# **U.motion**

# **U.motion KNX Server Plus, Touch 10 U.motion KNX Server Plus, Touch 15**

# **Installations-Handbuch**

Art. no. MTN6260-0410 | MTN6260-0415

04/2014 VERSION 1.0.1

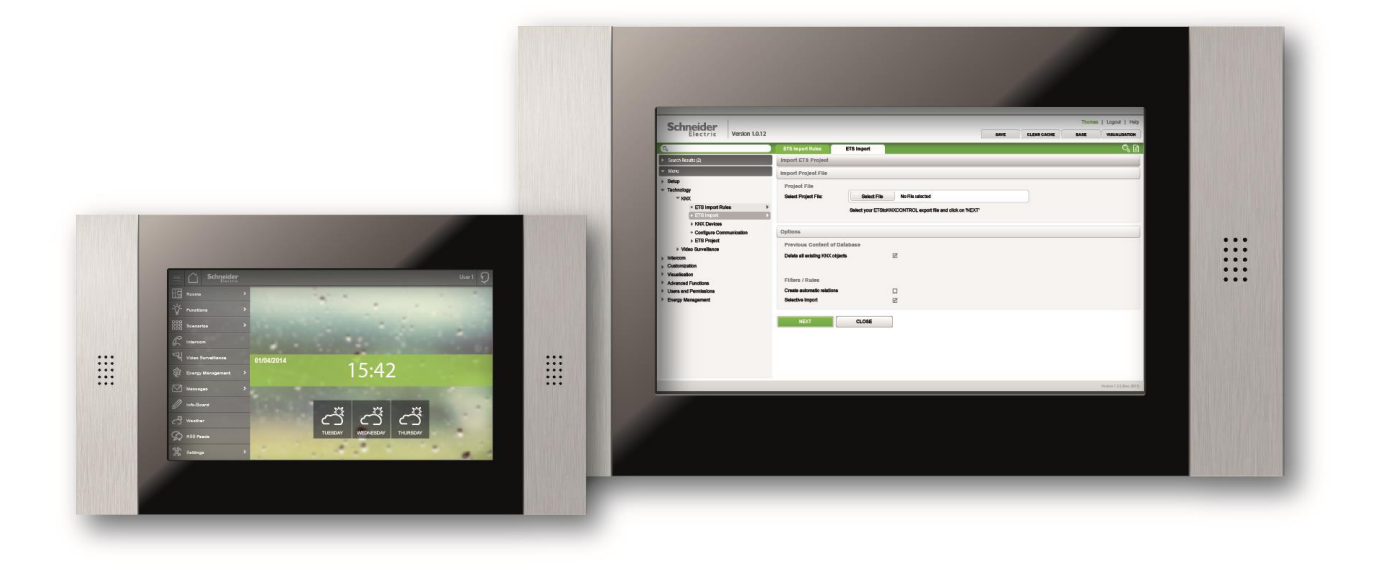

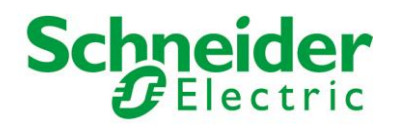

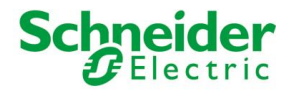

### **ALLGEMEINE INFORMATIONEN**

#### **Schneider Electric SAS**

Bei technischen Fragen wenden Sie sich bitte an die zentrale Kundenbetreuung in Ihrem Land. www.schneider-electric.com

Betriebsanleitungen, Handbücher und Software sind urheberrechtlich geschützt. Alle Rechte bleiben vorbehalten. Das Kopieren, Vervielfältigen, Übersetzen, Umsetzen im Ganzen oder in Teilen ist nicht gestattet. Eine Ausnahme gilt für die Anfertigung einer Sicherungskopie der Software für den eigenen Gebrauch.

<u>Benutzerhinweise</u>: Bitte lesen Sie das Handbuch **vor** dem ersten Einsatz und bewahren Sie es zur späteren Verwendung sorgfältig auf.

Zielgruppe: Das Handbuch ist für Anwender mit Vorkenntnissen in der PC- und Automatisierungstechnik geschrieben.

#### DARSTELLUNGSKONVENTIONEN

| [TASTE]      | Tasteneingaben des Benutzers werden in eckigen Klammern dargestellt, z.B. [STRG] oder<br>[ENTF]                                     |
|--------------|----------------------------------------------------------------------------------------------------|
| Courier      | Bildschirmausgaben werden in der Schriftart Courier beschrieben, z.B. C:\>                                                          |
| Courier Fett | Tastatureingaben durch den Benutzer sind in Schriftart Courier fett beschrieben, z.B. C:\> <b>DIR</b>                               |
| и<br>µ····   | Namen von auszuwählenden Schaltflächen, Menüs oder anderen Bildschirmelementen wer-<br>den in " <i>Gänsefüßchen"</i> wiedergegeben. |
| Piktogramme  | Im Handbuch sind folgende Piktogramme zur Kennzeichnung bestimmter Textabschnitte verwendet:                                        |
| $\mathbf{V}$ | Achtung!<br>Möglicherweise gefährliche Situation. Sachschäden können die Folge sein.                                                |
| <b>(i)</b>   | Notizen                                                                                                    |
| $\sim$       | Tipps und ergänzende Hinweise                                                                                                    |

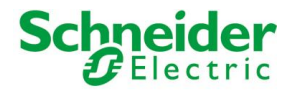

#### **SICHERHEITSVORSCHRIFTEN**

Diese Betriebsanleitung enthält die wichtigsten Hinweise, um das Gerät sicherheitsgerecht zu betreiben.

Diese Bedienungsanleitung, insbesondere die Sicherheits-Hinweise, sind von allen Personen zu beachten, die mit dem Gerät arbeiten.

Darüber hinaus sind die für den Einsatzort geltenden Regeln und Vorschriften zur Unfallverhütung zu beachten.

Die Installation und Bedienung darf nur von ausgebildetem und geschultem Personal erfolgen.

Bestimmungsgemäßer Gebrauch: Das Gerät ist ausgelegt für den Einsatz in der Gebäudeautomation.

Das Gerät erfüllt die Anforderungen der EMV-Richtlinien und harmonisierten europäischen Normen. Jede hardwareseitige Veränderung am System kann das EMV-Verhalten beeinflussen.

Das Gerät darf ohne spezielle Schutzmaßnahmen nicht eingesetzt werden im Ex-Bereich und in Anlagen, welche einer besonderen Überwachung bedürfen.

Explosionsgefahr. Pufferbatterien nicht erhitzen. Schwere Verletzungen können die Folge sein.

Die Betriebsspannung des Gerätes darf nur in den spezifizierten Bereichen liegen! Informationen hierzu finden Sie auf dem Typenschild.

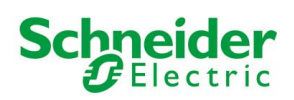

# **INHALTSVERZEICHNIS:**

| 1 E                      | rste Inbetriebnahme                        | - 9 -          |
|--------------------------|--------------------------------------------|----------------|
| 1.1                      | Einleitung                                 | - 9 -          |
| 1.2                      | Inhalt der Verpackung                      | 9 -            |
| 1.3                      | Montage, Anschluss und Inbetriebnahme      | 10 -           |
| 1.3.                     | 1 Montage und Anschluss                    | - 10 -         |
| 1.3.                     | 2 Umgebungsbedingungen                     | 10 -           |
| 1.3.                     | 3 Inbetriebnahme                           | 10 -           |
| 1.4                      | Netzwerkverbindung                         | 10 -           |
| 1.5                      | Zugriff                                    | 12 -           |
| 1.6                      | Verwaltungs- und Visualisierungsebene      | 13 -           |
| 2 A                      | Ilgemeine Übersicht                        | 15 -           |
| 2.1                      | Einleitung                                 | 15 -           |
| 2.2                      | Grafische Oberfläche der Verwaltungs-Ebene | 15 -           |
| 2.3                      | Toolbar                                    | - 16 -         |
| 2.4                      | Navigationsmenü                            | 17 -           |
| 2.4.                     | 1 Verwendung des Menüs                     | 17 -           |
| 2.4.                     | 2 Menüstruktur                             | 20 -           |
| 2.4.                     | 3 Setup                                    | 20 -           |
| 2.4.                     | 4 Technologien - KNX                       | 20 -           |
| 2.4.                     | 5 Technologien - Videoüberwachung          | 21 -           |
| 2.4.                     | 6 Technologien - Intercom                  | - 21 -         |
| 2.4.                     | 7 Technologien – Energie                   | - 21 -         |
| 2.4.                     | 8 Personalisierung                         | 21 -           |
| 2.4.                     | 9 Personalisierung - Navigationsmenu       | - 21 -         |
| 2.4.<br>2.4              | 10 Visualisierung - Rauminnkeiten          | - 22 -<br>22 - |
| 2. <del>4</del> .<br>2./ | 12 Visualisierung - Links                  | 22 -<br>_ 23 - |
| 2.4.                     | 13 Visualisierung - Szenarien              | 23<br>- 23 -   |
| 2.1.                     | 14 Visualisierung – Komplexe Obiekte       | - 23 -         |
| 2.4.                     | 15 Erweiterte Funktionen                   | - 23 -         |
| 2.5                      | Suchfunktion                               | - 24 -         |
| 2.6                      | Workspace                                  | - 25 -         |
| 2.6.                     | 1 Übersicht                                | 25 -           |
| 2.6.                     | 2 Verwendung der Tabs                      | 26 -           |
| 2.6.                     | 3 Hilfe                                    | 26 -           |

### Schneider Electric

| 3 S  | etup                                        | 27 -   |
|------|---------------------------------------------|--------|
| 3.1  | Einleitung                                  | - 27 - |
| 3.2  | Sprache                                     | 27 -   |
| 3.3  | Netzwerk                                    | - 28 - |
| 3.4  | Update                                      | - 29 - |
| 3.5  | Sichern/Wiederherstellen                    | - 29 - |
| 3.6  | Datum/Uhrzeit                               | - 30 - |
| 3.6. | 1 Konfiguration Datum/Uhrzeit               | 30 -   |
| 3.6. | 2 Zeitzonen-Einstellung                     | 30 -   |
| 3.6. | 3 Online-Aktualisierung                     | 30 -   |
| 3.6. | 4 Neustart der Dienste                      | 30 -   |
| 3.7  | Display                                     | - 31 - |
| 3.7. | 1 Energie-Verwaltung und Screensaver        | 31 -   |
| 3.7. | 2 Bilder                                    | 31 -   |
| 3.7. | 3 Touchscreen                               | 32 -   |
| 4 P  | Personalisierung                            | - 33 - |
| 4.1  | Themes                                      | - 33 - |
| 4.2  | Navigationsmenü                             | 34 -   |
| 4.3  | Favoriten                                   | - 34 - |
| 4.4  | Optionen                                    | 35 -   |
| 4.4. | 1 Home                                      | 35 -   |
| 4.4. | 2 E-Mail                                    | 36 -   |
| 4.4. | 3 Benachrichtigungen                        | 36 -   |
| 4.4. | 4 Wetter                                    | 36 -   |
| 4.4. | 5 RSS Feeds                                 | 36 -   |
| 4.4. | 6 Internet-Lesezeichen                      | 37 -   |
| 4.4. | 7 Display-Interaktion                       | 38 -   |
| 4.4. | 8 Erweitert                                 | 38 -   |
| 5 K  | ′NX                                         | - 39 - |
| 5.1  | Einleitung                                  | - 39 - |
| 5.2  | Voraussetzungen und Export des ETS-Projekts | - 39 - |
| 5.2. | 1 OPC-Import                                | 39 -   |
| 5.3  | ETS-Import-Regeln                           | - 40 - |
| 5.4  | ETS Import                                  | 41 -   |
| 5.5  | Selektiver Import eines ETS-Projekts        | 46 -   |
| 5.6  | Import einer CSV-Datei                      | 47 -   |

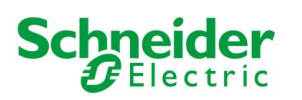

| 5.7                                                                                                    | Eigenschaften der KNX-Objekte                                                                                                    | 50 -                                                                                                    |
|----------------------------------------------------------------------------------------------------|----------------------------------------------------------------------------------------------------|----------------------------------------------------------------------------------------------------|
| 5.7.                                                                                                    | L Details der KNX-Objekte                                                                                                    | 50 -                                                                                                    |
| 5.7.                                                                                                    | 2 KNX Gruppenadressen                                                                                                    | 52 -                                                                                                    |
| 5.7.                                                                                                    | 3 Räumlichkeiten und verknüpfte Szenarien                                                                                                    | 53 -                                                                                                    |
| 5.7.4                                                                                                    | Aktive und passive Ereignisse                                                                                                    | 53 -                                                                                                    |
| 5.8                                                                                                    | KNX Szenarien                                                                                                    | 54 -                                                                                                    |
| 5.9                                                                                                    | Physikalische Adresse von U.motion KNX Server Plus Touch 5                                                                                                    |                                                                                                    |
| 5.10                                                                                                    | ETS Gateway                                                                                                    | 56 -                                                                                                    |
| 6 R                                                                                                    | äumlichkeiten                                                                                                    | 59 -                                                                                                    |
| 6.1                                                                                                    | Einleitung                                                                                                    | 59 -                                                                                                    |
| 6.2                                                                                                    | Neue Räumlichkeiten erstellen                                                                                                    | 59 -                                                                                                    |
| 6.3                                                                                                    | Einfügen von Objekten in Räumlichkeiten                                                                                                    | 64 -                                                                                                    |
| 6.4                                                                                                    | Löschen von Räumlichkeiten                                                                                                    | 65 -                                                                                                    |
| 6.5                                                                                                    | Hintergrund-Ansicht personalisieren                                                                                                    | 65 -                                                                                                    |
| 7 F                                                                                                    | unktionen                                                                                                    | 66 -                                                                                                    |
| 7.1                                                                                                    | Einleitung                                                                                                    | 66 -                                                                                                    |
| 7.2                                                                                                    | Verwaltung der Funktionen                                                                                                    | 66 -                                                                                                    |
| 7.3                                                                                                    | Funktionen in der Visualisierung                                                                                                    | 67 -                                                                                                    |
| 8 K                                                                                                    | omplexe Objekte                                                                                                    | 69 -                                                                                                    |
|                                                                                                    |                                                                                                    |                                                                                                    |
| 8.1                                                                                                    | Einieitung                                                                                                    | 69 -                                                                                                    |
| 8.1<br>8.2                                                                                                    | Erstellung komplexer Objekte                                                                                                    | 69 -<br>69 -                                                                                                    |
| 8.1<br>8.2<br>8.3                                                                                                    | Einleitung<br>Erstellung komplexer Objekte<br>Zuweisung von Objekten                                                                                                    | 69 -<br>69 -<br>73 -                                                                                                    |
| 8.1<br>8.2<br>8.3<br>8.4                                                                                                    | Enleitung<br>Erstellung komplexer Objekte<br>Zuweisung von Objekten<br>Allgemeines komplexes Objekt                                                                                                    | 69 -<br>69 -<br>73 -<br>74 -                                                                                                    |
| 8.1<br>8.2<br>8.3<br>8.4<br>8.5                                                                                                    | Erstellung komplexer Objekte<br>Zuweisung von Objekten<br>Allgemeines komplexes Objekt<br>RGB-LED Steuerung                                                                                                    | 69 -<br>69 -<br>73 -<br>74 -<br>76 -                                                                                                    |
| 8.1<br>8.2<br>8.3<br>8.4<br>8.5<br>8.6                                                                                                    | Erstellung komplexer Objekte<br>Zuweisung von Objekten<br>Allgemeines komplexes Objekt<br>RGB-LED Steuerung<br>Audio (Lautsprecher & Mikrofon)                                                                                                    | 69 -<br>69 -<br>73 -<br>74 -<br>76 -<br>77 -                                                                                                    |
| <ul> <li>8.1</li> <li>8.2</li> <li>8.3</li> <li>8.4</li> <li>8.5</li> <li>8.6</li> </ul>                                                             | Erstellung komplexer Objekte<br>Zuweisung von Objekten<br>Allgemeines komplexes Objekt<br>RGB-LED Steuerung<br>Audio (Lautsprecher & Mikrofon)<br>Lautstärkeregelung System                                                                                                    | - 69 -<br>- 69 -<br>- 73 -<br>- 74 -<br>- 76 -<br>- 77 -<br>- 77 -                                                                                                    |
| <ul> <li>8.1</li> <li>8.2</li> <li>8.3</li> <li>8.4</li> <li>8.5</li> <li>8.6</li> <li>8.6.1</li> </ul>                                              | Einleitung Erstellung komplexer Objekte Zuweisung von Objekten Allgemeines komplexes Objekt RGB-LED Steuerung Audio (Lautsprecher & Mikrofon) Lautstärkeregelung System Lautstärkeregelung Intercom                                                                                       | - 69 -<br>- 69 -<br>- 73 -<br>- 74 -<br>- 76 -<br>- 77 -<br>- 77 -<br>- 77 -<br>- 77 -                                                                                                    |
| <ul> <li>8.1</li> <li>8.2</li> <li>8.3</li> <li>8.4</li> <li>8.5</li> <li>8.6</li> <li>8.6.1</li> <li>8.6.1</li> <li>8.6.1</li> <li>8.6.1</li> </ul> | Erstellung komplexer Objekte<br>Zuweisung von Objekten<br>Allgemeines komplexes Objekt<br>RGB-LED Steuerung<br>Audio (Lautsprecher & Mikrofon)<br>Lautstärkeregelung System<br>Lautstärkeregelung Intercom<br>Zenarien                                                                    |                                                                                                    |
| <ul> <li>8.1</li> <li>8.2</li> <li>8.3</li> <li>8.4</li> <li>8.5</li> <li>8.6</li> <li>8.6.1</li> <li>8.6.1</li> <li>9 \$2</li> <li>9.1</li> </ul>   | Einleitung Erstellung komplexer Objekte Zuweisung von Objekten Allgemeines komplexes Objekt RGB-LED Steuerung Audio (Lautsprecher & Mikrofon) Lautstärkeregelung System Lautstärkeregelung Intercom Einleitung Einleitung                                                                 | - 69 -<br>- 69 -<br>- 73 -<br>- 74 -<br>- 76 -<br>- 77 -<br>- 77 -<br>- 77 -<br>- 77 -<br>- 77 -<br>- 77 -<br>- 77 -                                                                                                    |
| 8.1<br>8.2<br>8.3<br>8.4<br>8.5<br>8.6<br>8.6.<br>8.6.<br>9<br>9.1<br>9.2                                                                            | Erstellung komplexer Objekte                                                                                                    | - 69 -<br>- 69 -<br>- 73 -<br>- 74 -<br>- 74 -<br>- 76 -<br>- 77 -<br>- 77 -<br>- 77 -<br>- 77 -<br>- 77 -<br>- 77 -<br>- 77 -<br>- 77 -<br>- 77 -<br>- 77 -<br>- 77 -                                                                                                    |
| 8.1<br>8.2<br>8.3<br>8.4<br>8.5<br>8.6<br>8.6<br>8.6<br>9<br>9.1<br>9.2<br>9.3                                                                       | Erstellung komplexer Objekte                                                                                                    | - 69 -<br>- 69 -<br>- 73 -<br>- 74 -<br>- 74 -<br>- 76 -<br>- 77 -<br>- 77 - |
| 8.1<br>8.2<br>8.3<br>8.4<br>8.5<br>8.6<br>8.6.<br>8.6.<br>9<br>9.1<br>9.2<br>9.3<br>9.4                                                              | Einleitung Erstellung komplexer Objekte Zuweisung von Objekten Allgemeines komplexes Objekt RGB-LED Steuerung Audio (Lautsprecher & Mikrofon) L Lautstärkeregelung System L Lautstärkeregelung Intercom Zenarien Einleitung Erstellen von Szenarien Aktionen zu einem Szenario hinzufügen | - 69 -<br>- 69 -<br>- 73 -<br>- 74 -<br>- 74 -<br>- 76 -<br>- 77 -<br>- 77 -<br>- 77 -<br>- 77 -<br>- 77 -<br>- 77 -<br>- 79 -<br>- 79 -<br>- 81 -<br>- 82 -                                                                                                    |

### Schneider GElectric

| 10         | Links                                                                                                    | 86 -               |
|------------|----------------------------------------------------------------------------------------------------|--------------------|
| 10.1       | Einleitung                                                                                                    | - 86 -             |
| 10.2       | Erstellen von Links                                                                                           | - 86 -             |
| 10.3       | Einbindung in die Visualisierung                                                                              | - 88 -             |
| 10.4       | Bedienung in der Visualisierung                                                                               | 88 -               |
| 11         | Erweiterte Funktionen                                                                                         | - 89 -             |
| 11.1       | Einleitung                                                                                                    | - 89 -             |
| 11.2       | Logiken                                                                                                    | - 89 -             |
| 11.3       | Bedingungen                                                                                                   | - 91 -             |
| 11.4       | Virtuelle Objekte                                                                                             | - 93 -             |
| 11.5       | Integratoren                                                                                                  | - 94 -             |
| 11.6       | Benachrichtigungen                                                                                            | - 95 -             |
| 11.        | 6.1 Log Nachrichten                                                                                           | 97 -               |
| 11.7       | Clients und Seiten-Sprünge                                                                                    | 98 -               |
| 12         | IP-Kameras                                                                                                    | 100 -              |
| 12.1       | Einleitung                                                                                                    | - 100 -            |
| 12.2       | 2 Darstellung im Lokalen Netzwerk                                                                             |                    |
| 12.3       | Axis Kameras und Videoserver                                                                                  |                    |
| 12.4       | 1 Mobotix Kameras 1                                                                                           |                    |
| 12.5       | 2.5 Allgemeines Format (JPG)                                                                                  |                    |
| 12.6       | Visualisierung                                                                                                | 105 -              |
| 13         | Energie-Management                                                                                            | 108 -              |
| 13.1       | Einleitung                                                                                                    | 108 -              |
| 13.2       | Bereiche                                                                                                    | 108 -              |
| 13.3       | Verbrauch                                                                                                    | 109 -              |
| 13.        | 3.1       Erstellung eines neuen Energiezählers         2.2       Darstellung in der Visualisierung           | 109 -              |
| 13.        | 3.3 Berechnung der Leistung                                                                                   | - 112 116 -        |
| 13.4       | Last-Kontrolle                                                                                                | 116 -              |
| 13.        | 4.1 Allgemeine Einstellungen                                                                                  | 116 -              |
| 13.        | 4.2 Verknüpfung eines Energiezählers                                                                          | 118 -              |
| 13.<br>13. | <ul> <li>4.3 Verknuptung einer oder mehrerer Lasten</li> <li>4.4 Darstellung in der Visualisierung</li> </ul> | - 119 -<br>- 120 - |
| ±0.        |                                                                                                    | ¥£0                |

### Schneider GElectric

| 14   | Benutzer                           | 123 - |
|------|------------------------------------|-------|
| 14.1 | Einleitung                         | 123 - |
| 14.2 | Benutzer und Benutzergruppen       | 123 - |
| 14.3 | Neue Benutzer erstellen            | 123 - |
| 14.4 | Benutzergruppen und Zugriffsrechte | 126 - |
| 15   | Remote Zugang                      | 127 - |
| 15.1 | Einleitung                         | 127 - |
| 15.2 | Remote-Zugriff via Internet        | 127 - |
|      | Notizen                            | 128 - |

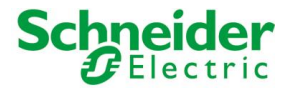

# **1 ERSTE INBETRIEBNAHME**

## **1.1 EINLEITUNG**

U.motion KNX Server Plus Touch ist ein Touch-PC zur Überwachung und Visualisierung von Home & Building Automation Anlagen, welche auf Basis des weltweiten KNX-Standards realisiert worden sind. Die Konfiguration und Verwendung von U.motion KNX Server Plus Touch erfolgt direkt über dessen Web-Interface, welches durch einen herkömmlichen Browser (von jedem beliebigen Gerät / Betriebssystem aus) angezeigt werden kann.

Dieses Kapitel beschreibt, wie U.motion KNX Server Plus Touch angeschlossen und in Betrieb genommen werden muss, sodass eine erfolgreiche Einbindung ins eigene System vorgenommen werden kann.

# **1.2 INHALT DER VERPACKUNG**

Die Verpackung von U.motion KNX Server Plus Touch beinhaltet folgendes Material:

- U.motion KNX Server Plus, Touch
- > U.motion Touch Design Elemente
- Steckanschluss zur Verbindung Stromversorgung
- Steckanschluss zur Verbindung KNX-Bus
- > Sicherheitshinweise / Allgemeine Hinweise
- Schnelleinstieg
- > U.motion USB-Stick: Dokumentation und Software
- RJ45 Netzwerkkabel
- RJ45 Netzwerkadapter

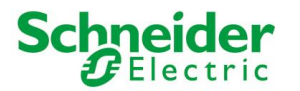

# **1.3 MONTAGE, ANSCHLUSS UND INBETRIEBNAHME**

#### **1.3.1 MONTAGE UND ANSCHLUSS**

U.motion KNX Server Plus Touch wird in die entsprechende Unterputzdose / Einbauvorrichtung eingebaut. Zur korrekten Funktion von U.motion KNX Server Plus Touch müssen folgende Verbindungen garantiert werden:

- Stromversorgung 230V AC
- KNX-Bus-Anbindung über mitgelieferte Steckverbindung
- Netzwerkverbindung über CAT5-Netzwerkkabel

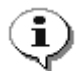

**Hinweis**: die Verbindung zum KNX-BUS ist für die Konfiguration von U.motion KNX Server Plus Touch nicht zwingend notwendig, allerdings ermöglicht sie eine effizientere Programmierung, da direkt Tests an der Anlage durchgeführt werden können.

Bei der Inbetriebnahme müssen folgende Schritte befolgt werden:

- System/Anlage stromlos schalten
- > U.motion KNX Server Plus Touch in die installierte Montagevorrichtung einbauen
- Strom- und Busverbindung an U.motion KNX Server Plus Touch anschließen
- System/Anlage hochfahren
- Start von U.motion KNX Server Plus Touch abwarten

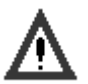

#### ACHTUNG!

Wenn die Hardware von U.motion KNX Server Plus Touch verändert wird, können irreversible Schaden entstehen. Eventuelle Eingriffe am Geräte dürfen nur durch autorisiertes Personal durchgeführt werden.

#### **1.3.2 Umgebungsbedingungen**

Die korrekte Funktion von U.motion KNX Server Plus Touch kann nur bei Erfüllung folgender Bedingungen garantiert werden:

| BETRIEB | Temperatur zwischen 0°C und 30°C |
|---------|----------------------------------|
|         |                                  |

#### **1.3.3 INBETRIEBNAHME**

Die Stromversorgung von U.motion KNX Server Plus Touch erfolgt über 230V AC.

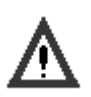

ACHTUNG! Vor Inbetriebnahme unbedingt alle Kabelverbindungen prüfen! Vergewissern Sie Sich, dass die anzulegende Spannung dem korrekten Wert entspricht, um Schäden zu vermeiden!

## **1.4 NETZWERKVERBINDUNG**

Voraussetzung für die Konfiguration / Verwendung von U.motion KNX Server Plus Touch ist ein funktionierender Netzwerk-Zugriff. Zur ersten Verwendung von U.motion KNX Server Plus Touch, sowie bei Absenz eines funktionierenden Netzwerks, muss wie folgt vorgegangen werden:

- Verbinden Sie U.motion KNX Server Plus Touch über ein "gekreuztes" Netzwerkkabel mit Ihrem PC
- Greifen Sie auf die Netzwerkeinstellungen Ihres PCs zu, wie für Ihr Betriebssystem vorgesehen
- Bearbeiten Sie die Einstellungen des TCP/IP Protokolls (Version 4) der Netzwerk-Schnittstelle, welche mit U.motion KNX Server Plus Touch verbunden ist, und stellen folgende Werte ein:
  - IP-Adresse: 192.168.0.101
  - Subnet-Maske: 255.255.255.0
  - Gateway: 192.168.0.110

• Speichern Sie die neuen Einstellungen. Je nach Betriebssystem kann im Anschluss ein Neustart gefordert sein. Die folgenden Screenshots zeigen die durchzuführenden Änderungen anhand eines PCs mit Windows 7:

Schneider

| 🖞 Eigenschaften von LAN-Verbindung                                                                                                  | Eigenschaften von Internetprotokoll Version 4 (                                                                                                    | TCP/IPv4) ? ×                                                     |
|----------------------------------------------------------------------------------------------------|----------------------------------------------------------------------------------------------------|-------------------------------------------------------------------|
| Netzwerk                                                                                                    | Allgemein                                                                                                    |                                                                   |
| Verbindung herstellen über:                                                                                                    | IP-Einstellungen können automatisch zugewieser<br>Netzwerk diese Funktion unterstützt. Wenden Si<br>den Netzwerkadministrator, um die geeigneten II<br>beziehen. | 1 werden, wenn das<br>e sich andernfalls an<br>P-Einstellungen zu |
| Konfigurieren                                                                                                    | <ul> <li>IP-Adresse automatisch beziehen</li> </ul>                                                                                                    |                                                                   |
|                                                                                                    | O     Folgende IP-Adresse verwenden:                                                                                                    |                                                                   |
| <ul> <li>Client für Microsoft-Netzwerke</li> <li>QoS-Paketplaner</li> </ul>                                                         | IP-Adresse: 192.1                                                                                                    | 68.0.101                                                          |
| Batei- und Druckerfreigabe für Microsoft-Netzwerke     Automatoritation 6 (TCP / IPv6)                                              | Subnetzmaske: 255 . 2                                                                                                    | 55.255.0                                                          |
| <ul> <li>✓ Internetprotokoli Version 4 (TCP/IPv4)</li> </ul>                                                                        | Standardgateway: 192 . 1                                                                                                    | 68.0.110                                                          |
| <ul> <li>E/A-Treiber für Verbindungsschicht-Topologieerkennun</li> <li>Antwort für Verbindungsschicht-Topologieerkennung</li> </ul> | DNS-Serveradresse automatisch beziehen                                                                                                    |                                                                   |
|                                                                                                    | Folgende DNS-Serveradressen verwenden:                                                                                                    |                                                                   |
| Installieren Deinstallieren Eigenschaften                                                                                           | Bevorzugter DNS-Server: .                                                                                                    | · ·                                                               |
| Beschreibung<br>TCP/IP, das Standarderstekell für WAN-Netzwerke, das den                                                            | Alternativer DNS-Server: .                                                                                                    | •••                                                               |
| Daten ustausch über verschiedene, miteinander verbundene<br>Netzwerke ermöglicht.                                                   | Einstellungen beim Beenden überprüfen                                                                                                    | Erweitert                                                         |
| OK Abbrechen                                                                                                    |                                                                                                    | OK Abbrechen                                                      |

Nach Anpassung der Netzwerk-Einstellungen öffnen Sie bitte ein Browser-Fenster und tragen folgende Zeile in die Adressleiste ein:

http://192.168.0.110/umotion/modules/system/externalframe.php?context=configuration

Dieser Link führt Sie direkt zum Verwaltungsmenü von U.motion KNX Server Plus Touch; wenn die Netzwerkverbindung korrekt funktioniert, wird folgender Bildschirm angezeigt:

|                    | ZUGRIFF |
|--------------------|---------|
| Benutzername:      |         |
| Passwort:          |         |
| Verbunden bleiben: | 8       |
|                    |         |
|                    |         |
|                    |         |
| LOGIN              |         |

Alternativ kann auch nur die IP-Adresse von U.motion KNX Server Plus Touch in die Adressleiste des Browsers eingetragen werden. In diesem Fall wird das Login-Fenster der Visualisierungs-Ebene angezeigt. Nach erfolgter Anmeldung (siehe nächstes Kapitel) können Sie auch von der Visualisierungs-Ebene aus über den entsprechenden ADMIN-Button in der Toolbar auf die Verwaltung zugreifen (mehr Details dazu im "Benutzerhandbuch" oder in Abschnitt -14- dieses Handbuchs).

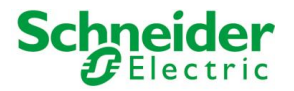

٩

**Hinweis**: U.motion KNX Server Plus Touch ist limitiert auf einen Remote-Zugang von einem PC (Desktop, Laptop), der für die Programmierung des Gerätes vorgesehen ist. Der Zugriff durch mobile Geräte oder U.motion Client Touch 7 über die U.motion Control-App hingegen ist nicht limitiert!

Die maximale Bedienfreundlichkeit der Benutzeroberfläche kann mit folgenden Browsern erreicht werden:

- Google Chrome
- Apple Safari

Von der Verwendung folgender Browser wird hingegen abgeraten, da diese nicht alle Funktionen von U.motion KNX Server Plus Touch korrekt darstellen können:

- Microsoft Internet Explorer
- Opera
- Mozilla Firefox

Die Browser-Kompatibilität wird kontinuierlich weiterentwickelt; es wird empfohlen, bei neuen Produktreleases in deren Dokumentation nach weiteren Informationen diesbezüglich Ausschau zu halten.

### **1.5 ZUGRIFF**

| Benutzername | Passwort | Beschreibung                                                                                                    |
|--------------|----------|----------------------------------------------------------------------------------------------------|
| admin        | admin    | Administrator des Systems. Kann die Visualisierung bearbeiten, Benutzer erstellen sowie die Zugriffsrechte verteilen                                                               |
| manager      | manager  | Benutzer für die Installation / Konfiguration des Systems. Kann alle<br>Projekteinstellungen (Visualisierung) verändern, hat allerdings keinen Zugriff<br>auf Systemeinstellungen. |
| user         | user     | Basis-Benutzer für Client-Zugriff. Kann die Seiten der Visualiserungs-Ebene darstellen, die KNX-Objekte bedienen, hat aber nur beschränkten Zugriff auf die Verwaltungsebene.      |

U.motion KNX Server Plus Touch verfügt bei Auslieferung über folgende, vorkonfigurierte Benutzer:

Zur ersten Konfiguration von U.motion KNX Server Plus Touch muss dementsprechend der "admin" – Benutzer gewählt werden. Loggen Sie Sich mit den entsprechenden Daten (welche im Anschluss auch verändert werden können) in das Verwaltungsmenü ein. Nach kurzem Ladevorgang wird folgendes Fenster dargestellt:

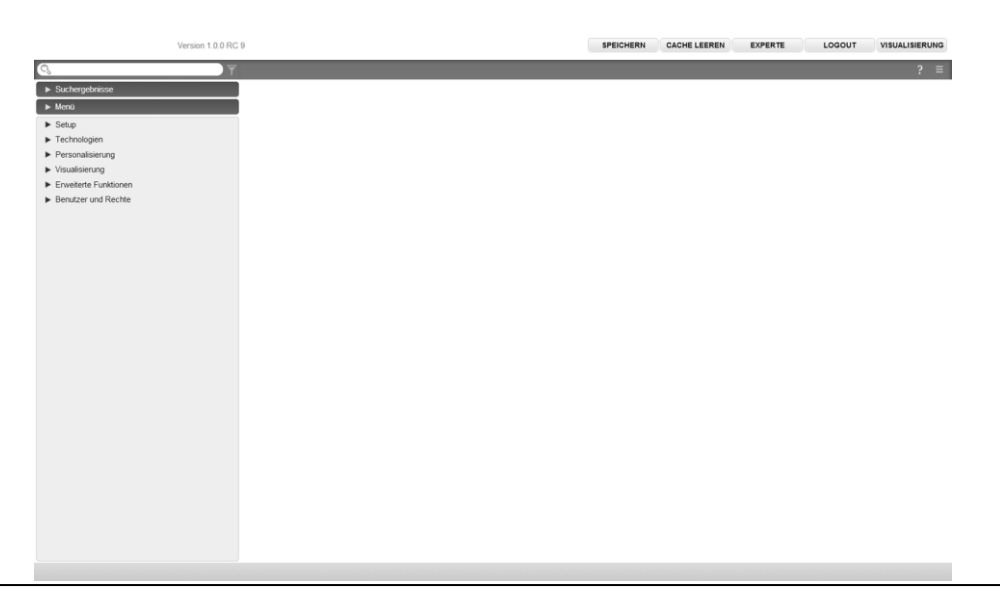

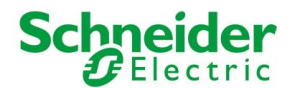

### **1.6 VERWALTUNGS- UND VISUALISIERUNGSEBENE**

Die Oberfläche von U.motion KNX Server Plus Touch ist in 2 Ebenen gegliedert:

- "VERWALTUNG" oder "BACKEND": Konfigurations-Ebene, in welcher (abhängig von den Rechten des zugreifenden Benutzers) jeder Aspekt des Gerätes selbst und der Visualisierung angepasst werden kann.
- "VISUALISIERUNG" oder "FRONTEND": Visualisierungs-Ebene, konzipiert für den täglichen Gebrauch durch den finalen Benutzer. Sie erlaubt die Navigation durch die Räumlichkeiten / Seiten der Visualisierung, welche zuvor über die VERWALTUNG konfiguriert worden sind, sowie die Bedienung der importierten KNX-Objekte in Echtzeit.

Beide Ebenen basieren auf Web-Technologie und können somit vollständig im Browser-Fenster bedient werden. Die grafische Darstellung unterscheidet sich jedoch:

• Die VERWALTUNG ist in einfacher Grafik gehalten und wurde dafür optimiert, die größtmögliche Anzahl an Informationen und Optionsfenstern in übersichtlicher Form darzustellen.

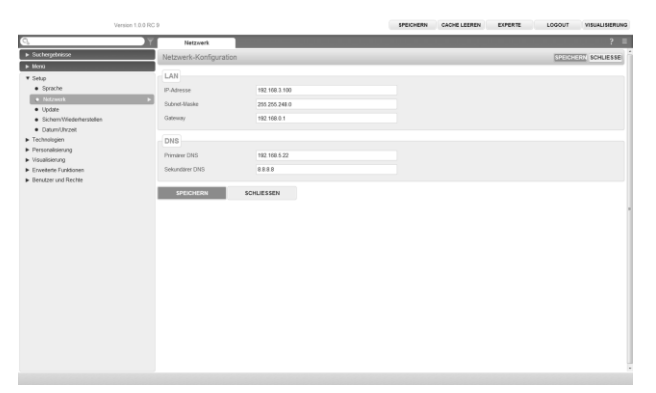

Die VISUALISIERUNG hingegen wurde grafisch anspruchsvoll gestaltet und soll auch dem unerfahrenen Benutzer eine möglichst intuitive und einfache Navigation ermöglichen.

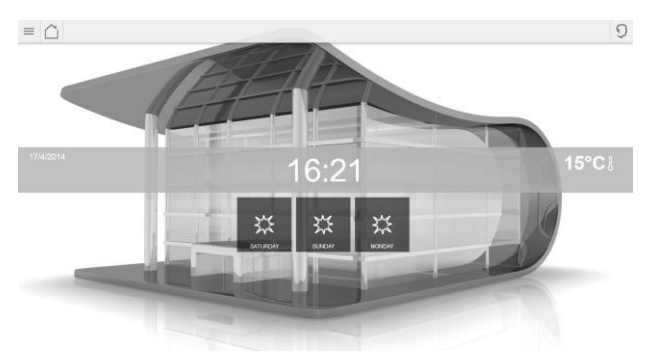

Um zwischen den Ebenen zu wechseln, können die entsprechenden Schaltflächen in der jeweiligen Oberfläche genutzt werden:

- Von der VERWALTUNG kann über den Button in der rechten, oberen Ecke zur VISUALISIERUNG gewechselt werden
- Von der VISUALISIERUNG aus kann die VERWALTUNG über den Eintrag "ADMIN" im Menü rechts oben aufgerufen werden, vorausgesetzt der aktive Benutzer verfügt über die entsprechenden Rechte (weitere Informationen dazu finden Sie im "Benutzerhandbuch").

Alternativ können die Ebenen auch durch die Eingabe folgender Links direkt in die Adressleiste des Browsers aufgerufen werden:

| EBENE          | BEISPIEL                                                                            |
|----------------|-------------------------------------------------------------------------------------|
| VERWALTUNG     | http://192.168.0.110/umotion/modules/system/externalframe.php?context=configuration |
| VISUALISIERUNG | http://192.168.0.110/umotion/modules/system/externalframe.php?context=runtime       |

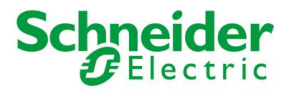

٩

**Hinweis**: Auf U.motion KNX Server Plus Touch selbst ist nur die Visualisierungsebene zugänglich, die VERWALTUNG kann nur remote aufgerufen werden!

Um Zeit bei der Konfiguration zu sparen, können beide Ebenen zeitgleich in unterschiedlichen Tabs des Browsers angezeigt werden, was ein schnelleres Wechseln zwischen den Ebenen erlaubt.

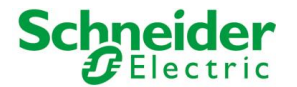

# **2 ALLGEMEINE ÜBERSICHT**

# **2.1 EINLEITUNG**

Dieses Kapitel zeigt eine Übersicht über die Verwaltungsebene von U.motion KNX Server Plus Touch und beschreibt im Detail die verschiedenen Werkzeuge und Menüs, welche zur Konfiguration des Webservers verwenden werden können.

# 2.2 GRAFISCHE OBERFLÄCHE DER VERWALTUNGS-EBENE

Die VERWALTUNG ist in folgende Abschnitte gegliedert:

| SUCHFUNKTION | Die Suchfunktion ist über das Suchfeld in der linken oberen Ecke immer erreichbar und<br>ermöglicht das schnelle Auffinden von Objekten anhand von ein oder mehreren<br>Schlüsselwörtern                                                                                                    |
|--------------|----------------------------------------------------------------------------------------------------|
| MENÜ         | Hauptmenü der Software in Baum-Struktur, erlaubt den Zugriff auf sämtliche Abschnitte<br>der Software sowie die Erstellung / Bearbeitung / Entfernung von Objekten                                                                                                    |
| TOOLBAR      | Die Toolbar im oberen Bereich fix eingeblendet und bietet über verschiedene Buttons<br>Zugriff auf die am häufigsten verwendeten Funktionen                                                                                                    |
| WORKSPACE    | Hauptbereich zur Darstellung der gewählten Optionen; hier werden die Menüs der<br>Software sowie die Eigenschaftsfenster der Objekte angezeigt. Es können auch mehrere<br>Menüs / Fenster gleichzeitig geöffnet werden; diese sind im Hauptbereich dann über<br>unterschiedliche Tabs erreichbar. |

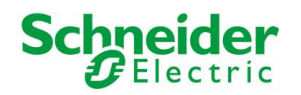

Folgender Screenshot zeigt die verschiedenen Abschnitte der Konfigurations-Ebene:

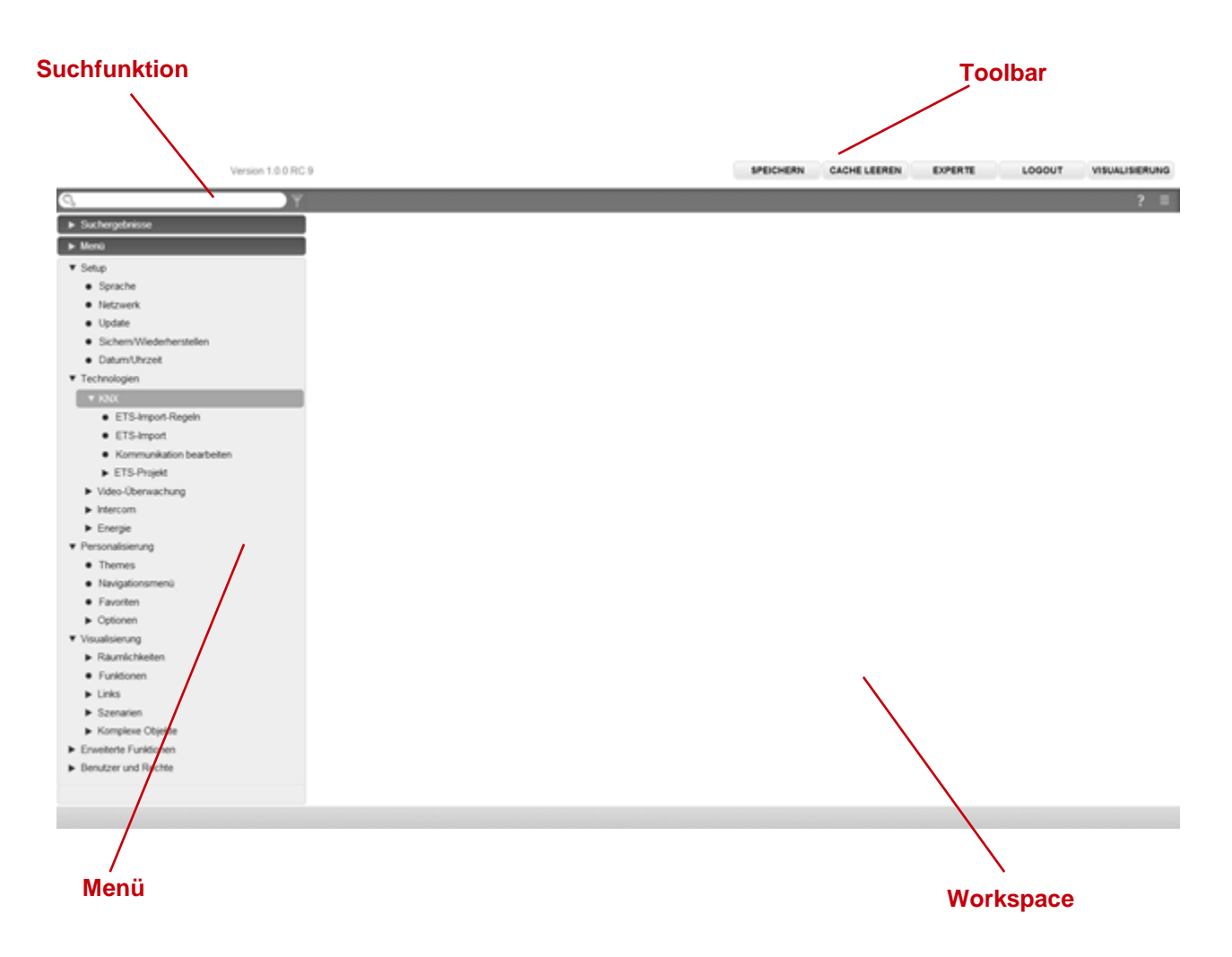

## **2.3 TOOLBAR**

Die Toolbar stellt folgende Funktionen konstant zur Verfügung:

| SPEICHERN       | Ermöglicht die Speicherung der vorgenommenen Änderungen im Flash-Speicher von U.motion KNX Server Plus Touch und garantiert somit den Erhalt der Daten auch bei Abschaltung des Webservers. Der Button färbt sich rot, wenn immer ungespeicherte Änderungen vorliegen. Des Weiteren erfolgt alle 5 Minuten eine automatische Speicherung der Daten, weswegen die Speicherung nur dann wirklich notwendig wird, wenn das System unmittelbar nach Durchführung der Änderungen neu gestartet /abgeschaltet werden soll. |
|-----------------|----------------------------------------------------------------------------------------------------|
| CACHE LEEREN    | Ermöglicht das Löschen des HTML-SERVER CACHE. Dies ist vor allem dann notwendig, wenn gemachte Änderungen trotz Löschen des HTML-CLIENT CACHE nicht in der Visualisierung angezeigt werden.                                                                                                    |
| BASIS / EXPERTE | Verändert die Sichtbarkeit diverser Optionen / Parameter innerhalb der Konfigurationsseiten.<br>Der BASIS-Modus zeigt nur notwendige Einstellungen sowie sichtbare Objekte, der EXPERTE-<br>Modus hingegen zeigt auch fortgeschrittene Optionen sowie unsichtbare Objekte.                                                                                                    |
| LOGOUT          | Beendet die aktuelle Arbeitssitzung und ermöglicht die Anmeldung am Webserver über einen anderen Benutzer.                                                                                                    |
| VISU            | Ermöglicht den Wechsel zur Visualisierungs-Ebene und erlaubt somit die Begutachtung der durchgeführten Konfigurationen.                                                                                                    |

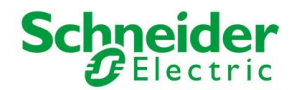

# 2.4 NAVIGATIONSMENÜ

#### 2.4.1 VERWENDUNG DES MENÜS

Das Navigationsmenü ist ein typisches Menü in Baumstruktur. Nach dem Laden der Konfigurations-Ebene werden die verschiedenen Hauptmenüs dargestellt; Zugriff auf die Untermenüs erfolgt durch das Erweitern des entsprechenden Hauptmenüs. Die Navigation in diesem Menü erfolgt vollständig über die Maus.

Ein Klick auf einen Eintrag des Navigationsmenüs färbt diesen grau ein; wenn der Eintrag über weitere Untermenüs verfügt, wird der Eintrag erweitert und die Untermenüs werden angezeigt. Ein weiterer Klick auf den gewählten Eintrag schließt den Abschnitt wieder und versteckt die Untermenüs erneut.

|                                                                                         | Version 1.0.0 RC 9                          | SPEICHERN CACHE LEEREN EXPERT  | LOGOUT | VISUALISIERUNG |
|-----------------------------------------------------------------------------------------|---------------------------------------------|--------------------------------|--------|----------------|
| 0                                                                                       | Y Räumlichkeiten                            |                                |        | ? =            |
| ► Suchergebnisse                                                                        | Räumichkeiten                               |                                |        | SCHLIESSE      |
| ▶ Menù                                                                                  |                                             |                                |        |                |
| ▼ Setup                                                                                 | Enthaltene Objekte (Her Kicken, um die Such |                                |        |                |
| <ul> <li>Sprache</li> <li>Netzwerk</li> </ul>                                           | Name                                        | Beschreibung / ETS-Bezeichnung | Status | Details        |
| Update                                                                                  |                                             |                                |        |                |
| Sichem/Wiederherstellen     Datum/Uhrzeit                                               | ✓ ≡ × Parterre                              |                                |        |                |
| ▼ Technologien<br>▼ K00K                                                                | ✓ ≡ × Garage                                |                                |        |                |
| ETS-Import-Regeln     ETS-Import     Kommunikation bearbeiter     ETS-Projekt           |                                             |                                |        |                |
| Video-Überwachung     Intercom     Enemie                                               |                                             |                                |        | 1              |
| Personalisierung     Themes     Navigationsmenü     Favorten                            |                                             |                                |        |                |
| Cotionen Vouusisierung Raumischisten I. Stock Faterre Garage Funktionen Links Szeravien | •                                           |                                |        |                |
| + Cr                                                                                    | •                                           |                                |        |                |

Können für den gewählten Eintrag Aktionen ausgeführt werden, so werden diese in der TOOLBAR in der unteren, linken Ecke des Navigationsmenüs über verschiedene Buttons dargestellt. Folgende Aktionen können angezeigt werden:

| NEU / HINZUFÜGEN | Erlaubt die Erstellung eines neuen Objekts innerhalb des gewählten Eintrages. Je nach Art<br>des gewählten Eintrages werden unterschiedliche Objekttypen erstellt; erlaubt ein Menü<br>die Erstellung mehrerer Arten von Objekten, so wird ein Kontextmenü zur Auswahl des<br>Objekttyps angezeigt. |
|------------------|----------------------------------------------------------------------------------------------------|
| BEARBEITEN       | Ermöglicht die Bearbeitung des gewählten Eintrages über dessen Eigenschaftsfenster, welches beim Betätigen dieses Buttons automatisch geöffnet wird                                                                                                    |
| LÖSCHEN          | Löscht den gewählten Eintrag vollständig aus dem Projekt                                                                                                    |
| KLONEN           | Erstellt eine identische Kopie des markierten Objekts                                                                                                    |

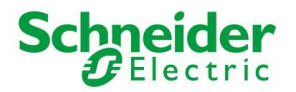

i

Das Klonen von Objekten erstellt nicht nur eine Kopie des Objekts selbst, sondern auch all seiner Verknüpfungen mit anderen Objekten. Das bedeutet, dass das geklonte Objekt auch in allen Räumen, Logiken, Szenarien usw. vorhanden sein wird, in welchen auch das Original-Objekt enthalten ist. Nach Erstellung eines Klons sollten deshalb alle Verknüpfungen überprüft werden und entsprechend angepasst werden.

**Hinweis**: wenn das Original-Objekt in einem Raum mit HINTERGRUND-ANSICHT platziert war, so wird das geklonte Objekte AN DER SELBEN STELLE eingefügt und überlagert das Original-Objekt. In diesem Fall bitte die Hintergrund-Ansicht bearbeiten und das geklonte Objekt nach Wunsch verschieben.

Unterstützt der gewählte Eintrag die BEARBEITEN-Aktion, so werden bei seiner Markierung zusätzlich 3 Punkte am rechten Rand des Eintrags sichtbar. Ein Klick auf diese Punkte hat denselben Effekt wie ein Klick auf den BEARBEITEN-Button in der TOOLBAR.

| Version 1.0.0 RC 9                     | \$PEICHER) | CACHE LEEREN | EXPERTE | LOGOUT | VISUALISIERUNG |
|----------------------------------------|------------|--------------|---------|--------|----------------|
| Q. Y                                   |            |              |         |        | ? =            |
| Suchergebnisse                         |            |              |         |        |                |
| ▶ Menù                                 |            |              |         |        |                |
| ▼ Setup                                |            |              |         |        |                |
| Serache                                |            |              |         |        |                |
| Netzwerk                               |            |              |         |        |                |
| Update                                 |            |              |         |        |                |
| Sichem/Wiederherstellen                |            |              |         |        |                |
| Datum/Uhrzeit                          |            |              |         |        |                |
| ▼ Technologien                         |            |              |         |        |                |
| * K000                                 |            |              |         |        |                |
| ETS-Import-Regeln                      |            |              |         |        |                |
| ETS-Import                             |            |              |         |        |                |
| Kommunikation bearbeiten               |            |              |         |        |                |
| <ul> <li>ETS-Projekt</li> </ul>        |            |              |         |        |                |
| Video-Überwachung                      |            |              |         |        |                |
| ► Intercom                             |            |              |         |        |                |
| Energie                                |            |              |         |        |                |
| ▼ Personalisierung                     |            |              |         |        |                |
| Themes                                 |            |              |         |        |                |
| Navigationsmenü                        |            |              |         |        |                |
| Favoriten                              |            |              |         |        |                |
| ► Optionen                             |            |              |         |        |                |
| ▼ Visualisierung                       |            |              |         |        |                |
| ▼ Raumichkeiten                        |            |              |         |        |                |
| V 1. Stock -                           |            |              |         |        |                |
| ► Flat                                 |            |              |         |        |                |
| <ul> <li>Elternschlafzimmer</li> </ul> |            |              |         |        |                |
| Kinderschlafzimmer                     |            |              |         |        |                |
| Kinderschlafzimmer 2                   |            |              |         |        |                |
| <ul> <li>Absteliraum</li> </ul>        |            |              |         |        |                |
|                                        |            |              |         |        |                |

Wird das Eigenschaftsfenster eines Eintrags über die BEARBEITEN-Aktion geöffnet, so zeigt der Eintrag an der rechten Seite anstelle der 3 Punkte ein PFEIL-Symbol. Dieses wird so lange angezeigt bis das Eigenschaftsfenster des Eintrags wieder geschlossen wird und soll die Navigation bei mehreren geöffneten Tabs im Hauptbereich erleichtern.

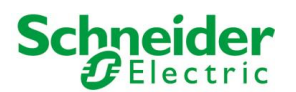

| Version                                              | 1.0.0 RC 8              |                                                                                                    | SPEICHERN                                                                                                    | CACHE LEEREN | EXPERTE | LOGOUT  | VISUALISIERUNG   |
|------------------------------------------------------|-------------------------|----------------------------------------------------------------------------------------------------|----------------------------------------------------------------------------------------------------|--------------|---------|---------|------------------|
| 0                                                    | 1. Stock                | 1                                                                                                    |                                                                                                    |              |         |         | ? =              |
| ► Skithergebriese                                    | 1. Stock                |                                                                                                    |                                                                                                    |              |         |         | SCHLIESSE        |
| » Menü                                               |                         |                                                                                                    |                                                                                                    |              |         |         | Character Street |
| * Setup                                              | Eigenschaften des Ob    | jekts                                                                                                    |                                                                                                    |              |         |         |                  |
| Sprache                                              | Allgemeine Daten        |                                                                                                    |                                                                                                    |              |         |         |                  |
| <ul> <li>Netzwerk</li> </ul>                         | Rame                    | 1 Stock                                                                                                    |                                                                                                    |              |         |         |                  |
| Update                                               | a second second         |                                                                                                    |                                                                                                    |              |         |         |                  |
| <ul> <li>Sichem Wiederberstellen</li> </ul>          | Darstellung             |                                                                                                    |                                                                                                    |              |         |         |                  |
| Datum/Unized                                         |                         | Last of the second                                                                                                    |                                                                                                    |              |         |         |                  |
| <ul> <li>recryptiogen</li> <li>vanz</li> </ul>       | Granache vonage         | Raider - Volbid                                                                                                    | 121                                                                                                    |              |         |         |                  |
| • FTR brand Brants                                   | Hetergrund-Bild         |                                                                                                    |                                                                                                    |              |         |         |                  |
| ETS-import                                           |                         | -                                                                                                    |                                                                                                    |              |         |         |                  |
| Kommunication benetieten                             |                         |                                                                                                    | and the second second s |              |         |         |                  |
| <ul> <li>ETS-Possit</li> </ul>                       |                         |                                                                                                    |                                                                                                    |              |         |         |                  |
| Video-Oberwachung                                    |                         | Contraction of the local division of the local division of the loc | and the second second se                                                                                                    |              |         |         |                  |
| ► Intercom                                           |                         | and the second second se                                                                                                    | Contraction of the local division of the local division of the loc |              |         |         |                  |
| ► Energie                                            |                         | Concession of the local division of the local division of the loca |                                                                                                    |              |         |         |                  |
| ▼ Personalisierung                                   |                         |                                                                                                    |                                                                                                    |              |         |         |                  |
| Thernes                                              | Symbol                  | e.                                                                                                    |                                                                                                    |              |         |         |                  |
| <ul> <li>Navigationamenii</li> </ul>                 |                         | 2 22                                                                                                    |                                                                                                    |              |         |         |                  |
| <ul> <li>Favoiten</li> </ul>                         |                         |                                                                                                    |                                                                                                    |              |         |         |                  |
| <ul> <li>Optionen</li> </ul>                         | SCHLIESSEN              |                                                                                                    |                                                                                                    |              |         |         |                  |
| <ul> <li>Visualiserung</li> </ul>                    |                         |                                                                                                    |                                                                                                    |              |         |         |                  |
| <ul> <li>Haumichkeiten</li> </ul>                    | Enthaltene Objekte      |                                                                                                    |                                                                                                    |              |         |         |                  |
| IN A REAL VIOLATION                                  | 12.0                    |                                                                                                    |                                                                                                    | 0.0 00000    |         | -22.010 | 120210           |
| <ul> <li>Fig</li> <li>Figure biddeeperson</li> </ul> | . Northe                |                                                                                                    | Descrepting ( E. 15-6                                                                                                    | recording    |         | - 35804 | Details          |
| Koderschafzinner                                     | ✓ Ξ X Par               |                                                                                                    |                                                                                                    |              |         |         |                  |
| Kinderschlafzmmer 2                                  | A Representation        | 002.5                                                                                                    |                                                                                                    |              |         |         |                  |
| <ul> <li>Abstelkaum</li> </ul>                       | · · · · ·               |                                                                                                    |                                                                                                    |              |         |         |                  |
| a Padamana Pana                                      | * 🔄 🗄 🗙 Kinderschlafzin | mer                                                                                                    |                                                                                                    |              |         |         |                  |
| + 7 1 1                                              |                         |                                                                                                    |                                                                                                    |              |         |         |                  |

Wie bereits erwähnt, erlauben einige Einträge des Navigationsmenüs die Erstellung von Untermenüs / das Einfügen von neuen Objekten. Dies erfolgt über den NEU-Button in der Toolbar: nach Betätigung dieses Buttons wird automatisch ein neues Objekt erstellt (der Objekttyp hängt vom gewählten Eintrag ab) und gleich markiert. Wird nun der BEARBEITEN-Button (bzw. die 3 Punkte im Eintrag selbst) betätigt, öffnet sich das Eigenschaftsfenster des neu erstellten Objekts.

<u>Beispiel</u>: Um einen neuen Raum zu erstellen, muss einfach der Eintrag "RÄUMLICHKEITEN" (im Hauptmenü "VISUALISIERUNG") markiert werden und der NEU-Button betätigt werden. Der neue Raum wird erstellt und – wenn bereits andere Räume erstellt wurden – am Ende des Untermenüs angezeigt:

| Version                                  | 1.0.0 RC 9                               |                                                   | SPEICHERN CACHE LEEREN         | EXPERTE LOGOUT | VISUALISIEF |
|------------------------------------------|------------------------------------------|---------------------------------------------------|--------------------------------|----------------|-------------|
|                                          | Neuer Raum 25                            |                                                   |                                |                | ?           |
| Suchergebnisse                           | Neuer Raum 25                            |                                                   |                                |                | SCHLIES     |
| Menü                                     |                                          |                                                   |                                |                |             |
| <ul> <li>Vídeo Übenuzchung</li> </ul>    | <ul> <li>Eigenschaften des Ob</li> </ul> | ojekts                                            |                                |                |             |
| <ul> <li>Intercom</li> </ul>             | Allgemeine Daten                         |                                                   |                                |                |             |
| Fnergie                                  | Name:                                    | Neuer Raum 25                                     |                                |                |             |
| ersonalisierung                          |                                          |                                                   |                                |                |             |
| Themes                                   | Darctollung                              |                                                   |                                |                |             |
| Navigationsmenü                          | Darstellung                              |                                                   |                                |                |             |
| Favoriten                                | Grafische Vorlage:                       | Kein                                              |                                |                |             |
| Optionen                                 | Hintergrund-Bild:                        |                                                   |                                |                |             |
| sualisierung                             |                                          |                                                   |                                |                |             |
| Räumlichkeiten                           |                                          |                                                   |                                |                |             |
| ▼ 1. Stock                               |                                          |                                                   |                                |                |             |
| ► Flur                                   |                                          |                                                   |                                |                |             |
| <ul> <li>Elternschlafzimmer</li> </ul>   |                                          |                                                   |                                |                |             |
| <ul> <li>Kinderschlafzimmer</li> </ul>   |                                          |                                                   |                                |                |             |
| <ul> <li>Kinderschlafzimmer 2</li> </ul> |                                          |                                                   |                                |                |             |
| <ul> <li>Abstellraum</li> </ul>          |                                          |                                                   |                                |                |             |
| <ul> <li>Badezimmer Eltern</li> </ul>    | Combali                                  |                                                   |                                |                |             |
| <ul> <li>Badezimmer</li> </ul>           | Symbol.                                  |                                                   |                                |                |             |
| <ul> <li>Balkon Süd</li> </ul>           | E                                        |                                                   |                                |                |             |
| <ul> <li>Balkon Ost</li> </ul>           |                                          |                                                   |                                |                |             |
| Treppe                                   | SCHLIESSEN                               |                                                   |                                |                |             |
| <ul> <li>Parterre</li> </ul>             |                                          |                                                   |                                |                |             |
| ► Garage                                 | Enthaltene Objekte (H                    |                                                   |                                |                |             |
| ▶ Neuer Raum 25                          |                                          |                                                   | 2 1 1 1 1 FTO 2 1 1            | 0              |             |
| Funktionen                               | Name                                     |                                                   | Beschreibung / ETS-Bezeichnung | Status         | Details     |
| Links                                    | Räume welchen der                        | aktuelle Raum zugehört (Her Klicken um die Such   |                                |                |             |
| Szenarien                                | raune, weichen der a                     | arta one readin zugenont (mer Nicken, um die Such |                                |                |             |
| Komplexe Objekte                         | Name                                     | Be                                                | schreibung / ETS-Bezeichnung   |                |             |
| weiterte Funktionen                      | -                                        |                                                   |                                |                |             |

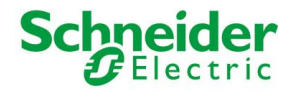

Im Fall von Räumlichkeiten können auch weitere Untermenüs auf dieselbe Art und Weise erstellt werden (wie im Laufe des Handbuchs noch weiter erläutert wird) und die Baumstruktur kann somit auch in der Visualisierung genutzt werden.

Der LÖSCHEN-Button entfernt gewählte Einträge aus dem Projekt. Diese Aktion ist auf System-Menüs und unentbehrlichen Objekten zum Schutz des Anwenders gesperrt.

#### **2.4.2 MENÜSTRUKTUR**

Das Navigationsmenü bietet Zugriff auf sämtliche Einstellungen des Webservers und gliedert sich wie folgt:

| SETUP                 | Enthält allgemeine Einstellungen und Parameter des Webservers.                                                                |
|-----------------------|----------------------------------------------------------------------------------------------------|
| TECHNOLOGIEN          | Enthält die Konfigurationsseiten der Technologien, welche vom Webserver unterstützt werden: KNX, Video-Überwachung, Intercom, |
| PERSONALISIERUNG      | Enthält die Konfigurationsseiten zur Personalisierung der grafischen Oberfläche sowie der vom Webserver genutzten Plug-ins    |
| VISUALISIERUNG        | Ermöglicht die Konfiguration der Visualisierung selbst (Räumlichkeiten, Funktionen, Szenarien,)                               |
| ERWEITERTE FUNKTIONEN | Ermöglicht die Konfiguration von Zusatzfunktionen wie z.B. Logiken, Benachrichtigungen usw.                                   |
| BENUTZER UND RECHTE   | Ermöglicht die Konfiguration neuer Benutzer und die Zuweisung von Zugriffsrechten                                             |

#### 2.4.3 SETUP

Der Abschnitt SETUP enthält folgende Einträge:

| SPRACHE                      | Ermöglicht das Umstellen der Sprache der grafischen Oberfläche                                                                                                    |
|------------------------------|----------------------------------------------------------------------------------------------------|
| NETZWERK                     | Ermöglicht die Konfiguration der Netzwerkparameter von U.motion KNX Server Plus Touch                                                                                 |
| UPDATE                       | Ermöglicht die Aktualisierung der Software durch spezielle Update-Pakete                                                                                              |
| SICHERN/<br>WIEDERHERSTELLEN | Ermöglicht das Erstellen eines Projekt-Backups, das Importieren eines zuvor erstellten<br>Backups sowie das Rücksetzen auf Werkseinstellungen                         |
| DATUM/UHRZEIT                | Ermöglicht die Konfiguration von Datum/Uhrzeit sowie aller damit verknüpfter Parameter                                                                                |
| DISPLAY                      | Ermöglicht die Konfiguration von Bildschirmschoner und Bildschirm-Abschaltung. Außerdem kann in diesem Untermenu die Kalibrierung des Touch-Sensors gestartet werden. |

Weitere Informationen finden sich im entsprechenden Abschnitt dieses Handbuchs.

#### 2.4.4 TECHNOLOGIEN - KNX

Dieser Abschnitt beinhaltet sämtliche Einstellungen zur Einrichtung der Kommunikation mit dem KNX-Bus:

| ETS-IMPORT-REGELN           | Ermöglicht die Konfiguration von Import-Regeln, über welche die importierten<br>Gruppenadressen automatisch über definierbare Schlüsselwörter mit den gewünschten<br>Symbolen / Funktionen verknüpft werden |
|-----------------------------|----------------------------------------------------------------------------------------------------|
| ETS IMPORT                  | Ermöglicht den Import eines ETS-Projekts in U.motion KNX Server Plus Touch                                                                                                    |
| KOMMUNIKATION<br>BEARBEITEN | Ermöglicht die Anpassung der Parameter der KNX-Kommunikationsschnittstelle                                                                                                    |
| ETS PROJEKT                 | Ermöglicht die Navigation durch die Gruppenadressen in der von ETS gegebenen Hierarchie sowie deren Bearbeitung / Anpassung                                                                                 |

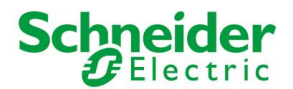

#### 2.4.5 TECHNOLOGIEN - VIDEOÜBERWACHUNG

Dieser Abschnitt ermöglicht die Einbindung von IP-Kameras bzw. IP-Videoservern, welche im entsprechenden Menü der Visualisierungs-Ebene aufgerufen werden können.

#### **2.4.6 TECHNOLOGIEN - INTERCOM**

Dieser Abschnitt stellt verschiedene Konfigurationsmenüs zur Verfügung, um U.motion KNX Server Plus Touch als VoIP-Server (zur Einbindung von Gegensprechanlagen) zu verwenden:

| VOIP-TEILNEHMER | IP-Telefone oder Softphones (mit SIP-Protokoll-Unterstützung)                                                              |
|-----------------|----------------------------------------------------------------------------------------------------|
| AUSSENSTELLEN   | Kompatible (Video)Gegensprechanlagen mit SIP-Protokoll-Unterstützung und Videosignal (MJPG)                                |
| RUFGRUPPEN      | Zusammenfassung von mehreren Innen- oder Außenstellen, um Rufe auch an mehr als einen<br>Teilnehmer weiterleiten zu können |
| CLIENTS         | Hier sind alle Client-Objekte gelistet, welche für die Intercom-Kommunikation verwendet werden können.                     |
| BENUTZER        | Hier sind alle Benutzer-Objekte gelistet, welche für die Intercom-Kommunikation verwendet werden können.                   |
| EINSTELLUNGEN   | Generelle Parameter zur Anpassung der SIP-Server-Konfiguration                                                             |

#### **2.4.7 TECHNOLOGIEN – ENERGIE**

Dieser Abschnitt ermöglicht die Überwachung und Steuerung von Lasten:

| VERBRAUCH     | Darstellung des Energieverbrauchs von Lasten, auch in graphischer Form         |
|---------------|--------------------------------------------------------------------------------|
| LASTEN        | Steuerung von Lasten in Abhängigkeit der Gesamtleistung (Leistungsoptimierung) |
| IMPORT/EXPORT | Importieren bzw. Exportieren von aufgezeichneten Daten                         |

#### **2.4.8 PERSONALISIERUNG**

Dieser Abschnitt enthält folgende Einträge:

| THEMES          | Ermöglicht die Umstellung der grafischen Darstellung (Theme) der VISUALISIERUNG  |
|-----------------|----------------------------------------------------------------------------------|
| NAVIGATIONSMENÜ | Ermöglicht die Anpassung des Navigationsmenüs der VISUALISIERUNG                 |
| FAVORITEN       | Ermöglicht die Anpassung der Favoriten-Seite der VISUALISIERUNG                  |
| OPTIONEN        | Ermöglicht die Konfiguration verschiedener Aspekte / Plug-ins der VISUALISIERUNG |

Weitere Informationen zur Personalisierung finden Sie in Kapitel 4 dieses Handbuchs.

#### 2.4.9 PERSONALISIERUNG - NAVIGATIONSMENÜ

Dieser Eintrag ermöglicht die Anpassung des Navigationsmenüs der Visualisierungs-Ebene. Es können sowohl existierende Einträge versteckt werden (über die EXPERTE-Ansicht) als auch eigene Räumlichkeiten (siehe nächstes Kapitel) hinzugefügt werden. Gehen Sie dazu wie folgt vor:

- Öffnen Sie das Eigenschaftsfenster des Eintrags NAVIGATIONSMENÜ, entweder über die 3 Punkte oder den BEARBEITEN-Button
- Suchen Sie die Räumlichkeit, die Sie verknüpfen wollen, über die Suchfunktion (siehe Kapitel 2.5 für weitere Infos zur Suchfunktion)
- Ziehen Sie die gewünschte Räumlichkeit in das Eigenschaftsfenster des Navigationsmenüs

Auf diese Art und Weise können Räumlichkeiten direkt in die Startansicht des Navigationsmenüs (und auch direkt in die Hauptseite der VISUALISIERUNG, wenn diese Option aktiv) verknüpft werden und dem Endbenutzer somit leichter

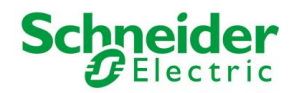

i

zugänglich gemacht werden. Des Weiteren können Systemzugriffe, die nicht erwünscht werden, einfach versteckt werden und die VISUALISIERUNG somit perfekt den Bedürfnissen angepasst werden.

#### 2.4.10 VISUALISIERUNG - RÄUMLICHKEITEN

Dieser Abschnitt ermöglicht die Konfiguration der Räumlichkeiten der Visualisierung. Dieser Abschnitt ist anfangs leer und erlaubt die Erstellung neuer Räume (aus technischer Sicht Objekte vom Typ "GRUPPE"), welche ihrerseits weitere Räume bzw. andere von U.motion KNX Server Plus Touch unterstützte Objekttypen beinhalten können.

Für jede Räumlichkeit kann ein sogenanntes *Template* definiert werden. In Abhängigkeit vom gewählten THEME können verschiedene Templates zur Verfügung stehen. Aktuell kann aus folgenden *Templates* ausgewählt werden:

| PLANIM    | ETRIE    | Hintergrundbild (Foto, Render-Grafik, Grundriss) mit darauf platzierten, bedienbaren<br>Symbolen. Ein Klick auf das entsprechende Symbol führt entweder direkt die Bedienung<br>aus oder öffnet eine Box mit weiteren Bedienmöglichkeiten. |  |  |  |
|-----------|----------|----------------------------------------------------------------------------------------------------|--|--|--|
| RASTER    |          | Rasterform mit den verschiedenen Objekten in Box-Ansicht. Je nach Objekttyp erfolgt die<br>Bedienung direkt über die Buttons in der Box oder alternativ über ein Pop-Up mit                                                                |  |  |  |
| Mit Bild: |          | weiteren Bedienmöglichkeiten.                                                                                                    |  |  |  |
| •         | Vollbild |                                                                                                    |  |  |  |
| •         | Oben     | Das Raster kann ebenfalls eine Bilddatei beinhalten, welche je nach gewähltem lemplate                                                                                                    |  |  |  |
| •         | Rechts   |                                                                                                    |  |  |  |
| •         | Links    |                                                                                                    |  |  |  |

Wird direkt der Eintrag RÄUMLICHKEITEN markiert und über die BEARBEITEN-Aktion dessen Eigenschaftsfenster aufgerufen, kann man dort die Reihenfolge der enthaltenen Räumlichkeiten definieren. Da es sich bei dieser Gruppe um ein Systemobjekt handelt, können jedoch keine weiteren Einstellungen modifiziert werden.

#### 2.4.11 VISUALISIERUNG - FUNKTIONEN

Dieser Abschnitt erlaubt die Organisation der FUNKTIONEN, welche die KNX Objekte auf Basis Ihrer Typologie automatisch gruppieren. Wird ein Objekt z.B. mit der Funktion "Beleuchtung" verknüpft, so wird es automatisch auch in die Gruppe "Beleuchtung" in FUNKTIONEN kopiert. Diese Gruppe kann direkt in der VISUALISIERUNG aufgerufen werden und bietet somit einen Schnellzugriff auf Objekte derselben Typologie.

Nach Aktivieren des EXPERTE-Modus (siehe Kapitel 2.3) über die TOOLBAR kann die Sichtbarkeit der einzelnen Einträge definiert werden und somit die Darstellung in der VISUALISIERUNG angepasst werden:

| Version 1.0.0 RC                                                                                                    | 9                                                                                                    | SPEIGHERN CACHE LEEREN EXPERTE                                                                                   | LOGOUT | VISUALISIERUNG       |
|----------------------------------------------------------------------------------------------------|----------------------------------------------------------------------------------------------------|----------------------------------------------------------------------------------------------------|--------|----------------------|
| Q. Y                                                                                                    | Funktionen                                                                                                    |                                                                                                    |        | ? ≡                  |
| ► Suchergebnisse                                                                                                    | Funktionen                                                                                                    |                                                                                                    |        | SCHLIESSE            |
| Seckergebresser     Marci     Marci     Setup     Technologien     Personalisierung     Visualisierung     Raumichkeiten     Links     Sezenarien     Komplexe Objekte     Erwetlette Funktionen     Benutzer und Rechte | Funktionen       Enthaltene Objekte ister könden um die Suchergebresse zu klenn)       Name       V     X       System       V     X       Bekuchtung       V     X       V     Exchatung       V     X       Deschatung       V     X       V     Exchatung       V     X       V     Exchatung       V     X       V     Exchatung | Beschreibung / ETS-Bezeichnung<br>System<br>Beleichtung<br>Kilma<br>Beschaftung<br>Einergie-Management<br>Wetter | Status | SCHALESSE<br>Details |

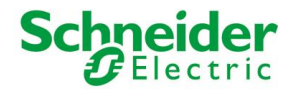

Des Weiteren kann in dieser Ansicht auch die Reihenfolge der Einträge verändert werden. Klicken Sie dazu auf den ORDNEN-Button (grauer Button) eines Eintrages, ziehen diesen nach oben oder unten an die gewünschte Stelle und lassen nun los, um den Eintrag an der neuen Stelle zu fixieren. Die neue Reihenfolge wird in der VISUALISIERUNG nach erneutem Zugriff auf das Menü FUNKTIONEN dargestellt.

Weitere Informationen hierzu finden Sie in Kapitel 7 dieses Handbuchs.

#### 2.4.12 VISUALISIERUNG - LINKS

Dieser Abschnitt ermöglicht die Konfiguration von Links (= Verknüpfungen). Über diese Objekte können Seiten-Sprünge sowohl auf Räumlichkeiten der Visualisierung als auch auf externe Web-Inhalte (z.B. weitere Web-Server, Online-Inhalte, ...) durchgeführt werden.

Weitere Informationen hierzu finden Sie in Kapitel 10 dieses Handbuchs.

#### 2.4.13 VISUALISIERUNG - SZENARIEN

Dieser Abschnitt ermöglicht die Konfiguration von Szenarien. Anhand von Szenarien können mehrere Aktionen – bei Bedarf auch zeitversetzt – durch einen Klick gestartet werden. Szenarien können auch als passives Ereignis durch andere Objekte oder über eine Zeitplanung gestartet werden.

Auch in diesem Fall, wie bereits bei den Räumlichkeiten erwähnt, kann das Eigenschaftsfenster des Eintrags SZENARIEN aufgerufen werden, um die Reihenfolge (und im EXPERTE-Modus die Sichtbarkeit) der enthaltenen Szenarien in der VISUALISIERUNG zu verändern.

Weitere Informationen hierzu finden Sie in Kapitel 9 dieses Handbuchs.

#### 2.4.14 VISUALISIERUNG – KOMPLEXE OBJEKTE

Dieser Abschnitt ermöglicht die Parametrierung von sogenannten komplexen Objekten, über welche KNX Objekte nach Gerät gruppiert werden können und in einem eigenen Template übersichtlicher bedient werden können (z.B.: Thermostate, Jalousien, Dimmer, RGB-Steuerung usw.).

Weitere Informationen hierzu finden Sie in Kapitel 8 dieses Handbuchs.

#### 2.4.15 ERWEITERTE FUNKTIONEN

Dieser Abschnitt ermöglicht es dem Installateur, die Anlage um Funktionen zu erweitern, die nicht auf KNX-Ebene konfiguriert worden sind. Folgende Zusatzfunktionen stehen zur Verfügung:

| LOGIKEN            | Ermöglichen AND/OR-Operationen auf 1 Bit – KNX Objekten                                                                                                    |
|--------------------|----------------------------------------------------------------------------------------------------|
| BEDINGUNGEN        | Ermöglichen den Vergleich des Wertes eines oder mehrerer Objekte mit einem fixen Wert<br>und die Definition von Ereignissen auf Basis des Resultats des Vergleiches                                |
| VIRTUELLE OBJEKTE  | Ermöglichen die Speicherung von Werten und die Verknüpfung von beliebigen passiven<br>und aktiven Ereignissen                                                                                      |
| INTEGRATOREN       | Ermöglichen die Überwachung / Auswertung von Werten über einen bestimmten Zeitraum; besonders geeignet für die Berechnung von Energie-Werten.                                                      |
| BENACHRICHTIGUNGEN | Ermöglichen die Versendung von Nachrichten (entweder "on screen" oder via E-Mail) in<br>Abhängigkeit von Ereignissen in der Anlage                                                                 |
| CLIENTS            | Ermöglichen die Verknüpfung der mit U.motion KNX Server Plus Touch verbundenen<br>Geräte (jedes Gerät scheint als CLIENT auf) mit Aktionen der Software, wie z.B. Szenarien,<br>VoIP-Aktionen usw. |
| KLINGELTÖNE        | Enthält 20 Klingeltöne, die am U.motion KNX Server Plus Touch Ereignis-gesteuert (z.B.<br>durch Verknüpfung mit Szenarien) abgespielt werden können.                                               |

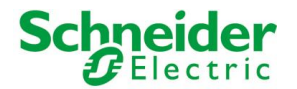

### **2.5 SUCHFUNKTION**

Durch Eingabe eines oder mehrerer Schlüsselwörter in das Suchfeld in der linken oberen Ecke werden alle Objekte innerhalb der Software gesucht, welche entsprechendes Schlüsselwort im Namen oder einer anderen primären Eigenschaft enthalten. Die Resultate werden im linken Bereich anstelle des Navigationsmenüs angezeigt, welches zu diesem Zweck minimiert wird:

| Version 1.0.0                              | RC 9                                                    | SPEICHERN CACHE LEEREN EXPE    | ERTE LOGOUT VISUALISIERUNG |
|--------------------------------------------|---------------------------------------------------------|--------------------------------|----------------------------|
| 🔍 licht                                    | Funktionen                                              |                                | ? ≡                        |
| ▼ Suchergebnisse (15)                      | Funktionen                                              |                                | SCHLIESSE                  |
| Licht A 12/0/17                            |                                                         |                                |                            |
| Licht A-G 12/0/0                           | Enthaltene Objekte (Hier Klicken, um die Suchergebnisse |                                |                            |
| Licht B 12/0/18                            | Name                                                    | Beschreibung / ETS-Bezeichnung | Status Details             |
| Licht C 12/0/19                            | $\checkmark$ $\equiv$ $\times$ System                   | System                         |                            |
| Licht D 12/0/20                            | $\checkmark \equiv \times$ Beleuchtung                  | Beleuchtung                    |                            |
| Licht E 12/0/21                            | ✓ Ξ × Klima                                             | Klima                          |                            |
| Licht F 12/0/22                            |                                                         | Durahaman                      |                            |
| Licht G 12/0/23                            | ✓ = X Beschattung                                       | Beschaltung                    |                            |
| RM Licht A 12/0/26                         | $\checkmark \equiv \times$ Energie-Management           | Energie-Management             |                            |
| RM Licht B 12/0/27                         | $\checkmark$ $\equiv$ $\times$ Wetter                   | Wetter                         |                            |
| RM Licht C<br>KNX Objekt (ID: 478) 12/0/28 |                                                         |                                |                            |
| RM Licht D 12/0/29                         |                                                         |                                | E                          |
| RM Licht E 12/0/30                         |                                                         |                                |                            |
| RM Licht F 12/0/31                         |                                                         |                                |                            |
| RM Licht G 12/0/32                         |                                                         |                                |                            |
|                                            |                                                         |                                |                            |
|                                            |                                                         |                                |                            |
|                                            |                                                         |                                |                            |
|                                            |                                                         |                                |                            |
|                                            |                                                         |                                |                            |
|                                            |                                                         |                                |                            |
|                                            |                                                         |                                |                            |
| ► Menû                                     |                                                         |                                |                            |
|                                            |                                                         |                                | •                          |

Die Resultate werden zusammen mit folgenden Informationen angezeigt:

| NAME             | Name des Objekts in der Software-internen Datenbank                                                                               |
|------------------|----------------------------------------------------------------------------------------------------|
| ТҮР              | Objekttyp, wird unterhalb des Namens angezeigt                                                                                    |
| HAUPTEIGENSCHAFT | Wenn verfügbar, wird auf der rechten Seite die Haupteigenschaft des Objekts angezeigt (z.B.: die Gruppenadresse bei KNX Objekten) |

Durch Setzen eines Such-Filters, werden im Suchergebnis nur entsprechende Objekttypen angezeigt. Such-Filter können durch einen Klick auf den entsprechenden Hinweis in den Eigenschaften eines Objekts aktiviert werden. Ist z.B. ein Suchfilter für KNX Gruppenadressen aktiv, werden im Suchergebnis nur Objekte des Typs "KNX Gruppenadresse" angezeigt, die dem eingegebenen Suchwort entsprechen. Durch einen Klick auf das FILTER-Symbol rechts vom Suchfeld, kann ein solcher Such-Filter wieder aufgehoben werden.

Ein Klick auf eines der Resultate markiert dieses grün; wie auch beim Navigationsmenü werden zudem in der Toolbar Aktions-Buttons dargestellt, wenn das Objekt eine Bearbeitung zulässt. In diesem Fall werden auch die 3 Punkte an der rechten Seite des markierten Eintrags sichtbar, welche einen Schnellzugriff auf dessen Eigenschaftsfenster ermöglichen.

Mit einem Doppelklick auf eines der Resultate kann dessen Name direkt in der Suchmaschine verändert werden. Dadurch ist es möglich schnelle Anpassungen der Bezeichnungen direkt in der Suchmaschine durchzuführen.

Die Suchfunktion unterstützt auch die **multiple Auswahl** von Objekten: halten Sie dazu die STRG-Taste auf Ihrer Tastatur gedrückt, während Sie mit der Maus die gewünschten Objekte selektionieren. Die gewählten Objekte werden alle grün eingefärbt:

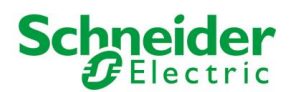

|                                     | Version 1.0.0 RC | 9                                                          | SPEICHERN CACHE LEEREN EXP     | ERTE LOGOUT VISUALISIERUNG |
|-------------------------------------|------------------|------------------------------------------------------------|--------------------------------|----------------------------|
| 🔍 licht                             | ) ¥              | Funktionen                                                 |                                | ? ≡                        |
| ▼ Suchergebnisse (15)               |                  | Funktionen                                                 |                                | SCHLIESSE                  |
| Licht A<br>KNX Objekt (ID: 424)     | 12/0/17 …        |                                                            |                                |                            |
| Licht A-G                           | 12/0/0           | Enthaltene Objekte (Hier Klicken, um die Suchergebnisse zu |                                |                            |
| Licht B                             | 12/0/18          | Name                                                       | Beschreibung / ETS-Bezeichnung | Status Details             |
| Licht C<br>KNX Objekt (ID: 450)     | 12/0/19          | ✓ ≡ × System                                               | System                         |                            |
| Licht D<br>KNX Objekt (ID: 452)     | 12/0/20          | ✓ ≡ × Beleuchtung                                          | Beleuchtung                    |                            |
| Licht E<br>KNX Objekt (ID: 454)     | 12/0/21          | V = X Klima                                                | Klima                          |                            |
| Licht F<br>KNX Objekt (ID: 458)     | 12/0/22          |                                                            |                                |                            |
| Licht G<br>KNK Objekt (ID: 458)     | 12/0/23          | · ✓ ≡ X Beschattung                                        | Beschattung                    |                            |
| RM Licht A<br>KNOC Objekt (ID: 474) | 12/0/26          | $\checkmark$ $\equiv$ $\times$ Energie-Management          | Energie-Management             |                            |
| RM Licht B<br>KNOC Objekt (ID: 476) | 12/0/27          | $\checkmark$ $\equiv$ $\times$ Wetter                      | Wetter                         |                            |
| RM Licht C<br>KNX Objekt (ID: 478)  | 12/0/28          |                                                            |                                |                            |
| RM Licht D<br>KNK Objekt (ID: 480)  | 12/0/29          |                                                            |                                | 1                          |
| RM Licht E<br>KNK Objekt (ID: 482)  | 12/0/30          |                                                            |                                |                            |
| RM Licht F<br>KNX Objekt (ID: 484)  | 12/0/31          |                                                            |                                |                            |
| RM Licht G<br>KNX Objekt (ID: 486)  | 12/0/32          |                                                            |                                |                            |
|                                     |                  |                                                            |                                |                            |
|                                     |                  |                                                            |                                |                            |
|                                     |                  |                                                            |                                |                            |
|                                     |                  |                                                            |                                |                            |
|                                     |                  |                                                            |                                |                            |
|                                     |                  |                                                            |                                |                            |
|                                     |                  |                                                            |                                |                            |
|                                     |                  |                                                            |                                |                            |
| ▶ Menü                              |                  |                                                            |                                | -                          |

In der TOOLBAR stehen folgende Operationen zur Verfügung:

| BEARBEITEN | Öffnet das Konfigurationsfenster der gewählten Objekte |
|------------|--------------------------------------------------------|
| LÖSCHEN    | Entfernt die gewählten Objekte aus dem Projekt         |
| KLONEN     | Klont die gewählten Objekte                            |

Der KLONEN-Befehl erstellt eine 1:1 – Kopie der gewählten Objekte. Nach Ausführung dieses Befehls wird das Suchfenster aktualisiert und es werden auch die geklonten Objekte angezeigt (erkennbar am Prequel "Kopie von ...").

Das Klonen von Objekten erstellt nicht nur eine Kopie des Objekts selbst, sondern auch all seiner Verknüpfungen mit anderen Objekten. Das bedeutet, dass das geklonte Objekt auch in allen Räumen, Logiken, Szenarien usw. vorhanden sein wird, in welchen auch das Original-Objekt enthalten ist. Nach Erstellung eines Klons sollten deshalb alle Verknüpfungen überprüft werden und entsprechend angepasst werden.

**Hinweis**: wenn das Original-Objekt in einem Raum mit HINTERGRUND-ANSICHT platziert war, so wird das geklonte Objekte AN DER SELBEN STELLE eingefügt und überlagert das Original-Objekt. In diesem Fall bitte die Hintergrund-Ansicht bearbeiten und das geklonte Objekt nach Wunsch verschieben.

# **2.6 WORKSPACE**

### 2.6.1 ÜBERSICHT

Π

Der WORKSPACE ist die Arbeitsfläche der Konfigurations-Ebene. Er bietet die Möglichkeit, parallel mit mehreren offenen Tabs zu arbeiten, also mit mehreren Eigenschaftsfenstern. Die Eigenschaftsfenster werden durch das Ausführen der BEARBEITEN-Aktion (entweder über die 3 Punkte oder den Button in der TOOLBAR) auf einem markierten Menüeintrag geöffnet.

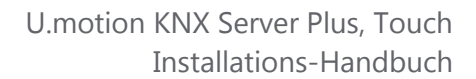

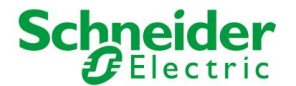

#### 2.6.2 VERWENDUNG DER TABS

Die geöffneten Tabs werden in der TAB-BAR im oberen Bereich des WORKSPACE dargestellt:

| Version 1.0.0 RC                          | 9                |            |        | SPEICH | HERN CACHE LEEREN      | EXPERTE LOGOUT     | VISUALISIERUNG |
|-------------------------------------------|------------------|------------|--------|--------|------------------------|--------------------|----------------|
| 🖏 licht                                   | Sprache          | Netzwerk   | Update | Si     | chern/Wiederherstellen | Datum/Uhrzeit      | ? 📃            |
| ► Suchergebnisse (15)                     | Sprache          |            |        |        |                        | Sprache            |                |
| ▼ Menü                                    | opraene          |            |        |        |                        | Netzwerk           |                |
| ► Setup                                   | Aktuelle Sprache |            |        |        |                        | Update             |                |
| ► Technologien                            | admin            | Deutech    |        |        |                        | Sichern/Wiederhers | ellen          |
| ► Personalisierung                        | durini           | Deutsch    |        |        |                        | Datum/Uhrzeit      |                |
| ▼ Visualisierung                          | frontend         | Deutsch    |        | •      |                        | Flur               |                |
| ▼ Räumlichkeiten                          |                  |            |        |        |                        | Elternschlafzimmer |                |
| ▼ 1. Stock                                | SPEICHERN        | SCHLIESSEN |        |        |                        | Kinderschlafzimmer |                |
| ▼ Flur ►                                  |                  |            |        |        |                        |                    |                |
| ▼ Elternschlafzimmer ►                    |                  |            |        |        |                        |                    |                |
| ▼ Kinderschlafzimmer ►                    |                  |            |        |        |                        |                    |                |
| Kinderschlafzimmer 2                      |                  |            |        |        |                        |                    |                |
| ► Abstellraum                             |                  |            |        |        |                        |                    |                |
| <ul> <li>Badezimmer Eltern</li> </ul>     |                  |            |        |        |                        |                    |                |
| <ul> <li>Badezimmer</li> </ul>            |                  |            |        |        |                        |                    |                |
| Balkon Süd                                |                  |            |        |        |                        |                    | E              |
| <ul> <li>Balkon Ost</li> </ul>            |                  |            |        |        |                        |                    |                |
| ► Treppe                                  |                  |            |        |        |                        |                    |                |
| ► Parterre                                |                  |            |        |        |                        |                    |                |
| ► Garage                                  |                  |            |        |        |                        |                    |                |
| <ul> <li>Neuer Raum 25</li> </ul>         |                  |            |        |        |                        |                    |                |
| Funktionen                                |                  |            |        |        |                        |                    |                |
| ▶ Links                                   |                  |            |        |        |                        |                    |                |
| <ul> <li>Szenarien</li> </ul>             |                  |            |        |        |                        |                    |                |
| <ul> <li>Komplexe Objekte</li> </ul>      |                  |            |        |        |                        |                    |                |
| <ul> <li>Erweiterte Funktionen</li> </ul> |                  |            |        |        |                        |                    |                |
| ► Logiken                                 |                  |            |        |        |                        |                    |                |
| Bedingungen                               |                  |            |        |        |                        |                    |                |
| <ul> <li>Virtuelle Objekte</li> </ul>     |                  |            |        |        |                        |                    |                |
| ► Integratoren                            |                  |            |        |        |                        |                    |                |
| Benachrichtigungen                        |                  |            |        |        |                        |                    |                |
|                                           |                  |            |        |        |                        |                    |                |

Wird eine hohe Anzahl von Tabs geöffnet, so werden diese nicht alle in der TAB-BAR dargestellt. Die ausgeblendeten Tabs können über den Button am rechten Ende der TAB-BAR erreicht werden, welcher eine komplette Auflistung der offenen Tabs anzeigt. Um einen offenen Tab zu schließen, bewegen Sie einfach den Mauszeiger auf den Tab, woraufhin ein X-Symbol zum Schließen des Tabs erscheint. Sollten noch ungespeicherte Änderungen im Tab vorhanden sein, werden Sie vor dem Schließen darauf hingewiesen, um Datenverlust zu vermeiden.

#### 2.6.3 HILFE

Ein Klick auf den Hilfe-Button (?) öffnet ein Pop-Up mit Hilfestellungen zum jeweiligen WORKSPACE-Inhalt:

| Version 1.0.0 RC 9                                                                                                    |                                                                                                    |                                                                                        |        | SPEICHERN | CACHE LEEREN                                                                                                    | EXPERTE                                                                                                    | LOGOUT                                                                                                    | VISUALISIERUNG                                                                                                    |
|----------------------------------------------------------------------------------------------------|----------------------------------------------------------------------------------------------------|----------------------------------------------------------------------------------------|--------|-----------|----------------------------------------------------------------------------------------------------|----------------------------------------------------------------------------------------------------|----------------------------------------------------------------------------------------------------|----------------------------------------------------------------------------------------------------|
| ©∫ licht ▼                                                                                                    | Sprache                                                                                                | Netzwerk                                                                               | Update | Sichern/  | Wiederherstellen                                                                                                    | Datum/Uh                                                                                                    | rzeit                                                                                                    | ?_≡                                                                                                    |
| ► Suchergebnisse (15)                                                                                                    | Netzwerk-Konfiguration                                                                                 |                                                                                        |        |           | Diese Seite erlaubt e<br>Gerätes zu modifizier                                                                                                    | <u>es Ihnen, die Netzwe</u><br>ren:                                                                                                    | erk-Einstellungen                                                                                                    | Ihres U.motion-                                                                                                    |
| Suchargebrisse (15)  Kenu Setup Setup Yesualisierung Visualisierung Raumlichkeiten 1. Stock Flur Etternschlafzimmer Kinderschlafzimmer Astelfraum Badezimmer Badezimmer Badezim | Netzwerk-Konfiguration LAN IP-Adresse Subnet-Maske Gateway DNS Primärer DNS Sekundarer DNS SPEICHERN S | 192.168.3.100<br>255.255.248.0<br>192.168.0.1<br>192.168.5.22<br>8.8.8.8<br>SCHLIESSEN |        |           | Gerätes zu modifizier<br>Hier finden Sie 2 A<br>Einstellungen dieser H<br>ACHTUNG: tragen :<br>notieren Sie sich de<br>Jaten ist im schimm<br>Beachten Sie bitte, de<br>Sepsicherm-Butt<br>neue IP-Adresse in Ih<br>zugrefen zu können. | Sn. Use Network     Son Use Network     Son Use Network     S | d 'DNS'. Bite en<br>Netzwerk ents<br>netzwerk ents<br>raherage bzw.<br>raherage bzw.<br>rah | passen Sie die<br>prechend an.<br>enhaft ein und<br>. Verlust dieser<br>mehr möglicht<br>aach Betätigung<br>Sie einfach die<br>f die Oberfläche |
| Balkon Ost     Treppe     Parterre                                                                                                    |                                                                                                    |                                                                                        |        |           |                                                                                                    |                                                                                                    |                                                                                                    | Ŧ                                                                                                    |

Beim Wechsel zwischen geöffneten Tabs wird dieses Pop-Up automatisch geschlossen. Um die Hilfe für den nächsten Tab zu aktivieren, muss der Hilfe-Button erneut betätigt werden.

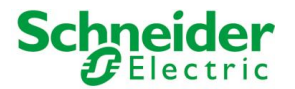

# **3 Setup**

# **3.1 EINLEITUNG**

Dieses Kapitel vertieft die Konfigurationsseiten zur Installation, Inbetriebnahme und Wartung von U.motion KNX Server Plus Touch. Alle in diesem Kapitel beschriebenen Abschnitte und Menüs sind im SETUP-Abschnitt des Navigationsmenüs zu finden. Um Zugriff auf alle diese Einstellungen zu erhalten, müssen Sie als Administrator angemeldet sein.

# **3.2 SPRACHE**

Diese Seite ermöglicht die Konfiguration der Sprache, welche für die unterschiedlichen Ebenen von U.motion KNX Server Plus Touch verwendet werden sollen. Aktuell kann die Sprache getrennt für die Konfigurations- und Visualisierungs-Ebene gesetzt werden. Wählen Sie die gewünschte Sprache für die jeweilige Ebene und klicken auf "SPEICHERN". Nach Abschluss der Speicherung wird die Seite aktualisiert und in der gewünschten Sprache angezeigt.

| Version 1.0.0 RC1                           | 0                  |            | SPEICHERN | CACHE LEEREN | EXPERTE | LOGOUT | VISUALISIER  |
|---------------------------------------------|--------------------|------------|-----------|--------------|---------|--------|--------------|
| 0, кн 🛛 Ү                                   | Sprache            |            |           |              |         |        | ?            |
| <ul> <li>Suchergebnisse (15)</li> </ul>     | Sprache            |            |           |              |         | SPEICH | ITT SCHLIESS |
| ▼ Menù                                      |                    |            |           |              |         |        |              |
| ▼ Setup                                     | Aktuelle Sprache   |            |           |              |         |        |              |
| • Sprache >>                                | admin              | Deutsch    |           |              |         |        |              |
| Netzwerk                                    | An other states of |            |           |              |         |        |              |
| Update                                      | fromend            | Deutsch    |           |              |         |        |              |
| <ul> <li>Sichem/Wiederherstellen</li> </ul> |                    |            |           |              |         |        |              |
| <ul> <li>Datum/Uhrzeit</li> </ul>           | SPEICHERN          | SCHLIESSEN |           |              |         |        |              |
| Display                                     |                    |            |           |              |         |        |              |
| ▶ Technologien                              |                    |            |           |              |         |        |              |
| <ul> <li>Personalisierung</li> </ul>        |                    |            |           |              |         |        |              |
| <ul> <li>Visualisierung</li> </ul>          |                    |            |           |              |         |        |              |
| ▼ Erweiterte Funktionen                     |                    |            |           |              |         |        |              |
| Logken                                      |                    |            |           |              |         |        |              |
| <ul> <li>Bedingungen</li> </ul>             |                    |            |           |              |         |        |              |

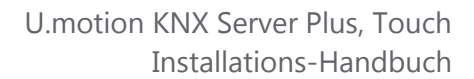

### **3.3 NETZWERK**

Schneider Belectric

Diese Seite erlaubt die Konfiguration der Netzwerk-Parameter von U.motion KNX Server Plus Touch:

| Version 1.0.0 RC                                                                                                    | 9                                                                                      |                                                                                        | SPEICHERN CACHE LE | EREN EXPERTE | LOGOUT   | VISUALISIERUNG | ł |
|----------------------------------------------------------------------------------------------------|----------------------------------------------------------------------------------------|----------------------------------------------------------------------------------------|--------------------|--------------|----------|----------------|---|
| C, KM                                                                                                    | Netzwerk                                                                               |                                                                                        |                    |              |          | ? =            |   |
| Suchergebnisse (15)     Wenit                                                                                                    | Netzwerk-Konfiguration                                                                 |                                                                                        |                    |              | SPEICHER | C SCHLIESSE    | í |
| Suchergebreisse (15)      Mond      Suchergebreisse (15)      Mond      Sprache     Sprache     Netzwerk     Update     Sicher-Wiedenherstellen     DatumUkzet     Display      Technologien     Personalisierung      Insekinde Funktionen      Benutzer und Rechte | Netzwerk-Konfiguration LAN P-Adresse Subret-Maske Gateway DNS Primarer DNS SPEICHERN S | 192 168 3 100<br>255 255 248 0<br>192 168 6 1<br>192 168 5 22<br>8 8 8 8<br>ICHLIESSEN |                    |              | SPECKER  | N SCHLESSE     |   |
|                                                                                                    |                                                                                        |                                                                                        |                    |              |          |                |   |
|                                                                                                    |                                                                                        |                                                                                        |                    |              |          |                |   |

Die benötigten Parameter sind:

| IP ADRESSE                     | IP-Adresse von U.motion KNX Server Plus Touch; diese Adresse darf nur einmal im<br>Netzwerk vorhanden sein und muss mit jener der anderen Geräte im Netzwerk<br>kompatibel sein (bei Unsicherheiten wenden Sie Sich an Ihren Netzwerk-<br>Administrator)                                                                                                   |
|--------------------------------|----------------------------------------------------------------------------------------------------|
| SUBNET-MASKE                   | Wenn nicht anders vorausgesetzt, verwenden Sie hier den Standard-Wert "255.255.255.0"                                                                                                    |
| GATEWAY                        | Tragen Sie hier die IP-Adresse Ihres Routers (wenn vorhanden) oder des<br>Bezugsservers des Netzwerks an (bei Unsicherheiten wenden Sie Sich an Ihren<br>Netzwerk-Administrator).<br>HINWEIS: um einen Remote-Zugriff auf U.motion KNX Server Plus Touch garantieren<br>zu können, muss die hier eingestellte Adresse jene des Internet-Routers sein, über |
|                                | entsprechenden Abschnitt dieses Handbuchs.                                                                                                    |
| PRIMÄRER DNS<br>SEKUNDÄRER DNS | DNS-Adressen, über welche U.motion KNX Server Plus Touch auf das Internet (wenn vorhanden) zugreifen kann. Sollte mit den Default-Adressen keine Verbindung möglich sein, wenden Sie Sich an Ihren Netzwerk-Administrator.                                                                                                    |

Nach Anpassung der einzelnen Parameter klicken Sie bitte auf "SPEICHERN". Wurde die IP-Adresse verändert, so müssen Sie die neue IP-Adresse in die Adressleiste Ihres Browsers eingeben und sich erneut mit U.motion KNX Server Plus Touch verbinden. Bitte achten Sie beim Speichern auf die Korrektheit der eingegeben Daten. Wenn Sie fehlerhafte Einstellungen speichern, können Sie über das Netzwerk eventuell nicht mehr auf das Gerät zugreifen.

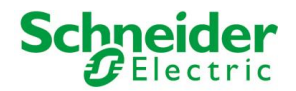

## **3.4 UPDATE**

Dieses Menü ermöglicht die Aktualisierung der Software-Version von U.motion KNX Server Plus Touch; bitte verwenden Sie nur offizielle, vom Hersteller herausgegebene Pakete, um Fehlfunktionen zu vermeiden. Um U.motion KNX Server Plus Touch zu aktualisieren, gehen Sie bitte wie folgt vor:

- Speichern Sie das Update-Paket (von Homepage geladen oder via Mail erhalten) auf dem eigenen PC, <u>ohne es</u> <u>zu entpacken</u><sup>1</sup>
- Öffnen Sie das UPDATE-Menü in der VERWALTUNG von U.motion KNX Server Plus Touch
- Wählen Sie das Paket über die Schaltfläche "Durchsuchen" (oder ähnlich, abhängig vom Browser) aus
- Kontrollieren Sie, dass es sich beim Paket um eine neue Version handelt (wird in der obersten Zeile angezeigt)
- Klicken Sie auf den Button "AKTUALISIEREN"

| Version 1.0.0 R                            | C 9                                           | SPEICHERN | CACHE LEEREN | EXPERTE | LOGOUT     | VISU       |
|--------------------------------------------|-----------------------------------------------|-----------|--------------|---------|------------|------------|
| Q. Y                                       | Update                                        |           |              |         |            | ? ≡        |
| ► Suchergebnisse                           | Update                                        |           |              |         | AKTUALISIE | SCHLIESSEN |
| ▶ Menŭ                                     |                                               |           |              |         | ·          |            |
| ▼ Setup                                    | Aktuelle Konfiguration                        |           |              |         |            |            |
| Sprache                                    | Version der Software 1.0.0 RC 9               |           |              |         |            |            |
| Netzwerk                                   |                                               |           |              |         |            |            |
| ● Update ►                                 | Update-Paket hochladen                        |           |              |         |            |            |
| Sichern/Wiederherstellen     Datum/Ukrzeit | Update-Paket Datei auswählen Keine ausgewählt |           |              |         |            |            |
| Display                                    |                                               |           |              |         |            |            |
| ► Technologien                             | AKTUALISIEREN SCHLIESSEN                      |           |              |         |            |            |
| ► Personalisierung                         |                                               |           |              |         |            |            |
| <ul> <li>Visualisierung</li> </ul>         |                                               |           |              |         |            |            |
| Erweiterte Funktionen                      |                                               |           |              |         |            |            |
| <ul> <li>Benutzer und Rechte</li> </ul>    |                                               |           |              |         |            |            |
|                                            |                                               |           |              |         |            |            |
|                                            |                                               |           |              |         |            |            |
|                                            |                                               |           |              |         |            |            |
|                                            |                                               |           |              |         |            |            |
|                                            |                                               |           |              |         |            |            |
|                                            |                                               |           |              |         |            |            |
|                                            |                                               |           |              |         |            |            |
|                                            |                                               |           |              |         |            |            |
|                                            |                                               |           |              |         |            |            |
|                                            |                                               |           |              |         |            |            |
|                                            |                                               |           |              |         |            |            |
|                                            |                                               |           |              |         |            | •          |

Der Update-Prozess läuft vollkommen automatisch ab; warten Sie auf Rückmeldung der Seite, ohne andere Aktionen auszuführen oder den Browser zu schließen (Risiko Dateiverlust / Fehlfunktionen Webserver). Je nach Konfiguration und Software-Stand kann das Update auch mehrere Minuten dauern.

Nach Beendigung des Vorgangs wird eine kurze Zusammenfassung sowie der neue Software-Stand angezeigt. Um das Update abzuschließen, klicken Sie bitten auf den "NEU STARTEN"-Button, welcher das Betriebssystem von U.motion KNX Server Plus Touch neu startet.

### **3.5 SICHERN/WIEDERHERSTELLEN**

Diese Seite ermöglicht sowohl die Erstellung eines Backups des eigenen Projekts wie auch den Import eines zuvor erstellten Backups (auch von einem anderen U.motion KNX Server Plus Touch oder dem U.motion Builder).

<sup>&</sup>lt;sup>1</sup> HINWEIS FÜR MAC-BENUTZER: wird das Update-Paket über SAFARI oder den integrierten Mail-Client abgerufen, so wird dieses automatisch entpackt; dies verhindert eine erfolgreiche Durchführung des Updates. Laden Sie das Update-Paket in diesem Fall über einen alternativen Browser / Mail-Client herunter.

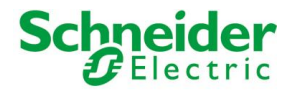

Zudem kann U.motion KNX Server Plus Touch über die entsprechende Auswahl auch auf Werkseinstellungen zurückgesetzt werden (die IP-Adresse wird beim Reset NICHT verändert).

| Mersaon 1,6.0 RtC                                                                                                    | 8                                                                                                    | SPECHERN | CACHE LEEREN | EXPERTE | LOGOUT | VISUALISIERUNG                     |
|----------------------------------------------------------------------------------------------------|----------------------------------------------------------------------------------------------------|----------|--------------|---------|--------|------------------------------------|
| Verson 1.0.0 RC<br>Schergebooor (15)<br>Setup<br>Sprache<br>Sprache<br>S | Sichern/Wiederherstellen           Sichern/Wiederherstellen           Datenbank                Essadtess: Speichem Sie eine Kopie der aktuellen Datenbark auf Ihrem PC             Uspadtess: Sekt die Datenbark auf Werkseinstellungen zurück                 Windersprace Sekt die Datenbark auf Werkseinstellungen zurück                 Hintergrund-Bilder                 Essadtesse: Sekt die Datenbark auf Werkseinstellungen zurück                 Hintergrund-Bilder                 Essadtesse: Sekt die ne Kopie der verwendeten Bildätesen auf dem eigenen PC                 Essadtesse: Importient eine zuvor entielle Kopie der Bildätesen vom eigenen PC | SPECHEN  | CACHE LEBREN | EXPERTE | LOGOUT | VISUALISERUNO<br>2<br>23 SCHLIESSE |
| Visualiserung     Eruelente Funktionen     Benutzer und Recitte                                                                                                    | ALISTÜHREN BOOTEN EIN ZUWE EISBER AUSE der Bedaleien kom agenen PC.                                                                                                    |          |              |         |        |                                    |
|                                                                                                    |                                                                                                    |          |              |         |        |                                    |

Nachdem die gewünschte Aktion ausgewählt wurde (und im Falle des Imports ein entsprechendes Backup selektiert wurde), klicken Sie bitte auf den Button "AUSFÜHREN" und warten auf die Durchführung der gewünschten Aktion. Brechen Sie diese Aktionen nicht ab und schließen Sie auch das Browser-Fenster während der Verarbeitung nicht.

# **3.6 DATUM/UHRZEIT**

Diese Seite erlaubt eine Serie von Einstellungen hinsichtlich Uhrzeit und Datum von U.motion KNX Server Plus Touch.

#### 3.6.1 KONFIGURATION DATUM/UHRZEIT

Erlaubt die manuelle Anpassung der Systemzeit von U.motion KNX Server Plus Touch. Ist im eigenen ETS-Projekt mindestens ein Objekt vom Typ Datum bzw. Uhrzeit vorhanden, kann U.motion KNX Server Plus Touch auch so eingestellt werden, diese Werte automatisch auf den Bus zu senden, um weitere Geräte mit der eigenen Zeit zu synchronisieren.

#### **3.6.2 ZEITZONEN-EINSTELLUNG**

Ermöglicht die Konfiguration der Zeitzone, in welcher U.motion KNX Server Plus Touch betrieben wird.

#### **3.6.3 ONLINE-AKTUALISIERUNG**

Ermöglicht die Festlegung eines Zeitservers sowie eines Intervalls zur automatischen Aktualisierung der Systemzeit. Wenn nicht speziell benötigt, bitte auf Default-Einstellungen belassen.

#### **3.6.4 NEUSTART DER DIENSTE**

Ermöglicht den automatischen Neustart der Dienste, die auf U.motion KNX Server Plus Touch im Hintergrund laufen; Wochentage und Uhrzeit für den automatischen Neustart der Dienste sind hier konfigurierbar. Normalerweise ist der automatische Neustart der Dienste nicht erforderlich, weshalb empfohlen wird die Werkseinstellungen nicht zu verändern.

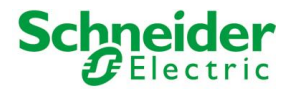

# **3.7 DISPLAY**

In diesem Abschnitt kann die Bildschirmverwaltung (Screensaver, Abschaltung) konfiguriert werden und der Touchscreen kalibriert werden.

#### **3.7.1 ENERGIE-VERWALTUNG UND SCREENSAVER**

Folgende Optionen sind hier verfügbar:

| WARTEZEIT AKTIVIERUNG<br>SCREENSAVER | Wird für die eingetragene Wartezeit der keine Eingabe am U.motion KNX Server Plus<br>Touch durchgeführt, so wird die Bildschirmschoner-Funktion gestartet.                                              |
|--------------------------------------|----------------------------------------------------------------------------------------------------|
| VERWALTUNG<br>ENERGIESPARMODUS       | Der Energiesparmodus kann hier aktiviert bzw. deaktiviert werden. Der Energiesparmodus<br>bewirkt eine Abschaltung des Displays, nachdem das Gerät für eine bestimmte Zeit nicht<br>bedient worden ist. |
| WARTEZEIT DISPLAY-<br>ABSCHALTUNG    | Ist der Energiesparmodus aktiv, so wird das Display von U.motion KNX Server Plus Touch abgeschaltet, wenn keine Bedienung innerhalb der festgelegten Wartezeit erfolgt ist.                             |

Damit die Einstellungen korrekt übernommen werden, muss der Button "Speichern" dieser Einstellungsseite betätigt werden, nachdem alle Änderungen durchgeführt worden sind. Daraufhin wird die grafische Oberfläche von U.motion KNX Server Plus Touch neu gestartet; der Vorgang kann bis zu 1 Minute in Anspruch nehmen.

#### 3.7.2 BILDER

Hier können personalisierte Bilder auf U.motion KNX Server Plus Touch hochgeladen werden, die dann als Bildschirmschoner angezeigt werden.

| VERWALTUNG DER<br>SCREENSAVER-BILDER | Ein einfacher Klick auf das Beispiel-Bild öffnet ein Popup-Fenster, in welchem die bereits hochgeladenen Bilder angezeigt werden: |                                                                             |
|--------------------------------------|----------------------------------------------------------------------------------------------------|-----------------------------------------------------------------------------|
|                                      |                                                                                                    | AUSWAHL HINTERGRUND-BILD                                                    |
|                                      |                                                                                                    | UPLOAD VERLASSEN                                                            |
|                                      |                                                                                                    | Über den "UPLOAD"-Button können weitere Bilder auf U.motion KNX Server Plus |
|                                      |                                                                                                    | Bildes kann ein Bild auch wieder gelöscht werden.                           |

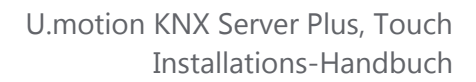

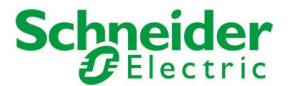

#### **3.7.3 TOUCHSCREEN**

Um den Touchscreen für den Endbenutzer zu optimieren, kann dieser hier neu kalibriert werden:

| KALIBRIERUNG | Ein Klick auf den Button "JETZT KALIBRIEREN" startet die Kalibrierung auf dem Display<br>des U.motion KNX Server Plus Touch. Während der Kalibrierung erscheinen auf dem<br>Display des U.motion KNX Server Plus Touch 4 Punkte, die nacheinander angeklickt<br>werden müssen. Sobald alle 4 Punkte erfolgreich berührt worden sind, ist die<br>Kalibrierung abgeschlossen. |
|--------------|----------------------------------------------------------------------------------------------------|
|              |                                                                                                    |

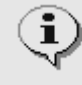

Die Kalibrierung kann nur über das Administrationsmenu gestartet werden, welches nur remote, durch Zugriff von einem anderen PC auf U.motion KNX Server Plus Touch erreichbar ist. Dadurch kann die Kalibrierung auch dann gestartet werden, wenn eine vorherige Kalibrierung des Touchscreens nicht erfolgreich war und das Gerät dadurch nicht mehr bedient werden kann.

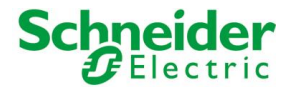

# **4 Personalisierung**

## **4.1 THEMES**

U.motion KNX Server Plus Touch stellt verschiedene grafische Themes für die Visualisierung zur Verfügung. In dieser Seite kann bestimmt werden, welches der verfügbaren Themes für die Visualisierung zum Einsatz kommen soll:

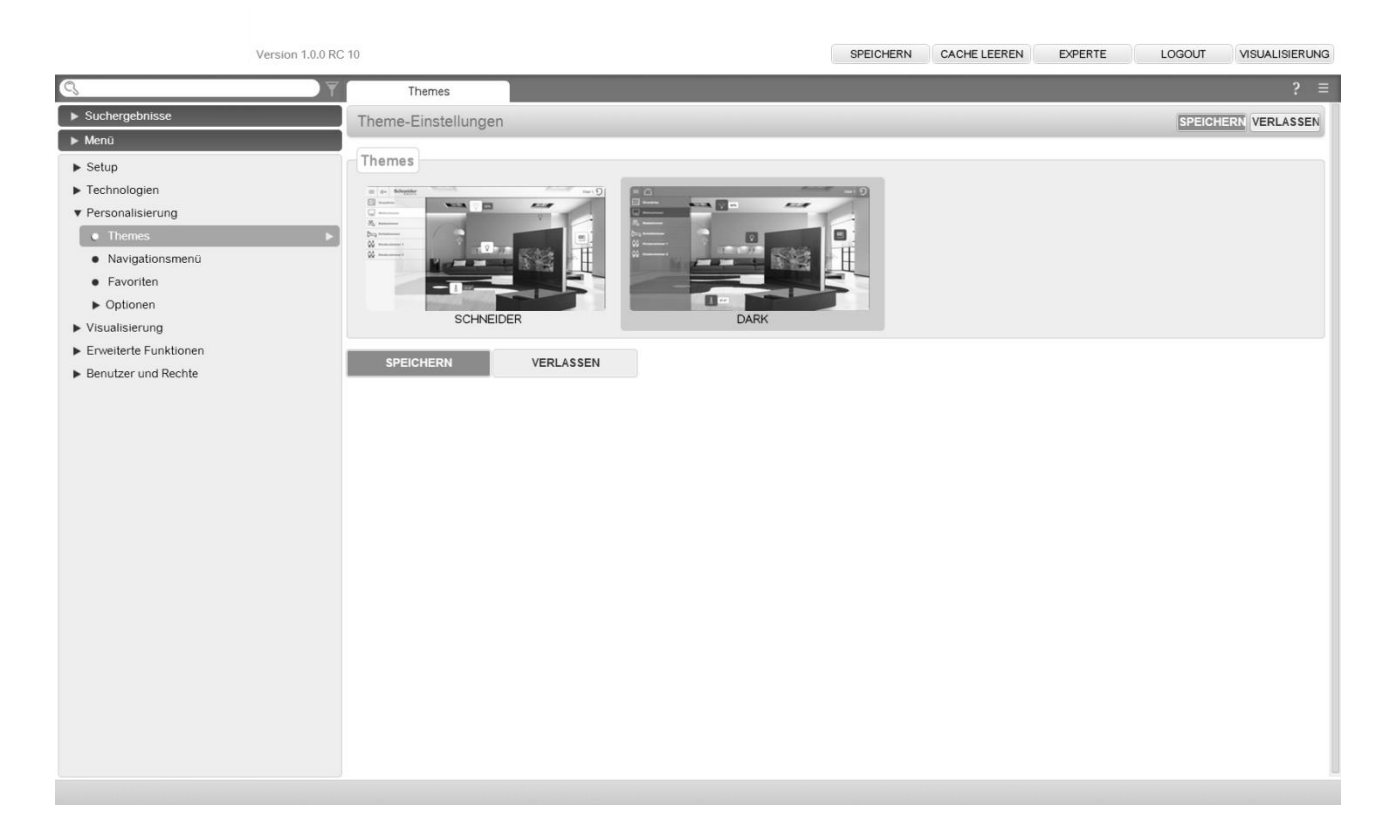

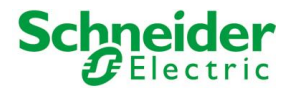

# 4.2 NAVIGATIONSMENÜ

Diese Seite ermöglicht die Personalisierung des Navigationsmenüs. Die einzelnen Verknüpfungen sind frei definierbar, wie auch deren Reihenfolge innerhalb des Navigationsmenüs selbst. Wird der EXPERTE-Modus aktiviert, hat man vollen Zugriff auf all die Personalisierungsmöglichkeiten des Navigationsmenüs:

| Version 1.0.0 RC                                | 9                                                                   | SPEICHERN CACHE LEEREN EXPERTE LOGOUT                                | VISUALISIERUNG |
|-------------------------------------------------|---------------------------------------------------------------------|----------------------------------------------------------------------|----------------|
| 🔍 licht                                         | Navigationsmenü                                                     |                                                                      | ? ≡            |
| ► Suchergebnisse (15)                           | Enthaltene Objekte (Hier Klicken, um die Suchergebnisse zu filtern) |                                                                      | ^              |
| ▼ Menû<br>▶ Setup                               | Name                                                                | Beschreibung / ETS-Bezeichnung Status                                | Details        |
| ► Technologien ▼ Personalisierung               | ✓ Ξ × Favoriten                                                     | Von diesem Benutzer am meisten verwendete Objekte                    |                |
| Themes                                          | $\checkmark$ $\equiv$ $\times$ Raumlichkeiten                       | Raumstruktur der Visualisierung                                      |                |
| Navigationsmenú                                 | $\checkmark$ $\equiv$ $\times$ Funktionen                           | Nach Funktion gruppierte KNX Objekte                                 |                |
| <ul> <li>Favoriten</li> <li>Optionen</li> </ul> | $\checkmark$ $\equiv$ $\times$ Szenarien                            | Szenarien und automatische Abhandlungen                              |                |
| Visualisierung     Enveiterte Eurotieren        | $\checkmark$ = $\times$ Intercom                                    | Kommunikation mit Intercom-Außenstellen                              |                |
| Benutzer und Rechte                             | $\checkmark$ $\equiv$ $\times$ Video-Überwachung                    | Visualisierung von IP-Kameras                                        |                |
|                                                 | ✓ Ξ × Energie                                                       | Energie-Management                                                   |                |
|                                                 | $\checkmark$ $\equiv$ $	imes$ Benachrichtigungen                    | Auflistung der vom System generierten Meldungen / Benachrichtigungen |                |
|                                                 | $\checkmark$ $\equiv$ $\times$ Wetter                               | Zeigt die Daten einer Wetterstation sowie Online-Wettervorhersagen   | E.             |
|                                                 | $\checkmark~\equiv~\times~$ RSS News                                | Zeigt verschiedene RSS-Feeds in Echtzeit                             |                |
|                                                 | $\checkmark$ $\equiv$ $\times$ Internet-Lesezeichen                 | Vereinfachter Zugriff auf Web-Inhalte                                |                |
|                                                 | $\checkmark$ $\equiv$ $\times$ Message-Board                        | Message-Board zur Erstellung von On-Screen-Nachrichten               |                |
|                                                 |                                                                     |                                                                      |                |
|                                                 |                                                                     |                                                                      |                |
|                                                 |                                                                     |                                                                      |                |
|                                                 |                                                                     |                                                                      |                |
|                                                 |                                                                     |                                                                      |                |
|                                                 |                                                                     |                                                                      |                |
|                                                 |                                                                     |                                                                      |                |

Über die Option "SICHTBAR" können die einzelnen Menüpunkte für das Navigationsmenü aktiviert oder versteckt werden; alle versteckten Menüpunkte werden halb-transparent angezeigt und sind im Navigationsmenü selbst nicht sichtbar. Menüpunkte, welche das System selbst betreffen, können nicht gelöscht, sondern nur versteckt werden.

Um die Position eines Menüpunktes zu verändern, kann dieser per "Drag & Drop" über den grauen "VERSCHIEBEN"-Button an die gewünschte Stelle gezogen werden.

Es ist möglich, dem Navigationsmenü einzelne Räumlichkeiten zuzuweisen, damit diese direkt aus dem Navigationsmenü bzw. der Home-Seite erreichbar sind. Dafür muss lediglich die gewünschte Räumlichkeit über die Suchmaschine lokalisiert werden und in die Liste gezogen werden ("Drag & Drop").

Sobald die Visualisierungs-Ebene aktualisiert wird, sind die gemachten Veränderungen im Navigationsmenu bereits sichtbar.

### **4.3 FAVORITEN**

Alle Objekte, die in der Visualisierung als "FAVORITEN" gekennzeichnet werden, können hier verwaltet werden. Bei Auslieferung ist diese Liste leer. Der Endbenutzer kann selbst verschiedene Objekte in der Visualisierung als "FAVORITEN" markieren, wodurch die markierten Objekte automatisch in die folgend dargestellte Liste eingefügt werden. Die Favoriten sind direkt über die Home-Seite oder das Navigationsmenü erreichbar.

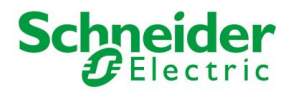

•

In diesem Konfigurationsmenü kann die Liste der Favoriten bearbeitet werden:

- Objekte können über den "LÖSCHEN"-Button aus der Liste entfernt werden
- Über den grauen "VERSCHIEBEN"-Button können die einzelnen Objekte via "Drag & Drop" in der Liste weiter nach oben oder unten verschoben werden
- Neue Objekte können aus der Suchmaschine direkt in die Liste gezogen werden.

|                                         | Version 1.0.0 RC | 9                                                                   | SPEICHERN CACHE LEEREN EXPER   | TE LOGOUT VISUALISIERUNG |
|-----------------------------------------|------------------|---------------------------------------------------------------------|--------------------------------|--------------------------|
| 🔍 licht                                 | Ţ                | Favoriten                                                           |                                | ? ≡                      |
| <ul> <li>Suchergebnisse (15)</li> </ul> |                  | Enthaltene Objekte (Hier Klicken, um die Suchergebnisse zu filtern) |                                | ŕ                        |
| Licht A<br>KNX Objekt (ID: 424)         | 12/0/17 …        |                                                                     |                                | 2010                     |
| Licht A-G<br>KNX Objekt (ID: 482)       | 12/0/0           | Name                                                                | Beschreibung / ETS-Bezeichnung | Status Details           |
| Licht B<br>KNX Objekt (ID: 448)         | 12/0/18          | ✓ ≡ X Neues Komplexes Objekt 5                                      |                                |                          |
| Licht C<br>KNX Objekt (ID: 450)         | 12/0/19          | $\checkmark~\equiv~\times~$ Licht A                                 | Licht A                        | Aus 12/0/17              |
| Licht D<br>KNX Objekt (ID: 452)         | 12/0/20          |                                                                     |                                |                          |
| Licht E<br>KNX Objekt (ID: 454)         | 12/0/21          |                                                                     |                                |                          |
| Licht F<br>KNK Objekt (ID: 466)         | 12/0/22          |                                                                     |                                |                          |
| Licht G<br>KNX Objekt (ID: 458)         | 12/0/23          |                                                                     |                                |                          |
| RM Licht A<br>KNX Objekt (ID: 474)      | 12/0/26          |                                                                     |                                |                          |
| RM Licht B<br>KNX Objekt (ID: 476)      | 12/0/27          |                                                                     |                                |                          |
| RM Licht C<br>KNX Objekt (ID: 478)      | 12/0/28          |                                                                     |                                |                          |
| RM Licht D<br>KNX Objekt (ID: 480)      | 12/0/29          |                                                                     |                                | E                        |
| RM Licht E<br>KNX Objekt (ID: 482)      | 12/0/30          |                                                                     |                                |                          |
| RM Licht F<br>KNX Objekt (ID: 484)      | 12/0/31          |                                                                     |                                |                          |
| RM Licht G<br>KNX Objekt (ID: 488)      | 12/0/32          |                                                                     |                                |                          |
|                                         |                  |                                                                     |                                |                          |
|                                         |                  |                                                                     |                                |                          |
|                                         |                  |                                                                     |                                |                          |
|                                         |                  |                                                                     |                                |                          |
|                                         |                  |                                                                     |                                |                          |
|                                         |                  |                                                                     |                                |                          |
|                                         |                  |                                                                     |                                |                          |
|                                         |                  |                                                                     |                                |                          |
| ▶ Menü                                  |                  | 1                                                                   |                                | -                        |
|                                         |                  |                                                                     |                                |                          |

# 4.4 OPTIONEN

In diesem Konfigurationsmenü wird die grundlegende Personalisierung der Visualisierung von U.motion KNX Server Plus Touch durchgeführt.

#### 4.4.1 Номе

Ermöglicht die Anpassung der grafischen Darstellung der HOME-Seite. Die HOME-Seite kann verschiedene Informationen der Anlage sowie Wetter-Informationen darstellen und bietet Zugriff auf die Abschnitte der erstellten Visualisierung. Alle Aspekte der HOME-Seite können über folgende Einstellungen parametriert werden:

| ZEIGE AKTUELLE TEMPERATUR                     | Diese Option integriert die lokale Außentemperatur in die HOME-<br>Seite; die Temperatur wird für den im Menü "WETTER" definierten Ort<br>angezeigt. |
|-----------------------------------------------|----------------------------------------------------------------------------------------------------|
| ZEIGE WETTERVORHERSAGEN                       | Aktiviert/Deaktiviert die Wettervorhersage für die nächsten zwei Tage in der HOME-Seite.                                                             |
| VERWENDE WETTERDATEN ALS HINTERGRUND-<br>BILD | Aktiviert/Deaktiviert die Anpassung des Hintergrundes der HOME -<br>Seite in Abhängigkeit der aktuellen Wetterdaten.                                 |
| HINTERGRUND-BILD (WENN NICHT<br>WETTERDATEN)  | Alternativ zu den bereits erwähnten Optionen kann hier ein statisches<br>Bild als Hintergrund der HOME-Seite definiert werden.                       |
| SCHLIESSE NAVIGATIONSMENÜ AUTOMATISCH         | Aktiviert/Deaktiviert das automatische Schließen des<br>Navigationsmenüs                                                                             |

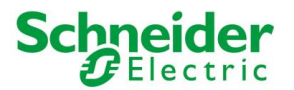

#### 4.4.2 E-MAIL

Dieser Abschnitt erlaubt die Konfiguration der Mail-Einstellungen, welche zur Versendung von E-Mail-Benachrichtigungen vorausgesetzt werden:

| SMTP SERVER               | SMTP-Server zur Versendung von E-Mails                                                                     |
|---------------------------|----------------------------------------------------------------------------------------------------|
| BENUTZERNAME<br>PASSWORT  | Benutzername zur Anmeldung am SMTP-Server<br>Passwort zur Anmeldung am SMTP-Server                         |
| AKTIVIERE AUTORISIERUNG   | Legt fest, ob für die Kommunikation mit dem SMTP-Server eine Autorisierung benötigt wird oder nicht.       |
| ABSENDER (E-MAIL ADRESSE) | E-Mail-Adresse des Absenders; scheint in der gesendeten Mail als<br>Absender auf.                          |
| PORT                      | Port zur Kommunikation mit dem SMTP-Server                                                                 |
| SSL-PROTOKOLL VERWENDEN   | Bestimmt, ob das SSL-Protokoll zur Kommunikation mit dem SMTP-<br>Server verwendet werden soll oder nicht. |

#### 4.4.3 BENACHRICHTIGUNGEN

Über diese Seite kann das Verhalten von U.motion KNX Server Plus Touch bei eingehenden Nachrichten definiert werden, in Abhängigkeit von der Dringlichkeits-Stufe (Level) der Nachricht. Für jeden Level kann definiert werden, ob die Nachrichten-Zentrale automatisch eingeblendet werden soll oder ob lediglich der Hinweis auf eine neue Nachricht in der HOME-Seite bzw. im Navigationsmenü gezeigt werden soll.

In der Standard-Einstellung wird die Nachrichten-Zentrale nur durch Benachrichtigungen vom Typ "ALARM" geöffnet.

#### 4.4.4 WETTER

Hier kann die Ortschaft definiert werden, für welche die Wetterdaten angezeigt werden sollen. Dafür einfach den Namen der Ortschaft, der Provinz, der Region oder die entsprechende Postleitzahl angeben, wie vom verwendeten Wetterdienst (WORLD WEATHER ONLINE, <u>www.worldweatheronline.com</u>) benötigt.

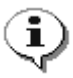

i

**Hinweis**: Bitte die eingetragenen Daten nicht durch einen Beistrich trennen, da dies der Wetterdienst nicht unterstützt. Bitte Leerzeichen zur Trennung mehrerer Begriffe verwenden.

Die Verwendung der Wetterdienste setzt die Eingabe einer gültigen "Wetter-API ID" voraus, welche über folgende Seite kostenlos erhältlich ist:

http://free.worldweatheronline.com/register.aspx

Ohne gültige Wetter-API ID können die Wetterdienste von U.motion KNX Server Plus Touch nicht genutzt werden. Deaktivieren Sie in diesem Fall bitte alle Wetter-Anzeigen innerhalb der HOME-Seite, wie in den letzten Kapiteln bereits beschrieben.

#### 4.4.5 RSS FEEDS

Bis zu 5 RSS Nachrichtendienste können in die Visualisierung eingebunden werden; über die entsprechende Verknüpfung im Navigationsmenü erreicht man die Seite, welche die definierten RSS Feeds anzeigt. Pro Nachrichtendienst kann ein Titel und natürlich die entsprechende URL angegeben werden, zum Beispiel:
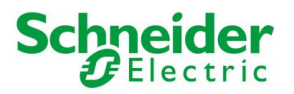

| Parameter      | Wert                              |
|----------------|-----------------------------------|
| Feed 1 - Titel | Bild                              |
| Feed 1 - URL   | http://rss.bild.de/bild.xml       |
| Feed 2 - Titel | Sport                             |
| Feed 2 - URL   | http://rss.bild.de/bild-sport.xml |

Folgend das Resultat der einer korrekten RSS-Konfiguration:

| ≡ 🗋         |                                                                                                    |             |
|-------------|----------------------------------------------------------------------------------------------------|-------------|
|             | RSS News                                                                                                    | $\boxtimes$ |
|             | Bid BBC Stol HHL UEFA<br>Sat, O Lan 2014 09 49 45 Off<br>Schmiergeldaffer - Wie tief stecken deutsche Rüstungsfirmen drin? |             |
| 412016      | Sat, 04 Jan 2014 09.47 00 GMT<br>Kübiböck im Video - Mit diesem Song will ich zum ESC!                                     |             |
| 48.17203.19 | Sat, 04 Jan 2014 09:26:00 GMT<br>*** BILDplus Inhalt *** Diåt-Serie, Teil 3 - So SCHREDDERN Sie ihr FETT<br>weg!           |             |
| Sec. 20     | Sat, 04 Jan 2014 09:11:19 GMT<br>Olympiasieger alarmiert - "Spritzen sind Steinzeit – jetzt kommt Gen-Doping"              |             |
|             | Sat, 04 Jan 2014 08:58:03 GMT<br>Zehn um Zehn - 10 Technologien, die es bald nicht mehr gibt                               |             |
|             | Sat, 04 Jan 2014 06:35:18 GMT<br>Untersuchungsbericht - Paul Welker raste mit Tempo 160 in den Tod                         | a A         |
|             | Fri, 03 Jan 2014 23 25 42 GMT<br>Kolumne von Bacher - Nachdenken über das eigene Leben                                     |             |
|             |                                                                                                    |             |

Um die jeweilige Feed-URL zu erhalten, konsultieren Sie am besten die Homepage des Anbieters. Sollte die entsprechende URL dort nicht bereits aufgelistet sein, sondern nur ein Link zum RSS-Feed vorhanden sein, kann die URL über die Option "Zieladresse kopieren" (nach Rechtsklick auf die URL) in die Zwischenablage kopiert werden; die URL kann nachher einfach in die Konfiguration von U.motion KNX Server Plus Touch eingefügt werden.

**Hinweis:** Nicht alle Nachrichtenportale sind mit der XML-Codierung kompatibel, welche U.motion KNX Server Plus Touch verwendet. Aus diesem Grund können nicht alle erhältlichen RSS-Feeds korrekt angezeigt werden.

#### 4.4.6 INTERNET-LESEZEICHEN

i

i

Hier kann ein "Lesezeichen" für die Internet-Navigation innerhalb der Visualisierung angegeben werden; die entsprechende Seite der Visualisierung kann über das Navigationsmenü erreicht werden.

**Hinweis**: Die in der Visualisierung eingebettete Internet-Navigation ist nicht mit allen Web-Seiten kompatibel. Vor allem Seiten, die eine automatische Weiterleitung verwenden, können nicht richtig dargestellt werden. Wie der Name richtig sagt, ist diese Funktion zur Speicherung und Darstellung einzelner Internet-Seiten gedacht und nicht zur vollständigen Navigation.

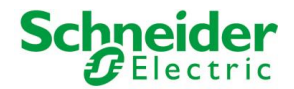

#### 4.4.7 DISPLAY-INTERAKTION

Diese Seite enthält einige Optionen hinsichtlich der Bedienung / Interaktion der Software von Client-Geräten aus. Folgende Optionen sind aktuell verfügbar:

| ON-SCREEN-<br>TASTATUR<br>(LOKAL &<br>REMOTE) | Ermöglicht die Aktivierung einer On-Screen-Tastatur, sowohl lokal (U.motion Builder, U.motion KNX<br>Server Plus Touch) als auch remote via Netzwerk, über welche Text-Eingaben innerhalb der Software<br>auch von Touch-Geräten durchgeführt werden können, welche über keine eigene Hard- bzw. Software-<br>Tastatur verfügen. |
|-----------------------------------------------|----------------------------------------------------------------------------------------------------|
| REINIGUNGS-<br>MODUS                          | Ermöglicht die Aktivierung einer Reinigungs-Seite, sowohl lokal (U.motion Builder, U.motion KNX Server<br>Plus Touch) als auch remote via Netzwerk, welche über einen Button in der TOOLBAR der<br>VISUALISIERUNG gestartet werden kann und welche jegliche Interaktion mit der Software für 30                                  |
| (LOKAL &<br>REMOTE)                           | Sekunden unterbindet, sodass bei der Reinigung des Touchscreens keine unbeabsichtigte Bedienung innerhalb der Visualisierung passieren kann.                                                                                                    |

#### 4.4.8 ERWEITERT

i

Diese Seite enthält Optionen hinsichtlich der Cache-Technologien, die auf U.motion KNX Server Plus Touch zum Einsatz kommen. Durch diese Cache-Technologien wird die Bedienung der Visualisierung enorm beschleunigt, da alle benötigten Daten beim ersten Zugriff auf die Visualisierung intelligent zwischengespeichert werden. Bei nachfolgenden Zugriffen auf die Visualisierung sind die benötigten Daten dann bereits verfügbar und können dadurch ohne erwähnenswerte Verzögerungen unmittelbar verwendet werden. Zusätzlich dazu kann hier noch der Aktualisierungsintervall für die Objekte in der Visualisierung angegeben werden. Folgende Optionen sind verfügbar:

| CACHE HTML-CLIENT | Erstsynchronisierung von HTML-Inhalten im Browser (beim ersten Login mit einem neuen<br>Browserfenster), wodurch die Geschwindigkeit für nachfolgende Zugriffe enorm erhöht<br>wird, auch nachdem der Browser geschlossen worden ist. |
|-------------------|----------------------------------------------------------------------------------------------------|
|                   | HINWEIS: Der HTML-Client Cache kann auf dem U.motion KNX Server Plus Touch über einen Neustart des Gerätes gelöscht werden.                                                                                                    |
| CACHE HTML-SERVER | Speicherung der am häufigsten verwendeten Seiten auf U.motion KNX Server Plus Touch,<br>um einen schnelleren Zugang von anderen PCs/mobilen Geräten zu ermöglichen.                                                                   |
| CACHE DB-CLIENT   | Lokales Speichern verschiedener Daten im Browser während der Navigation in der Visualisierung, wodurch zukünftiges Navigieren in der Visualisierung beschleunigt wird.                                                                |

Es wird dazu geraten diese Cache-Technologien im Auslieferungszustand (aktiv) zu belassen! Durch die daraus resultierenden Geschwindigkeits-Vorteile reagiert die Visualisierung nahezu in Echtzeit, sobald alle notwendigen Daten im Cache geladen worden sind. Eine Anpassung dieser Optionen sollte nur von geschultem Personal erfolgen!

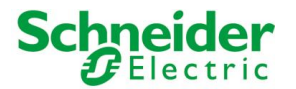

# **5 KNX**

## **5.1 EINLEITUNG**

In den nachfolgenden Kapiteln wird detailliert dargestellt, wie U.motion KNX Server Plus Touch für eine KNX-Visualisierung konfiguriert werden muss. Voraussetzung für die Erstellung der Visualisierung mit U.motion KNX Server Plus Touch ist ein KNX-Projekt, welches entweder mit ETS3 oder ETS4 realisiert worden ist. Dabei liegt der Fokus der nachfolgenden Kapitel vorerst beim Import der einzelnen Datenpunkte. Die Erstellung der grafischen Oberfläche der Visualisierung wird in Kapitel 6 genauer erläutert.

### **5.2 VORAUSSETZUNGEN UND EXPORT DES ETS-PROJEKTS**

U.motion KNX Server Plus Touch ermöglicht den Import von KNX-Projekten, die mit ETS3 oder ETS4 realisiert worden sind. Dabei übernimmt U.motion KNX Server Plus Touch automatisch Struktur und Funktion der im ETS-Projekt vorhandenen Gruppenadressen; der gesamte Import-Vorgang dauert nur wenige Minuten. Damit ein ETS-Projekt in U.motion KNX Server Plus Touch importiert werden kann, müssen die entsprechenden Daten in einer kompatiblen Projekt-Datei bereitgestellt werden.

#### 5.2.1 OPC-IMPORT

Mit dem OPC-Export von ETS kann eine kompatible Import-Datei für U.motion KNX Server Plus Touch erstellt werden, mit welcher die Daten eines ETS-Projektes in U.motion KNX Server Plus Touch importiert werden können:

- Öffnen Sie die ETS-Software
- Öffnen Sie das gewünschte ETS-Projekt
- Führen Sie nun den OPC-Export durch und erstellen Sie somit Ihre Projekt-Datei mit der Endung "\*.esf" (ETS3: "Datenaustausch"->"Export zum OPC-SERVER", ETS4: "Extras"->"OPC exportieren").

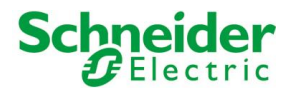

### 5.3 ETS-IMPORT-REGELN

Bevor das KNX-Projekt in U.motion KNX Server Plus Touch importiert wird, sollte man sich kurz Gedanken über die Nutzung der ETS-Import-Regeln machen. Die Verwaltung der ETS-Import-Regeln findet man im Verwaltungsmenü von U.motion KNX Server Plus Touch unter "TECHNOLOGIEN"  $\rightarrow$  "KNX":

| Version 1.0.0 R                              | 9      |                                                                                                    |           | SPEICH | ERN CACHE LEEREN                       | EXP | ERTE LOGOUT     | VISUAL  | ISIERUNG |
|----------------------------------------------|--------|----------------------------------------------------------------------------------------------------|-----------|--------|----------------------------------------|-----|-----------------|---------|----------|
| C, ict                                       | Г      | ETS-import-Regeln                                                                                                    |           |        |                                        |     |                 |         | ? =      |
| <ul> <li>Suchergebnisse (15)</li> </ul>      | Ī      | ETS-Import-Regeln                                                                                                    |           |        |                                        |     | HINZUF          | USE SCH | JESSE    |
| ▼ Menü                                       | 17     |                                                                                                    |           | _      | 11-1-1-1-1-1-1-1-1-1-1-1-1-1-1-1-1-1-1 | -   | 5-14-1          | _       |          |
| <ul> <li>Setup</li> </ul>                    |        | Schussenwort                                                                                                    | 1)10      |        | Noberung                               |     | Fundeon         |         | Sympol   |
| Technologen     way                          | Х      | Licht, Lichter, Beleuchtung, schalten                                                                                                    | 158       |        | Schalten (1 bit)                       | •   | Beleuchtung     |         | Ŷ        |
| ETS-Import-Regeln                            | ×      | Lampe.Leuchte                                                                                                    | 158       |        | Schalten (1 bit)                       |     | Beleuchtung     |         | A        |
| ETS-Import                                   | 1      |                                                                                                    |           |        |                                        |     |                 |         |          |
| <ul> <li>Kommunikation bearbeiten</li> </ul> | ×      | Spot, Strahler, Scheinwerfer                                                                                                    | 1.58      | -      | Schaften (1 bit)                       | 1   | Beleuchtung     |         |          |
| ETS-Projekt     Video Überwarts on           | ×      | Steckdose                                                                                                    | 158       |        | Schalten (1 bit)                       |     | Beleuchtung     |         |          |
| <ul> <li>Intercom</li> </ul>                 |        | Licht Lichter Beleuchtung Helickeit Wet                                                                                                    | 1 byte(x) |        | Demmen - West (1 bute)                 |     | Belevic hturin  |         |          |
| ► Energie                                    | $\cap$ | and the second second |           |        | former and the sheet                   | -   | ererer and      |         |          |
| <ul> <li>Personalisierung</li> </ul>         | ×      | Licht, Lichter, Dimmer, Dimm, Dimming, heller, dunkler                                                                                                    | 468       |        | Dimmen - Kontrolle (4 bit)             |     | Beleuchtung     |         | -Vii     |
| Visualisierung     Erseitiste Eurotinnen     | ×      | Auf Ab.Bewegung.Jalousien.Rollo                                                                                                    | 154       |        | Schalten (1 bit)                       |     | Beschattung     |         |          |
| Benutzer und Rechte                          | ~      | Stop Stope Parise                                                                                                    | 114       |        | Schalten (1.bit)                       | -   | Reschaftung     |         |          |
|                                              | $\cap$ | and hand the second                                                                                                    | 1.04      | 100    | Second and                             |     | being ration of | -       | 1104     |
|                                              | ×      | Tür,Tor                                                                                                    | 1.64      |        | Schalten (1 bit)                       |     | Beschattung     |         | 10       |
|                                              | ×      | Ferister                                                                                                    | 158       |        | Schalten (1 bit)                       |     | Beschattung     |         | B        |
|                                              | ×      | Vorhang, Vorhänge                                                                                                    | 104       |        | Schalten (1 bit)                       | ٠   | Beschattung     |         |          |
|                                              | ×      | Jalousie,Rollo,Position                                                                                                    | 1 byte(s) |        | Dimmen - Wert (1 byte)                 |     | Beschattung     |         |          |
|                                              | ×      | Vorhang, Vorhänge                                                                                                    | 1 byte(s) |        | Dimmen - Wert (1 byte)                 |     | Beschattung     |         |          |
|                                              | ×      | Alarm,Alarme,Sensor                                                                                                    | 158       |        | Schalten (1 bit)                       | ۲   | Kein            |         |          |
|                                              | ×      | Beregnung                                                                                                    | 158       |        | Schalten (1 bit)                       |     | System          |         |          |
|                                              | ×      | Dammerung.TagNacht/Nacht/Tag                                                                                                    | 168       |        | Schalten (1 bit)                       | ۲   | Wetter          |         |          |
|                                              | ×      | Wind                                                                                                    | 158       |        | Schalten (1 bit)                       |     | Wetter          | ٠       | \$.      |

Die ETS-Import-Regeln automatisieren den Import-Prozess, indem Funktion und grafisches Aussehen den einzelnen Datenpunkten automatisch in Abhängigkeit der konfigurierten Kriterien zugewiesen werden. Die verfügbaren Kriterien sind Datenformat (Länge), Kodierung sowie frei definierbare Schlüsselwörter, die im Namen der Gruppenadressen enthalten sind, für welche die entsprechende ETS-Import-Regel angewandt werden soll. In U.motion KNX Server Plus Touch sind einige solche ETS-Import-Regeln bereits vordefiniert, die für allgemein gebräuchliche Datenpunkte zutreffen; das Anpassen der ETS-Import-Regeln lohnt sich jedoch, um das Nachbearbeiten einzelner Datenpunkte nach dem Import zu vermeiden.

Folgende Parameter können definiert werden:

| SCHLÜSSELWORT | Ein oder mehrere Schlüsselwörter, welche im Namen der jeweiligen Gruppenadressen des zu<br>importierenden KNX-Projekts vorhanden sein müssen, damit die ETS-Import-Regel angewandt<br>werden kann. Wenn mehrere Schlüsselwörter angegeben werden, müssen diese durch einen<br>Beistrich getrennt werden; auch Leerzeichen werden als Teil des Schlüsselworts betrachtet!                     |
|---------------|----------------------------------------------------------------------------------------------------|
| ТҮР           | Länge (in Bit/Byte) der zu suchenden Gruppenadressen im KNX-Projekt                                                                                                    |
| KODIERUNG     | Zu verwendende Kodierung in U.motion KNX Server Plus Touch, um die Bus-Daten korrekt zu interpretieren; die verfügbaren Kodierungen hängen von der vorher definierten Datenlänge ("TYP") ab.                                                                                                    |
| FUNKTION      | Während des Import-Prozesses erstellt U.motion KNX Server Plus Touch für jede<br>Gruppenadresse, die im KNX-Projekt enthalten ist, ein KNX-Objekt in der internen Datenbank.<br>Jedes KNX-Objekt, das aus einer Gruppenadresse erstellt wird, für welche eine ETS-Import-<br>Regel greift, wird noch während des Import-Prozesses automatisch der hier festgelegten<br>Kategorie zugewiesen. |
| SYMBOL        | Symbol, welches für die grafische Darstellung der Objekte verwendet werden soll, die den Kriterien der dazugehörigen ETS-Import-Regel entsprechen.                                                                                                    |

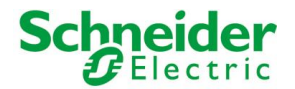

Die ETS-Import-Regeln werden von U.motion KNX Server Plus Touch folgendermaßen verwendet: Während des Import-Prozesses werden alle Gruppenadressen durchsucht, die in der Import-Datei enthalten sind. Wenn mindestens eines der definierten Schlüsselwörter einer ETS-Import-Regel im Namen einer Gruppenadresse gefunden wird, überprüft U.motion KNX Server Plus Touch, ob die Datenlänge dieser Gruppenadresse mit jener der zutreffenden ETS-Import-Regel ("TYP") übereinstimmt. Stimmt auch dieser zweite Parameter überein, wird die ETS-Import-Regel für diese Gruppenadresse angewandt.

Für die gefundene Gruppenadresse wird also ein KNX-Objekt mit der Kodierung erstellt, die in der angewandten ETS-Import-Regel definiert worden ist. Das neu erstellte KNX-Objekt wird automatisch der Kategorie zugewiesen, die ebenfalls in der angewandten ETS-Import-Regel definiert worden ist und dasselbe KNX-Objekt wird automatisch mit dem Symbol ausgestattet, welches in der Regel definiert worden ist. Ein nachträgliches Bearbeiten von KNX-Objekten, welche durch eine ETS-Import-Regel erstellt worden sind, ist normalerweise nicht notwendig, wodurch sehr viel Zeit eingespart werden kann.

Alle Gruppenadressen des ETS-Projekts, die nicht durch die Import-Regeln abgedeckt werden, müssen nach dem Import-Vorgang manuell nachbearbeitet werden, um Datenlänge, Kodierung, Funktion und Symbol für die erstellten Objekte zu definieren. Vor allem bei größeren ETS-Projekten mit einer Vielzahl an Gruppenadressen lohnt es sich, die ETS-Import-Regeln zu verwenden, da das Nachbearbeiten der einzelnen Objekte viel Zeit in Anspruch nehmen kann.

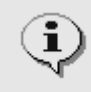

Die ETS-Import-Regeln können auch dann noch verändert werden, wenn im Laufe des Import-Vorganges jene Objekte aufgelistet werden, für die keine ETS-Import-Regel angewandt werden konnte.

## **5.4 ETS IMPORT**

Um ein ETS-Projekt importieren zu können, muss zuerst eine kompatible Projekt-Datei erstellt werden, wie bereits zuvor geschildert. Der Import-Vorgang beinhaltet folgende Schritte:

- In die VERWALTUNG von U.motion KNX Server Plus Touch wechseln
- Unter "TECHNOLOGIEN" → "KNX" den Eintrag " ETS IMPORT" auswählen
- Mit "DURCHSUCHEN" die zuvor erstellte Projekt-Datei auswählen.
- Die Import-Optionen nach Wunsch definieren und auf "WEITER" klicken, um den Import-Vorgang zu starten.

| Version 1.0.0 RC                                                                                                    | 0                                                                                                    |                                                                                             | SPEICHERN | CACHE LEEREN | EXPERTE | LOGOUT | VISUALISIERUNG |
|----------------------------------------------------------------------------------------------------|----------------------------------------------------------------------------------------------------|---------------------------------------------------------------------------------------------|-----------|--------------|---------|--------|----------------|
| ©, icn Y                                                                                                    | ETS-import                                                                                                    |                                                                                             |           |              |         |        | ? =            |
| <ul> <li>Suchergebnisse (15)</li> </ul>                                                                                                    | Import ETS-Projekt                                                                                                    |                                                                                             |           |              |         |        | í.             |
| Menti     Setup     Technologien     Vice     ETS-Import-Regeln     ETS-Import     ETS-Import                                                                                    | Import Projekt-Datei<br>Projekt-Datei<br>Projekt-Datei auswählen:                                                                                                    | Datei auswählen Keine ausgewählt<br>Wählen Sie die Projekt-Datei aus und klicken dann auf W | DTER      |              |         |        |                |
| Kommunikation bearbeiten     ETS-Projekt     Video-Überwachung     Intercom     Energie     Personatiserung     Visualisierung     Envelterte Funktionen     Benutzer und Rechte | Optionen<br>Vorheriger Inhalt der Date<br>Läsche berets eistierende ROK<br>Objeke:<br>Filter / Regeln<br>Enstelle automatische Verknüpfunger<br>Selektiver Import:<br>WEITER SC | nbank<br>x 2<br>HLESSEN                                                                     |           |              |         |        |                |

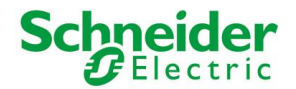

Der BASIS-Modus gibt dem Benutzer lediglich die Möglichkeit zu entscheiden, ob ein bereits vorher importiertes Projekt gelöscht oder aktualisiert werden soll. Entscheidet man sich, das bestehende Projekt zu aktualisieren, werden die einzelnen Datenpunkte so aktualisiert, dass die bereits bestehenden Konfigurationen weiterhin erhalten bleiben.

Der BASIS-Modus bietet folgende Optionen:

| LÖSCHE BEREITS<br>OBJEKTE | EXISTIERENDE KNX- | Wird diese Option aktiviert, werden vor dem ETS-Import alle KNX-Objekte<br>aus der U.motion KNX Server Datenbank gelöscht.                                                                                                    |
|---------------------------|-------------------|----------------------------------------------------------------------------------------------------|
| ERSTELLE<br>VERKNÜPFUNGEN | AUTOMATISCHE      | Diese Option aktiviert/deaktiviert die automatische Erkennung von<br>Verknüpfungen zwischen einzelnen Gruppenadressen im ETS-Projekt und<br>führt dazu, dass in der Datenbank selbige Verknüpfungen erstellt werden,<br>um Statusmeldungen einzelner Objekte über mehrere Gruppenadressen zu<br>aktualisieren (z.B. bei Zentralfunktionen).                                                                                                    |
|                           |                   | Die Aktivierung dieser Option führt im Normalfall zu einer korrekt<br>funktionierenden und immer aktualisierten Visualisierung. Falls manuelle<br>Änderungen der Verknüpfungen zwischen KNX-Objekten und<br>Gruppenadressen in der U.motion KNX Server Datenbank durchgeführt<br>worden sind, sollte diese Option deaktiviert werden, da ansonsten alle<br>manuellen Änderungen überschrieben werden. Genaueres zu besagten<br>Änderungen der Verknüpfungen zwischen KNX-Objekten und<br>Gruppenadressen kann man im folgenden Kapitel nachlesen. |
| SELEKTIVER IMPORT         | ſ                 | Diese Option erlaubt die Auswahl der zu importierenden Gruppenadressen.                                                                                                    |
|                           |                   | Hinweis: diese Option wird automatisch aktiviert, wenn das zu importierende<br>ETS-Projekt mehr Gruppenadressen enthält, als die Lizenz des verwendeten<br>U.motion KNX Server zulässt.                                                                                                    |

#### Der EXPERTE-Modus bietet folgende zusätzliche Optionen für den Import:

| LÖSCHE NICHT MEHR VORHANDENE<br>KNX-OBJEKTE          | Wird diese Option aktiviert, werden alle KNX-Objekte aus der U.motion KNX<br>Server Datenbank gelöscht, die im neuen ETS-Projekt nicht mehr vorhanden<br>sind.                                                                                                    |
|------------------------------------------------------|----------------------------------------------------------------------------------------------------|
| BEZEICHNUNG AKTUALISIEREN<br>ETS-FLAGS AKTUALISIEREN | Wird eine bereits existierende U.motion KNX Server Datenbank aktualisiert,<br>bestimmen diese zwei Optionen, ob die Bezeichnungen und Schreib-/Lese-<br>Flags von bereits vorhandenen Objekte in der Datenbank an die neuen<br>Bezeichnungen und geänderten Flags angepasst werden sollen oder nicht.<br>Diese Optionen sollten nicht aktiviert werden, wenn in der Datenbank<br>unabhängig vom ETS-Projekt bereits Änderungen an den KNX-Objekten<br>gemacht worden sind. |
| KOMMUNIKATIONSSCHNITTSTELLE                          | Hier kann die Schnittstelle ausgewählt werden, über welche U.motion KNX<br>Server mit den importierten KNX-Gruppenadressen kommunizieren soll. Falls<br>keine speziellen Konfigurationen durchgeführt worden sind, ist hier nur die<br>integrierte KNX-Schnittstelle auswählbar.                                                                                                    |

Mit "WEITER" wird der Import-Prozess gestartet, der je nach Größe des zu importierenden ETS-Projekts wenige Minuten in Anspruch nimmt. Dabei erstellt U.motion KNX Server Plus Touch automatisch die benötigten KNX-Objekte, über welche die grafische Visualisierung erstellt werden kann. Sobald der Import-Prozess durchgelaufen ist, wird eine Zusammenfassung der durchgeführten Aktionen angezeigt:

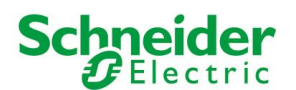

| Version 1.0.0 RC                                                                                                    | 9 SPEICHERN CACHE LEEREN EXPERTE LOGOUT VISUALISIEF                                                                                                    | UNG |
|----------------------------------------------------------------------------------------------------|----------------------------------------------------------------------------------------------------|-----|
| Q. 7                                                                                                    | ETS-Import 🔅 ?                                                                                                    | ≡   |
| ▶ Suchergebnisse                                                                                                    | Anwendung der Import-Regeln läuft                                                                                                    | ×   |
| <ul> <li>Menü</li> <li>Setup</li> <li>Technologien</li> <li>Personalisierung</li> <li>Visualisierung</li> <li>Erweiterte Funktionen</li> <li>Benutzer und Rechte</li> </ul> | Personalisierung wichtiger Objekte         Durchgeführte Operationen         Aktualisierte KNX Gruppenadressen : 96         ETS-Import-Regeln         Nicht von den Import-Regeln abgedeckte Objekte, manuell zu personalisieren (Verarbeitung läuft)         WEITER |     |

Sobald das Projekt importiert worden ist, prüft U.motion KNX Server Plus Touch alle neu erstellten KNX-Objekte auf Übereinstimmungen mit den einzelnen ETS-Import-Regeln. Trifft für ein Objekt mindestens eine ETS-Import-Regel zu, so wird es dieser ETS-Import-Regel entsprechend angepasst, ohne weitere Eingaben vom Benutzer zu benötigen.

Wenn für alle Gruppenadressen aus dem importierten ETS-Projekt eine ETS-Import-Regel angewandt werden kann, kann der Vorgang über den "WEITER" –Button abgeschlossen werden (die Kommunikationsdienste werden dabei neu gestartet, damit der integrierte Webserver die neuen Objekte verwalten kann, was nur einige Sekunden dauert).

| Version 1.0.0 RC 9                                                                                                    | )                                                                                                    | SPEICHERN | CACHE LEEREN | EXPERTE | LOGOUT | VISUALISIERUNG |
|----------------------------------------------------------------------------------------------------|----------------------------------------------------------------------------------------------------|-----------|--------------|---------|--------|----------------|
| <b>Q Y</b>                                                                                                    | ETS-Import                                                                                                    |           |              |         |        | ? ≡            |
| ► Suchergebnisse                                                                                                    | Import ETS-Projekt                                                                                                    |           |              |         |        | ·              |
| Suchergebnisse     Men0     Setup     Technologien     Personalisierung     Visualisierung     Enveiterte Funktionen     Benutzer und Rechte | Import ETS-Projekt Personalisierung wichtiger Objekte Durchgeführte Operationen Aktualisierte KNX Gruppenadressen : 96 WEITER |           |              |         |        |                |

Falls jedoch einige Gruppenadressen aus dem ETS-Projekt keiner ETS-Import-Regel entsprechen, dann werden diese aufgelistet und können noch personalisiert werden, bevor der Import-Vorgang abgeschlossen wird:

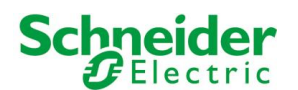

i

| Version 1.0.                                                                                                    | 0 RC 9                                                                                                    | SPEIC                                                                       | HERN CACHE LEEREN                                                                | EXPERTE | LOGOUT           | VISUALISIE | RUNG      |
|----------------------------------------------------------------------------------------------------|----------------------------------------------------------------------------------------------------|-----------------------------------------------------------------------------|----------------------------------------------------------------------------------|---------|------------------|------------|-----------|
| 0                                                                                                    | T ETS-Import                                                                                                    |                                                                             |                                                                                  |         |                  | i          | ? ≡       |
| Suchergebnisse                                                                                                    | Import ETS-Projekt                                                                                                    |                                                                             |                                                                                  |         |                  |            | - î       |
| Suchergebnisse     Menü     Setup     Technologien     Personalisierung     Visualisierung     Enweitente Funktionen     Benutzer und Rechte | Import ETS-Projekt Personalisierung wichtiger Objekte Durchgeführte Operationen Neu erstelle KNX Objeke : 35 ETS-Import-Regeln Nicht von den Import-Regeln abgedeckte Name Rauchmetter T-Wohrgimmer WEITER REGELN NEU BERECK | 2 Objekte, manuell zu<br>Gruppenadresse<br>00/10<br>0/07<br>REGELN ANPASSEN | u personalisieren (2)<br>Koderung<br>Schaten (1 bi)<br>Zahl - Nachkomma (2 byte) |         | Funktion<br>Kein | sym<br>n J | nbol<br>2 |
|                                                                                                    |                                                                                                    |                                                                             |                                                                                  |         |                  |            |           |
|                                                                                                    |                                                                                                    |                                                                             |                                                                                  |         |                  |            |           |

Die Personalisierungsmöglichkeiten hier sind dieselben wie bei den ETS-Import-Regeln: Kodierung entsprechend den Einstellungen im ETS-Projekt wählen (falls notwendig), eine Funktion zuweisen, welche dem neuen Objekt entspricht und ein Symbol auswählen (die verfügbaren Symbole variieren in Abhängigkeit der eingestellten Kodierung und Funktion):

|                                                                                                    | Venuer 1 0 0 RG 8                         |                                                                                                    | SPEICHERN                                                                                                    | CACHE LEERE               | IN EXPERT     | E 1/        | 00007     | VISUA | LISERUN      | 0 |
|----------------------------------------------------------------------------------------------------|-------------------------------------------|----------------------------------------------------------------------------------------------------|----------------------------------------------------------------------------------------------------|---------------------------|---------------|-------------|-----------|-------|--------------|---|
| Sichergebenne     Sichergebenne     Minst     Setup     Technologen     Personaliserung     Vousilizerung | Import E<br>Persona<br>Durichg<br>Neuwale | S-Import<br>TS-Projekt<br>Assenang wichtiger Objekte<br>efsihrte Operationen<br>WÄHLE GRAFIS                                              | CHES SYMBOL                                                                                                    |                           |               |             |           |       | 2 1          |   |
| Vasualitiemeng     Enuelente Fundstonen     Benutzer und Rechte                                           | ETS-Im<br>Nicht V<br>Raw<br>Raw<br>T-W    | CON BOOK, 1 Alami Alipemein (EINAUS) OAus, 1 Ein Audio (EINAUS) OAus, 1 Ein Bewegungsmeider (EINAUS) OAbweend, 1 Anweend VERLASSEN Filter | 123 Jegither Wert<br>Anwesend/Abwesend<br>OM<br>Bereprung (EINAUS)<br>0 Aus, 1 Ein<br>Fenster (OFFEN2U)<br>0 Geschlossen, 1 Offen | 2<br>In (<br>In (<br>In ( | 2)<br>0<br>(* | Xun<br>Neo: | Fightines |       | fertial<br>R |   |
|                                                                                                    |                                           |                                                                                                    |                                                                                                    |                           |               |             |           |       |              |   |

Die Auswahl eines Symbols entspricht hier eigentlich der Auswahl einer "grafischen Funktion", also einem Zusammenspiel aus Symbolen, Buttons und Eigenschaften, welche zur Darstellung des Objekts innerhalb der VISUALISIERUNG verwendet werden. Weitere Informationen zu den grafischen Funktionen finden Sie in Kapitel 14.1 dieses Handbuchs.

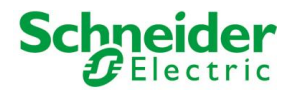

In dieser Phase ist es noch möglich, die ETS-Import-Regeln anzupassen. Dies ist vor allem dann von Vorteil, wenn mehrere Objekte mit denselben Schlüsselworten dieselben Einstellungen benötigen und somit per Import-Regel einfach personalisierbar wären. In diesem Fall kann die entsprechende ETS-Import-Regel hinzugefügt werden:

- Über "REGELN ANPASSEN" wird die Konfiguration der ETS-Import-Regeln in einem neuen TAB geöffnet.
- Neue ETS-Import-Regeln hinzufügen oder bestehende anpassen
- Anschließend wieder auf das Fenster mit dem ETS-Import wechseln und auf "REGELN NEU BERECHNEN" klicken
- Diesen Vorgang falls nötig wiederholen

Sobald alle Objekte nach Wunsch personalisiert worden sind, kann der ETS-Import mit "WEITER" abgeschlossen werden.

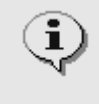

Die Software erlaubt es, den ETS-Import Vorgang auch zu beenden, ohne den Objekten ein grafisches Symbol zuzuordnen: Davon wird allerdings abgeraten, da solche Objekte nicht korrekt visualisiert werden können. Allerdings ist es auch möglich die einzelnen Objekte nach dem ETS-Import einzeln zu bearbeiten und somit kann die Zuweisung eines grafischen Symbols auch in einem zweiten Moment erfolgen.

Nach Abschluss des ETS-Imports sind die einzelnen Objekte unter "TECHNOLOGIEN" → "KNX" → "ETS-PROJEKT" aufgelistet.

Die Baumstruktur wird direkt aus dem ETS-Projekt übernommen und kann auch dazu verwendet werden, einzelne Objekte leichter zu finden und zu bearbeiten.

| Version 1.0.0 RC                                                                                                    | 9                                                                   |                              | SPEICHERN        | CACHE LEEREN   | EXPERTE | LOGOUT | VISUALISIERUN                |
|----------------------------------------------------------------------------------------------------|---------------------------------------------------------------------|------------------------------|------------------|----------------|---------|--------|------------------------------|
| Q Y                                                                                                    | Licht A                                                             |                              |                  |                |         |        | ? =                          |
| ► Suchergebnisse                                                                                                    | Licht A                                                             |                              |                  |                |         |        | SCHLIESSE                    |
| ► Menü                                                                                                    | ELOPINEN                                                            |                              |                  |                |         |        | and the second second second |
| ► Setup                                                                                                    | Eigenschaften des Obje                                              | kts.                         |                  |                |         |        |                              |
| ▼ Technologien                                                                                                    | Allgemeine Daten                                                    |                              |                  |                |         |        |                              |
| * KODC                                                                                                    | Name.                                                               | LICIN A                      |                  |                |         |        |                              |
| ETS-Import-Regel                                                                                                    | Gnenenadiesse                                                       | 501                          |                  |                |         |        |                              |
| Els-import     Kommunication heartesten                                                                                                    |                                                                     |                              |                  |                |         |        |                              |
| ETS-Projekt                                                                                                    | Darstellung                                                         |                              |                  |                |         |        |                              |
| ▼ Demo Pariel                                                                                                    | Eveldon                                                             | A MORE TO T                  |                  | -              |         |        |                              |
| ▼ Beleuchtung                                                                                                    | Publicut.                                                           | Beecching                    |                  | -              |         |        |                              |
| • 50/1 LKM A >                                                                                                    | Rendering                                                           |                              |                  |                |         |        |                              |
| <ul> <li>5/02 Licit 8</li> </ul>                                                                                                    |                                                                     |                              |                  |                |         |        |                              |
| <ul> <li>5/03 Licht C</li> </ul>                                                                                                    |                                                                     |                              |                  |                |         |        |                              |
| <ul> <li>5/0/4 Licht D</li> </ul>                                                                                                    | SCHLIESSEN                                                          |                              |                  |                |         |        |                              |
| <ul> <li>505 LKM E</li> </ul>                                                                                                    |                                                                     |                              |                  |                |         |        |                              |
| <ul> <li>S/06 Licht F</li> <li>5/07 Licht 0</li> </ul>                                                                                                    | Räume, welchen das O                                                | bjekt zugehört (Herschlangen |                  |                |         |        |                              |
| <ul> <li>508 Lick H</li> </ul>                                                                                                    | Name                                                                |                              | Beschreibung / I | TS-Bezeichnung |         |        |                              |
| <ul> <li>5/09 Lcm1</li> <li>5/09 Lcm1</li> </ul>                                                                                                    |                                                                     |                              |                  |                |         |        |                              |
| <ul> <li>Si010 Licht Dimmer</li> </ul>                                                                                                    | Verkoliofte Szenarien                                               |                              |                  |                |         |        |                              |
| <ul> <li>5/0/12 Licht Denmer SW 1</li> </ul>                                                                                                    | a character water and a                                             |                              |                  |                |         |        |                              |
| <ul> <li>5/0/13 Licht Dimmer SW 48it</li> </ul>                                                                                                    | Name                                                                |                              |                  | Altion         | W       | ert    | Rethenfolge                  |
| <ul> <li>5/020 Licht A Status</li> <li>5/021 Licht B Status</li> </ul>                                                                                                    | Aktive Erelanisse                                                   |                              |                  |                |         |        |                              |
| 5/0/10 Licht J     5/0/10 Licht J     5/0/11 Licht Dimmer     5/0/12 Licht Dimmer SW 1     5/0/13 Licht Dimmer SW 4B#     5/0/20 Licht A Status     5/0/21 Licht B Status | ✓ Ξ × Beleuchtung<br>Verknüpfte Szenarien<br>Name Aktive Ereignisse |                              |                  | Aktion         | W       | สโ     | Reb                          |

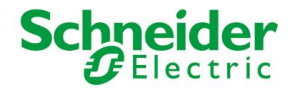

#### **5.5 SELEKTIVER IMPORT EINES ETS-PROJEKTS**

Es ist möglich, nur einen Teil des gewählten ETS-Projekts zu importieren. Dabei kann manuell ausgewählt werden, welche Gruppenadressen in U.motion KNX Server Plus Touch importiert werden sollen. Dies kann in diversen Momenten von Vorteil sein:

- Das Projekt wurde in Vergangenheit bereits importiert und soll nun durch neue Gruppenadressen erweitert werden, ohne dass die bisher durchgeführten Änderungen an den bereits importierten Gruppenadressen verloren gehen sollen
- Bestimmte Gruppenadressen innerhalb des Projekts sollen nicht in der Visualisierung sichtbar sein
- Die im ETS-Projekt vorhandene Anzahl an Gruppenadressen überschreitet das Limit der eingesetzten Version von U.motion KNX Server Plus Touch

In letzterem Fall aktiviert U.motion KNX Server Plus Touch automatisch den selektiven Import; in diesem Fall dürfen nur so viele Adressen ausgewählt werden, wie vom Server unterstützt (wird am Anfang der Seite angezeigt).

Folgender Screenshot zeigt die Darstellung bei aktiviertem, selektivem Import:

| Version 1.0.0 RC                                                                                                    | 9                                                                                                    | SPEICHERN                                                                                                    | CACHE LEEREN | EXPERTE LOG                                                                                                    | GOUT VISUALISIERUNG |
|----------------------------------------------------------------------------------------------------|----------------------------------------------------------------------------------------------------|----------------------------------------------------------------------------------------------------|--------------|----------------------------------------------------------------------------------------------------|---------------------|
| Q, Y                                                                                                    | ETS-Import                                                                                                    |                                                                                                    |              |                                                                                                    | ? ≡                 |
| ▶ Suchergebnisse                                                                                                    | Import ETS-Projekt                                                                                                    |                                                                                                    |              |                                                                                                    | Â                   |
| Menú     Setup     Technologien     Personalisierung     Visualisierung     Erweiterte Funktionen     Benutzer und Rechte | Optionen<br>Vorheriger Inhalt der Datenbank<br>Lösche bereits existierende KNX<br>Objekte:<br>Filter / Regeln<br>Erstelle automatische Verknüpfungen:                                                                                                    |                                                                                                    |              |                                                                                                    |                     |
|                                                                                                    | Zusammenfassung des Import-Vorgangs<br>Mittelgruppe 5/0 An-/Abwählen<br>© 5/0/1 Licht A<br>5/0/4 Licht D<br>5/0/7 Licht G<br>5/0/10 Licht J<br>6/0/13 Licht Dimmer SW 4Bit<br>6/0/23 Licht C Status<br>6/0/26 Licht F Status<br>6/0/29 Licht I Status<br>6/0/29 Licht I Status | (74 / 1000)<br>5/0/2 Licht B<br>5/0/5 Licht E<br>9/0/8 Licht H<br>5/0/11 Licht Dimmer<br>5/0/20 Licht A Status<br>6/0/24 Licht D Status<br>6/0/27 Licht G Status<br>6/0/30 Licht J Status |              | 5/0/3 Licht C<br>5/0/6 Licht F<br>5/0/9 Licht I<br>5/0/12 Licht Dimmer SW<br>5/0/22 Licht B Status<br>5/0/28 Licht E Status<br>5/0/28 Licht H Status<br>5/0/31 Licht Dimmer Stat | 1Byte<br>us         |

Die im ETS-Projekt vorhandenen Gruppenadressen werden nach Mittelgruppen sortiert und in aufsteigender Reihenfolge inkl. Original-Bezeichnung angezeigt. Über die entsprechenden Checkboxen können einzelne Adressen an- bzw. abgewählt werden. Des Weiteren können auch komplette Mittelgruppen über die Checkbox neben deren Titel an- bzw. abgewählt werden.

Bei jeder Veränderung der ausgewählten Gruppenadressen wird die komplette Anzahl gewählter Adressen neu berechnet und am Anfang der Seite angezeigt. Überschreitet die Anzahl der Gruppenadressen das Limit der aktivierten Lizenz, so wird der Button zum Starten des Imports deaktiviert.

Nach erfolgter Auswahl der zu importierenden Adressen, kann über den "WEITER"-Button der Import gestartet werden. Nach dessen Abschluss werden die Zusammenfassung des Imports sowie die Adressen, welche manuell personalisiert werden müssen, angezeigt, wie bereits im letzten Abschnitt beschrieben.

Es kann passieren, dass der selektive Import nicht abgeschlossen werden kann, weil die ausgewählten Gruppenadressen u.U. Abhängigkeiten zu nicht gewählten Gruppenadressen aufweisen (z.B. Status-Meldungen, multiple Verknüpfungen in ETS usw.). In diesem Fall wird folgende Meldung angezeigt:

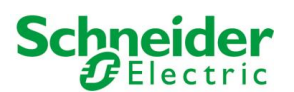

| Version                                                                                                    | 1.0.0 RC 9 | SPEICHERN CA                                                                                                    | CHE LEEREN EXPERTE LOGOUT VISUALISIERUNG                                                                                                    |
|----------------------------------------------------------------------------------------------------|------------|----------------------------------------------------------------------------------------------------|----------------------------------------------------------------------------------------------------|
| (C)                                                                                                    | ETS-Import |                                                                                                    | ? ≡                                                                                                    |
| Suchergebnisse  Menü  Setup  Technologien  Personalisierung  Visualisierung  Erweiterte Funktionen Benutzer und Rechte |            | auch folgende Gruppenadressen importiert werden: 5/0/11<br>natischen Erstellung der ETS-Verknüpfungen deaktiviert we<br>essen automatisch zu verknüpfen<br>)<br>/organgs (4 / 1000)<br>hlen<br>5/0/2 Licht B<br>5/0/2 Licht B<br>5/0/2 Licht B<br>5/0/11 Licht Dimmer<br>5/0/20 Licht A Status<br>5/0/20 Licht A Status<br>5/0/20 Licht J Status<br>5/0/20 Licht J Status | <ul> <li>, 500/2 , 500/3 , 500/4 , 500/5 , 500/6 , 51/10 , 51/11 , 51/12 , 51/13 , 51/20 , 5000 rden.</li> <li>5/0/3 Licht C</li> <li>5/0/6 Licht F</li> <li>5/0/9 Licht I</li> <li>5/0/12 Licht Dimmer SW 1Byte</li> <li>5/0/22 Licht B Status</li> <li>5/0/22 Licht B Status</li> <li>5/0/22 Licht E Status</li> <li>5/0/23 Licht H Status</li> <li>5/0/23 Licht H Status</li> <li>5/0/21 Licht Dimmer Status</li> </ul> |
|                                                                                                    |            |                                                                                                    |                                                                                                    |

Zur Auswahl stehen folgende Optionen:

i

- Einbindung aller fehlenden Gruppenadressen über den entsprechenden Link am Ende der Konfigurationsseite
- Manuelle Auswahl der fehlenden Gruppenadressen bzw. Abwahl von zuvor gewählten Adressen
- Aktivierung des EXPERTE-Modus und Deaktivierung der Option "ERSTELLE AUTOMATISCHE VERKNÜPFUNGEN"

Werden die fehlenden Gruppenadressen hinzugefügt, ist es durchaus möglich, dass die Meldung beim erneuten Importieren ein weiteres Mal angezeigt wird, da auch die neu gewählten Gruppenadressen über Abhängigkeiten verfügen können. In diesem Fall muss der Vorgang so lange wiederholt werden, bis alle Abhängigkeiten korrekt aufgelöst worden sind.

#### **5.6 IMPORT EINER CSV-DATEI**

U.motion KNX Server Plus Touch unterstützt auch den Import von KNX-Gruppenadressen über eine CSV-Datei; diese muss folgende Eigenschaften aufweisen:

- Spalten-Trennung durch Tabulator
- Bezeichnung der Gruppenadressen in der ersten Spalte
- Gruppenadresse in der zweiten Spalte
- Bit-Länge (optional) in der dritten Spalte

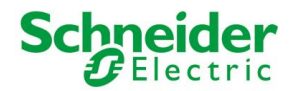

Diese Datei kann sowohl manuell erstellt werden (z.B. unter Verwendung von Microsoft Excel) oder direkt aus ETS exportiert werden. In letzterem Fall gehen Sie bitte wie folgt vor:

- Wählen Sie die Gruppenadressen aus, die Sie exportieren wollen (durch Rechtsklick auf deren Mittel- oder Hauptgruppe)
- Wählen Sie den Eintrag "Gruppenadressen exportieren" aus dem Kontextmenü aus:

| 🛃 ETS4™ - Test                                                                                                    |                    |                            | 16                         |          |                          |                  |                 |                                   |
|----------------------------------------------------------------------------------------------------|--------------------|----------------------------|----------------------------|----------|--------------------------|------------------|-----------------|-----------------------------------|
| ETS Bearbeiten                                                                                                    | Art                | beitsbereich Inbetriebnah  | ne Diagnose Extras Fe      | enster H | ilfe                     |                  | <b>60</b>       |                                   |
| (+ Neu • (x Pr                                                                                                    | rojekt             | t schließen 📰 Druck        | n 📡 ' Kuckgangig           | Wied     | ierherstellen            | Arbeitsbereich 🔻 | Rataloge        |                                   |
| Topologie 🔻                                                                                                    |                    |                            |                            |          |                          |                  | ₽v×             | Eigenschaften                     |
| + Bereiche hinzufüg                                                                                                    | gen '              | 🔹 👗 Löschen 🛛 🚺 Ne         | uer dynamischer Ordner 🛛 🚪 | Projekt  | teilen                   | Suche            | <b>ب</b> م      | Projekte                          |
| ▲ Topologie                                                                                                    |                    | Bereich A Name             | Beschreibung               |          |                          |                  |                 | Suchen und Ersetzen               |
| Dynamische Or                                                                                                    | rdner              | Settore do                 | rsale                      |          |                          |                  |                 | Arbeitsbereiche                   |
| Image: Bit of the sector of the sector of | ale                | 1 Hauptbere                | ich                        |          |                          |                  |                 | Projektlogbuch                    |
| I Hauptbereich                                                                                                    | n                  |                            |                            |          |                          |                  |                 | Offene Aufgaben                   |
|                                                                                                    |                    |                            |                            |          |                          |                  | ľ               | Laufende Operationen              |
|                                                                                                    |                    |                            |                            |          |                          |                  |                 | <ul> <li>Undo Historie</li> </ul> |
|                                                                                                    |                    | Programmieren              | ,                          | •        |                          |                  |                 |                                   |
|                                                                                                    |                    | Etiketten drucken          |                            |          |                          |                  |                 |                                   |
|                                                                                                    |                    | Gruppenadressen exportie   | en                         |          |                          |                  |                 |                                   |
|                                                                                                    |                    | Gruppenadressen importie   | ren                        |          |                          |                  |                 |                                   |
|                                                                                                    |                    | Ermittle Objektbeschreibur | g durch 🛛                  | ·        |                          |                  |                 |                                   |
|                                                                                                    | 俞                  | Zu Favoriten hinzufügen    | ,                          | ·        |                          |                  |                 |                                   |
|                                                                                                    | 昭                  | Hinzufügen: Mittelaruppen  |                            |          |                          |                  |                 |                                   |
|                                                                                                    | X                  | Löschen                    |                            |          |                          |                  |                 |                                   |
|                                                                                                    | ~                  | Ausschneiden               | Stra + Y                   |          |                          |                  |                 |                                   |
| Suche 🔎 <                                                                                                    | B                  | Kopieren                   | Strg + C                   |          |                          |                  |                 |                                   |
| Gruppenadressen 🦄                                                                                                    | Ê                  | Einfügen                   | oug - c                    |          |                          |                  |                 |                                   |
| + Mittelaruppen hi                                                                                                    | Ô                  | Inhalte einfügen           | Strg + V                   |          |                          | Suche            | 27              |                                   |
| Gruppenadress                                                                                                    |                    | Erweitertes Einfügen       |                            | ing      | Durch Linienkoppler lass |                  |                 |                                   |
| Dynamische O                                                                                                    |                    | Eigenschaften              | Alt + Enter                |          | Vein                     |                  |                 |                                   |
| ▷ 器 12 DIVUS Gmb                                                                                                    |                    |                            |                            |          |                          |                  |                 |                                   |
|                                                                                                    |                    |                            |                            |          |                          |                  |                 |                                   |
|                                                                                                    |                    |                            |                            |          |                          |                  |                 |                                   |
|                                                                                                    |                    |                            |                            |          |                          |                  |                 |                                   |
|                                                                                                    |                    |                            |                            |          |                          |                  |                 |                                   |
|                                                                                                    |                    |                            |                            |          |                          |                  |                 |                                   |
|                                                                                                    |                    |                            |                            |          |                          |                  |                 |                                   |
|                                                                                                    |                    |                            |                            |          |                          |                  |                 |                                   |
| Suche 👂 🗸                                                                                                    | $\triangleright$ ( | 0/0 🌣 👻 Mittelgruppen      | /                          |          |                          |                  |                 |                                   |
| Verwende Projekt                                                                                                    | •                  |                            | 1.1 Hauptlinie             | 12 DI    |                          | Zuletzt verw     | endeter Arbeits | AC.mdf                            |

- Im Pop-Up-Fenster wählen Sie bitte "CSV" aus und stellen folgende Parameter ein (wie im Screenshot auf der nächsten Seite ersichtlich):
- Als CSV Format 2 Spalten (1/1 Name /Adresse)
- Als CSV Separator den Tabulator

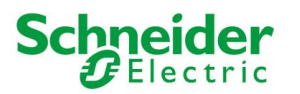

| Format                       |                          |               |  |
|------------------------------|--------------------------|---------------|--|
| © XML                        |                          |               |  |
| CSV Format                   |                          |               |  |
| 🔘 3/1 – drei Spalten mit Hau | pt- Mittel- Untergruppe  |               |  |
| 1/3 – Gruppenname/Adres      | se als Haupt- Mittel- Un | tergruppe     |  |
| 1/1 – Name/Adresse           |                          |               |  |
| 🔘 3/3 – Haupt- Mittel- Unter | - Name/Haupt- Mittel- l  | Jnter-Adresse |  |
| Export mit Kopfzeilen        |                          |               |  |
| CSV Separator                |                          |               |  |
| Tabulator                    | Semikolon                |               |  |
| Exportdateiname              |                          |               |  |
| -                            |                          |               |  |
|                              |                          |               |  |

Nach erfolgreicher Erstellung der Datei, wählen Sie bitte "ETS-IMPORT" aus dem "KNX"-Bereich im Verwaltungsmenü und laden die Datei auf dieselbe Art und Weise wie bereits beim ETS-Import beschrieben:

| Version 1.0.0 RC                                | 9                                                                            |                                                         | SPEICHERN | CACHE LEEREN | EXPERTE | LOGOUT | VISUALISIERUNG |
|-------------------------------------------------|------------------------------------------------------------------------------|---------------------------------------------------------|-----------|--------------|---------|--------|----------------|
| Q KM                                            | ETS-import                                                                   |                                                         |           |              |         |        | ? =            |
| <ul> <li>Suchergebnisse (15)</li> </ul>         | Import ETS-Projekt                                                           |                                                         |           |              |         |        | í.             |
| ▼ Menù                                          | Import Projekt-Datei                                                         |                                                         |           |              |         |        |                |
| Setup     Technologien     VADC                 | Projekt-Datei                                                                |                                                         |           |              |         |        |                |
| ETS-Import-Regeln                               | Projekt-Datei auswählen:                                                     | Datei auswählen Keine ausgewählt                        |           |              |         |        |                |
| ● ETS-Import ►                                  |                                                                              | Wahlen Sie die Projekt-Datei aus und klicken dann auf V | NUTER     |              |         |        |                |
| Kommunikation bearbeiten     ETS-Projekt        |                                                                              |                                                         |           |              |         |        |                |
| Video-Überwachung     Intercom                  | Vorheriger Inhalt der Date                                                   | nbank                                                   |           |              |         |        |                |
| Energie     Personalisierung     Visualisierung | Lüsche bereits existierende KNK<br>Objekte:                                  | 0                                                       |           |              |         |        |                |
| Envelorie Funktionen     Benutzer und Rechte    | Filter / Regeln<br>Erstelle automatische Verknüpfungen<br>Selektiver Import: |                                                         |           |              |         |        |                |
|                                                 | WEITER SC                                                                    | HJESSEN                                                 |           |              |         |        |                |

Nach Start der Import-Prozedur über den "WEITER"-Button werden die Objekte wie auch bei der Standard-Import-Prozedur erstellt. Auch in diesem Fall werden die ETS-Import-Regeln angewandt und eine Liste der Objekte aufgezeigt, die mit keiner Regel übereinstimmen. Im Unterschied zum klassischen Import muss beim CSV-Import allerdings die Bit-Länge der Objekte definiert werden (falls nicht in der 3. Spalte der CSV-Datei vorhanden). Diese Information wird beim ETS-Export <u>nicht</u> automatisch generiert.

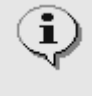

Der CSV-Import kann vor allem dann hilfreich sein, wenn man Gruppenadressen manuell in U.motion KNX Server Plus Touch importieren will, ohne die Verwendung von ETS. In diesem Fall muss lediglich eine CSV-Datei mit der entsprechenden Bezeichnung und der Gruppenadresse erstellt werden und diese importiert werden.

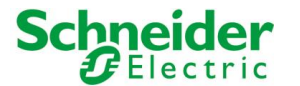

# **5.7 EIGENSCHAFTEN DER KNX-OBJEKTE**

#### 5.7.1 DETAILS DER KNX-OBJEKTE

Wird ein KNX-Objekt über die Suchmaschine oder das Navigationsmenu ausgewählt und anschließend auf "BEARBEITEN" (oder auf die drei Punkte direkt neben dem ausgewählten Objekt) geklickt, so öffnet sich folgender Tab im WORKSPACE:

| Version 1.0.0 RC                              | 9                           |                             | SPEICHERN               | CACHE LEEREN      | EXPERTE | LOGOUT | VISUALISIERUNG |
|-----------------------------------------------|-----------------------------|-----------------------------|-------------------------|-------------------|---------|--------|----------------|
| Q. Y                                          | Licht A                     |                             |                         |                   |         |        | ? ≡            |
| ► Suchergebnisse                              | Licht A                     |                             |                         |                   |         |        | SCHLIESSE      |
| ▶ Menù                                        | Electric de Oblig           |                             |                         |                   |         |        |                |
| ► Setup                                       | Eigenschaften des Objekts   |                             |                         |                   |         |        |                |
| ▼ Technologien                                | Allgemeine Daten            |                             |                         |                   |         |        |                |
| ▼ KBEX                                        | Name:                       | Licht A                     |                         |                   |         |        |                |
| <ul> <li>ETS-Import-Regeln</li> </ul>         |                             |                             |                         |                   |         |        |                |
| ETS-Import                                    | Gruppenadresse:             | 5/0/1                       |                         |                   |         |        |                |
| Kommunikation bearbeiten                      |                             |                             |                         |                   |         |        |                |
| <ul> <li>ETS-Projekt.</li> </ul>              | Darstellung                 |                             |                         |                   |         |        |                |
| <ul> <li>Demo Panel</li> </ul>                | Funktion:                   | Beleuchtung                 |                         |                   |         |        |                |
| ▼ Beleuchtung                                 | Restaura                    |                             |                         |                   |         |        |                |
| ● 501 LkM A ►                                 | Rendering                   |                             |                         |                   |         |        |                |
| <ul> <li>5/02 Lkm B</li> </ul>                |                             |                             |                         |                   |         |        |                |
| <ul> <li>5/0/3 Licht C</li> </ul>             | SCHLIESSEN                  |                             |                         |                   |         |        |                |
| <ul> <li>5/04 Licht D</li> </ul>              |                             |                             |                         |                   |         |        |                |
| <ul> <li>S/05 Licht E</li> </ul>              | Räume, welchen das Obje     | kt zugehört (Her Klicken, u |                         |                   |         |        |                |
| <ul> <li>5/0/6 Licht F</li> </ul>             |                             |                             | Described in the second | TO Development    |         |        |                |
| <ul> <li>5/0/7 Licht G</li> </ul>             | Name                        |                             | Beschreibung / b        | : 1 S-Bezeichnung |         |        |                |
| <ul> <li>5/0/8 Licht H</li> </ul>             | ✓ ≡ × Beleuchtung           |                             |                         |                   |         |        |                |
| Site Licet I                                  |                             |                             |                         |                   |         |        |                |
| SIGING LICK J                                 | Verknüpfte Szenarien (Her)  |                             |                         |                   |         |        |                |
| Edita Link Dimension 2001                     | Marria                      |                             |                         | Altico            |         | tract  | Reherinine     |
| <ul> <li>SI012 Licht Dimmer SW 454</li> </ul> | THE TR                      |                             |                         | PRODUCT           |         | UT.    | ranenoge       |
| <ul> <li>50/201 july 4 Status</li> </ul>      | Aktive Ereignisse Herklicke |                             |                         |                   |         |        |                |
| - 5020 COLOR 50805                            |                             |                             |                         |                   |         |        |                |
|                                               |                             |                             |                         |                   |         |        |                |

Diese Seite erlaubt es, alle Einstellungen des ausgewählten Objekts und dessen Verknüpfungen mit anderen Objekten der Visualisierung zu bearbeiten.

Der erste Teil dieser Konfigurationsseite enthält die spezifischen Einstellungen des Objekts; Im BASIS-Modus sind folgende Einstellungen zugänglich (wie im Screenshot oben ersichtlich):

| NAME           | Name des Objekts, zur Identifizierung innerhalb der Visualisierung. Während des<br>Import-Vorganges wird dieser Name dem Namen der entsprechenden<br>Gruppenadresse aus dem ETS-Projekt gleich gesetzt; diese Einstellung kann nach dem<br>ETS-Import natürlich verändert werden.                                                                                          |
|----------------|----------------------------------------------------------------------------------------------------|
| GRUPPENADRESSE | Gruppenadresse, die vom Objekt primär für die Kommunikation mit dem KNX-Bus<br>genutzt wird; diese kann nicht verändert werden, kann aber als Schlüsselwort für die<br>Suchmaschine verwendet werden.                                                                                                    |
| FUNKTION       | Kategorie, zu welcher das Objekt gehört; die Auswahl hier bestimmt, welche Symbole<br>im nachfolgenden Punkt zur Auswahl stehen. Es ist auch möglich, ein Objekt keiner<br>Funktion zuzuordnen, falls das Objekt in keiner Funktion-Seite angezeigt werden soll.                                                                                                    |
| SYMBOL         | Hier kann das grafische Symbol, über welches das Objekt in der Visualisierung<br>dargestellt werden soll, über ein Popup-Fenster ausgewählt werden. Die verfügbaren<br>Symbole hängen vom Typ des KNX-Objekts und der bereits gewählten Funktion für<br>das Objekt ab. Wird "Kein" als Funktion definiert, sind alle Symbole verfügbar, die zum<br>Typ des Objekts passen. |

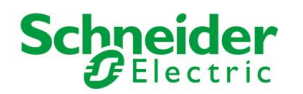

| ETS BEZEICHNUNG      | Name der zugehörigen Gruppenadresse des importierten ETS-Projekts; dieser kann als<br>Schlüsselwort in der Suchmaschine verwendet werden, um das Objekt zu finden.                                                                                                    |
|----------------------|----------------------------------------------------------------------------------------------------|
| ets-kodierung        | Hier kann bestimmt werden, welche Kodierung U.motion KNX Server Plus Touch<br>verwenden soll, um mit der Gruppenadresse des Objekts über den KNX-Bus zu<br>kommunizieren.                                                                                                    |
|                      | <b>Hinweis</b> : Änderungen dieser Einstellung sollten gut überlegt werden, da eine falsche<br>Kodierung, die nicht mit den Einstellungen der betroffenen Geräte übereinstimmt, zur<br>Fehlfunktion des Objekts in der Visualisierung führen kann.                                                                                                    |
| SICHTBAR             | Bestimmt, ob das Objekt in der Visualisierung sichtbar sein soll oder nicht.                                                                                                    |
| FORMATIERUNG         | Diese Option ermöglicht die Personalisierung des Anzeigeformats eines Objekts. Die Syntax für die Formatierung lautet "%{X.Y}{Typ} {Maßeinheit}":                                                                                                    |
|                      | %: Indikator für den Anfang einer Formatierungsangabe                                                                                                    |
|                      | • X.Y: Dezimalstellen vor dem Komma (X), sowie nach dem Komma (Y)                                                                                                    |
|                      | TYP: Legt fest welches Ausgabeformat für die anzuzeigende Wertigkeit verwendet werden soll:                                                                                                    |
|                      | - b: Binäres Format                                                                                                    |
|                      | - c: Zeichen (anzugeben als nummerischer Wert)                                                                                                    |
|                      | - d: Dezimalzahl                                                                                                    |
|                      | - e/E: Gleitkommazahl mit Exponent                                                                                                    |
|                      | - f: Gleitkommazahl                                                                                                    |
|                      | - s: Alphanumerische Zeichenfolge (String)                                                                                                    |
|                      | - x/X: Hexadezimale Zahl                                                                                                    |
|                      | <ul> <li>MASSEINHEIT: Durch ein Leerzeichen von der restlichen Formatierung<br/>getrennt, kann hier angegeben werden, welche Maßeinheit am formatierten<br/>Wert angehängt werden soll. Dadurch kann die vorgegeben Maßeinheit für<br/>ein Objekt nach Belieben personalisiert werden.</li> </ul>                                                                                                    |
|                      | Zum Beispiel würde die Formatierung "%0.2f kW" den Wert "143.58674" in der Visualisierung folgendermaßen anzeigen: 143.53 kW.                                                                                                    |
|                      | Mit der Formatierung "%d kW" hingegen würde in der Visualisierung derselbe Wert folgenderweise dargestellt: 143 kW.                                                                                                    |
|                      | <b>Hinweis</b> : Diese Formatierung wirkt sich nur auf Objekte aus, dessen Wertigkeit in<br>textueller Form dargestellt wird (Zahlen, Strings), nicht auf die symbolische Darstellung<br>eines Objekts.                                                                                                    |
| SCHREIBZUGRIFF AKTIV | Ermöglicht die Bedienung des Objekts in der Visualisierung über das definierte<br>graphische Symbol; diese Einstellung wird normalerweise schon während des ETS-<br>Imports automatisch konfiguriert. Sollte ein Objekt in der Visualisierung nur als<br>Statusanzeige dienen, auch wenn es aufgrund des ETS-Projekts grundsätzlich<br>bedienbar wäre, kann hier der Schreibzugriff deaktiviert werden. |
|                      | <b>Hinweis</b> : Um den Schreibzugriff für Objekte zu aktivieren, welche anfangs als nur<br>lesbar importiert worden sind, muss natürlich auch die entsprechende<br>Gruppenadresse mit Schreibzugriff ausgestattet werden (mehr dazu im weiterer<br>Verlauf des Handbuchs); falsche Einstellungen können hier allerdings die korrekte<br>Funktion der Anlage gefährden.                                 |
| LESEZUGRIFF AKTIV    | Erlaubt das Lesen des aktualisierten Zustandes des Objekts vom KNX-Bus. Dieses Flag                                                                                                    |

ist immer aktiviert.

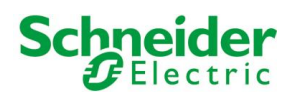

| Version 1.0.0 RC                                   | 9                         | 52               | EICHERN CACHE LEEREN | BASIS LOGO | UT VISUALISIERUNG |
|----------------------------------------------------|---------------------------|------------------|----------------------|------------|-------------------|
| Q. Y                                               | Licht A                   |                  |                      |            | ? ≡               |
| ► Suchergebrisse                                   | Licht A                   |                  |                      |            | SCHLIESSE         |
| ▶ Menù                                             |                           |                  |                      |            |                   |
| ► Setup                                            | Eigenschaften des Objekts |                  |                      |            |                   |
| ▼ Technologien                                     | Allgemeine Daten          |                  |                      |            |                   |
| ▼ 100X                                             | Name:                     | Licht A          |                      |            |                   |
| ETS-Import-Regeln                                  |                           |                  |                      |            |                   |
| ETS-Import                                         | ETS-Bezeichnung:          | LICITEA          |                      |            |                   |
| Kommunikation bearbeiten                           | ETS-Koderung:             | Schalten (1 bit) |                      |            |                   |
| ▼ ETS-Projekt.                                     | Gruppenadresse:           | 50/1             |                      |            |                   |
| <ul> <li>Demo Panel</li> </ul>                     |                           |                  |                      |            |                   |
| ▼ Beleuchtung                                      | Darstellung               |                  |                      |            |                   |
| ● 5/01 Licht A ►                                   | Funktion:                 | Beleuchtung      |                      |            |                   |
| • 5/02 Licht B                                     |                           |                  |                      |            |                   |
| Stars Lene G                                       | Hendering.                |                  |                      |            |                   |
| <ul> <li>504 Left D</li> <li>505 Left E</li> </ul> |                           |                  |                      |            |                   |
| <ul> <li>505 LUN E</li> </ul>                      | Formatierung:             |                  |                      |            |                   |
| <ul> <li>507 Licht G</li> </ul>                    |                           |                  |                      |            |                   |
| <ul> <li>5081kmH</li> </ul>                        | Berechtigungen            |                  |                      |            |                   |
| <ul> <li>5/0.9 Licht I</li> </ul>                  | Sichtbar.                 | 2                |                      |            |                   |
| <ul> <li>5/0/10 Licht J</li> </ul>                 | Schreibzugriff aktiv:     |                  |                      |            |                   |
| <ul> <li>5/0/11 Licht Dimmer</li> </ul>            |                           | -                |                      |            |                   |
| <ul> <li>5/0/12 Licht Dimmer SW 1</li> </ul>       | Lesezugriff aktiv.        | 8                |                      |            |                   |
| <ul> <li>5/0/13 Licht Dimmer SW 4Bit</li> </ul>    | Aktiviere PIN-Kontrolle:  | 8                |                      |            |                   |
| <ul> <li>5/0/20 Licht A Status</li> </ul>          | Neuer PIN:                |                  |                      |            |                   |
|                                                    |                           |                  |                      |            |                   |

#### 5.7.2 KNX GRUPPENADRESSEN

Dieser Abschnitt ist nur im EXPERTE-Modus sichtbar und erlaubt die Verwaltung der Gruppenadressen, die mit dem Objekt verknüpft sind. Je nach Strukturierung des ETS-Projekts findet man hier zusätzlich zur Haupt-Gruppenadresse, aus welcher das Objekt während des ETS-Imports erstellt worden ist, noch zusätzliche Gruppenadressen, die das Objekt in der Visualisierung aktualisieren können (Statusrückmeldungen, Zentralfunktionen usw.).

Für jede verknüpfte Gruppenadresse können verschiedene Kommunikationsmöglichkeiten eingestellt werden: "Nur Lesen", "Nur Schreiben" und "Lesen/Schreiben"; werden hier Änderungen vorgenommen, so muss immer darauf geachtet werden, dass im ETS-Projekt die Voraussetzung für eine korrekte Funktionalität gegeben sind.

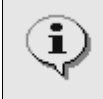

U.motion KNX Server Plus Touch kann nur an eine der in diesem Abschnitt enthaltenen Gruppenadresse Befehle senden. Es muss also darauf geachtet werden, dass nur eine der verknüpften Gruppenadressen Schreibrechte erhält.

KNX Gruppenadressen, welche den Status des Objekts aktualisieren sollen, können nachträglich hinzugefügt werden, wenn diese während des ETS-Imports nicht bereits automatisch hinzugefügt worden sind:

- Setzen Sie den Filter auf KNX Gruppenadressen
- Die gewünschte KNX Gruppenadresse mit Hilfe der Suchmaschine lokalisieren
- Die gewünschte KNX Gruppenadresse aus den Resultaten der Suchmaschine auswählen.
- Die gewählte KNX Gruppenadresse in die Liste der KNX Gruppenadressen des Objekts ziehen ("Drag & Drop")
- Rechte vergeben (normalerweise "Nur Lesen", wenn die hinzugefügte KNX Gruppenadresse nur den Status des Objekts aktualisieren soll)
- Such-Filter aufheben

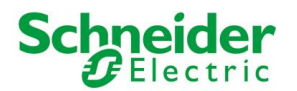

Die Reihenfolge der verknüpften KNX Gruppenadresse ist äußerst wichtig. Nur die erste Gruppenadresse wird verwendet, um grafische Informationen bezüglich des Objekts festzulegen. Es muss also sichergestellt sein, dass die Haupt-Gruppenadresse, aus welcher das Objekt während des ETS-Imports erstellt worden ist, an erster Stelle steht. Sollte dies nicht der Fall sein, kann mit den entsprechenden "Verschieben"-Buttons die Reihenfolge bearbeitet werden, indem die einzelnen Gruppenadressen an die entsprechende Stelle verschoben werden ("Drag & Drop").

#### 5.7.3 RÄUMLICHKEITEN UND VERKNÜPFTE SZENARIEN

Der Abschnitt "RÄUME, ZU WELCHEN DAS OBJEKT GEHÖRT" enthält alle Räumlichkeiten, in denen das Objekt vorhanden und somit in der Visualisierung sichtbar ist. Ein Objekt kann in mehreren Räumen vorhanden sein, aber auch in keinem; nach dem ersten ETS-Import gehört ein Objekt noch keinem Räum, da die einzelnen Räumlichkeiten erst erstellt und die einzelnen Objekte dann den Räumlichkeiten zugeordnet werden müssen.

Wenn bereits Räumlichkeiten konfiguriert worden sind, so kann das Objekt neuen Räumen zugeordnet werden, indem die gewünschten Räume über die Suchfunktion gesucht und in die Liste gezogen werden ("Drag & Drop"). Umgekehrt ist es auch möglich, in den Eigenschaften einer Räumlichkeit auf dieselbe Weise einzelne KNX-Objekte hinzuzufügen; mehr dazu im weiteren Verlauf dieses Handbuchs.

Der Abschnitt "VERKNÜPFTE SZENARIEN" enthält alle bereits erstellten Szenarien, welche das aktuelle Objekt enthalten; genauere Informationen zu den Szenarien können im entsprechenden Kapitel gefunden werden.

#### **5.7.4 A**KTIVE UND PASSIVE **E**REIGNISSE

Die letzten zwei Abschnitte der Konfigurationsseite für das KNX-Objekt erlauben die Erstellung von Ereignissen, welche folgende Aktionen ermöglichen:

- Statusänderung des aktuellen Objekts in Abhängigkeit eines anderen Objekts (PASSIV)
- Statusänderung eines anderen Objekts in Abhängigkeit von Statusänderungen des aktuellen Objekts (AKTIV)

Um ein passives oder aktives Ereignis zu erstellen, ist folgende Vorgehensweise notwendig:

- Mit der Suchmaschine jene Objekte suchen, mit welchen das aktuelle Objekt interagieren soll
- Die gewünschten Objekte in die entsprechende Liste ("passive Ereignisse" oder "aktive Ereignisse") ziehen ("Drag & Drop").

Für jedes erstellte Ereignis sind folgende Einstellungen verfügbar:

| BEDINGUNG | Bestimmt den Zustand des Objekts, bei welchem das Ereignis ausgelöst werden soll; je nach Typ<br>des Objekts sind hier verschiedene Optionen verfügbar. Die Auswahl "Jeder Zustandswechsel" führt<br>dazu, dass das Ereignis bei jeder Statusänderung des Objekts ausgelöst wird.                                                                                                    |
|-----------|----------------------------------------------------------------------------------------------------|
| AKTION    | In Abhängigkeit der Art des Objekts können hier verschiedene Aktionen ausgewählt werden.<br>Handelt es sich um ein KNX-Objekt kann hier normalerweise "Schreiben" (Schreiben eines<br>Kommandos auf den KNX-Bus) oder "Lesen" (Absetzen einer Status-Anforderung auf den KNX-Bus)<br>ausgewählt werden; für die wählbaren Aktionen bei anderen Objekten wird auf die entsprechenden<br>Kapitel dieses Handbuchs verwiesen. |
| WERT      | Falls das Ziel-Objekt es vorsieht, kann hier der Wert ausgewählt werden, den das Ziel-Objekt bei<br>Ausführen des Ereignisses annehmen soll; je nach Typ des Ziel-Objekts ändern sich die einzelnen<br>Werte. Dabei kann dem Ziel-Objekt auch direkt der Status des auslösenden Objekts übergeben<br>werden ("Wert von …"), bei Bedarf auch invertiert ("Negierter Wert von …").                                           |

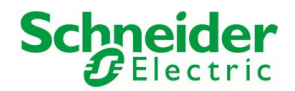

Werden aktive Ereignisse erstellt, dann ist das Objekt, welches man momentan bearbeitet, jenes Objekt, das das Ereignis auslöst. Werden passive Ereignisse erstellt, dann ist das Objekt, das man in die Liste gezogen hat, jenes Objekt, welches das Ereignis auslöst.

## **5.8 KNX SZENARIEN**

Objekte vom Typ 1 Byte können im ETS-Projekt auch als KNX-Szenarien definiert worden sein. Dabei werden mit diesen Objekten keine direkten Status-Änderungen übertragen, sondern eine Zahl, normalerweise zwischen 1 und 64, die den einzelnen KNX-Modulen mitteilt, welche Szene diese abrufen müssen. Gewisse KNX-Module können nämlich verschiedene Zustände für ein solches KNX-Szenario speichern: erhalten sie über die entsprechende Gruppenadresse eine Zahl, werden die Zustände, die für die entsprechende Szene gespeichert worden sind, abgerufen und gesetzt.

- Um ein KNX-Objekt in der Datenbank als KNX-Szenario zu definieren, bitte wie folgt vorgehen:
   In die VERWALTUNG wechseln und das gewünschte Objekt in einem neuen Tab öffnen
  - Den EXPERTE-Modus aktivieren
  - Die "ETS-KODIERUNG" auf "numerischer Wert (1Byte)" setzen
  - Als "FUNKTION" den Eintrag "SZENARIEN" wählen (sollte dieser Eintrag nicht verfügbar sein, die "ETS-KODIERUNG" kurzzeitig auf einen anderen Wert umstellen und anschließen wieder auf "numerischer Wert (1Byte)" setzen).
  - Ein Symbol im entsprechenden PopUp-Fenster auswählen
  - Im Feld "WERT KNX SZENARIO" den Wert eintragen, der auf den KNX-Bus geschrieben werden soll, wenn das Szenario ausgelöst wird.

| Version 1.0.0 RC 9                                |                           |                           | SPEICHERN | CACHE LEEREN | BASIS | LOGOUT | VISUALISIERUNG |
|---------------------------------------------------|---------------------------|---------------------------|-----------|--------------|-------|--------|----------------|
| Q. Y                                              | Lichtszene 1              |                           |           |              |       |        | ? ≡            |
| ► Suchergebnisse                                  | Lichtszene 1              |                           |           |              |       |        | SCHLIESSE      |
| ► Menù                                            | Einenschaßen des Ohielde  |                           |           |              |       |        |                |
| ► Setup                                           | Eigenschaften des Objekts |                           |           |              |       |        |                |
| ▼ Technologien                                    | Allgemeine Daten          |                           |           |              |       |        |                |
| ▼ 101X                                            | Name:                     | Lichtszene 1              |           |              |       |        |                |
| ETS-Import-Regeln                                 |                           |                           |           |              |       |        |                |
| ETS-Import                                        | ETS-Bezeichnung:          | Lichtszene 1              |           |              |       |        |                |
| <ul> <li>Kommunikation bearbeiten</li> </ul>      | ETS-Kodierung:            | Zahlenwert 0-255 (1 byte) |           |              |       |        |                |
|                                                   | Co meanadrassa            | 600                       |           |              |       |        |                |
| <ul> <li>Demo Panel</li> </ul>                    | oroppenaoresse.           | 0.0.0                     |           |              |       |        |                |
| <ul> <li>Beleuchtung</li> </ul>                   | Wert KNX Szenario:        | 1                         |           |              |       |        |                |
| <ul> <li>Jalousien</li> </ul>                     | Devetellung               |                           |           |              |       |        |                |
| <ul> <li>Zentralfunktionen</li> </ul>             | Darstellung               |                           |           |              |       |        |                |
| <ul> <li>5/2/0 Lichter Zentralschafter</li> </ul> | Funktion:                 | Szenarien                 |           |              |       |        |                |
| <ul> <li>5/2/1 Jalousien KB</li> </ul>            | Rendering                 |                           |           |              |       |        |                |
| <ul> <li>5/2/2 RCD sperren/entspe</li> </ul>      | - tar acting              | 888                       |           |              |       |        |                |
| ● 5/2/3 Lichtszene 1 ►                            |                           |                           |           |              |       |        |                |
| <ul> <li>5/2/4 Jalousien forcieren</li> </ul>     | Formatierung:             |                           |           |              |       |        |                |
| <ul> <li>5/2/5 Jalousien LB</li> </ul>            |                           |                           |           |              |       |        |                |
| <ul> <li>5/2/6 Beleuchtung total</li> </ul>       | Berechtigungen            |                           |           |              |       |        |                |
| <ul> <li>Algemein</li> </ul>                      | Sichtbar:                 | 8                         |           |              |       |        |                |
| Kima                                              | Colorado antes Maria a    |                           |           |              |       |        |                |
| <ul> <li>Sensoren</li> </ul>                      | ochreiozogini akav.       |                           |           |              |       |        |                |
| <ul> <li>Signalleuchten</li> </ul>                | Lesezugriff aktiv:        | 8                         |           |              |       |        |                |
| ► Wetterstation                                   | Aktiviere PIN-Kontrolle:  | 0                         |           |              |       |        |                |

Sobald die Konfiguration eines solchen KNX-Szenarios abgeschlossen ist, wird das entsprechende Objekt wie folgt in der Visualisierung dargestellt:

|  | Lichtszene 1 |           |  |
|--|--------------|-----------|--|
|  | Play         | Einlernen |  |

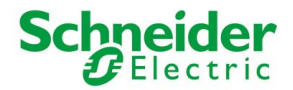

i.

Drückt man auf "PLAY" wird der unter "WERT KNX SZENARIO" eingestellte Wert auf den KNX-Bus geschrieben und löst bei allen KNX-Modulen, die dem Szenario zugehören, die entsprechenden Aktionen aus. Drückt man auf "EINLERNEN" werden alle beteiligten Wertigkeiten mit dem aktuellen Zustand für dieses KNX-Szenario auf KNX-Ebene gespeichert. Somit hat man für KNX-Szenarien (meist "Lichtszenen" genannt) dieselben Möglichkeiten in der Visualisierung, wie man sie in der KNX-Anlage über sogenannte "Szenennebenstellen" hat: Eine konfigurierte Szene abrufen bzw. einlernen.

# 5.9 Physikalische Adresse von U.motion KNX Server Plus Touch

Es ist möglich, die physikalische Adresse, welche U.motion KNX Server Plus Touch zur Kommunikation mit der KNX-Anlage nutzt, über das Menü "KOMMUNIKATION BEARBEITEN" unter "TECHNOLOGIEN"  $\rightarrow$  "KNX" zu verändern.

Die Adresse muss im Format X.Y.Z unter Berücksichtigung der Limits der KNX-Spezifikation eingestellt werden:

- Erste Nummer zwischen 0 und 15
- Zweite Nummer zwischen 0 und 15
- Dritte Nummer zwischen 0 und 255

Im Unterschied zu den meisten KNX-Modulen, welche zwingendermaßen eine physikalische Adresse aufweisen müssen, welche der Bus-Linie entsprechen muss, in welcher sie installiert sind, kann U.motion KNX Server Plus Touch unabhängig von der physikalischen Adresse mit allen Geräten der Anlage kommunizieren. Die Veränderung der physikalischen Adresse hat somit nur den Zweck, Konflikte mit anderen Geräten zu vermeiden und eine gewisse Ordnung innerhalb der KNX-Anlage einzuhalten.

| Version 1.0.0 RC 1                        |                          |                | SPEICHERN | CACHE LEEREN | EXPERTE | LOGOUT | VISUALISIERUNG |
|-------------------------------------------|--------------------------|----------------|-----------|--------------|---------|--------|----------------|
| Q                                         | Kommunikation bearbeiten |                |           |              |         |        | ? ≡            |
| ► Suchergebnisse                          | Einstellungen KNX-Komm   | unikaton       |           |              |         | SPEICH | IST SCHLIESSE  |
| ► Menü                                    |                          |                |           |              |         |        |                |
| ► Setup                                   | KNX - Physikalische Ad   | resse          |           |              |         |        |                |
| ▼ Technologien                            | Physikalische Adresse    | 0.0.255        |           |              |         |        |                |
| ▼ K000                                    | z.B.: 1.1.200            |                |           |              |         |        |                |
| <ul> <li>ETS-Import-Regeln</li> </ul>     |                          |                |           |              |         |        |                |
| <ul> <li>ETS-Import</li> </ul>            | (OFICHERN)               | 0.000 IT 0.000 |           |              |         |        |                |
| Kommunikation bearbeiten                  | SPEICHERN                | SCHUESSEN      |           |              |         |        |                |
| <ul> <li>ETS-Projekt</li> </ul>           |                          |                |           |              |         |        |                |
| <ul> <li>Videoüberwachung</li> </ul>      |                          |                |           |              |         |        |                |
| <ul> <li>Intercom</li> </ul>              |                          |                |           |              |         |        |                |
| <ul> <li>Energie</li> </ul>               |                          |                |           |              |         |        |                |
| <ul> <li>Personalisierung</li> </ul>      |                          |                |           |              |         |        |                |
| <ul> <li>Visualisierung</li> </ul>        |                          |                |           |              |         |        |                |
| <ul> <li>Enweiterte Funktionen</li> </ul> |                          |                |           |              |         |        |                |
| <ul> <li>Benutzer und Rechte</li> </ul>   |                          |                |           |              |         |        |                |
|                                           |                          |                |           |              |         |        |                |
|                                           |                          |                |           |              |         |        |                |
|                                           |                          |                |           |              |         |        |                |
|                                           |                          |                |           |              |         |        |                |
|                                           |                          |                |           |              |         |        |                |
|                                           |                          |                |           |              |         |        |                |
|                                           |                          |                |           |              |         |        |                |
|                                           |                          |                |           |              |         |        |                |
|                                           |                          |                |           |              |         |        |                |
|                                           |                          |                |           |              |         |        |                |

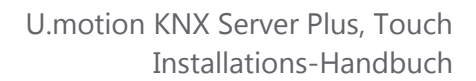

\_\_\_\_\_

# 5.10 ETS GATEWAY

Schneider

U.motion KNX Server Plus Touch bietet die Möglichkeit, die eigene KNX-Schnittstelle als Gateway zur Verfügung zu stellen, um diese z.B. als Programmierschnittstelle in ETS verwenden zu können. Somit kann der Webserver dazu verwendet werden, um KNX-Geräte neu zu programmieren oder um Diagnose-Vorgänge zu starten, ohne dass eine separate Schnittstelle (z.B. USB/KNX) mit dem eigenen PC verbunden sein muss.

Im lokalen Netzwerk kann der eigene PC mit der ETS-Installation ohne Umwege direkt mit U.motion KNX Server Plus Touch verbunden werden (auch drahtlos bei vorhandener WLAN-Verbindung).

Bei Verwendung von ETS3 sind folgende Schritte notwendig:

- Im Menü "Extras" auf "Optionen" klicken und den Reiter "Kommunikation" auswählen
- Den Button "Schnittstelle konfigurieren"
   auswählen
- Auf "Neu" klicken und "U.motion KNX Server Plus, Touch" als Name sowie "KNXNet/IP" als Typ einstellen
- Manuell die Bezeichnung und IP-Adresse von U.motion KNX Server Plus Touch sowie "3671" als Port einstellen (NAT-Modus NICHT aktivieren)
- Die Änderungen mit "OK" bestätigen

| ETS Connection Manager      |                                          |                              |  |  |
|-----------------------------|------------------------------------------|------------------------------|--|--|
| Konfigurierte Verbindungen: | en                                       |                              |  |  |
| U.motion                    | Name:                                    | l.motion                     |  |  |
|                             | Typ: K                                   | NXnet/IP                     |  |  |
|                             |                                          | Standard-Verbindung          |  |  |
|                             | - Kommunikati                            | onsparameter                 |  |  |
|                             | KNXnet/IP Gerät: Erneut Scannen          |                              |  |  |
|                             | '(P)' steht für aktiven Programmiermodus |                              |  |  |
|                             | U.motion (1                              | 92.168.0.110) 🔹              |  |  |
|                             | MAC-Adr.:                                | 00:00:00:00:00:00            |  |  |
|                             | Name:                                    | U.motion                     |  |  |
|                             | IP-Adresse:                              | 192.168.0.110                |  |  |
|                             | Port:                                    | 3671 NAT-Modus 🗖             |  |  |
| Neu Löschen                 |                                          | KNXnet/IP Diagnose-Assistent |  |  |
|                             |                                          | OK Abbrechen                 |  |  |

"U.motion KNX Server Plus, Touch" als Optionen aktive Verbindung auswählen und die Konnektivität über den "TEST"-Button überprüfen. Wird nach einigen Sekunden die Meldung "OK" angezeigt, kann U.motion KNX Server Plus Touch als Schnittstelle verwendet werden.

| Datenbank              | Dar          | stellun | g          | Strategie          |
|------------------------|--------------|---------|------------|--------------------|
| Kommunikation          |              |         | Proble     | mbehebung          |
| Kommunikationsschnitts | stelle wähle | en:     | Schnittst  | elle konfigurieren |
| U.motion               |              |         |            | •                  |
| Test                   |              |         |            |                    |
| Einstellungen          | Beim V       | erbind  | len fragen |                    |
| Problemanalyse         |              |         |            |                    |
|                        |              |         |            |                    |
|                        |              |         |            |                    |
|                        |              |         |            |                    |
|                        |              |         |            |                    |

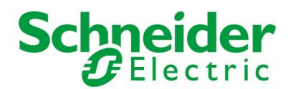

Wird hingegen ETS4 verwendet, bitte wie folgt vorgehen:

- Im Hauptmenü den Eintrag "Einstellungen" wählen • •
  - Im seitlichen Menü auf "Kommunikation" klicken

| ETS4**                                                                                                    |                                                                                                    |                          |                                                                                            |                                                                                                    |                                                                |                                             |
|----------------------------------------------------------------------------------------------------|----------------------------------------------------------------------------------------------------|--------------------------|--------------------------------------------------------------------------------------------|----------------------------------------------------------------------------------------------------|----------------------------------------------------------------|---------------------------------------------|
| Schnellzugriff                                                                                                    | 0 E<br>Übersicht                                                                                                    | D EV<br>D EV<br>Projekte | Kataloge                                                                                   | Datenbank                                                                                                    | Einstellungen                                                  | KNX                                         |
| Datenbank wechseln     Wechselt die geöffnete Datenba                                                                                                    | nk Ansicht                                                                                                    |                          | 0                                                                                          |                                                                                                    |                                                                |                                             |
| O Neues Projekt<br>Ein neues leeres Projekt erzeuge                                                                                                    | Sprache                                                                                                    |                          | -                                                                                          |                                                                                                    |                                                                |                                             |
| Hense Regist Challenteril     Hense Regist In does Acad     energy and the second second | Administration<br>Updates<br>Problembehebung<br>Import / Export<br>Tastaturkürzel<br>ETS Apps<br>Eiketten<br>Online-Katalog |                          | Automatics     Standard-Pro     Direkte KNX- Momentan aus     U.motion     Konfigurierte V | e such enten hach semeent<br>ojektverbindung benutz<br>JP Verbindung nutzen,<br>gewählt:<br>/erbindungen<br>n - 192.168.0110 | erelmöungen ausveren<br>ren falls verfügbar<br>falls verfügbar | *                                           |
| Projekt ingesterm<br>Produkt ingesterm<br>Under Die Hein enzym<br>Statend ein Ers<br>Zuletzt geöffnete Projekte                                                                                                    | L                                                                                                    |                          | Gefundene Ver                                                                              | bindungen                                                                                                    |                                                                | New Lochen Bestelen<br>Oberscheen Abbrecken |

Auf "Neu" klicken um das Pop-Up "Neue Verbindung" zu öffnen; einen Namen für die Verbindung eingeben, "KNXNet/IP" als Typ spezifizieren und manuell die IP des Servers eintragen, sowie "3671" als Port definieren (NAT-Modus NICHT aktivieren)

| 🕢 Neue  | Verbindung    |             |    |          | x     |  |  |
|---------|---------------|-------------|----|----------|-------|--|--|
| Eigensc | haften        |             |    |          |       |  |  |
| Name:   | U.motion      |             |    |          |       |  |  |
| Тур:    | KNXnet/IP     | KNXnet/IP   |    |          |       |  |  |
| Kommu   | nikationspara | meter       |    |          |       |  |  |
| IP-Adre | esse:         | 192.168.0.1 | 10 |          |       |  |  |
| Port:   |               | 3671        |    | 🔲 NAT-Mo | dus   |  |  |
|         |               |             |    |          |       |  |  |
|         |               |             |    |          |       |  |  |
|         |               |             |    |          |       |  |  |
|         |               |             |    |          |       |  |  |
|         |               |             |    |          |       |  |  |
|         |               |             | OK | Abbr     | echen |  |  |

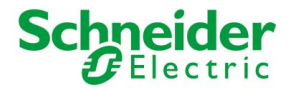

•

 $(\mathbf{i})$ 

Nach Bestätigung über den "OK"-Button scheint die Verbindung im Abschnitt "Konfigurierte Verbindungen" auf. Wählen Sie die erstellte Verbindung an und klicken auf "TEST", um die Konnektivität zu prüfen; klicken Sie im Anschluss auf "Auswählen", um U.motion KNX Server Plus Touch als aktive Schnittstelle verwenden zu können.

| ETS4™                                                                          |                                   |                        |                 |                                                   |                                       |                                 |
|--------------------------------------------------------------------------------|-----------------------------------|------------------------|-----------------|---------------------------------------------------|---------------------------------------|---------------------------------|
| Schnellzugriff                                                                 | Übersicht                         | DEV<br>DEV<br>Projekte | Kataloge        | Datenbank                                         | Einstellungen                         | KNX                             |
| Datenbank wechseln<br>Wechselt die geöffnete Datenbank                         | Ansicht                           |                        | 0               |                                                   |                                       |                                 |
| Ein neues leeres Projekt erzeugen                                              | Kommunikation                     |                        | Automatisch     | e Suche nach seriellen \                          | erbindungen aktivieren                |                                 |
| Neues Projekt (Assistent)<br>Ein neues Projekt mit dem Assistenten<br>erzeugen | Datenbank                         |                        | Standard-Pro    | ijektverbindung benutz<br>IP Verbindung nutzen, s | en, falls verfügbar<br>alls verfügbar |                                 |
| Diagnose<br>Diagnosewerkzeuge öffnen<br>Geräteinfo                             | Problembehebung                   |                        | Momentan aus    | gewählt:                                          |                                       |                                 |
| Physikalische Adressen<br>Gerät entladen                                       | Import / Export<br>Tastaturkürzel |                        | Konfigurierte V | erbindungen                                       |                                       |                                 |
| Busmonitor<br>Gruppenmonitor                                                   | ETS Apps                          |                        | L. U.motion     | - 192.168.0.110<br>192.168.0.110                  |                                       |                                 |
| Daten importieren                                                              | Etiketten<br>Online-Katalog       |                        | MAC Adresse:    |                                                   |                                       | OK Test Auswählen Einstellungen |
| Projekte importieren Projekte importieren Projekte importieren                 |                                   |                        | Gefundene Ver   | bindungen                                         |                                       |                                 |
| Hilfe<br>Die FTS4 Hilfe anzeigen                                               |                                   |                        |                 |                                                   |                                       |                                 |
| Beenden<br>Schließt die ETS                                                    |                                   |                        |                 |                                                   |                                       |                                 |
| Zuletzt geöffnete Projekte                                                     |                                   |                        |                 |                                                   |                                       |                                 |
|                                                                                |                                   |                        |                 |                                                   |                                       |                                 |
|                                                                                |                                   |                        |                 |                                                   |                                       |                                 |
|                                                                                |                                   |                        |                 |                                                   |                                       | Neu Löschen Bearbeiten          |
|                                                                                |                                   |                        |                 |                                                   |                                       | Übernehmen Abbrechen            |

Die Gateway-Funktion von U.motion KNX Server Plus Touch kann nur mit der Diagnose-Funktion "GRUPPENMONITOR" verwendet werden; die Diagnose-Funktion "BUSMONITOR" setzt eine direkte Bus-Verbindung voraus. Dies gilt sowohl für ETS3 als auch für ETS4.

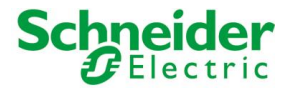

# **6 RÄUMLICHKEITEN**

### **6.1 EINLEITUNG**

Dieses Kapitel befasst sich mit der Erstellung und Personalisierung der Räumlichkeiten, in welchen die verschiedenen Objekte der Visualisierung gruppiert werden. Normalerweise empfiehlt es sich, die Struktur der Räumlichkeiten so gut wie möglich der Beschaffenheit des betroffenen Gebäudes anzupassen. So wird dem Benutzer die Bedienung der Visualisierung erleichtert, in dem er in der Visualisierung intuitiv der Raumaufteilung folgen kann, um die entsprechenden Objekte zu finden. Dabei empfiehlt es sich, die Objekte so in den einzelnen Räumlichkeiten zu verteilen, wie es in der Wirklichkeit der Fall ist. Die ist nur eine Richtlinie, in U.motion KNX Server Plus Touch können die Räumlichkeiten aber auch verwendet werden, um verschiedenste Gruppierungen von Objekten zu erstellen, die nicht unbedingt einem Raum des Gebäudes zugeordnet werden müssen.

### **6.2 NEUE RÄUMLICHKEITEN ERSTELLEN**

Um eine neue Räumlichkeit in U.motion KNX Server Plus Touch zu erstellen:

- In die Konfigurations-Ebene wechseln
- Anschließend im Navigationsmenü "VISUALISIERUNG" → "RÄUMLICHKEITEN" auswählen
- Den Button "HINZUFÜGEN" in der unteren Toolbar betätigen

Die neue Räumlichkeit wird innerhalb des Untermenüs "RÄUMLICHKEITEN" erstellt. Falls eine neue Räumlichkeit in einer bestehenden Räumlichkeit erstellt werden soll, zuerst die bestehende Räumlichkeit auswählen und dann auf den "HINZUFÜGEN"-Button klicken.

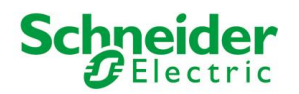

Die Konfigurationsseite der neuen Räumlichkeit sieht wie folgt aus:

| Q 7                                              | Neuer Raum 20                 |                                                                                                    |   |  | ? ≡       |
|--------------------------------------------------|-------------------------------|----------------------------------------------------------------------------------------------------|---|--|-----------|
| ▶ Suchergebnisse                                 | Neuer Raum 20                 |                                                                                                    |   |  | SCHLIESSE |
| ▶ Menū                                           |                               |                                                                                                    |   |  |           |
| ► Setup                                          | Eigenschaften des Objekts     |                                                                                                    |   |  |           |
| <ul> <li>Technologien</li> </ul>                 | Allgemeine Daten              |                                                                                                    |   |  |           |
| <ul> <li>Personalisierung</li> </ul>             | Name:                         | Neuer Raum 20                                                                                                    |   |  |           |
| ▼ Visualisierung                                 |                               |                                                                                                    |   |  |           |
| <ul> <li>Räumlichkeit</li> </ul>                 | Darstellung                   |                                                                                                    |   |  |           |
| ▼ Wohnung                                        | Durstenung                    |                                                                                                    |   |  |           |
| <ul> <li>Wohnzimmer</li> </ul>                   | Grafische Vorlage:            | Kein                                                                                                    | - |  |           |
| ▼ Küche                                          | Hintergrund-Bild:             |                                                                                                    |   |  |           |
| ▼ Bad                                            |                               |                                                                                                    |   |  | E         |
| ▼ Kinderzimmer                                   |                               |                                                                                                    |   |  |           |
| ▼ Schlafzimmer                                   |                               |                                                                                                    |   |  |           |
| Garten                                           |                               |                                                                                                    |   |  |           |
| <ul> <li>Dewasserung</li> <li>Heizung</li> </ul> |                               |                                                                                                    |   |  |           |
| Fierdiemessung                                   |                               |                                                                                                    |   |  |           |
| × Nouer Pourp 20                                 | 1                             |                                                                                                    |   |  |           |
| Eunktionen                                       |                               |                                                                                                    |   |  |           |
| ► Links                                          | Symbol:                       |                                                                                                    |   |  |           |
| <ul> <li>Szenarien</li> </ul>                    |                               | 1 and 1 and |   |  |           |
| <ul> <li>Komplexe Objekte</li> </ul>             |                               |                                                                                                    |   |  |           |
| Erweiterte Funktionen                            |                               |                                                                                                    |   |  |           |
| <ul> <li>Benutzer und Rechte</li> </ul>          | SCHLIESSEN                    |                                                                                                    |   |  |           |
|                                                  | Enthaltene Objekte (User Kish |                                                                                                    |   |  |           |
|                                                  |                               |                                                                                                    |   |  |           |
|                                                  |                               |                                                                                                    |   |  |           |

Die Eigenschaften der neuen Räumlichkeit sind folgende:

| NAME              | Name der Räumlichkeit, welcher diese in der Visualisierung identifiziert; scheint überall<br>dort in der Visualisierung auf, wo eine Navigation in die Räumlichkeit erfolgen kann.                                                                                                    |
|-------------------|----------------------------------------------------------------------------------------------------|
| GRAFISCHE VORLAGE | <ul> <li>Bestimmt das grafische Layout, mit welchem die Räumlichkeit in der Visualisierung angezeigt wird. Folgende Vorlagen sind verfügbar:</li> <li>RASTER: Die enthaltenen Objekte werden tabellarisch angeordnet. Es ist möglich, ein Bild oberhalb, rechts, links oder als Hintergrund der enthaltenen Objekte anzuzeigen.</li> <li>PLANIMETRIE: Die enthaltenen Objekte werden direkt auf einem Hintergrundbild platziert.</li> <li>Die Option "Kein" führt dazu, das in der betroffenen Räumlichkeit keine Objekte angezeigt werden. Auf diese Weise kann eine Räumlichkeit als reiner "Knotenpunkt" zum Navigieren in die enthaltenen untergeordneten Räumlichkeiten</li> </ul> |
| HINTERGRUND-BILD  | Wenn das gewählte Layout die Anzeige eines Hintergrund-Bildes vorsieht, kann hier<br>das gewünschte Bild ausgewählt werden; ein einfacher Klick auf das leere Rechteck<br>oder ein bereits ausgewähltes Bild öffnet ein Popup-Fenster, in welchem zwischen den<br>bereits hochgeladenen Bildern gewählt werden kann:<br>AUSWAHL HINTERGRUND-BILD<br>AUSWAHL HINTERGRUND-BILD<br>UPLOAD VERLASSEN                                                                                                    |
|                   | Über den "UPLOAD"-Button können weitere Bilder auf U.motion KNX Server Plus<br>Touch hochgeladen werden; nach erfolgreichem Upload neuer Bilder können diese<br>auch ausgewählt werden: dazu einfach auf das gewünschte Bild klicken.                                                                                                    |

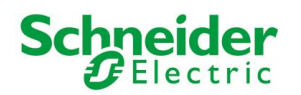

| SYMBOL | Hier kann der Räumlichkeit ein Symbol zugeordnet werden:                                                                                                    |  |  |  |  |
|--------|----------------------------------------------------------------------------------------------------|--|--|--|--|
|        | AUSWAHL SYMBOL                                                                                                    |  |  |  |  |
|        |                                                                                                    |  |  |  |  |
|        | $\mathscr{K} \stackrel{\text{diff}}{=} \operatorname{En}_2 \operatorname{En}_3 \stackrel{\text{diff}}{=} \widehat{\mathbb{O}} \stackrel{\text{diff}}{=} \operatorname{Cov}$ |  |  |  |  |
|        |                                                                                                    |  |  |  |  |
|        | R2 @ 俞 14 @ 阻 m 俞 ô .                                                                                                    |  |  |  |  |
|        | VERLASSEN                                                                                                    |  |  |  |  |
|        | Zur Auswahl einfach auf das gewünschte Symbol klicken.                                                                                                    |  |  |  |  |

#### Wechselt man in den EXPERTE-Modus sind folgende zusätzliche Optionen verfügbar:

| BESCHREIBUNG                                                 | Zusätzliche Information, um die Suche zu erleichtern.                                                                                                    |
|--------------------------------------------------------------|----------------------------------------------------------------------------------------------------|
| SICHTBAR                                                     | Bestimmt, ob die Räumlichkeit in der Visualisierung sichtbar ist oder nicht.                                                                                                    |
| IM NAVIGATIONSMENU<br>ÖFFNEN                                 | Hiermit kann die Anzeige der enthaltenen Navigationsobjekte im Navigationsmenu aktiviert/deaktiviert werden.                                                                                                    |
|                                                              | <b>HINWEIS</b> : Diese Option wird automatisch aktiviert, wenn Navigationsobjekte in die Räumlichkeit eingefügt werden (z.B. Links).                                                                                                    |
| AKTIVIERE PIN-KONTROLLE<br>NEUER PIN<br>WIEDERHOLE NEUEN PIN | Mit dieser Option, kann eine Räumlichkeit mit einem PIN-Code geschützt werden. Der<br>zu verwendende PIN-Code muss im Feld "NEUER PIN" und im Feld "WIEDERHOLE<br>neuen PIN" korrekt eingegeben werden, um den Schutz endgültig zu aktivieren. |

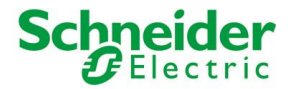

Die folgenden Bilder zeigen Beispiele für die verschiedenen Anzeigemöglichkeiten von Räumlichkeiten in der Visualisierung von U.motion KNX Server Plus Touch:

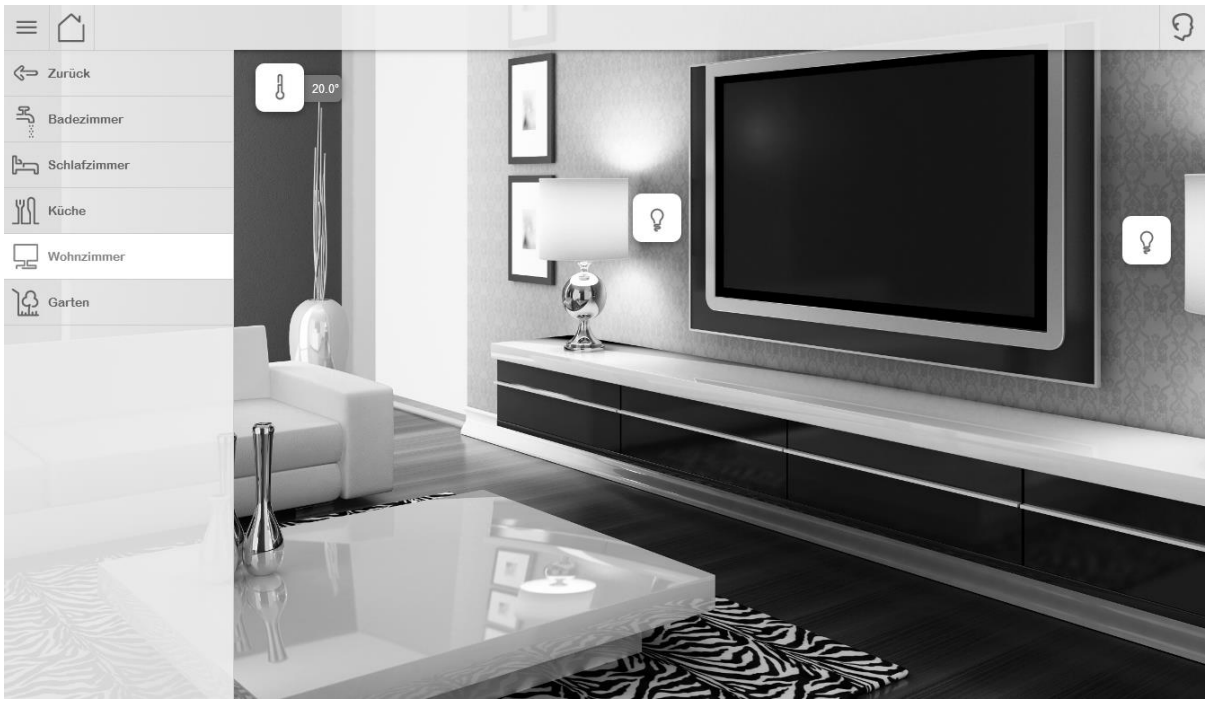

PLANIMETRIE (HINTERGRUND-ANSICHT)

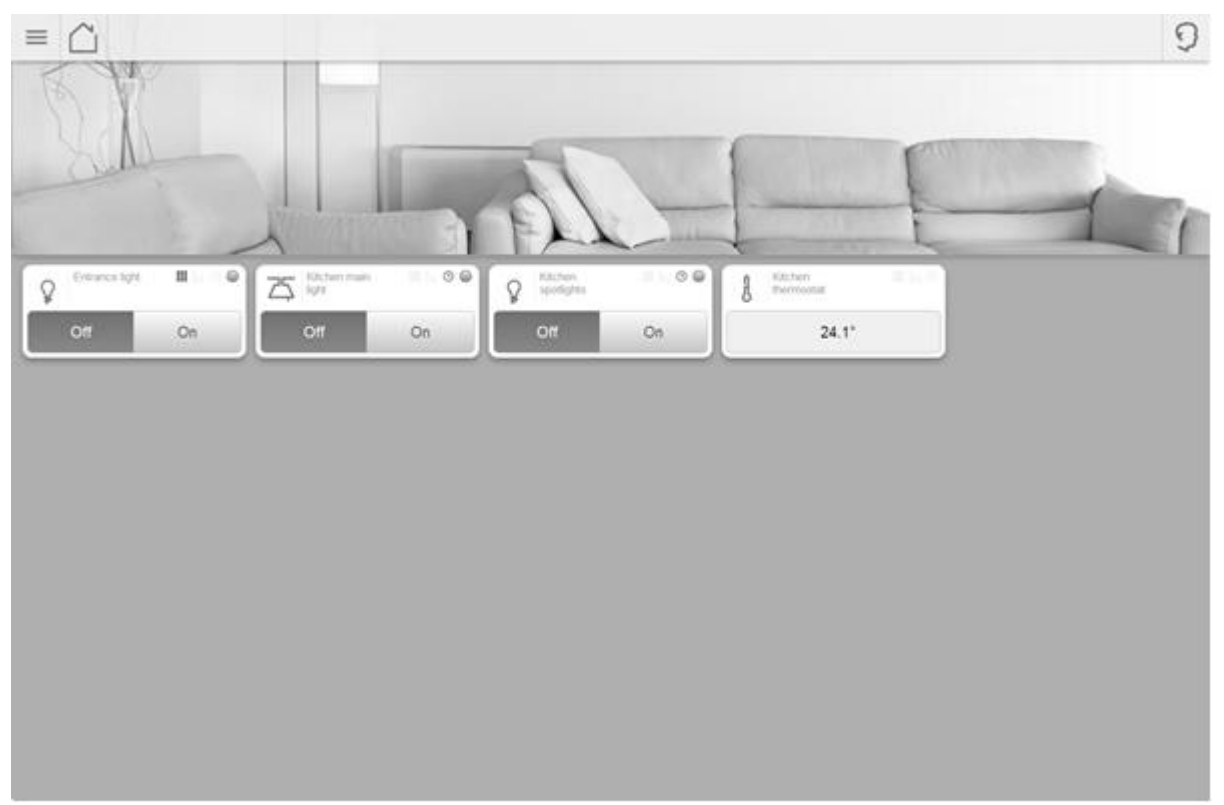

#### RASTER MIT BILD OBEN

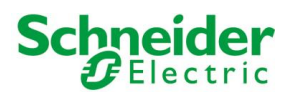

(i)

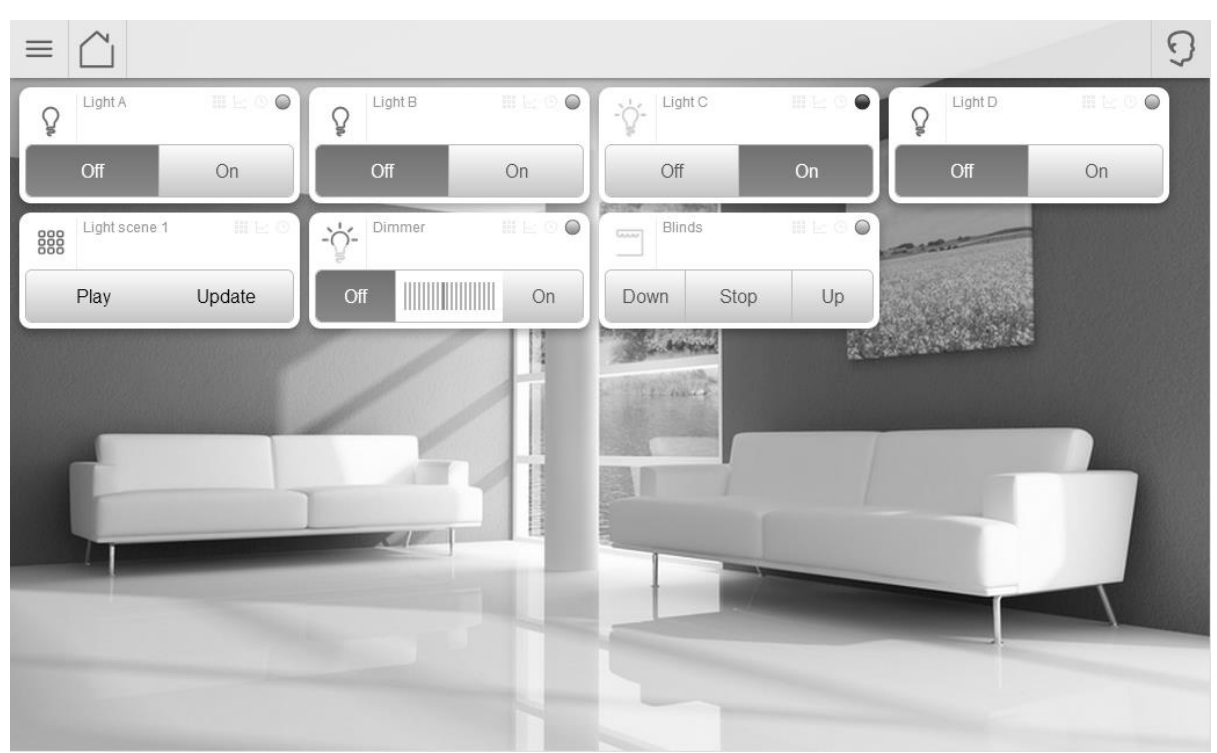

**RASTER MIT HINTERGRUNDBILD** 

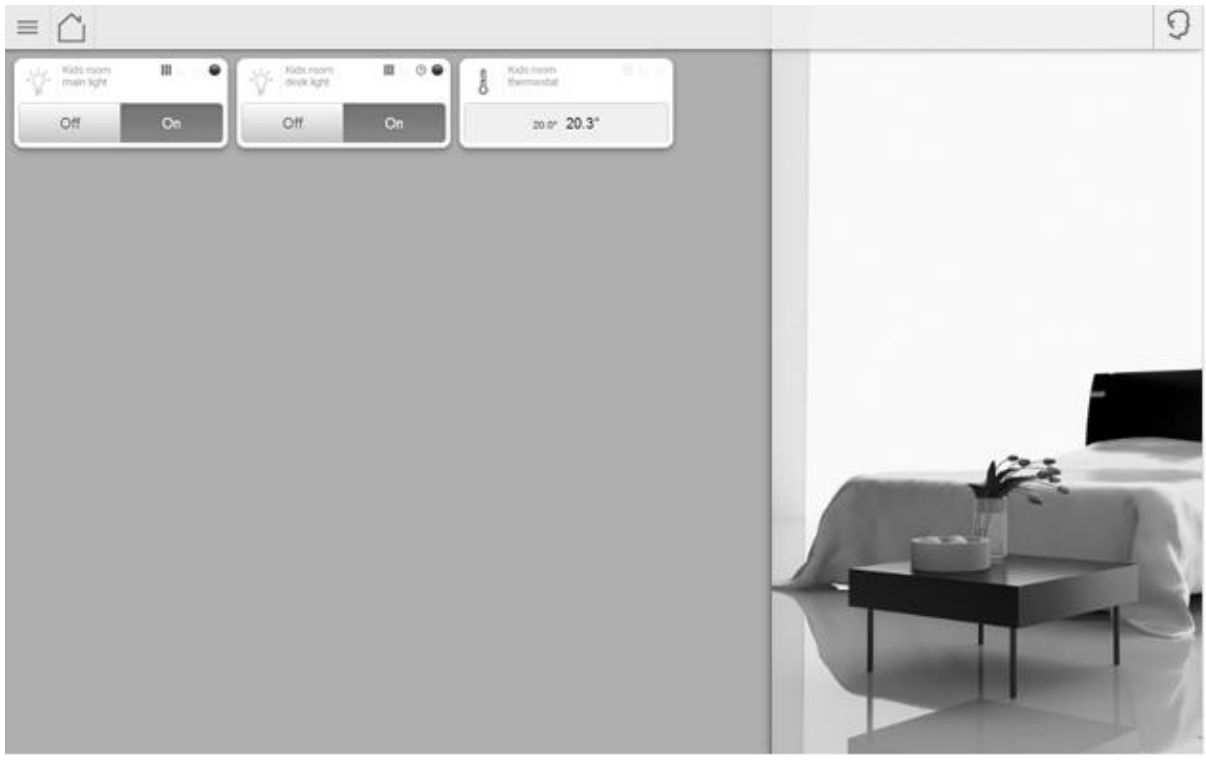

RASTER MIT BILD RECHTS

Wird die Visualisierung auf mobilen Geräten angezeigt, kann die Anzeige der verschiedenen Räumlichkeiten unter Umständen vom konfigurierten Layout abweichen, da eine automatische Anpassung aufgrund der vorhandenen Auflösung des verwendeten Displays erfolgt; reicht die Auflösung eines Tablets oder Smartphones nicht aus, um z.B. eine Räumlichkeit mit der Vorlage "PLANIMETRIE" anzuzeigen, so wird die Räumlichkeit automatisch in der Raster-Ansicht ohne Bild angezeigt. Mehr Informationen dazu kann man im entsprechenden Benutzerhandbuch finden.

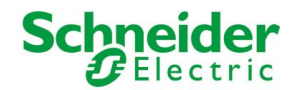

Die als Hintergrund-Bild verwendeten Bilder müssen ein Format aufweisen, das in einem Browser angezeigt werden kann. Es wird empfohlen, nur Bilder im JPG-Format oder PNG-Format (unterstützt auch Transparenz-Effekte) zu verwenden. Die Größe der Bilder (H x B) muss angepasst werden, bevor das Bild auf U.motion KNX Server Plus Touch geladen wird, unter Berücksichtigung folgender Aspekte:

- Verwendet man die Vorlage "PLANIMETRIE" zur Visualisierung einer Räumlichkeit, dann wird das Hintergrundbild in realer Größe angezeigt, ohne jegliche automatische Skalierung; das Bild wird links oben angeordnet.
- Verwendet man eine der "RASTER" Vorlagen" zur Visualisierung einer Räumlichkeit, dann wird das Bild so skaliert, dass es immer die optimale Größe im dafür vorgesehenen Bereich hat.

Die Verwendung von hochauflösenden Bildern (z.B. HD-Fotos) hat also einen doppelten Nachteil: zum Einen dauert das Hochladen solcher Bilder auf U.motion KNX Server Plus Touch länger und zum Anderen verlängert sich die Ladezeit beim ersten Öffnen einer Räumlichkeit, da die Bilddaten erst übertragen werden müssen. Dazu kommt noch, dass bei Verwendung der Vorlage "PLANIMETRIE" hochauflösende Bilder u.U. so groß sind, dass auf Displays mit durchschnittlichen Auflösungen immer nur ein Teil des gesamten Hintergrund-Bildes sichtbar ist.

### **6.3 EINFÜGEN VON OBJEKTEN IN RÄUMLICHKEITEN**

Sobald ein Raum erstellt worden ist, können Objekte in diesen eingefügt werden:

- Das Eigenschaftsfenster des gewünschten Raumes in einem neuen Tab öffnen
- Klickt man auf "ENTHALTENE OBJEKTE" öffnet sich eine Liste mit allen Objekten, die in der aktuellen Räumlichkeit enthalten sind (anfangs leer)
- Gewünschte Objekte mit der Suchmaschine suchen und in die Liste ziehen ("Drag & Drop")
- Die Reihenfolge der einzelnen Objekte in der Liste anpassen ( nur für die Vorlagen "RASTER")

|                          | Version 1.0.0 RC | 9                                                   | SPEICHERN CACHE LEEREN EXPE                                                                                                    | IRTE LOGOUT VISUALISIE | IRUNG |
|--------------------------|------------------|-----------------------------------------------------|----------------------------------------------------------------------------------------------------|------------------------|-------|
| C, LICM                  | Υ                | Wohnzimmer                                          |                                                                                                    | 1                      | ? ≡   |
| ▼ Suchergebnisse (32)    |                  | Minternand Bild                                     |                                                                                                    |                        |       |
| Heligkeit Tageslicht     | 5/7/3            | releganden.                                         |                                                                                                    |                        |       |
| Licht A                  | 5/0/1            |                                                     | The state of the state of the s |                        |       |
| Licht A Status           | 5/0/20           | A Charles                                           |                                                                                                    |                        |       |
| Licht B                  | 5/0/2            | 1                                                   |                                                                                                    |                        |       |
| Licht B Status           | 5/0/22           |                                                     |                                                                                                    |                        |       |
| Licht C                  | 503              |                                                     | Contraction of the second second seco |                        |       |
| Licht C Status           | 5/0/23           |                                                     |                                                                                                    |                        |       |
| Licht D                  | 504 -            | Symbol:                                             |                                                                                                    |                        |       |
| Licht D Status           | 5/0/24           | 100                                                 |                                                                                                    |                        |       |
| Licht Dimmer             | 50/11            |                                                     |                                                                                                    |                        |       |
| Licht Dimmer SW 18yte    | 5/0/12           | SCHLIESSEN                                          |                                                                                                    |                        |       |
| Licht Dimmer SW 4Bit     | 5013             | Enthaltene Objekte over Käcken, um de Suchersebries |                                                                                                    |                        |       |
| Licht Dimmer Status      | 50.31            |                                                     |                                                                                                    |                        |       |
| Licht Dimmer Status Wert | 50/32            | Name                                                | Beschreibung / ETS-Bezeichnung                                                                                                    | Status Details         |       |
| KNIX ONJAH (D. 382)      | 510132           | ✓ ≡ × Licht A                                       | Licht A                                                                                                    | Aus 5/01               |       |
| KNK (Dijuk (D. 342)      | 505              | ✓ ≡ × Licht B                                       | Licht B                                                                                                    | Aus 5/02               |       |
| KNX ONJAH (D. 300)       | 5/0/25           |                                                     |                                                                                                    |                        |       |
| NOCOSHE (D. 344)         | 5/0/6            | Raume, welchen der aktuelle Raum zugehört           |                                                                                                    |                        |       |
| KIEK CIEJAN (C) 370)     | 5/0/26           | Name                                                | Beschreibung / ETS-Bezeichnung                                                                                                    |                        |       |
| Licht G                  | 5/0/7 •          | ✓ ≡ × Wohnung                                       |                                                                                                    |                        |       |
| > treat                  |                  |                                                     |                                                                                                    |                        |       |

Natürlich ist es auch möglich, Objekte aus einer Räumlichkeit zu entfernen. Dafür einfach den "LÖSCHEN"-Button betätigen; das Objekt wird nur aus der Räumlichkeit entfernt und <u>nicht aus dem Projekt gelöscht</u>!

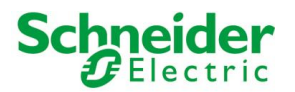

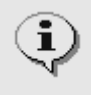

Eventuell enthaltene, untergeordnete Räumlichkeiten sind in derselben Liste wie alle anderen enthaltenen Objekte aufgelistet; diese sind in der Visualisierung der Räumlichkeit bei Verwendung einer Vorlage vom Typ "RASTER" jedoch nicht sichtbar, sondern nur im Navigationsmenü dargestellt.

## **6.4 LÖSCHEN VON RÄUMLICHKEITEN**

Um eine Räumlichkeit zu löschen, muss die gewünschte Räumlichkeit über die Suchmaschine oder das Konfigurationsmenü ausgewählt werden und anschließend der "LÖSCHEN"-Button betätigt werden (so wie jedes andere Objekt in U.motion KNX Server Plus Touch gelöscht wird).

Das Löschen einer Räumlichkeit löscht niemals die in dieser Räumlichkeit enthaltenen Objekte, welche weiterhin in der Datenbank vorhanden bleiben (und z.B. über die Ansicht "FUNKTIONEN" weiterhin zugänglich sind).

#### **6.5 HINTERGRUND-ANSICHT PERSONALISIEREN**

Die Personalisierung einer Räumlichkeit mit Vorlage "PLANIMETRIE" erfolgt direkt in der Visualisierung. Wenn der angemeldete Benutzer über die notwendigen Rechte verfügt, findet er in der Toolbar rechts unten ein Symbol "EDIT PLAN", über welches der Bearbeitungsmodus der Hintergrund-Ansicht aktiviert werden kann. Dieser bietet folgende Möglichkeiten:

- Die einzelnen Objekte können an die gewünschte Position verschoben werden (anfangs befinden sich alle Objekte übereinander geschichtet in der linken, oberen Ecke)
- Für jedes Objekt kann festgelegt werden, ob es einen grafischen Rahmen (Schatten) haben soll oder nicht.
- Für jedes Objekt kann festgelegt werden, ob dessen Name in der Visualisierung permanent angezeigt werden soll oder nicht.

Zudem ist es möglich, auf dem Hintergrund-Bild transparente Bereiche zu platzieren, über welche in die zugehörigen untergeordneten Räumlichkeit navigiert werden kann; untergeordnete Räumlichkeiten werden unter Verwendung der "PLANIMETRIE" Vorlage in der Visualisierung als transparentes, Touch-sensibles Rechteck dargestellt.

Für detailliertere Informationen wird auf das Benutzerhandbuch verwiesen.

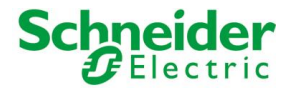

# **7** FUNKTIONEN

# 7.1 EINLEITUNG

Dieses Kapitel beschreibt die Navigation in der Visualisierung mit Hilfe der "FUNKTIONEN" – Ansicht und gibt Informationen darüber, wie die einzelnen Objekte optimal für eine Navigation mit dieser Ansicht konfiguriert werden.

### 7.2 VERWALTUNG DER FUNKTIONEN

Die Verwaltung der Funktionen kann im Konfigurationsmenü unter "VISUALISIERUNG" → "FUNKTIONEN" geöffnet werden:

| Version 1.0.0 RC                                             | 9 |      |          | SPEICHERN                                               | CACHE LEEREN          | EXPERTE   | LOGOUT | VISUALISIERUNG |
|--------------------------------------------------------------|---|------|----------|---------------------------------------------------------|-----------------------|-----------|--------|----------------|
| Q. Y                                                         |   |      | Fun      | ktionen                                                 |                       |           |        | ? ≡            |
| ► Suchergebnisse                                             | F | unkt | ione     | n                                                       |                       |           |        | SCHLIESSE      |
| ► Menü Setup                                                 | E | ntha | lten     | e Objekte (Hier Klicken, um die Suchergebnisse zu filte |                       |           |        |                |
| Technologien                                                 |   |      |          | Name                                                    | Beschreibung / ETS-Be | zeichnung | Status | Details        |
| <ul> <li>Personalisierung</li> <li>Visualisierung</li> </ul> |   | =    | $\times$ | System                                                  | System                |           |        |                |
| Räumlichkeit     Eunktionen                                  |   | ≡    | $\times$ | Beleuchtung                                             | Beleuchtung           |           |        |                |
| Links     Szepzien                                           |   | ≡    | $\times$ | Klima                                                   | Klima                 |           |        |                |
| <ul> <li>Komplexe Objekte</li> </ul>                         |   | ≡    | $\times$ | Beschattung                                             | Beschattung           |           |        |                |
| Erweiterte Funktionen     Benutzer und Rechte                |   | Ξ    | $\times$ | Energie-Management                                      | Energie-Management    |           |        | E              |
|                                                              |   | =    | ×        | Wetter                                                  | Wetter                |           |        |                |
|                                                              |   |      |          |                                                         |                       |           |        |                |
|                                                              |   |      |          |                                                         |                       |           |        |                |
|                                                              |   |      |          |                                                         |                       |           |        |                |
|                                                              |   |      |          |                                                         |                       |           |        |                |
|                                                              |   |      |          |                                                         |                       |           |        |                |
|                                                              |   |      |          |                                                         |                       |           |        |                |
|                                                              |   |      |          |                                                         |                       |           |        |                |

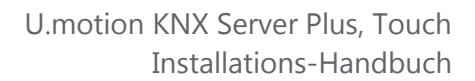

Es wird empfohlen den EXPERTE-Modus zu aktivieren, um auch versteckte Funktionen sehen zu können.

In der dargestellten Liste ist folgendes möglich:

Schneider

- Die Bezeichnung der einzelnen Funktionen kann geändert werden
- Die Reihenfolge der Funktionen kann verändert werden, indem die einzelnen Funktionen an den gewünschten
   Platz gezogen werden; in derselben Reihenfolge werden die Funktionen im Navigationsmenu der Visualisierung angezeigt
- Nicht verwendete Funktionen können versteckt werden, so dass diese im Navigationsmenü der Visualisierung nicht sichtbar sind.

#### **7.3 FUNKTIONEN IN DER VISUALISIERUNG**

Klickt man in der Visualisierung im Navigationsmenü auf "FUNKTIONEN", so werden die sichtbaren Funktionen im Navigationsmenü gelistet und die sichtbaren Objekte der aktuell ausgewählten Funktion in Raster-Ansicht ohne Hintergrund-Bild angezeigt. Bei Auswahl einer Funktion werden die enthaltenen Objekte angezeigt. So ist es möglich, Objekte, welche bestimmten Funktionen zugehören, direkt zu erreichen, anstatt die Objekte in den einzelnen Räumlichkeiten zu suchen. Vor allem wenn man verschieden Objekte derselben Funktion hintereinander bedienen will, ist diese Art der Navigation sehr praktisch (z.B. Umstellen der Sollwerte für die Thermo-Regelung, Bedienung mehrerer Jalousien, Alarmfunktionen usw.).

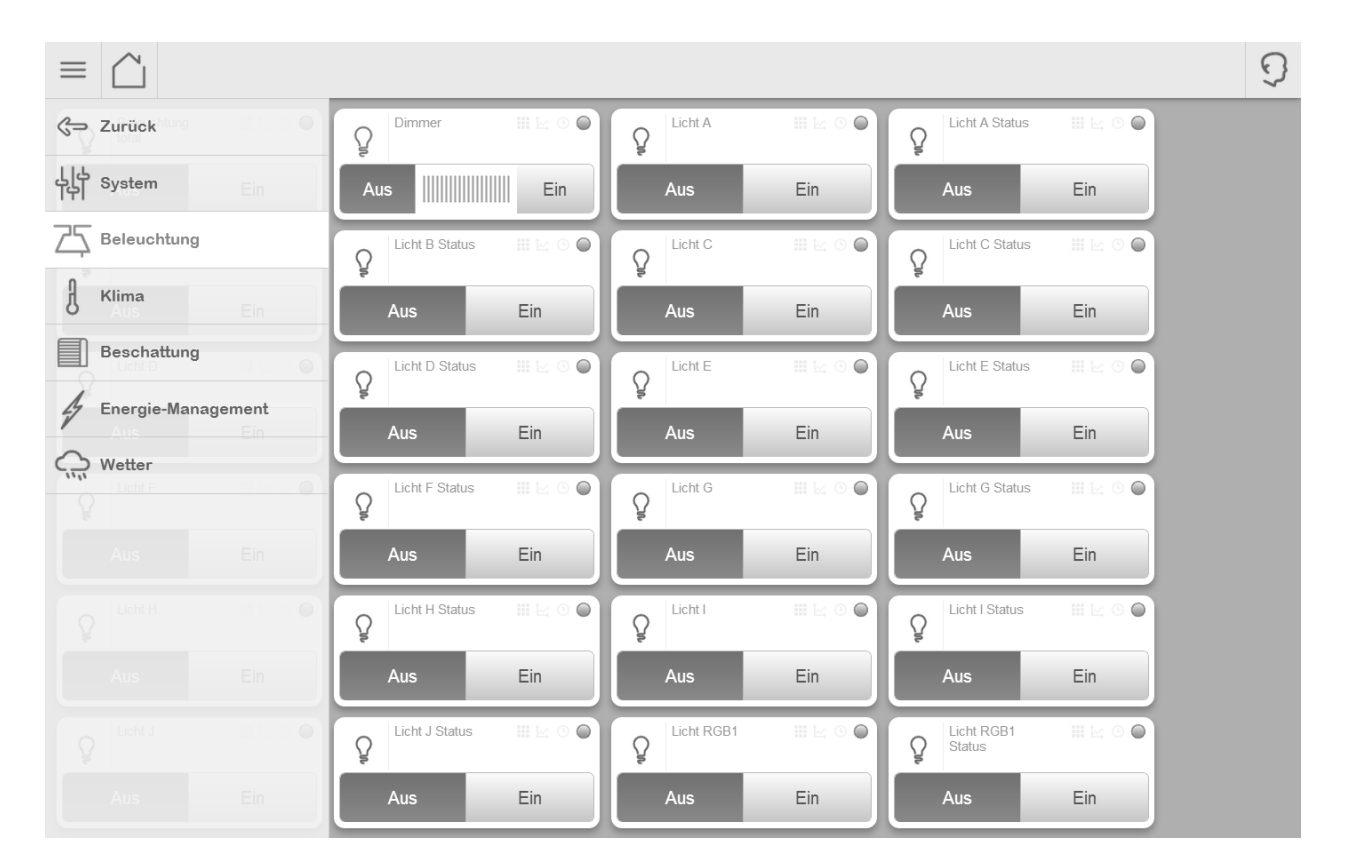

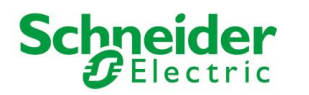

Ì

|                             |                                                                                                    | 9 |
|-----------------------------|----------------------------------------------------------------------------------------------------|---|
| Betriebsart<br>Bewegungsmel | Image: Several system     Image: Several system     Image: Several system <td< th=""><th></th></td<> |   |
| Auf Ab                      | Auf Ab Auf Ab Auf Ab                                                                                                    |   |
| Jalousie A 🗰 🗠              | Image: Status     Jalousie B     Image: Status     Jalousie B     Image: Status                                                                                                    |   |
| Ab Stopp Au                 | Auf - Ab Stopp Auf - H                                                                                                    |   |
| Jalousien 🗰 🗠               |                                                                                                    |   |
| Ab Stopp Au                 | NU f                                                                                                    |   |
|                             |                                                                                                    |   |
|                             |                                                                                                    |   |
|                             |                                                                                                    |   |
|                             |                                                                                                    |   |
|                             |                                                                                                    |   |
|                             |                                                                                                    |   |

Funktionen, die sehr viele Objekte enthalten, können in der Visualisierung unübersichtlich wirken und vor allem beim Zugriff von mobilen Geräten aus unpraktisch sein. Deshalb sollte man abwägen, welchen Objekten eine Funktion zugewiesen wird und welchen nicht, um die Anzahl der Objekte pro Funktions-Seite überschaubar zu halten.

Eine Alternative bieten hier die "KOMPLEXEN OBJEKTE", die es ermöglichen mehrere KNX-Objekte zu einem komplexen Objekt zusammenzufassen (z.B. alle Objekte eines Thermostats); für genauere Informationen wird auf das nächste Kapitel verwiesen.

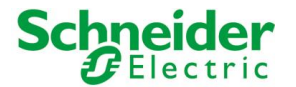

# **8 KOMPLEXE OBJEKTE**

### **8.1 EINLEITUNG**

Dieses Kapitel befasst sich mit den "KOMPLEXEN OBJEKTEN", welche es ermöglichen, verschiedene KNX-Objekte in einem einzigen Objekt zusammenzufassen. So können verschiedene KNX-Objekte, die für die Bedienung desselben KNX-Gerätes notwendig sind, zu einem einzigen Objekt zusammengefasst werden (z.B.: Thermostate). Dabei wird das komplexe Objekt in der Visualisierung wie jedes andere Objekt gehandhabt.

## **8.2 ERSTELLUNG KOMPLEXER OBJEKTE**

Um ein neues "KOMPLEXES OBEKT" zu erstellen, folgt man einfach denselben Schritten wie bei der Erstellung von anderen Objekten der Software:

- In die Konfigurations-Ebene wechseln und dort den Eintrag "VISUALISIERUNG" → "KOMPLEXE OBJEKTE" wählen
- Den "HINZUFÜGEN"-Button betätigen
- Anschließend das Einstellungsfenster des neuen komplexen Objekts öffnen

| NAME     | Name des komplexen Objekts                                                                     |
|----------|------------------------------------------------------------------------------------------------|
| TEMPLATE | Grafisches Layout, welches das komplexe Objekt zur Darstellung in der Visualisierung verwendet |
| FUNKTION | Funktion, der das komplexe Objekt angehören soll (optional)                                    |

Folgende Einstellungen sind für komplexe Objekte verfügbar:

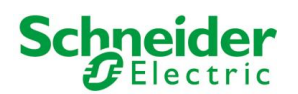

| Version 1.0.0 RC                                             | 9                                        |               | SPEICHER                        | N CACHE LEERE         | N EXPERTE           | LOGOUT VIS | UALISIERUNG |
|--------------------------------------------------------------|------------------------------------------|---------------|---------------------------------|-----------------------|---------------------|------------|-------------|
| Q. Y                                                         | Dimmer                                   |               |                                 |                       |                     |            | ? ≡         |
| ▶ Suchergebnisse                                             | Dimmer                                   |               |                                 |                       |                     | S          | CHLIESSE    |
| ▶ Menü                                                       |                                          |               |                                 |                       |                     |            |             |
| ► Setup                                                      | Eigenschaften des                        | 6 Objekts     |                                 |                       |                     |            |             |
| ▶ Technologien                                               | Allgemeine Dater                         | n             |                                 |                       |                     |            |             |
| <ul> <li>Personalisierung</li> <li>Visualisierung</li> </ul> | Name:                                    | Di            | mmer                            |                       |                     |            |             |
| <ul> <li>Räumlichkeit</li> <li>Funktionen</li> </ul>         | Darstellung                              |               |                                 |                       |                     |            |             |
| ► Links                                                      | Template:                                | D             | immer allgemein                 |                       | •                   |            |             |
| ▶ Szenarien ▼ Komplexe Objekte                               | Funktion:                                | В             | eleuchtung                      |                       | •                   |            |             |
| <ul><li>Jalousien</li><li>Jalousie B</li></ul>               | SCHLIESSEN                               |               |                                 |                       |                     |            | E           |
| Jalousie A     Dimmer                                        | Objekte, welche d                        | em komplexe   | n Objekt zugehören              |                       |                     | C          | HINZUFÜGE   |
| Erweiterte Funktionen     Benutzer und Rechte                | Name                                     | Details       | Label                           | Sichtbar              | Funktion            | alität     | Zeitplanung |
|                                                              | $\checkmark~\equiv~	imes$ Licht Dimm     | mer 5/0/11    |                                 |                       | Allgemein (Ein/Aus) |            |             |
|                                                              | $\checkmark~\equiv~\times~$ Licht Dimr   | mer SV 5/0/12 |                                 | ø                     | Helligkeitswert     |            |             |
|                                                              | Räume, welchen o                         | las Objekt zu | <b>gehört</b> (Hier Klicken, um |                       |                     |            |             |
|                                                              | Name                                     |               | B                               | Beschreibung / ETS-Be | zeichnung           |            |             |
|                                                              | $\checkmark$ $\equiv$ $\times$ Schlafzim | mer           |                                 |                       |                     |            |             |
|                                                              |                                          |               |                                 |                       |                     |            | •           |

Das ausgewählte "TEMPLATE" bestimmt nicht nur das grafische Aussehen des komplexen Objekts, sondern auch welche Art von untergeordneten Objekten verwendet werden können. Folgende "TEMPLATES" sind verfügbar:

| DIMMER                         | Ermöglicht die Bedienung des "EIN/AUS"- Befehls und des prozentuellen Dimmwerts eines KNX-Dimmaktors in nur einem Objekt.                                                                                                    |  |  |  |  |
|--------------------------------|----------------------------------------------------------------------------------------------------|--|--|--|--|
|                                | ODimmerIIIIIIIIIIIIIIIIIIIIIIIIIIIIIIIIIIIIIIIIIIIIIIIIIIIIIIIIIIIIIIIIIIIIIIIIIIIIIIIIIIIIIIIIIIIIIIIIIIIIIIIIIIIIIIIIIIIIIIIIIIIIIIIIIIIIIIIIIIIIIIIIIIIIIIIIIIIIIIIIIIIIIIIIIIIIIIIIIIIIIIIIIIIIIIIIIIIIIIIIIIIIIIIIIIIIIIIIIIIIIIIIIIIIIIIIIIIIIIIIIIIIIIIIIIIIIIIIIIIIIIIIIIIIIIIIIIIIIIIIIIIIIIIIIIIIIIIIII |  |  |  |  |
|                                | Aus                                                                                                    |  |  |  |  |
| JALOUSIE<br>AUF/AB/STOP        | Ermöglicht die Bedienung der "AUF", "AB" und "STOP" - Befehle eines KNX-Jalousieaktors in nur einem Objekt.                                                                                                    |  |  |  |  |
|                                | Jalousien 🔛 🗠 🔘 🔘                                                                                                    |  |  |  |  |
|                                | Ab Stopp Auf                                                                                                    |  |  |  |  |
| JALOUSIE<br>AUF/AB/PROZENTUELL | Ähnlich wie das vorhergehende Objekt, sieht anstelle der STOP-Funktion die prozentuelle Steuerung der Jalousie vor.                                                                                                    |  |  |  |  |
|                                | Jalousie Dach 🔛 🔄 🔘                                                                                                    |  |  |  |  |
|                                | Auf Ab                                                                                                    |  |  |  |  |

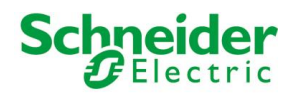

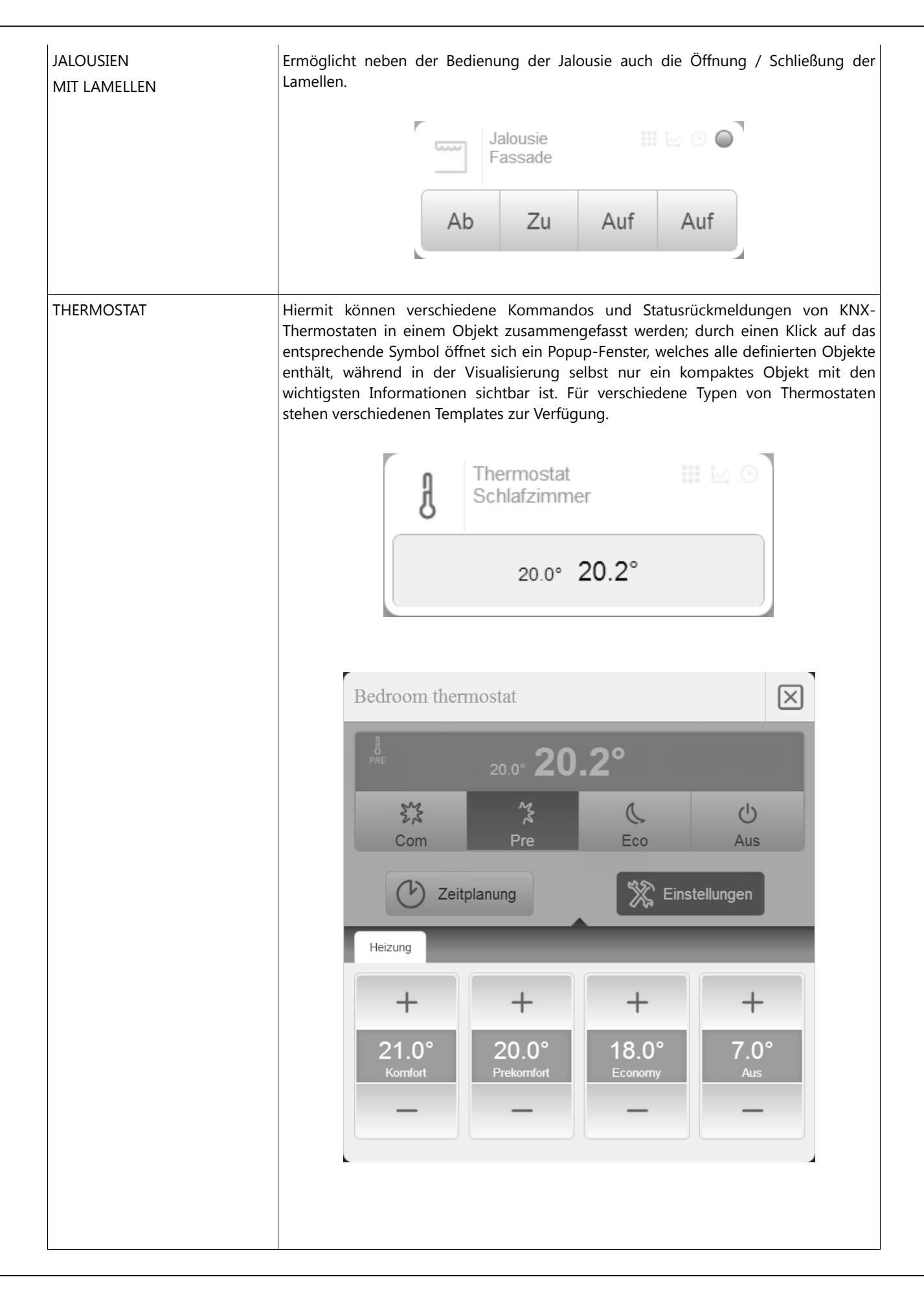

#### U.motion KNX Server Plus, Touch Installations-Handbuch

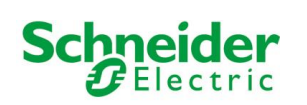

| RGB           | Erlaubt, alle notwendigen Objek<br>zusammenzufassen (Steuerung<br>Farbintensität usw.) | xte zur Steuerung von RGB-Leuchten<br>9 der einzelnen Farbkanäle, "EIN | in einem Objekt<br>/AUS" Befehle, |
|---------------|----------------------------------------------------------------------------------------|------------------------------------------------------------------------|-----------------------------------|
|               | RGI                                                                                    | BLED III 🗠 🛈                                                           |                                   |
|               | Sitting RGB                                                                            |                                                                        | $\times$                          |
|               |                                                                                        |                                                                        |                                   |
|               | _                                                                                      | +                                                                      |                                   |
| WETTERSTATION | Hiermit können alle Objekte<br>zusammengefasst werden.                                 | einer KNX-Wetterstation in einem                                       | Popup-Fenster                     |
|               | Windgeschwindigke                                                                      | • 3                                                                    |                                   |
|               | Heligkeit                                                                              | **                                                                     |                                   |
|               | Dämmerung                                                                              | 兰                                                                      |                                   |
|               | Temperatur                                                                             | 8                                                                      |                                   |
|               | Feuchtigkeit                                                                           | 0%                                                                     |                                   |
|               | Tag/Nacht                                                                              | Tag                                                                    |                                   |
|               | Regenalarm                                                                             | Cra Kein Regen                                                         |                                   |
|               | Windalarm                                                                              | S Kein Wind                                                            |                                   |
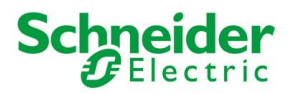

| MULTIROOM – ZONE | Erlaubt die Erstellung eines Pop-Up-Fensters mit sämtlichen Kontroll-Objekten einer Multiroom-Audio-Zone, welche über KNX angesteuert wird:      |  |  |  |  |  |  |
|------------------|----------------------------------------------------------------------------------------------------|--|--|--|--|--|--|
|                  | Musik Wohnzimmer                                                                                                    |  |  |  |  |  |  |
|                  | 0 %                                                                                                    |  |  |  |  |  |  |
|                  | Zurück Play Stop Vor                                                                                                    |  |  |  |  |  |  |
|                  | Zeitplanung Kinstellungen                                                                                                    |  |  |  |  |  |  |
|                  | Wiedergabe                                                                                                    |  |  |  |  |  |  |
|                  | +<br>0%<br>Lautstarke                                                                                                    |  |  |  |  |  |  |
| ALLGEMEIN        | Erlaubt die Zusammenfassung verschiedener Objekte in einem Popup-Fenster, wobei<br>die Struktur frei wählbar ist (siehe entsprechendes Kapitel). |  |  |  |  |  |  |

In Abhängigkeit des ausgewählten "TEMPLATE" können immer nur die passenden Objekte ausgewählt werden, da das komplexe Objekt verstehen muss, wo die einzelnen Objekte positioniert werden müssen und welche "Rolle" diese übernehmen sollen.

### **8.3 ZUWEISUNG VON OBJEKTEN**

Sobald ein komplexes Objekt definiert worden ist, können die gewünschten Objekte in die Liste "OBJEKTE, WELCHE DEM KOMPLEXEN OBJEKT ZUGEHÖREN" eingefügt werden. Dazu einfach die gewünschten Objekte über die Suchfunktion lokalisieren und dann in die Liste ziehen ("Drag & Drop"). Dabei muss jedem Objekt die entsprechende "Rolle" im komplexen Objekt zugewiesen werden. Im Feld "FUNKTIONALITÄT" kann aus den gelisteten Funktionalitäten jene ausgewählt werden, die das betroffene Objekt im komplexen Objekt übernehmen soll; die möglichen Funktionalitäten werden nach dem jeweiligen Objekt-Typ gefiltert. Zieht man z.B. einen 2Byte Temperaturwert in die Liste eines komplexen Objekts mit Template "Thermostat", so kann man nur zwischen den Funktionalitäten "Gemessene Temperatur" bzw. den "Setpoint"-Funktionalitäten wählen, nicht aber jenen zur Betriebsmodus-Umschaltung (da 1Byte bzw. 1Bit).

Über den Eintrag in der Spalte "FUNKTIONALITÄT" wird auch der grafische Aspekt des betroffenen Unter-Objekts definiert.

Natürlich kann die Funktion des Unter-Objekts im Anschluss über dessen Eigenschaftsfenster weiter verändert werden, woraufhin die Änderungen auch im komplexen Objekt aufscheinen. Sobald im komplexen Objekt jedoch der Eintrag in der Spalte "FUNKTIONALITÄT" erneut geändert wird, wird auch der grafische Aspekt erneut angepasst.

Es ist des Weiteren möglich, Unter-Objekte direkt über einen HINZUFÜGEN - Button im Abschnitt der verknüpften Objekte des komplexen Objekts hinzuzufügen. Dadurch wird ein VIRTUELLES OBJEKT erstellt (siehe Kapitel 11.4 für Details hierzu) und mit dem komplexen Objekt verknüpft. Der grafische Aspekt des neu erstellten Unter-Objekts kann direkt über die Spalte "FUNKTIONALITÄT" definiert werden.

Da es sich bei diesen Objekten um virtuelle Objekte handelt, führen diese im Gegensatz zu KNX Objekten natürlich keine Funktionen in der Anlage aus, sondern dienen primär der Beschriftung und Demonstration.

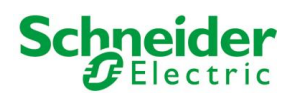

| Version 1.0.0 RC                     | 9                          |                  |             | SPEICHERN                | CACHE LEERE         | N EXPERTE           | LOGOUT VI | SUALISIERUNG |
|--------------------------------------|----------------------------|------------------|-------------|--------------------------|---------------------|---------------------|-----------|--------------|
| ¢, Y                                 |                            | limmer           |             |                          |                     |                     |           | ? ≡          |
| ▶ Suchergebnisse                     | Dimmer                     |                  |             |                          |                     |                     |           | SCHLIESSE    |
| ► Menü                               |                            |                  |             |                          |                     |                     | (         |              |
| ► Setup                              | Eigensch                   | naften des Objel | kts         |                          |                     |                     |           |              |
| ► Technologien                       | Allgeme                    | llgemeine Daten  |             |                          |                     |                     |           |              |
| <ul> <li>Personalisierung</li> </ul> | Name:                      |                  | Dimme       | er                       |                     |                     |           |              |
| <ul> <li>Visualisierung</li> </ul>   |                            |                  |             |                          |                     |                     |           |              |
| ► Räumlichkeit                       | Darstell                   | una              |             |                          |                     |                     |           |              |
| Funktionen                           | Tomplato                   |                  | Dimm        |                          |                     |                     |           |              |
| Szenarien                            | remplate.                  |                  | Dimm        | er allgemein             |                     |                     |           |              |
| Komplexe Objekte                     | Funktion:                  |                  | Beleu       | chtung                   |                     | •                   |           |              |
| <ul> <li>Jalousien</li> </ul>        |                            |                  |             |                          |                     |                     |           |              |
| <ul> <li>Jalousie B</li> </ul>       | SCHI                       | LIESSEN          |             |                          |                     |                     |           | E            |
| Jalousie A                           |                            |                  |             |                          |                     |                     |           |              |
| • Dimmer •                           | Objekte,                   | welche dem ko    | mplexen C   | bjekt zugehören (F       |                     |                     | n) (      | HINZUFÜGE    |
| <ul> <li>Jalousie Dach</li> </ul>    |                            | Name             | Details     | Label                    | Sichtbar            | Funkti              | onalität  | Zeitplanung  |
| Jalousie Fassade                     | . – ×                      | Lisht Dissusses  | 5/0/44      |                          |                     |                     |           |              |
| Erweiterte Funktionen                | $\vee = \times$            | Licht Dimmer     | 5/0/11      |                          | 1                   | Aligemein (Ein/Aus) | •         |              |
| Denuizer und Rechte                  | $\checkmark \equiv \times$ | Licht Dimmer SV  | 5/0/12      |                          |                     | Helligkeitswert     | •         |              |
|                                      | Räume,                     | welchen das Ob   | ojekt zugeh | ört (Hier Klicken, um di |                     |                     |           |              |
|                                      |                            | Name             |             | Be                       | schreibung / ETS-Be | zeichnung           |           |              |
|                                      | $\checkmark$ = $\times$    | Schlafzimmer     |             |                          |                     |                     |           |              |
|                                      |                            |                  |             |                          |                     |                     |           | •            |
|                                      |                            |                  |             |                          |                     |                     |           |              |

Die Option "SICHTBAR" in der Liste dient dazu, um Objekte, welche ins komplexe Objekt eingefügt worden sind, auf schnellem Weg in der restlichen Visualisierung zu verstecken, indem man diese Option deaktiviert. Da die einzelnen Objekte nun in einem komplexen Objekt verschachtelt sind, sollen diese u.U. in der Visualisierung nicht zusätzlich noch als einzelne Objekte sichtbar sein (dies betrifft vor allem die Seiten der einzelnen "FUNKTIONEN").

Über die letzte Spalte hat man die Möglichkeit, ein Objekt des komplexen Objekts für die Zeitplanung freizuschalten; der Endbenutzer kann dieses Objekt dann über die Zeitplanungsfunktion des komplexen Objekts zeitlich steuern. Z.B. könnte bei einem komplexen Objekt mit dem Template "THERMOSTAT" die Betriebsmodus-Umschaltung des Thermostats für die Zeitplanung freigeschaltet werden, wodurch der Endbenutzer die Umschaltung zwischen Komfort- und Standby-Betrieb des entsprechenden Thermostats zeitlich planen könnte. Wenn kein Objekt für die Zeitplanung frei geschaltet wird, ist das entsprechende Symbol auf dem komplexen Objekt nicht aktiv und eine Zeitplanung ist nicht möglich.

#### **8.4 ALLGEMEINES KOMPLEXES OBJEKT**

Unter den Vorlagen für die komplexen Objekte ist auch das "TEMPLATE" "ALLGEMEIN" wählbar, welches die Gruppierung beliebiger Objekten in einem Popup-Fenster erlaubt.

Folgende generelle Einstellungen sind für das "TEMPLATE" "ALLGEMEIN" verfügbar:

| LABEL TAB 1 | Bezeichnung, welche dem entsprechenden Tab im komplexen Objekt zugewiesen wird |
|-------------|--------------------------------------------------------------------------------|
| LABEL TAB 2 |                                                                                |
| LABEL TAB 3 |                                                                                |

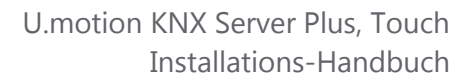

Das "TEMPLATE" "ALLGEMEIN" erlaubt die Anordnung verschiedener Objekte in einem Popup-Fenster, unter Verwendung des folgenden Layouts:

Schneider

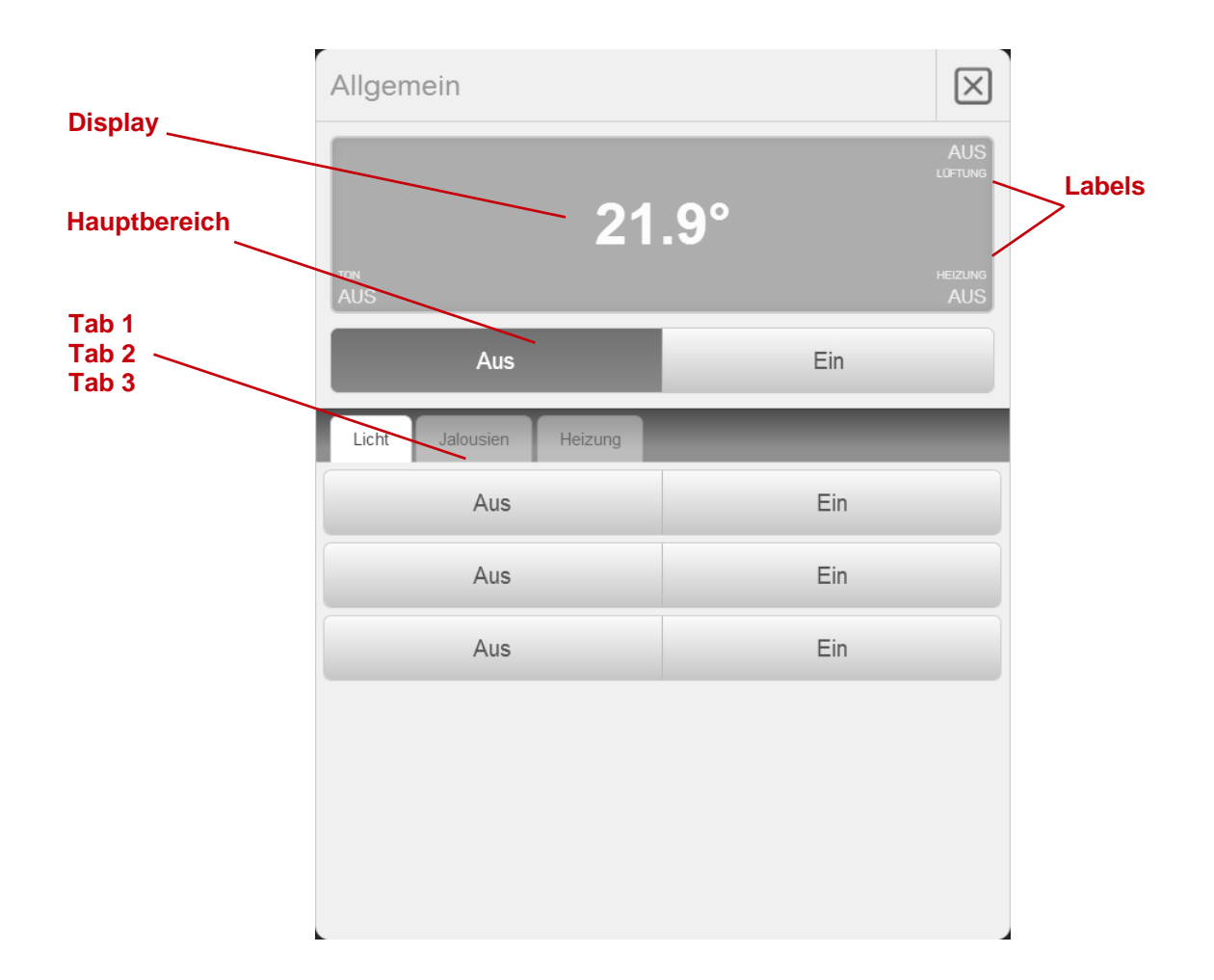

Das "DISPLAY" ist ein Bereich zur Darstellung von Status- und Rückmeldungen von KNX-Objekten. Es ist in folgende Bereiche gegliedert:

| DISPLAY-WERT MITTE                                                                                           | Wert, welcher in der Mitte des Displays angezeigt wird; ist als Hauptwert zu verstehen und wird größer als die anderen Werte angezeigt                               |
|----------------------------------------------------------------------------------------------------|----------------------------------------------------------------------------------------------------|
| DISPLAY-WERT OBEN LINKS<br>DISPLAY-WERT OBEN RECHTS<br>DISPLAY-WERT UNTEN LINKS<br>DISPLAY-WERT UNTEN RECHTS | Wert, welcher in der entsprechenden Ecke des Displays angezeigt wird.<br>Jeder Wert kann mit einer definierbaren Bezeichnung (Label) im Display angezeigt<br>werden. |

Der Bereich "HAUPTBEREICH" kann bis zu 10 Objekte enthalten, wobei diese untereinander angezeigt werden. Je nach Objekttyp werden die entsprechenden Bedienelemente (Buttons, Slider, …) angezeigt. Wenn ein Label für eines dieser Objekte definiert wird, wird dieses oberhalb des zugehörigen Objekts im Hauptbereich angezeigt.

Der untere Bereich ermöglicht es, bis zu 30 weitere Objekte anzuzeigen; dabei können in den 3 Tabs je 10 Objekte eingefügt werden. Auch hier kann für jedes Objekt ein Label definiert werden, welches dann oberhalb des entsprechenden Objekts angezeigt wird. Die Umschaltung zwischen den einzelnen TABS erfolgt durch einen Klick auf das Label des entsprechenden Tabs; Tabs, die keinerlei Objekte enthalten, werden nicht angezeigt.

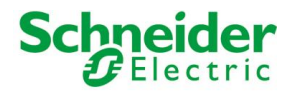

Auch für die komplexen Objekte mit dem "TEMPLATE" "ALLGEMEIN" gilt immer dieselbe Vorgehensweise für das Hinzufügen von Objekten: Objekt suchen, in die Liste ziehen, Funktionalität auswählen, Label definieren (optional), falls erwünscht für die Zeitplanung freischalten; die Auswahl der Funktionalität bestimmt, wo das Objekt im komplexen Objekt angezeigt wird: z.B. wird ein Objekt mit der Funktionalität "Display-Wert Mitte" zentral im Bereich "DISPLAY" des komplexen Objekts angezeigt.

Für jedes hinzugefügte Objekt kann ein Label / eine Bezeichnung definiert werden, welches dann oberhalb des zugehörigen Objekts im komplexen Objekt angezeigt wird.

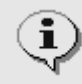

Achtung: Wenn mehr als ein Objekt der gleichen "Funktionalität" des komplexen Objekts zugewiesen werden, werden die Objekte unter Umständen nicht richtig angezeigt!

Umgekehrt ist hingegen durchaus möglich, dasselbe Objekt mehrmals im komplexen Objekt mit verschiedenen "Funktionalitäten" anzuzeigen (z.B.: das Objekt zum einen im "DISPLAY"-Bereich als Status anzeigen lassen und zum anderen im "HAUPTBEREICH" zur Bedienung einfügen)!

Das Objekt, welches mit der Funktionalität "DISPLAY – WERT MITTE" in das komplexe Objekt aufgenommen wird, wird auch verwendet, um das komplexe Objekt in der Visualisierung ("PLANIMETRIE", "RASTER") anzuzeigen; auch der angezeigte Wert links neben dem Button zum Öffnen des PopUp-Fensters wird von diesem einen Objekt übernommen.

#### 8.5 RGB-LED STEUERUNG

Das komplexe Objekt dient zur Steuerung von RGB-Lichtquellen:

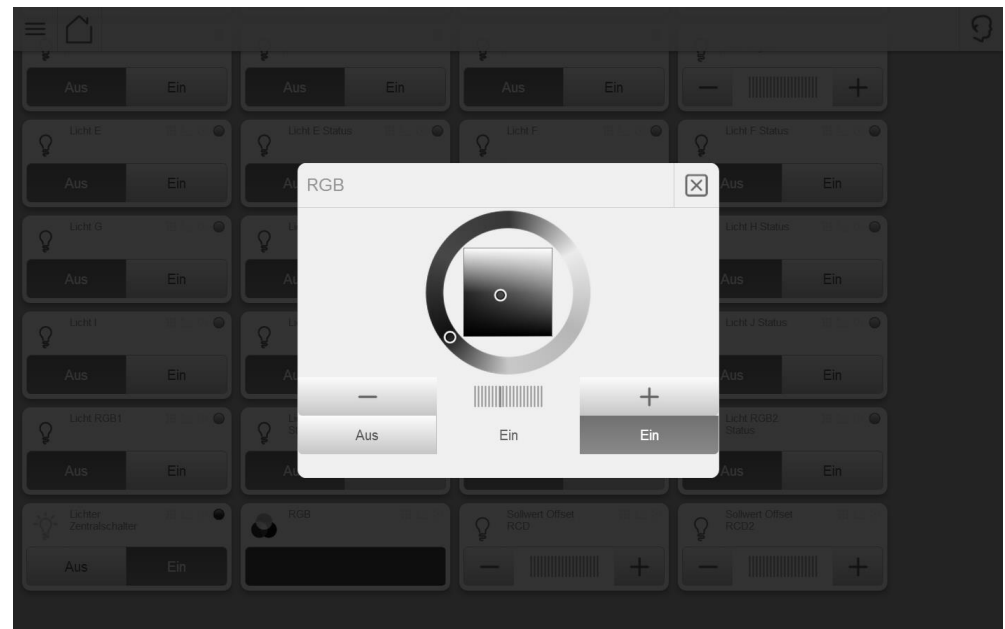

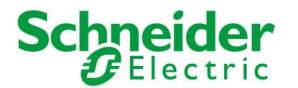

### 8.6 AUDIO (LAUTSPRECHER & MIKROFON)

#### 8.6.1 LAUTSTÄRKEREGELUNG SYSTEM

Die System-Lautstärkeregelung von U.motion KNX Server Plus Touch steuert die Audio-Karte des Gerätes direkt an. Die eingestellten Lautstärken gelten als übergeordnet für jegliche Wiedergabe- und Aufzeichnungs-Operationen am Gerät. Diese Audio-Einstellungen sind über das komplexe Objekt "Audio-Einstellungen" unter "AUDIO/VIDEO" im Navigationsmenu zugänglich:

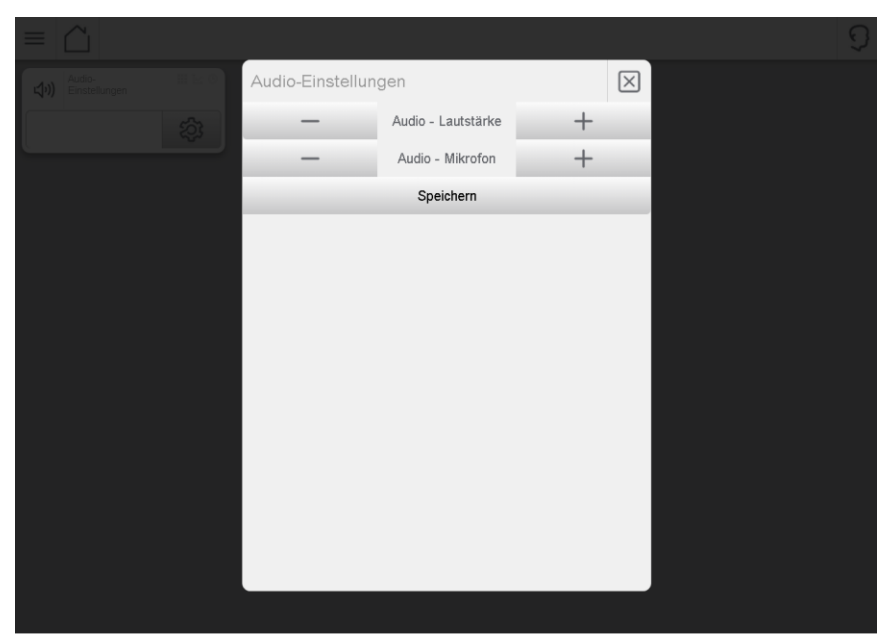

Hier können die Lautstärken wie gewünscht eingestellt und mit der "SPEICHERN"-Taste auf U.motion KNX Server Plus Touch gespeichert werden.

#### 8.6.2 LAUTSTÄRKEREGELUNG INTERCOM

Für die Intercom-Kommunikation bietet U.motion KNX Server Plus Touch einen zusätzlichen Feinabgleich der Lautstärken. Die Sensibilität des Mikrofons und die Lautstärke des Lautsprechers können während eines Gesprächs direkt in der Visualisierung angepasst werden. Diese Einstellungen sind über den TAB "Lautstärke" direkt im Intercom-Popup zugänglich. Dort werden die momentan eingestellte Lautstärke des Lautsprechers und die momentan eingestellte Sensibilität des Mikrofons angezeigt. Die Werte können mit den entsprechenden "+/-" Tasten angepasst werden; die Anpassung ist auch während eines laufenden Gesprächs möglich. Hierbei bedeutet "0%" eine totale Stummschaltung, während "100%" der zuvor eingestellten System-Lautstärke entspricht:

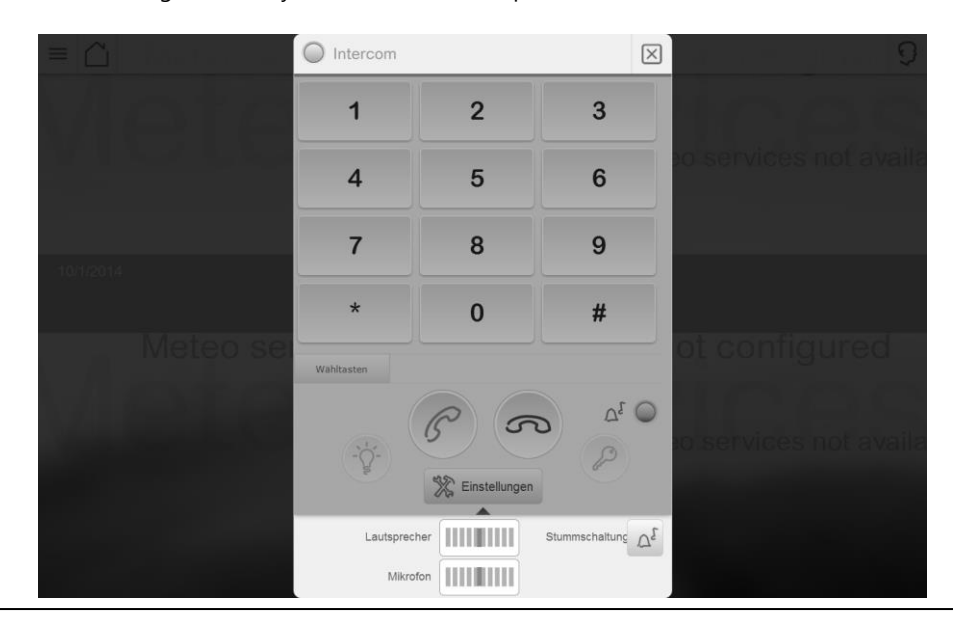

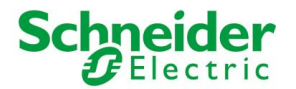

Aufgrund der verschiedenen Audio-Pegel, die bei Verwendung unterschiedlicher VoIP-Geräte zur Kommunikation entstehen können, sind diese Werte nur temporäre Anpassungen, die bei einem Neustart des Gerätes verloren gehen. In der Konfigurationsebene von U.motion KNX Server Plus Touch können die jeweiligen Standard-Werte für Lautstärke des Lautsprechers und Sensibilität des Mikrophons jedoch voreingestellt und auch permanent gespeichert werden; U.motion KNX Server Plus Touch übernimmt diese Werte nach jedem Neustart.

Die entsprechenden Einstellungen befinden sich unter "TECHNOLOGIEN->INTERCOM->EINSTELLUNGEN":

| Version 1.0.0                           | ) RC 9                  |           | SPEICHERN | CACHE LEEREN | EXPERTE | LOGOUT | VISUALISIERUNG |
|-----------------------------------------|-------------------------|-----------|-----------|--------------|---------|--------|----------------|
| Q.                                      | Einstellungen           |           |           |              |         |        | ? ≡            |
| ► Suchergebnisse                        | Optionen Intercom       |           |           |              |         |        | SCHLIESSE      |
| ▶ Menü                                  |                         |           |           |              |         |        |                |
| ► Setup                                 | Optionen                |           |           |              |         |        |                |
| ▼ Technologien                          | PBX-Host-Adresse        | 127.0.0.1 |           |              |         |        |                |
| ► KNX                                   | Lautatärka Mikrofon     | 50        |           |              |         |        |                |
| <ul> <li>Videoüberwachung</li> </ul>    | Lauistaine minioton     | 50        |           |              |         |        |                |
| ▼ Intercom                              | Lautstärke Lautsprecher | 50        |           |              |         |        |                |
| <ul> <li>VolP-Teilnehmer</li> </ul>     |                         |           |           |              |         |        |                |
| <ul> <li>Aussenstellen</li> </ul>       | SCHLIESSEN              |           |           |              |         |        |                |
| <ul> <li>Rufgruppen</li> </ul>          |                         |           |           |              |         |        |                |
| <ul> <li>Clients</li> </ul>             |                         |           |           |              |         |        |                |
| Benutzer                                |                         |           |           |              |         |        |                |
| Einstellungen                           |                         |           |           |              |         |        | E              |
| Energie                                 |                         |           |           |              |         |        |                |
| <ul> <li>Personalisierung</li> </ul>    |                         |           |           |              |         |        |                |
| <ul> <li>Visualisierung</li> </ul>      |                         |           |           |              |         |        |                |
| Erweiterte Funktionen                   |                         |           |           |              |         |        |                |
| <ul> <li>Benutzer und Rechte</li> </ul> |                         |           |           |              |         |        |                |
|                                         |                         |           |           |              |         |        |                |
|                                         |                         |           |           |              |         |        |                |
|                                         |                         |           |           |              |         |        |                |
|                                         |                         |           |           |              |         |        |                |
|                                         |                         |           |           |              |         |        |                |
|                                         |                         |           |           |              |         |        |                |
|                                         |                         |           |           |              |         |        |                |
|                                         |                         |           |           |              |         |        |                |

Die Anpassung der Audio-Einstellungen ist vor allem bei Verwendung der Türkommunikation erforderlich. Die Audio-Einstellungen müssen dabei der zum Einsatz kommenden Türstation angepasst werden. Es wird empfohlen, mit niedrigen Werten zu starten und diese dann langsam zu erhöhen, bis eine optimale Sprach-Qualität erreicht wird. Zudem kann in diesem Menu die IP-Adresse des verwendeten VoIP-Servers eingestellt werden; diese Einstellung "PBX-Host Adresse" ist nur erforderlich wenn ein externer VoIP-Server eingesetzt wird.

| PBX-HOST-ADRESSE        | IP-Adresse des verwendeten VoIP-Servers. Im Normalfall wird der U.motion KNX Server Plus Touch als VoIP-Server verwendet ("127.0.0.1"). Sollte allerdings ein externer VoIP-Server zum Einsatz kommen (z.B. in Kondominien, Apartment-Gebäuden), kann hier die IP-Adresse des eingesetzten VoIP-Servers konfiguriert werden. U.motion KNX Server Plus Touch kommuniziert dann über diesen VoIP-Server mit der restlichen Anlage. |
|-------------------------|----------------------------------------------------------------------------------------------------|
| LAUTSTÄRKE MIKROFON     | Einstellung für die Sensibilität des Mikrofons von U.motion KNX Server Plus Touch in Prozent.                                                                                                    |
| LAUTSTÄRKE LAUTSPRECHER | Einstellung für die Lautstärke des Lautsprechers von U.motion KNX Server Plus Touch in Prozent.                                                                                                    |

ACHTUNG: bitte beachten Sie, dass bei zu hoher Sensibilität des Mikrofons bzw. zu hoher Lautstärke des Lautsprechers Unterbrechungen in der Sprache bzw. Echo in der Kommunikation entstehen kann, da der eingebaute AEC (Akustische Echo-Unterdrückung) verzerrte Signale nicht optimal verarbeiten kann!

HINWEIS: Die Lautstärkeregelung Intercom hat nur Einfluss auf eine geöffnete Sprachverbindung (z.B. Türkommunikation). Jegliche akustischen Signale, also auch der Klingelton für die Intercom-Anrufe, wird in der eingestellten System-Lautstärke wiedergegeben, unabhängig davon, was in der Lautstärkeregelung Intercom für Werte gesetzt sind.

Weitere Informationen zur allgemeinen Konfiguration der INTERCOM-Einstellungen finden Sie im entsprechenden Modul-Handbuch von U.motion KNX Server Plus Touch.

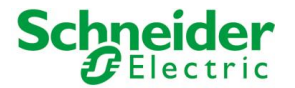

# **9** Szenarien

#### **9.1 EINLEITUNG**

Dieses Kapitel beschreibt die umfangreichen Möglichkeiten, welche die "SZENARIEN" in U.motion KNX Server Plus Touch bieten. Über die "SZENARIEN" können verschiedene Sequenzen erstellt werden, die über eine Zeitplanung, manuell oder in Abhängigkeit von Ereignissen ausgeführt werden.

Die "SZENARIEN" dürfen nicht mit den "KNX-SZENARIEN" verwechselt werden. Die "KNX-SZENARIEN" sind KNX-Objekte, welche einen Wert auf den KNX-Bus schreiben und werden bereits im ETS-Projekt konfiguriert (auch "Lichtszenen" genannt). Die "SZENARIEN" von U.motion KNX Server Plus Touch sind Teil der Software und nicht im ETS-Projekt integriert; sie sind auf U.motion KNX Server Plus Touch gespeichert und operieren auch vom Server aus. Die "SZENARIEN" von U.motion KNX Server Plus Touch sind flexibler als die "KNX-SZENARIEN" von U.motion KNX Server Plus Touch sind flexibler als die "KNX-SZENARIEN" von U.motion KNX Server Plus Touch sind flexibler als die "KNX-SZENARIEN", da die Software den "SZENARIEN" vielerlei Möglichkeiten zur Verfügung stellt.

## **9.2 ERSTELLEN VON SZENARIEN**

Um ein neues Szenario zu erstellen, einfach wie folgt vorgehen:

- In die Konfigurations-Ebene von U.motion KNX Server Plus Touch wechseln
- Im Navigationsmenü "VISUALISIERUNG"→ "SZENARIEN" auswählen
- Den "HINZUFÜGEN"-Button betätigen

Das neue Szenario erscheint anschließend in der Liste der Szenarien und kann über den "BEARBEITEN"-Button in einem neuen Tab geöffnet werden:

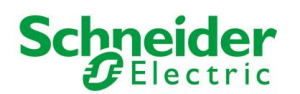

| Neues Szen     Suchergebnisse     Neues Szen                                                                                                    | via 6                                                                                                    |                                                   |              |   |           |
|----------------------------------------------------------------------------------------------------|----------------------------------------------------------------------------------------------------|---------------------------------------------------|--------------|---|-----------|
| Suchergebnisse     Neues Szena                                                                                                    |                                                                                                    |                                                   |              |   | ? ≡       |
| ▶ Menŭ                                                                                                    | io 6                                                                                                    |                                                   |              |   | SCHLIESSE |
| <ul> <li>Setup</li> <li>Setup</li> <li>Technologien</li> <li>Personalisierung</li> <li>Visualisierung</li> <li>Raumlichkeit</li> <li>Funktionen</li> <li>Links</li> <li>Szenarien</li> <li>Szenarien</li> <li>Szenarien Turoffner</li> <li>Sprinkler-Sequenz</li> <li>Virtual_INIT</li> <li>Gute Nacht</li> <li>Guten Morgen</li> <li>Neues Szenario 6</li> <li>Komplexe Objekte</li> <li>Erweiterte Funktionen</li> <li>Benutzer und Rechte</li> <li>Verknüpfte R</li> <li>Name</li> </ul> | ades Objekts Vaten Neues Szenario 6 Kein Gen ahren: Aume (Her Klicken, um die Suchergebniese zu filtern) Beschre ausgeführte Aktionen (Her Klicken, um die Suchergebriese zu filtern) Be | sibung / ETS-Bezeichnun<br>ergebnisse zu filtern) | ng<br>Aktion | W | ert       |

Wenn der BASIS-Modus aktiv ist, sind folgende Einstellungen verfügbar:

| NAME                   | Name, welcher das Szenario in der Visualisierung identifiziert                                                                                                    |
|------------------------|----------------------------------------------------------------------------------------------------|
| SYMBOL                 | Graphisches Symbol, welches in der Visualisierung verwendet wird um das Szenario-<br>Objekt anzuzeigen.                                                                                                    |
| SICHTBAR               | Legt fest, ob das Szenario in der Visualisierung angezeigt werden soll oder nicht                                                                                                    |
| STARTE NACH HOCHFAHREN | Wenn aktiv, wird das Szenario nach dem Start der Software ausgeführt.<br>HINWEIS: die Ausführung findet statt, nachdem U.motion KNX Server Plus Touch<br>sämtliche internen Routinen gestartet und Kontrollen durchgeführt hat, also beim<br>Neustart des Gerätes selbst und auch beim Neustart der Kommunikationsdienste. |

#### Wird der EXPERTE-Modus aktiviert, sind folgende zusätzliche Einstellungen verfügbar:

| BESCHREIBUNG                                                 | Zusätzliche Information, um die Suche zu erleichtern.                                                                                                    |
|--------------------------------------------------------------|----------------------------------------------------------------------------------------------------|
| WIEDERHOLUNGEN                                               | Anzahl der Wiederholungen. Hier kann angegeben werden, wie oft das Szenario wiederholt werden soll. Normalerweise hat dieser Parameter den Wert "1"; wenn das Szenario öfters ausgeführt werden soll, kann hier einfach der gewünschte Wert eingegeben werden.                                                                                                    |
| EINLERNEN AKTIVIEREN                                         | Mit dieser Option können die aktuellen Werte aller im Szenario eingefügten Objekte in<br>das Szenario zurückgeschrieben, also praktisch eingelernt werden. Mit dieser<br>Funktionalität kann der Endbenutzer seine Szenarien nach Belieben verändern, indem<br>er einfach auf der Anlage den gewünschten Zustand herstellt und anschließend das<br>Szenario über die Visualisierung einlernt. |
| ANHALTBAR                                                    | Aktiviert man diese Option, so kann das Szenario angehalten werden, nachdem es gestartet worden ist; dies gilt nur für Szenarien mit integrierten Wartebefehlen.                                                                                                    |
| AKTIVIERE PIN-KONTROLLE<br>NEUER PIN<br>WIEDERHOLE NEUEN PIN | Mit dieser Option, kann ein Szenario mit einem PIN-Code geschützt werden. Der zu<br>verwendende PIN-Code muss im Feld "NEUER PIN" und im Feld "WIEDERHOLE NEUEN<br>PIN" korrekt eingegeben werden, um den Schutz endgültig zu aktivieren.                                                                                                    |

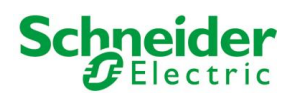

i

| Version 1.0.0 RC                     | 9                              |                    | SPEICHERN | CACHE LEEREN           | EXPERTE | LOGOUT | VISUALISIERUNG |
|--------------------------------------|--------------------------------|--------------------|-----------|------------------------|---------|--------|----------------|
| Q. Y                                 | Neues Szenario 6               |                    |           |                        |         |        | ? ≡            |
| ▶ Suchergebnisse                     | Neues Szenario 6               |                    |           |                        |         |        | SCHLIESSE      |
| ▶ Menü                               |                                |                    |           |                        |         |        |                |
| ► Setup                              | Eigenschaften des Objekts      |                    |           |                        |         |        |                |
| ▶ Technologien                       | Allgemeine Daten               |                    |           |                        |         |        |                |
| <ul> <li>Personalisierung</li> </ul> | Name:                          | Neues Szenario 6   |           |                        |         |        |                |
| ▼ Visualisierung                     |                                |                    |           |                        |         |        |                |
| <ul> <li>Räumlichkeit</li> </ul>     | Rendering:                     | 888                |           |                        |         |        |                |
| Funktionen                           |                                | 000                |           |                        |         |        |                |
| Links                                |                                |                    |           |                        |         |        |                |
| Szenario Türöffner                   | Darstellung                    |                    |           |                        |         |        |                |
| Sprinkler-Sequenz                    | Funktion:                      | Kein               |           |                        |         |        |                |
| <ul> <li>Virtual_INIT</li> </ul>     |                                |                    |           |                        |         |        | _              |
| Gute Nacht                           | Berechtigungen                 |                    |           |                        |         |        | -              |
| Guten Morgen                         | Sichtbar:                      |                    |           |                        |         |        |                |
| <ul> <li>Neues Szenario 6</li> </ul> | Starte nach Hochfahren:        |                    |           |                        |         |        |                |
| <ul> <li>Komplexe Objekte</li> </ul> | State nach noch an ch.         | 0                  |           |                        |         |        |                |
| Erweiterte Funktionen                |                                |                    |           |                        |         |        |                |
| Benutzer und Rechte                  | SCHEIESSEN                     |                    |           |                        |         |        |                |
|                                      | Verknüpfte Räume (Hier Klicker |                    |           |                        |         |        |                |
|                                      | Name                           |                    | Besch     | reibung / ETS-Bezeichr | ung     |        |                |
|                                      | Vom Szenario ausgeführte A     | ktionen (Hier Klic |           |                        |         |        |                |
|                                      | Name                           |                    |           |                        | Aktion  | W      | ert -          |
|                                      |                                |                    |           |                        |         |        |                |

Alle Szenarien werden automatisch in die entsprechende Seite der Visualisierung integriert, welche über das Navigationsmenü erreichbar ist; natürlich können die Szenarien auch in die verschiedenen Räumlichkeiten eingefügt werden.

#### 9.3 AKTIONEN ZU EINEM SZENARIO HINZUFÜGEN

Wurde ein Szenario erstellt, müssen noch entsprechende Aktionen hinzugefügt werden:

- Die Liste "VOM SZENARIO AUSGEFÜHRTE AKTIONEN" öffnen
- Die gewünschten Objekte mit der Suchmaschine lokalisieren und in der gewünschten Reihenfolge in die Liste ziehen ("Drag & Drop")
- Für jedes Objekt, das in die Liste gezogen wurde, die entsprechende "AKTION" und falls erforderlich den entsprechenden "WERT" spezifizieren. Für KNX-Objekte kann als "AKTION" nur zwischen "Lesen" und "Schreiben" wählen; "Lesen" sendet ein Statusanforderungstelegramm für das entsprechende Objekt auf den KNX-Bus, "Schreiben" sendet den unter "WERT" spezifizierten Wert für das entsprechende Objekt auf den KNX-Bus.

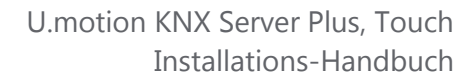

Schneider Gelectric

Folgend ein Beispiel für ein Szenario mit definierten Aktionen:

|                                                          | Version 1.0.0 R   | C 9                                     |                            | SPEICHERN | CACHE LEEREN          | EXPERTE | LOC       | GOUT | V    | ISUALISIE | RUNG |
|----------------------------------------------------------|-------------------|-----------------------------------------|----------------------------|-----------|-----------------------|---------|-----------|------|------|-----------|------|
| 🔍 Jalo                                                   |                   | Guten Morgen                            |                            |           |                       |         |           |      |      | ?         | ) ≡  |
| <ul> <li>Suchergebnisse (19)</li> </ul>                  |                   | Allgemeine Daten                        |                            |           |                       |         |           |      |      |           | ·    |
| Komplexes Objekt (ID: 548)                               |                   | ^ N                                     | <b>A</b> ( <b>1</b> )      |           |                       |         |           |      |      |           |      |
| Jalousie A KB<br>KNX Objekt (ID: 384)                    | 5/1/0             | Name:                                   | Guten Morgen               |           |                       |         |           |      |      |           |      |
| Jalousie A LB<br>KNX Objekt (ID: 386)                    | 5/1/1             | Rendering:                              | 000                        |           |                       |         |           |      |      |           |      |
| Jalousie A Status<br>KNX Objekt (ID: 392)                | 5/1/4             |                                         |                            |           |                       |         |           |      |      |           |      |
| Jalousie B<br>Komplexes Objekt (ID: 547)                 |                   | Darstellung                             |                            |           |                       |         |           |      |      |           |      |
| Jalousie B KB<br>KNX Objekt (ID: 388)                    | 5/1/2             | Funktion:                               | Kein                       |           |                       |         |           |      |      |           |      |
| Jalousie B LB<br>KNX Objekt (ID: 390)                    | 5/1/3             |                                         | - Cont                     |           |                       |         |           |      |      |           |      |
| Jalousie B Status<br>KNX Objekt (ID: 394)                | 5/1/5             | Berechtigungen                          |                            |           |                       |         |           |      |      |           |      |
| Jalousie Dach LB<br>Virtuelles Objekt (ID: 551)          | Virtuelles Objekt | Sichtbar:                               |                            |           |                       |         |           |      |      |           |      |
| Jalousie Dach SW<br>Virtuelles Objekt (ID: 552)          | Virtuelles Objekt | Starte nach Hochfahren:                 |                            |           |                       |         |           |      |      |           |      |
| Jalousie Fassade LB<br>Virtuelles Objekt (ID: 554)       | Virtuelles Objekt | -                                       |                            |           |                       |         |           |      |      |           | =    |
| Jalousie Fassade Lamellen<br>Virtuelles Objekt (ID: 555) | Virtuelles Objekt | SCHLIESSEN                              |                            |           |                       |         |           |      |      |           |      |
| Jalousien<br>Reum (ID: 527)                              |                   | Verknünfte Räume (Hid                   |                            |           |                       |         |           |      |      |           |      |
| Jalousien<br>Komplexes Objekt (ID: 546)                  |                   | Ventilupite readine (me                 |                            |           |                       |         |           |      |      |           |      |
| Jalousien / Vorhänge<br>Komplexes Objekt (ID: 553)       |                   | Name                                    |                            | Beschre   | eibung / ETS-Bezeichr | ung     |           |      |      |           |      |
| Jalousien KB<br>KNX Objekt (ID: 398)                     | 5/2/1             | Vom Szenario ausgefü                    | hrte Aktionen (Hier Klicke |           |                       |         |           |      |      |           |      |
| Jalousien LB<br>KNX Objekt (ID: 406)                     | 5/2/5             | Name                                    |                            |           |                       | Δkti    | an        | ,    | Wert |           |      |
| Jalousien Prozentuell<br>Komplexes Objekt (ID: 550)      |                   | Name                                    |                            |           |                       | ANU     |           |      |      |           |      |
| Jalousien forcieren<br>KNX Objekt (ID: 404)              | 5/2/4             | ↓ J = X Lichter Zentral                 | lschalter                  |           |                       |         | Schreiben | +    | — Ei | n         | +    |
| ▶ Menü                                                   |                   | $\checkmark \equiv \times$ Jalousien LB |                            |           |                       |         | Schreiben | +    | — Au | ıf        | +    |
|                                                          |                   |                                         |                            |           |                       |         |           |      |      |           |      |

#### **9.4 SZENARIEN MIT INTEGRIERTEN WARTEBEFEHLEN**

Es ist möglich zwischen den einzelnen Aktionen eines Szenarios Wartezeiten einzubinden, welche die Ausführung der einzelnen Aktionen zeitlich verzögern. Somit ist es möglich, die verschiedenen Aktionen eines Szenarios in verschiedenen Zeitabständen durchzuführen.

Die Befehle für das Ausführen einer solchen Wartezeit, sind Objekte, die wie KNX-Objekte in die Liste "VOM SZENARIO AUSGEFÜHRTE AKTIONEN" eines Szenarios eingefügt werden ("Drag & Drop" aus den Resultaten der Suchmaschine). In U.motion KNX Server Plus Touch sind verschiedene solche Wartebefehle vorhanden:

| • | 1 Sekunde   | • | 10 Minuten |
|---|-------------|---|------------|
| • | 2 Sekunden  | • | 15 Minuten |
| • | 5 Sekunden  | • | 20 Minuten |
| • | 10 Sekunden | • | 30 Minuten |
| • | 15 Sekunden | • | 1 Stunde   |
| • | 20 Sekunden | • | 2 Stunden  |
| • | 30 Sekunden | • | 3 Stunden  |
| • | 1 Sekunden  | • | 6 Stunden  |
| • | 2 Sekunden  | • | 12 Stunden |
| • | 5 Sekunden  | • | 24 Stunden |

Die Wartebefehle müssen mit dem Schlüsselwort "wait" mit Hilfe der Suchmaschine gesucht werden.

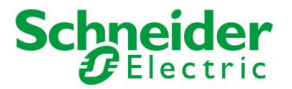

i

Die Wartebefehle müssen mit dem Schlüsselwort "**wait**" mit Hilfe der Suchmaschine gesucht werden, da diese Objekte direkt in der Software mit der englischen Namensgebung "wait" integriert sind. Wenn Wartebefehle nach Zeiteinheit gefiltert werden sollen, so muss zusätzlich zum Kürzel "wait" noch die Zeiteinheit "sec", "min" oder "hour" als Schlüsselwort in die Suchmaschine eingegeben werden, getrennt durch ein Leerzeichen.

| Version 1.0.0 R                                                                          | C 9                                                      |                                  | SPEICHERN                                 | CACHE LEEREN                                       | EXPERTE LOGO         | DUT  | VISUALISIE | RUNG       |
|------------------------------------------------------------------------------------------|----------------------------------------------------------|----------------------------------|-------------------------------------------|----------------------------------------------------|----------------------|------|------------|------------|
| Sprinkler                                                                                | Sprinkle                                                 | r-Sequenz<br>ESSEN               |                                           |                                                    |                      |      |            | ? ≡        |
| ▼ Menū<br>▶ Setup                                                                        | Verknüpfte                                               | e Räume (Hier Klicken, um d      |                                           |                                                    |                      |      |            |            |
| <ul> <li>▶ Technologien</li> <li>▶ Personalisierung</li> <li>▼ Visualisierung</li> </ul> | Vom Szen                                                 | Name<br>ario ausgeführte Aktion  | Beschre<br>en (Hier Klicken, um die Suche | eibung / ETS-Bezeichnung<br>ergebnisse zu filtern) | g                    |      |            |            |
| Raumlichkeit     Funktionen                                                              |                                                          | Name                             |                                           |                                                    | Aktion               | Wert |            |            |
| <ul> <li>Links</li> <li>Szenarien</li> <li>Szenario Türöffner</li> </ul>                 | $\checkmark \equiv \times$<br>$\checkmark \equiv \times$ | Sprinkler 1<br>Sprinkler 2       |                                           |                                                    | Schreiben            | _    | Ein<br>Aus | +<br>] + ⁼ |
| Sprinkler-Sequenz     Virtual_INIT                                                       | $\bigvee \equiv X$                                       | Sprinkler 3                      |                                           |                                                    | Schreiben            | _    | Aus        | +          |
| Gute Nacht     Guten Morgen     Komplexe Objekte                                         | $\checkmark = \times$                                    | Sprinkler 5                      |                                           |                                                    | Schreiben            | _    | Aus        | +          |
| <ul><li>Erweiterte Funktionen</li><li>Benutzer und Rechte</li></ul>                      | $\checkmark \equiv \times$<br>$\checkmark \equiv \times$ | Warte 15 Sekunden<br>Sprinkler 1 |                                           |                                                    | Starten<br>Schreiben | _    | Aus        | +          |
|                                                                                          | $\checkmark \equiv \times$                               | Sprinkler 2                      |                                           |                                                    | Schreiben            | -    | Ein        | +          |
|                                                                                          | $\checkmark \equiv \times$<br>$\checkmark \equiv \times$ | Sprinkler 3<br>Sprinkler 4       |                                           |                                                    | Schreiben            | _    | Aus        | +          |
|                                                                                          | $\vee \equiv \times$                                     | Sprinkler 5<br>Warte 15 Sekunden |                                           |                                                    | Schreiben            | -    | Aus        | +          |
|                                                                                          | ) ∨ = X                                                  | wane 15 Sekunden                 |                                           |                                                    | Starten              |      |            | -          |

Szenarien mit integrierten Wartebefehlen können nach deren Ausführung auch wieder angehalten werden; zu diesem Zweck beinhaltet das grafische Symbol der Szenarien einen "ANHALTEN"-Button. Wird dieser "ANHALTEN"-Button betätigt, so wird das Szenario unterbrochen. Die Zustände, die vor dem Ausführen des Szenarios aktiv waren, werden dadurch jedoch nicht wieder hergestellt, es wird lediglich die weitere Ausführung der verknüpften Aktionen gestoppt.

Das Anhalten eines solchen Szenarios kann auch als Ereignis konfiguriert werden und somit durch eine Status-Änderung eines anderen Objekts (z.B.: eines KNX-Objekts) ausgeführt werden:

| Version 1.0.0 R                             | SC 8 | )            |          |          |       |      | SPEICHERN                                             | CACHE LEEREN        | EXP    | ERTE |        | LO   | GOUT       | /ISU/ | ALISIEI | RUNG |
|---------------------------------------------|------|--------------|----------|----------|-------|------|-------------------------------------------------------|---------------------|--------|------|--------|------|------------|-------|---------|------|
| 🔍 sprinkler                                 | 7    |              | Spi      | inkle    | r-Sec | quen | z Sprinkler Ein/Aus                                   |                     |        |      |        |      |            |       | ?       | Ξ    |
| ► Suchergebnisse (7)                        |      | W            | /ert-T   | yp:      |       |      | Bool'scher Wert                                       | [                   | •      |      |        |      |            |       |         | 1    |
| ▼ Menü                                      |      |              |          |          |       |      |                                                       |                     |        |      |        |      |            |       |         |      |
| ► Visualisierung                            | ^    |              | s        | CHLI     | ESSE  | N    |                                                       |                     |        |      |        |      |            |       |         |      |
| <ul> <li>Erweiterte Funktionen</li> </ul>   |      | -            |          |          |       |      |                                                       |                     |        |      |        |      |            |       |         |      |
| <ul> <li>Logiken</li> </ul>                 |      | Ra           | aum      | e, w     | /elch | ien  | das Objekt zugehört (Hier Klicken, um die Sud         |                     |        |      |        |      |            |       |         |      |
| <ul> <li>Bedingungen</li> </ul>             |      |              |          |          | Name  | 9    | Besch                                                 | reibung / ETS-Bezei | chnung |      |        |      |            |       |         |      |
| <ul> <li>Virtuelle Objekte</li> </ul>       |      |              |          |          |       |      |                                                       | 3                   | 5      |      |        |      |            |       |         |      |
| <ul> <li>Türöffner</li> </ul>               |      | Ve           | erkn     | üpft     | e Sz  | ena  | arien (Hier Klicken, um die Suchergebnisse zu filterr |                     |        |      |        |      |            |       |         |      |
| <ul> <li>Türöffner Eingang</li> </ul>       |      |              |          |          |       |      |                                                       |                     |        |      |        |      |            |       |         |      |
| <ul> <li>Türkontakt Wohnzimmer</li> </ul>   |      |              |          |          | Name  | •    |                                                       |                     | Aktion |      | 1      | Nert |            | Reil  | nenfolg | e    |
| <ul> <li>Fensterkontakt Küche</li> </ul>    |      | A 1          | chia ca  | Erre     |       |      |                                                       |                     |        |      |        |      |            |       |         |      |
| <ul> <li>Photovoltaik Energie</li> </ul>    |      | Ar           | cuve     | : Ere    | lgni  | sse  |                                                       |                     |        |      |        |      |            |       |         |      |
| <ul> <li>Photovoltaik Leistung</li> </ul>   |      |              |          |          | 10    |      | Name                                                  |                     |        | Bed  | ingung | A    | ktion      | Wer   | t       |      |
| <ul> <li>Las Limit überschritten</li> </ul> |      |              |          |          |       |      |                                                       |                     |        |      |        |      |            |       |         | 1    |
| <ul> <li>Limit Lastkontrolle</li> </ul>     | =    | $\checkmark$ | =        | ×        | 59    | 95   | Sprinkler-Sequenz                                     |                     |        | _    | Wer    | +    | - Unte +   |       |         |      |
| <ul> <li>ON/OFF Pumpe</li> </ul>            |      | $\checkmark$ | ≡        | ×        | 60    | 04   | Sprinkler 1                                           |                     |        | _    | Wer    | +    | Schreiben  | _     | Aus     | +    |
| <ul> <li>Sprinkler 5</li> </ul>             |      |              |          |          |       |      |                                                       |                     |        |      |        |      |            |       |         |      |
| <ul> <li>Sprinkler 4</li> </ul>             |      | $\checkmark$ | Ξ        | $\times$ | 60    | 03   | Sprinkler 2                                           |                     |        | -    | Wer    | +    | Schreiben  | -     | Aus     | +    |
| <ul> <li>Sprinkler 3</li> </ul>             |      |              | =        | ×        | 60    | 12   | Sprinkler 3                                           |                     |        | _    | Wer    | +    | Schreiben  | _     | Aus     | +    |
| Sprinkler 2                                 |      |              | _        |          |       | -    |                                                       |                     |        |      |        |      |            |       |         |      |
| Sprinkler 1                                 |      | $\checkmark$ | ≡        | $\times$ | 60    | 01   | Sprinkler 4                                           |                     |        | _    | Wer    | +    | Schreiben  | _     | Aus     | +    |
| <ul> <li>Sprinkler Ein/Aus</li> </ul>       |      |              | =        | $\times$ | 60    | 0    | Sprinkler 5                                           |                     |        | _    | Wet    | +    | Schreihen  | _     | Aus     | +    |
| <ul> <li>Integratoren</li> </ul>            |      | Ň            | _        | ~        | 00    |      | opinitero                                             |                     |        |      |        |      | Centenberr |       | 7100    |      |
| <ul> <li>Benachrichtigungen</li> </ul>      |      | $\checkmark$ | $\equiv$ | $\times$ | 59    | 95   | Sprinkler-Sequenz                                     |                     |        | -    | Wer    | +    | — Aus +    |       |         | L.   |
| ► Clients                                   |      |              |          | _        |       |      |                                                       |                     |        |      |        |      |            |       |         |      |
| Benutzer und Rechte                         | Ψ.   | Pa           | assi     | ve E     | reig  | niss | e (Hier Klicken, um die Suchergebnisse zu filtern)    |                     |        |      |        |      |            |       |         | -    |
|                                             |      |              |          |          |       |      |                                                       |                     |        |      |        |      |            |       |         |      |

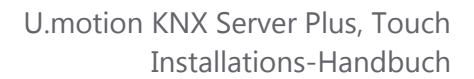

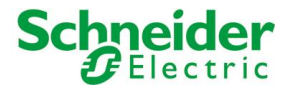

#### **9.5 PERSONALISIERUNG DER WARTEBEFEHLE**

Die Objekte vom Typ "WARTEBEFEHL", über welche eine zeitlich verzögerte Ausführung der Aktionen eines Szenarios möglich ist, können auf folgende Weise personalisiert werden:

- Lokalisieren Sie den gewünschten Wartebefehl über die Suchfunktion
- Im Falle eines vorkonfigurierten Wartebefehls, klonen Sie diesen über entsprechenden Button in der TOOLBAR (ansonsten besteht das Risiko, dass die Änderung der Zeiten auf andere zeitlich gesteuerte Aktionen der Software Einfluss nimmt)
- Greifen Sie auf das Eigenschaftsfenster des geklonten Objekts zu

Das Eigenschaftsfenster der "WARTEBEFEHLE" erlaubt die Konfiguration von STUNDEN, MINUTEN und SEKUNDEN, über welche die gewünschte Verzögerung definiert werden kann. In die Felder dürfen nur ganze Zahlen eingetragen werden, die gewählten Zeiten müssen zudem zwischen einer Sekunde (minimale Wartezeit) und 23 Stunden, 59 Minuten, 59 Sekunden (maximale Wartezeit) gewählt werden.

|                                                                                                    | Version 1.0.0 RC 9 |                                               | SPEICHERN                         | CACHE LEEREN | EXPERTE | LOGOUT | VISUALISIERUNG |
|----------------------------------------------------------------------------------------------------|--------------------|-----------------------------------------------|-----------------------------------|--------------|---------|--------|----------------|
| 🔍 wait                                                                                                    |                    | Kopie Warte 1 Sekunde                         |                                   |              |         |        | ? ≡            |
| <ul> <li>Suchergebnisse (20)</li> </ul>                                                                         |                    | Kopie Warte 1 Sekunde                         |                                   |              |         |        | SCHLIESSE      |
| Kopie Warte 1 Sekunde<br>Wartebetehi (ID: 229)<br>Warte 10 Sekunden<br>Wartebehi (ID: 63)<br>Warte (12 Stunden) | ► <sup>▲</sup>     | Eigenschaften des Objekts<br>Allgemeine Daten |                                   |              |         |        |                |
| Wartebefehl (ID: 238)<br>Warte (15 Minuten)                                                                     |                    | Name:                                         | Kopie Warte 1 Sekunde             |              |         |        |                |
| Wartebetehl (ID: 230)<br>Warte 15 Sekunden<br>Wartebetehl (ID: 64)                                              |                    | Stunden:                                      | 0                                 |              |         |        |                |
| Warte 1 Stunde<br>Wartebefehl (ID: 67)                                                                          |                    | Minuten:                                      | 10                                |              |         |        |                |
| Warte 1 Minute<br>Wartebefehl (ID: 66)                                                                          |                    | Sekunden:                                     | 0                                 |              |         |        |                |
| Warte 1 Sekunde<br>Wartebefehl (ID: 62)                                                                         |                    | Darstellung                                   |                                   |              |         |        |                |
| Warte (20 Minuten)<br>Wartebefehl (ID: 231)                                                                     | E                  | Rendering:                                    |                                   |              |         |        |                |
| Warte 20 Sekunden<br>Wartebefehl (ID: 65)                                                                       |                    | 5                                             |                                   |              |         |        | E              |
| Warte (24 Stunden)<br>Warte befehl (ID: 237)                                                                    |                    |                                               |                                   |              |         |        |                |
| Wartebefehl (ID: 233)<br>Warte (2 Minuten)                                                                      |                    | SCHLIESSEN                                    |                                   |              |         |        |                |
| Wartebefehl (ID: 227)<br>Warte (2 Sekunden)                                                                     |                    | Szenarien, in welchen der W                   | artebefehl verknüpft ist (Hier Ki |              |         |        |                |
| Wartebefehl (ID: 224)<br>Warte (30 Minuten)                                                                     |                    | Name                                          |                                   |              | Aktion  | Wert   | Reihenfolge    |
| Warte (30 Sekunden)<br>Wartebefehl (ID: 226)                                                                    |                    |                                               |                                   |              |         |        |                |
| Warte (3 Stunden)<br>Wartebefehl (ID: 234)                                                                      |                    |                                               |                                   |              |         |        |                |
| Warte (5 Minuten)<br>Wartebefehl (ID: 228)                                                                      |                    |                                               |                                   |              |         |        |                |
| Warte (5 Sekunden)                                                                                              | *                  |                                               |                                   |              |         |        |                |
| ▶ Menü                                                                                                    |                    |                                               |                                   |              |         |        | -              |
|                                                                                                    |                    |                                               |                                   |              |         |        |                |

Das Eigenschaftsfenster zeigt auch eine Übersicht, in welchen Szenarien der Wartebefehl verwendet wird. Es ist allerdings nicht möglich, diesen Abschnitt zum Hinzufügen weiterer Szenarien zu verwenden. Bitte ziehen Sie dazu immer den Wartebefehl in das Eigenschaftsfenster des Szenarios selbst.

Die Wartebefehle können auch in die Visualisierung eingebunden werden, sowohl in Räumlichkeiten als auch in komplexe Objekte. Dies hat den Vorteil, dass der Endbenutzer die Werte des Wartebefehls verändern kann, ohne auf die Konfigurations-Ebene zugreifen zu müssen. Folgender Screenshot zeigt, wie sich ein Wartebefehl in der RASTER-Ansicht präsentiert:

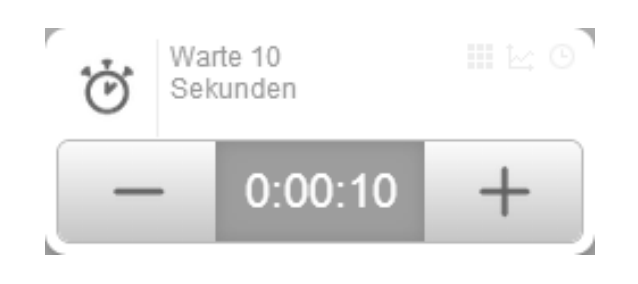

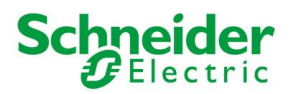

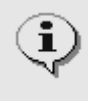

Werden Wartebefehle in die Visualisierung eingefügt, ist es umso wichtiger, dass mit GEKLONTEN Objekten gearbeitet wird, da sonst das Risiko besteht, dass der Endbenutzer ungewollt die Verzögerungen anderer Szenarien beeinflusst.

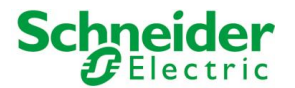

## **10 L**INKS

## **10.1 EINLEITUNG**

Objekte vom Typ LINK erlauben die Erstellung von Seitensprüngen innerhalb der Visualisierung von U.motion KNX Server Plus Touch. Dabei können sowohl Seiten der Visualisierung (Räumlichkeiten) als auch Links auf weitere Webserver oder Internet-Seiten hinterlegt werden, welche im Anschluss direkt (ohne "Umweg" über das Navigationsmenü) aufgerufen werden können.

#### **10.2 ERSTELLEN VON LINKS**

Um einen neuen Link zu erstellen, einfach wie folgt vorgehen:

- In die Konfigurations-Ebene von U.motion KNX Server Plus Touch wechseln
- Im Navigationsmenü "VISUALISIERUNG"→ "LINKS" auswählen
- Den "HINZUFÜGEN"-Button betätigen

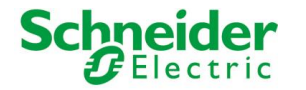

Der neue Link erscheint anschließend in der Liste der Links und kann über den "BEARBEITEN"-Button in einem neuen Tab geöffnet werden:

| Version 1.0.0 RC                          | 9                           | SPEICHERN                      | CACHE LEEREN             | EXPERTE | LOGOUT | VISUALISIERUNG |
|-------------------------------------------|-----------------------------|--------------------------------|--------------------------|---------|--------|----------------|
| Q Y                                       | Neue Verknüpfung 5          |                                |                          |         |        | ? ≡            |
| <ul> <li>Suchergebnisse</li> </ul>        | Neue Verknüpfung 5          |                                |                          |         |        | SCHLIESSE      |
| ► Menü                                    |                             |                                |                          |         |        |                |
| ► Setup                                   | Eigenschaften des Objekts   |                                |                          |         |        |                |
| ▶ Technologien                            | Allgemeine Daten            |                                |                          |         |        |                |
| <ul> <li>Personalisierung</li> </ul>      | Name:                       | Neue Verknüpfung 5             |                          |         |        |                |
| <ul> <li>Visualisierung</li> </ul>        | Zielshield                  | Commentation .                 |                          |         |        | n e            |
| <ul> <li>Räumlichkeit</li> </ul>          | zielobjekt.                 | www.bild.de                    |                          |         |        | ) °O           |
| Funktionen                                |                             |                                |                          |         |        |                |
| Wohnung                                   | Darstellung                 |                                |                          |         |        |                |
| Neue Verknüpfung 5                        | Symbol:                     |                                |                          |         |        |                |
| ► Szenarien                               |                             |                                |                          |         |        |                |
| <ul> <li>Komplexe Objekte</li> </ul>      |                             |                                |                          |         |        |                |
| <ul> <li>Erweiterte Funktionen</li> </ul> | SCHLIESSEN                  |                                |                          |         |        |                |
| <ul> <li>Benutzer und Rechte</li> </ul>   |                             |                                |                          |         |        |                |
|                                           | Räumlichkeiten, denen das l | Link-Objekt zugehört (Hier Kli |                          |         |        |                |
|                                           | Name                        | Bes                            | chreibung / ETS-Bezeichr | nuna    |        |                |
|                                           |                             |                                |                          |         |        |                |
|                                           |                             |                                |                          |         |        |                |
|                                           |                             |                                |                          |         |        |                |
|                                           |                             |                                |                          |         |        |                |
|                                           |                             |                                |                          |         |        |                |
|                                           |                             |                                |                          |         |        |                |
|                                           |                             |                                |                          |         |        |                |
|                                           |                             |                                |                          |         |        |                |
|                                           |                             |                                |                          |         |        |                |

Nun können folgende Eigenschaften konfiguriert werden:

| NAME   | Name, welcher den Link in der Visualisierung identifiziert                                                                                               |
|--------|----------------------------------------------------------------------------------------------------|
| ZIEL   | Seite, welche angezeigt wird, wenn der Link ausgewählt wird, kann entweder eine URL<br>oder eine Seite der Visualisierung sein, wie untenstehend erklärt |
| SYMBOL | Graphisches Symbol, welches in der Visualisierung verwendet wird um das Link-Objekt anzuzeigen.                                                          |

Das ZIEL kann auf 2 Arten definiert werden:

• Entweder ein Pfad (URL) auf eine IP-Adresse oder Web-Seite: in diesem Fall einfach die Adresse eingeben

• Oder eine Räumlichkeit der Visualisierung: in diesem Fall das Objekt einfach in das Feld ziehen (über die Suchfunktion)

Um zwischen den beiden Möglichkeiten zu wechseln, einfach auf den roten Button rechts neben dem Ziel-Feld klicken; es wird entweder ein Eingabefeld oder eine Drop-Area (zum Verknüpfen eines Objekts) angezeigt:

|                                                                        | Version 1.0.0 RC                  | 0.9                                  | SPEICHERN                     | CACHE LEEREN            | EXPERTE | LOGOUT | VISUALISIERUNG |   |
|------------------------------------------------------------------------|-----------------------------------|--------------------------------------|-------------------------------|-------------------------|---------|--------|----------------|---|
| (C) Wohnzimmer                                                         | Ť                                 | Neue Verknüpfung 5                   |                               |                         |         |        | ? ≡            | l |
| <ul> <li>Suchergebnisse (7)</li> <li>Türkontakt Wohnzimmer</li> </ul>  | Virtuelles Objekt                 | Neue Verknüpfung 5                   |                               |                         |         |        | SCHLIESSE      |   |
| Wohnzimmer<br>Raum (ID: 536)                                           |                                   | Eigenschaften des Objekts            | 3                             |                         |         |        |                |   |
| Wohnzimmer Lautstärke<br>Virtuelles Objekt (ID: 563)                   | Virtuelles Objekt                 | Aligemeine Daten                     | Neue Verknünfung 5            |                         |         |        |                |   |
| Wohnzimmer Play<br>Virtuelles Objekt (ID: 659)<br>Wohnzimmer Prev/Next | Virtuelles Objekt                 | Zielobjekt:                          | Wohnzimmer                    |                         |         |        | ABC            |   |
| Virtuelles Objekt (ID: 581)<br>Wohnzimmer Stop                         | Virtuelles Objekt                 |                                      | <u>.</u>                      |                         |         |        |                |   |
| Wohnzimmer Wiedergabern<br>Virtuellen Objet (ID: 562)                  | odus <sub>Virtuelles</sub> Objekt | Darstellung<br>Symbol:<br>SCHLIESSEN | <u>_</u>                      |                         |         |        |                |   |
|                                                                        |                                   | Räumlichkeiten, denen das            | Link-Objekt zugehört (Hier Ki |                         |         |        |                |   |
|                                                                        |                                   | Name                                 | Bes                           | chreibung / ETS-Bezeich | inung   |        |                |   |
| ► Menú                                                                 |                                   |                                      |                               |                         |         |        |                |   |

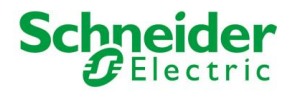

#### **10.3 EINBINDUNG IN DIE VISUALISIERUNG**

Nachdem das LINK-Objekt erstellt worden ist, kann es via Drag & Drop aus der Suchfunktion auf folgende Arten verknüpft werden:

- → Verknüpfung mit einer Räumlichkeit:
- das Eigenschaftsfenster der Räumlichkeit öffnen
- das Link-Objekt über die Suchfunktion lokalisieren
- das Link-Objekt via Drag & Drop in den Abschnitt "ENTHALTENE OBJEKTE" ziehen

#### oder alternativ:

- · das Eigenschaftsfenster des Links öffnen
- die Räumlichkeit über die Suchfunktion lokalisieren
- die Räumlichkeit via Drag & Drop in den Bereich "Räumlichkeiten, die den Link enthalten" ziehen
- → Verknüpfung mit dem NAVIGATIONSMENÜ:
- den Eintrag "NAVIGATIONSMENÜ" im Abschnitt "PERSONALISIERUNG" auswählen
- das Link-Objekt über die Suchfunktion lokalisieren
- das Link-Objekt via Drag & Drop an der gewünschten Position in die Liste der Elemente des Navigationsmenüs ziehen
- → Verknüpfung mit den FAVORITEN:
- den Eintrag "FAVORITEN" im Abschnitt "PERSONALISIERUNG" auswählen
- das Link-Objekt über die Suchfunktion lokalisieren
- das Link-Objekt via Drag & Drop an der gewünschten Position in die Liste der Elemente Favoriten ziehen

#### **10.4 BEDIENUNG IN DER VISUALISIERUNG**

Nachdem das Link-Objekt in ein oder mehreren Stellen der Visualisierung eingefügt worden ist, kann dieses über die entsprechende Seite aufgerufen werden (z.B. direkt aus dem NAVIGATIONSMENÜ oder der HOME-Seite). Ist eine Räumlichkeit das Ziel des Link-Objekts, wird diese direkt geöffnet, URLs hingegen werden über das Browser-Plugin dargestellt, wie in folgendem Screenshot zu sehen:

| itemet-Lesezeichen                     |                          |                                |             |                                       |                                   |
|----------------------------------------|--------------------------|--------------------------------|-------------|---------------------------------------|-----------------------------------|
| Wetter News Messwerte Profiwetter Reis | ewetter Segel & Ski Gesu | ndheit Apps & S                | ocial       | ückblick Webcams                      | Link zu dieser Seite              |
| Wetter Deutschland                     | Deutschland              | i ▼ Mitteleuropa ▼             | ₽ <i>\$</i> |                                       | iPhone Android                    |
| Vorhersage für heute, Freitag, 10.01.  | in reterbasite           |                                |             | WetterMaps 16:10 Facebook             | Google+ Twitter                   |
| Fr.10.01.                              |                          | Vorhersage                     | für         |                                       |                                   |
|                                        |                          | tagsüber                       |             | Amex Gold +                           | 50€ Gutschein                     |
|                                        | 2 Port                   | nachts                         |             | Partner. Jetzt bean                   | karte fur Ihren<br>tragen         |
| Kiel 7                                 | Rostock                  | н                              | •           |                                       |                                   |
|                                        | <u>}</u>                 | E beute                        | 10.01       | Zoom neu erf                          | unden!                            |
| Hamburg                                | Stettin                  | morgen                         | 11.01       | Das Nokia Lumia 1<br>Megapixel-Kamera | 020 mit 41-<br>macht Spitzenfotos |
|                                        | 5 - 2                    | Sonntag                        | 12.01       | – zoom, zoom, zoo                     | me hinein!                        |
|                                        | A                        | Montag.                        | 13.01.      | Kautschuk: Ü                          | ber 12% p.a.                      |
| Amsterdam                              | Berlin                   | Dienstag,                      | 14.01.      | Monatliche Auszahl                    | ungen. Ohne feste                 |
| Münster                                | Idebuig                  | Mittwoch,                      | 15.01.      | und rentabel.                         | t Ligatur                         |
| 8 . 7                                  |                          | Donnerstag,                    | 16.01.      | News-Ticker                           | C) Lighted                        |
| 9 Kassel Köln Kassel Erfurt            | 7 Dresden                | Freitag,                       | 17.01.      | 16:07 Wetter am Wochenende            | Î.                                |
| A B Charles                            | Prag                     | weitere Aussi                  | chten?      | 15:45 Wetterbericht Deutschland       |                                   |
| Frankfurt 7                            | 2 8                      | <ul> <li>14 Tage Tr</li> </ul> | end         | 14:03 WetterTicker: Festival der Eiss | kulpturen 💡                       |

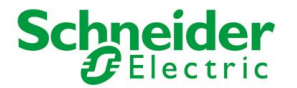

## **11 ERWEITERTE FUNKTIONEN**

### **11.1 EINLEITUNG**

In diesem Kapitel werden die "ERWEITERTEN FUNKTIONEN" von U.motion KNX Server Plus Touch genauer beschrieben, welche zur Erweiterung der Funktionalitäten der Bus-Anlage genutzt werden können. Diese Funktionen sind für den Endbenutzer in der Visualisierung weitgehend unsichtbar und deshalb nur im Konfigurationsmenü zugänglich.

### 11.2 LOGIKEN

U.motion KNX Server Plus Touch bietet die Möglichkeit, "LOGIKEN" zu erstellen. Diese Objekte beinhalten logische Verknüpfungen vom Typ "AND" und "OR" zwischen zwei oder mehreren Objekten der Software, wobei über das Resultat des jeweiligen logischen Ausdrucks verschiedene andere Objekte der Software angesteuert werden können.

Um eine neue Logik zu erstellen, gehen Sie bitte folgendermaßen vor:

- In die Konfigurations-Ebene wechseln
- Im Navigationsmenü "ERWEITERTE FUNKTIONEN" → "LOGIKEN" auswählen
- Den "HINZUFÜGEN"-Button betätigen
- Das Eigenschaftsfenster der neuen Logik über den "BEARBEITEN"-Button öffnen

In den Abschnitt "LOGIK-EINGÄNGE" müssen jene Objekte eingefügt werden, welche im Ausdruck der Logik ausgewertet werden sollen. Dafür die gewünschten Objekte einfach mit der Suchfunktion lokalisieren und in die Liste ziehen ("Drag & Drop"). Für jedes Objekt in dieser Liste scheint eine spezielle Nummer in der Spalte "ID" auf. Diese Nummer muss verwendet werden, um im Feld "LOGIK" den logischen Ausdruck zu erstellen; die jeweilige ID steht für das zugehörige Objekt im logischen Ausdruck:

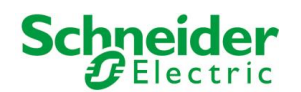

| Version 1.0.0 RC S                                                                                              | 9                                                                                                    | SPEICHE                          | RN CACHE LEEREN                  | EXPERTE               | LOGOUT          | VISUALISIERUNG   |  |  |
|----------------------------------------------------------------------------------------------------|----------------------------------------------------------------------------------------------------|----------------------------------|----------------------------------|-----------------------|-----------------|------------------|--|--|
| Q     ▼       ► Suchergebnisse (32)                                                                             | Neue Logik 1<br>Neue Logik 1                                                                                                    |                                  |                                  |                       |                 | ? ≡<br>SCHLIESSE |  |  |
| ▼ Menü                                                                                                    | Eigenschaften des Objekts                                                                                                    |                                  |                                  |                       |                 |                  |  |  |
| Setup     Technologien     Personalisierung     Visuelisierung                                                  | Allgemeine Daten                                                                                                    | Neue Logik 1                     |                                  |                       |                 |                  |  |  |
| Visualiserung     Erweiterte Funktionen     Logiken     Logik Bewegungsmelder     Neue Logik 1     Neue Logik 1 | Logik<br>Logik:<br>SCHLIESSEN                                                                                                    | 334 AND 336                      |                                  |                       |                 |                  |  |  |
| Bedingdingen     Virtuelle Objekte     Integratoren     Benachrichtigungen                                      | Verknüpfte Räume (Hier Klicken                                                                                                    | , um die Suchergebnisse zu filte | em)                              |                       |                 |                  |  |  |
| Clients     Benutzer und Rechte                                                                                 | Logik-Eingänge (Hier Klicken, um                                                                                                    | die Suchergebnisse zu filtern)   | eschreibung / E i S-Bezeic       | nnung                 |                 |                  |  |  |
|                                                                                                    | ID     Name       ✓ ≡ X     336     Licht B       ✓ ≡ X     334     Licht A         Logik-Ausgänge (Hier Klicken, um die Suchergebnisse zu filtern) |                                  |                                  |                       |                 |                  |  |  |
|                                                                                                    | Name       ✓ ≡ × Licht C                                                                                                    | E                                | Bedingung<br>— Jeder Zustandsw + | Aktion<br>— Schreiben | Wert<br>+ - Zur | rück +           |  |  |

Bei der Erstellung des logischen Ausdruckes müssen folgende Punkte berücksichtigt werden:

- Die Auswertung des logischen Ausdrucks erfolgt immer paarweise. Zuerst werden die zwei ersten Objekte mit dem definierten Operator "AND" oder "OR" ausgewertet. Anschließend wird das Ergebnis dieser Auswertung über den definierten Operator "AND" oder "OR" mit dem dritten Objekt ausgewertet usw.
- Der logische Ausdruck muss so erstellt werden, dass die "ID" der betroffenen Objekte durch den Operator "AND" oder "OR untereinander verknüpft sind, getrennt durch ein Leerzeichen; die Operatoren müssen in Großbuchstaben eingegeben werden.
- Um ein Eingangs-Objekt zu negieren, muss der "ID" des Objekts der Operator "NOT" vorangehen, von der "ID" des jeweiligen Objekts durch ein Leerzeichen getrennt; auch dieser Operator muss in Großbuchstaben eingegeben werden.

Wenn der logische Ausdruck im Feld "LOGIK" einmal eingegeben ist, so muss mindestens ein Ausgangs-Objekt in der Liste "LOGIK-AUSGÄNGE" angegeben werden. Bei jeder Statusänderung eines Eingang-Objekts der Logik wird der zugehörige logische Ausdruck neu berechnet und die Ausgangs-Objekte der Logik werden dementsprechend gesteuert.

Um neue Ausgangs-Objekte in den Abschnitt "LOGIK-AUSGÄNGE" hinzuzufügen, die gewünschten Objekte einfach mit der Suchmaschine lokalisieren und in die Liste ziehen ("Drag & Drop"). Sobald alle gewünschten Objekte in der Liste sind, können die auszuführenden Aktionen für die einzelnen Objekte in Abhängigkeit des Resultats der Logik-Auswertung definiert werden:

| BEDINGUNG | Resultat der Auswertung der Logik, bei welchen die Aktion ausgeführt werden soll<br>("Wenn Logik = TRUE" oder "Wenn Logik = FALSE"). Falls dem Objekt das jeweilige<br>Resultat der Auswertung direkt weitergegeben werden soll, kann hier "Jeder<br>Zustandswechsel" angegeben werden.                                                                                                    |
|-----------|----------------------------------------------------------------------------------------------------|
| AKTION    | Aktion, welche für das Objekt ausgeführt werden soll – hängt vom Objekttyp ab                                                                                                    |
| WERT      | Hier kann der Wert angegeben werden, auf welchen das Objekt beim Ausführen der<br>Aktion gesetzt werden soll (falls das betroffene Objekt diese Funktionalität<br>unterstützt). Wird als "BEDINGUNG" die Option "Jeder Zustandswechsel" konfiguriert,<br>so kann hier mit der Option "Wert von …" bzw. "Negierter Wert von …" der Wert bzw.<br>invertierte Wert des Resultats der Auswertung der Logik an das Objekt übergeben. |

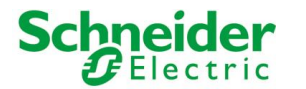

Folgend ein Beispiel, welches zeigt, wie ein Szenario über eine Logik ausgeführt werden kann:

| Version 1.0.0 RC                                            | C 9                                                               | SPEICH       | ERN CACHE LEEREN          | EXPERTE     | LOGOUT | VISUALISIERUNG |  |  |  |
|-------------------------------------------------------------|-------------------------------------------------------------------|--------------|---------------------------|-------------|--------|----------------|--|--|--|
| C↓ ▼ Suchergebnisse (7)                                     | Neue Logik 1<br>Neue Logik 1                                      | _            | _                         |             |        | ? ≡            |  |  |  |
| ▼ Menü                                                      | Eigenschaften des Obje                                            | ekts         |                           |             |        |                |  |  |  |
| <ul> <li>Setup</li> <li>Technologien</li> </ul>             | Allgemeine Daten                                                  |              |                           |             |        |                |  |  |  |
| Personalisierung     Visualisierung                         | Name:                                                             | Neue Logik 1 |                           |             |        |                |  |  |  |
| Erweiterte Funktionen     Logiken     Logik Bewegungsmelder | Logik<br>Logik:                                                   | 334 AND 336  |                           |             |        |                |  |  |  |
| Neue Logik 1      Bedingungen                               | SCHLIESSEN                                                        |              |                           |             |        |                |  |  |  |
| Virtuelle Objekte     Integratoren                          | Verknüpfte Räume (Hier Klicken, um die Suchergebnisse zu filtern) |              |                           |             |        |                |  |  |  |
| <ul> <li>Benachrichtigungen</li> <li>Clients</li> </ul>     | Name                                                              |              | Beschreibung / ETS-Bezeic | hnung       |        | =              |  |  |  |
| <ul> <li>Benutzer und Rechte</li> </ul>                     | Logik-Eingänge (Hier Klicken, um die Suchergebnisse zu filtern)   |              |                           |             |        |                |  |  |  |
|                                                             | ID Name                                                           |              |                           |             |        |                |  |  |  |
|                                                             | $\checkmark~\equiv~\times~$ 336 Licht B                           |              |                           |             |        |                |  |  |  |
|                                                             | $\checkmark~\equiv~\times~$ 334 Licht A                           |              |                           |             |        |                |  |  |  |
|                                                             | Logik-Ausgänge (Hier Klic                                         |              |                           |             |        |                |  |  |  |
|                                                             | Name                                                              |              | Bedingung                 | Aktion      | Wert   |                |  |  |  |
|                                                             | $\checkmark$ = $\times$ Sprinkler-Sequenz                         | z            | - Wenn Logik = Tn +       | – Ausführen | +      | -              |  |  |  |
|                                                             |                                                                   |              |                           |             |        |                |  |  |  |

#### **11.3 BEDINGUNGEN**

Die "BEDINGUNGEN" sind Objekte, welche Wert-Vergleiche zwischen ein oder mehreren Objekte ermöglichen und auf Basis des Resultats Ereignisse starten können.

Um eine neue Bedingung zu erstellen, folgen Sie bitte untenstehenden Schritten:

- In die Konfigurations-Ebene von U.motion KNX Server Plus Touch wechseln
- Den Eintrag "ERWEITERTE FUNKTIONEN" → "BEDINGUNGEN" auswählen
- Den "HINZUFÜGEN"-Button betätigen
- Das Eigenschaftsfenster der neuen Bedingung über den "BEARBEITEN"-Button öffnen
- Der neuen Bedingung einen Namen zuweisen

| Version 1.0.0 RC S                      | 9                            | SPEICHE                    | CACHE LEEREN             | EXPERTE | LOGOUT | VISUALISIERUNG |
|-----------------------------------------|------------------------------|----------------------------|--------------------------|---------|--------|----------------|
| ۹.<br>۲                                 | Neue Bedingung 1             |                            |                          |         |        | ? ≡            |
| ▶ Suchergebnisse (32)                   | Neue Bedingung 1             |                            |                          |         |        | SCHLIESSE      |
| 🔻 Menü                                  |                              |                            |                          |         |        |                |
| ► Setup                                 | Eigenschaften des Objekts    |                            |                          |         |        |                |
| <ul> <li>Technologien</li> </ul>        | Allgemeine Daten             |                            |                          |         |        |                |
| <ul> <li>Personalisierung</li> </ul>    | Name:                        | Neue Bedingung 1           |                          |         |        |                |
| <ul> <li>Visualisierung</li> </ul>      |                              |                            |                          |         |        |                |
| ▼ Erweiterte Funktionen                 | Logik                        |                            |                          |         |        |                |
| ► Logiken                               | Deferrer Objett              |                            |                          |         |        |                |
| ✓ Bedingungen                           | Referenz-Objekt:             | Gewunschtes Objekt hierher | zienen                   |         |        |                |
| Neue Bedingung 1                        | Bedingung:                   | Kleiner                    | [                        | •       |        |                |
| Integratoren                            |                              |                            |                          |         |        | ma l           |
| Benachrichtigungen                      |                              | L                          |                          |         |        |                |
| ► Clients                               |                              |                            |                          |         |        | 1              |
| <ul> <li>Benutzer und Rechte</li> </ul> | SCHLIESSEN                   |                            |                          |         |        |                |
|                                         | Verknüpfte Räume (Hier Klick |                            |                          |         |        |                |
|                                         | Name                         | 1                          | Beschreibung / ETS-Bezei | chnung  |        |                |
|                                         | Ausgänge der Bedingung       |                            |                          |         |        |                |
|                                         | Name                         |                            | Bedingung                | Aktion  | Wert   |                |
|                                         |                              |                            |                          |         |        |                |
|                                         |                              |                            |                          |         |        |                |
| C 🗎 🖸                                   |                              |                            |                          |         |        |                |

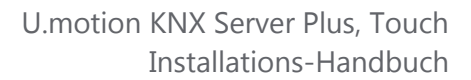

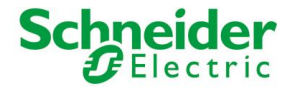

Nun muss ein REFERENZ-OBJEKT für die Bedingung ausgewählt werden; hier können nur Objekte der Software verwendet werden, die per Drag&Drop aus der Suchmaschine in das Referenz-Feld eingefügt werden:

| Referenz-Objekt <sup>.</sup> | Gewünschtes Objekt hierber ziehen |
|------------------------------|-----------------------------------|
| Referenz-objekt.             |                                   |
|                              | - 1                               |

In letzterem Fall zeigt das Feld die Bezeichnung des Objektes, welches in die Drop-Zone gezogen worden ist.

Nun muss der Vergleichs-Operator der Bedingung selbst definiert werden. Folgende Operatoren stehen zur Verfügung:

| Bedingung                                                                                                    | Vergleichswerte      |
|----------------------------------------------------------------------------------------------------|----------------------|
| Kleiner                                                                                                    | 1                    |
| Kleiner-gleich                                                                                                    |                      |
| Größer                                                                                                    |                      |
| Größer-gleich                                                                                                    |                      |
| Gleich                                                                                                    |                      |
|                                                                                                    |                      |
| Bedingung                                                                                                    | Vergleichswerte      |
| <b>Bedingung</b><br>Innerhalb der Werte, Extreme eingeschlossen                                                                                        | Vergleichswerte<br>2 |
| <b>Bedingung</b><br>Innerhalb der Werte, Extreme eingeschlossen<br>Innerhalb der Werte, Extreme ausgeschlossen                                         | Vergleichswerte<br>2 |
| Bedingung<br>Innerhalb der Werte, Extreme eingeschlossen<br>Innerhalb der Werte, Extreme ausgeschlossen<br>Außerhalb der Werte, Extreme eingeschlossen | Vergleichswerte<br>2 |

Abhängig von der gewählten Bedingung werden entweder ein oder zwei Vergleichsfelder angezeigt, in welchen die Vergleichswerte für die gewählte Bedingung eingetragen werden müssen. Für jedes Feld ist es möglich:

• Entweder einen numerischen Wert einzutragen (bitte den "Punkt" als Trennzeichen für Kommazahlen verwenden)

• Oder ein weiteres Objekt direkt in das Feld ziehen, nachdem es über die Suchfunktion ausgewählt worden ist

| / · · · · · · · · · · · · · · · · · · ·    |                                          |
|--------------------------------------------|------------------------------------------|
| O su dina a béa a Obia lé bia da sa siaban | 1                                        |
| Gewunschtes Obiekt nierher ziehen          | ARC                                      |
|                                            | ADC                                      |
|                                            | ;                                        |
| ·                                          | C. C. C. C. C. C. C. C. C. C. C. C. C. C |

In diesem Fall kann über den roten Button auf der rechten Seite zwischen Texteingabe und Drop-Zone umgeschaltet werden. In letzterem Fall wird in der Drop-Zone der Name des eingefügten Objekts angezeigt, sobald das entsprechende Objekt per Drag&Drop aus der Suchmaschine in die Drop-Zone gezogen worden ist.

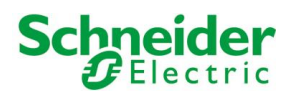

| AUssentemperatur   | T                     | Neue Bedingung 1                 |                    |                     |             | ?        |
|--------------------|-----------------------|----------------------------------|--------------------|---------------------|-------------|----------|
| Suchergebnisse (1) |                       | Neue Bedingung 1                 |                    |                     |             | SCHLIESS |
| Objekt (ID: 510)   | 5/7/1                 | Eigenschaften des Obje           | kts                |                     |             |          |
|                    |                       | Allgemeine Daten                 |                    |                     |             |          |
|                    |                       | Name:                            | Neue Bedingung 1   |                     |             |          |
|                    |                       | Logik                            |                    |                     |             |          |
|                    |                       | Referenz-Objekt:                 | Aussentemperatur   |                     |             |          |
|                    | Bedingung:            | Innerhalb der Werte, Extr        | eme ausgeschlossen | •                   |             |          |
|                    |                       |                                  |                    |                     |             | <br>G    |
|                    |                       |                                  | ·                  |                     |             | <br>     |
|                    |                       |                                  | ę                  |                     |             |          |
|                    |                       | SCHLIESSEN                       |                    |                     |             |          |
|                    |                       | Verknüpfte Räume (Hier H         |                    |                     |             |          |
|                    |                       | Name                             |                    | Beschreibung / ETS- | Bezeichnung |          |
|                    | Ausgänge der Bedingun | g (Hier Klicken, um die Sucherge |                    |                     |             |          |
|                    |                       | Name                             |                    | Bedingung           | Aktion      | Wert     |
|                    |                       |                                  |                    |                     |             |          |

Bei jedem Wechsel des Referenz-Objekts (oder der Vergleichs-Objekte, wenn vorhanden) wird die Bedingung neu berechnet und in Abhängigkeit des Resultats werden die verknüpften Ereignisse ausgeführt. Letztere müssen im Falle der Bedingungen immer AKTIVE EREIGNISSE sein und werden auf dieselbe Art und Weise konfiguriert, wie schon mehrfach in diesem Handbuch erläutert ("Drag&Drop" der zu steuernden Objekte direkt aus der Suchfunktion heraus).

### **11.4** VIRTUELLE OBJEKTE

Die "VIRTUELLEN OBJEKTE" sind Objekte, die ausschließlich in der Software vorhanden sind. Sie können auf dieselbe Weise gehandhabt werden wie KNX-Objekte, mit dem Unterschied, dass sie keine direkte Verbindung zum Bus aufweisen. Diese Objekte können für verschiedenste Aufgaben verwendet werden: Speichern von Werten, Eingabe von Werten für verschiedenste Vergleiche, Anzeigen u.v.m.

Da "virtuelle Objekte nicht in die Zählung der Gruppenadressen auf U.motion KNX Server Plus Touch miteinbezogen werden, können diese auch verwendet werden um Gruppenadressen einzusparen, vor allem wenn sie die Aufgabe von sogenannten "Dummy"-Gruppenadressen übernehmen können. Des Weiteren können virtuelle Objekte genauso in der Visualisierung platziert werden, mit Szenarien verknüpft werden oder Ereignisse (sowohl passiv als auch aktiv) verwalten. Ein anderes Beispiel für den Einsatz von virtuellen Objekten ist das Erstellen von Zentralfunktionen, wobei ein virtuelles Objekt eine Vielzahl an KNX-Objekten gleichzeitig ansteuern kann.

| NAME     | dentifiziert das Objekt in der Visualisierung                                                                                                    |  |  |  |  |  |
|----------|----------------------------------------------------------------------------------------------------|--|--|--|--|--|
| SYMBOL   | Grafisches Symbol, mit welchem das Objekt in der Visualisierung dargestellt werden<br>soll. Hier sind alle Symbole verfügbar, die auch für die KNX-Objekte verfügbar sind; die<br>Wahl des Symbols, das zum Objekt passt, obliegt dem Benutzer.                                                                                        |  |  |  |  |  |
| WERT-TYP | <ul> <li>Hier kann der Wert-Typ des virtuellen Objekts bestimmt werden:</li> <li>"Boolescher Wert": kann nur den Wert "1" oder "0" annehmen</li> <li>"Numerischer Wert – Ganzzahlig": Numerischer Wert ohne Dezimalstellen</li> <li>"Numerischer Wert – Komma": Numerischer Wert mit Dezimalstellen</li> <li>"String": Text</li> </ul> |  |  |  |  |  |

Um ein neues virtuelles Objekt zu erstellen, bitte in die Konfigurations-Ebene wechseln und dort "ERWEITERTE FUNKTIONEN"  $\rightarrow$  "VIRTUELLE OBJEKTE" auswählen; durch Betätigen des "HINZUFÜGEN"-Buttons wird ein neues virtuelles Objekt erstellt, mit folgenden Einstellungsmöglichkeiten:

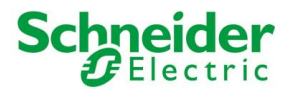

Wird der EXPERTE-Modus aktiviert, sind folgende zusätzliche Einstellungen verfügbar:

| BESCHREIBUNG                                                 | Zusätzliche Information, um die Suche zu erleichtern.                                                                                                    |
|--------------------------------------------------------------|----------------------------------------------------------------------------------------------------|
| SICHTBAR                                                     | Diese Option bestimmt, ob das virtuelle Objekt in der Visualisierung sichtbar ist oder nicht.                                                                                                    |
| SCHREIBZUGRIFF AKTIV                                         | Ermöglicht die Bedienung des Objekts in der Visualisierung über das definierte graphische Symbol.                                                                                                    |
| AKTIVIERE PIN-KONTROLLE<br>NEUER PIN<br>WIEDERHOLE NEUEN PIN | Mit dieser Option, kann ein virtuelles Objekt mit einem PIN-Code geschützt werden.<br>Der zu verwendende PIN-Code muss im Feld "NEUER PIN" und im Feld "WIEDERHOLE<br>NEUEN PIN" korrekt eingegeben werden, um den Schutz endgültig zu aktivieren. |

### **11.5** INTEGRATOREN

Die "INTEGRATOREN" ermöglichen die Berechnung des Integrals der Werte von Objekten über einen bestimmten Zeitraum. Somit kann z.B. berechnet werden, wie lange ein bestimmter Lichtpunkt den Status "EIN" hatte, also wie lange das entsprechende Licht eingeschaltet war.

Um ein neues "INTEGRATOR"-Objekt zu erstellen, bitte in die Konfigurations-Ebene wechseln und "ERWEITERTE FUNKTI-ONEN" → "VIRTUELLE OBJEKTE" auswählen; anschließend auf den "HINZUFÜGEN"-Button klicken. Das neu erstellte "IN-TEGRATOR"-Objekt bietet folgende Einstellungsmöglichkeiten:

| MASSEINHEIT   | Hier kann die anzuzeigende Maßeinheit für den Ausgabewert eingetragen werden                                                                                                    |
|---------------|----------------------------------------------------------------------------------------------------|
| SYMBOL        | Das Symbol für die grafische Darstellung des Objekts in der Visualisierung                                                                                                    |
| SKALIERFAKTOR | Mit diesem Faktor wird der vom Objekt erhaltene Wert multipliziert. Der Wert "1"<br>bewirkt keinerlei Skalierung des Wertes bei der Berechnung des Integrals bzw. zeigt<br>direkt die Zeitspanne an, für welche das verknüpfte Objekt aktiv war.<br><b>Hinweis</b> : Wenn für den Skalierfaktor Dezimalzahlen angegeben werden, so muss der<br>"PUNKT" als Komma-Zeichen verwendet werden. |
| DATENTYP      | Bestimmt, ob das Resultat der Berechnung als ganze Zahl (ohne Dezimalstellen) oder<br>Komma-Zahl (mit Dezimalstellen) angezeigt wird.                                                                                                    |

Sobald alle Einstellungen parametriert worden sind, muss noch das Objekt angegeben werden, von dem der Wert für die Berechnung des Integrals kommt. Dafür einfach die Suchmaschine öffnen, das gewünschte Objekt lokalisieren und in die Liste "INPUT-OBJEKT DES INTEGRATORS" – immer via "Drag & Drop" - ziehen).

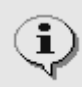

Es kann immer nur ein Objekt in die Liste "INPUT-OBJEKT DES INTEGRATORS" aufgenommen werden, da jedes Integrator-Objekt immer nur einen Wert integrieren kann und nicht mehrere; wird trotzdem versucht mehr als nur ein Objekt in die Liste zu ziehen erscheint eine entsprechende Fehlermeldung.

Nicht alle Objekte können für die Berechnung eines Integrals verwendet werden; falls versucht wird, nicht kompatible Objekte in die Liste "INPUT-OBJEKT DES INTEGRATORS" zu ziehen, erscheint eine entsprechende Fehlermeldung. Bei KNX-Objekten muss sichergestellt sein, dass diese für die Bedienung freigeschaltet sind.

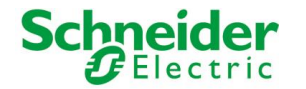

Sobald ein Integrator-Objekt fertig konfiguriert ist, kann dieses in die Visualisierung eingefügt werden. Folgend ein Beispiel für ein Integrator-Objekt, so wie es in der Visualisierung dargestellt wird:

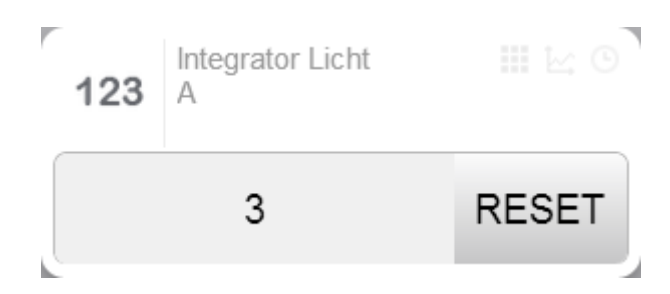

Wird die "RESET"-Taste betätigt, wird der Wert des Integrator-Objekts zurückgesetzt.

Die Berechnung erfolgt nicht in Echtzeit, sondern periodisch bzw. wenn eine Wertänderung des entsprechenden Objekts stattfindet; ändert sich der Wert des Objekts, welches dem Integrator-Objekt zugewiesen worden ist, wird die Berechnung sofort neu durchgeführt. Will man also die Funktion eines solchen Integrator-Objekts überprüfen, sollte dies über eine Wertänderungen des Objekts, welches dem betroffenen Integrator-Objekt zugewiesen worden ist, bewerkstelligt werden.

Integrator-Objekte können auch dazu verwendet werden, um Ereignisse auszulösen, in Abhängigkeit des berechneten Wertes. Die Objekte, welche mit solchen Ereignissen angesteuert werden sollen, können einfach in die Liste "AKTIVE ER-EIGNISSE" eingefügt werden.

#### **11.6 BENACHRICHTIGUNGEN**

Die Benachrichtigungen sind Mitteilungen, welche U.motion KNX Server Plus Touch an einen oder mehrere Empfänger versendet, wenn entsprechend konfigurierte Ereignisse in der Anlage ausgelöst werden. Dabei gibt es zwei Arten von Benachrichtigungen:

| ON-SCREEN-NACHRICHTEN | Diese Nachrichten werden innerhalb der Visualisierung in einem speziellen Popup-<br>Fenster dargestellt.                                  |
|-----------------------|----------------------------------------------------------------------------------------------------|
| E-MAIL-NACHRICHTEN    | Diese Nachrichten werden an die eingestellten Empfänger über den konfigurierten SMTP-Server versendet (setzt Internet-Verbindung voraus). |

In Abhängigkeit der Benachrichtigungsart stehen verschiedene Einstellungsmöglichkeiten zur Verfügung, damit die Nachricht korrekt versendet werden kann. Im Feld "INHALT DER NACHRICHT" wird jener Text eingegeben, welcher in besagter Benachrichtigung dargestellt werden soll.

Wurde eine neue Benachrichtigung erstellt, so muss diese mit mindestens einem Objekt verknüpft werden, welches über ein Ereignis den Versand der Nachricht auslöst (aktives Ereignis in der Konfiguration des entsprechenden Objekts oder passives Ereignis in der Konfiguration der Benachrichtigung); wird die Benachrichtigung mit keinem Ereignis eines anderen Objekts verknüpft, kann die Benachrichtigung auch nicht angezeigt oder versendet werden; folgend ein Beispiel für eine "ON-SCREEN-BENACHRICHTIGUNG":

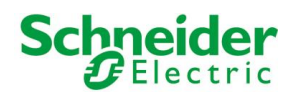

| Version 1.0.0 RC                                           | 9                                                                   |            |          | SPEICHERN       | CACHE LEEREN | EXPERTE |      | LOGOUT   | VISUALISIERUNG |
|------------------------------------------------------------|---------------------------------------------------------------------|------------|----------|-----------------|--------------|---------|------|----------|----------------|
| 🔍 alarm 🏹                                                  | Ala                                                                 | rm         |          |                 |              |         |      |          | ? ≡            |
| ▼ Suchergebnisse (2)<br>Alarm                              | Alarm                                                               |            |          |                 |              |         |      |          | SCHLIESSE      |
| Textmitteilung (ID: 614)<br>Alarmkontakt Virtuelles Objekt | Eigenschaf                                                          | ten des Ob | ojekts   |                 |              |         |      |          |                |
| Virtuenies Objekt (IU: Orbj                                | Allgemein                                                           | e Daten    |          |                 |              |         |      |          |                |
|                                                            | Name:                                                               |            |          | Alarm           |              |         |      |          |                |
|                                                            | Inhalt der Nac                                                      | hricht:    |          | Alarm ausgelöst |              |         |      |          |                |
|                                                            | Тур:                                                                |            |          | Alarm           | •            |         |      |          |                |
|                                                            |                                                                     |            |          |                 |              |         |      |          |                |
|                                                            | SCHLIE                                                              | SCHLIESSEN |          |                 |              |         |      |          |                |
|                                                            | Passive Ereignisse (Hier Klicken, um die Suchergebnisse zu filtern) |            |          |                 |              |         |      |          | E              |
|                                                            |                                                                     | ID Name    |          |                 |              | Bedingu | ing  | Aktion   | Wert           |
|                                                            | $\checkmark \equiv \times$                                          | 615 Alarm  | nkontakt |                 |              | - W     | er + | Benachri | sl             |
|                                                            |                                                                     |            |          |                 |              |         |      |          |                |
|                                                            |                                                                     |            |          |                 |              |         |      |          |                |
|                                                            |                                                                     |            |          |                 |              |         |      |          |                |
|                                                            |                                                                     |            |          |                 |              |         |      |          |                |
|                                                            |                                                                     |            |          |                 |              |         |      |          |                |
|                                                            |                                                                     |            |          |                 |              |         |      |          |                |
| ▶ menu                                                     |                                                                     |            |          |                 |              |         |      |          | -              |

"E-MAIL BENACHRICHTIGUNGEN" werden jedes Mal neu gesendet, wenn das verknüpfte Ereignis durch das entsprechende Objekt ausgelöst wird; U.motion KNX Server Plus Touch muss mit dem Internet verbunden sein, damit diese Funktionalität gewährleistet werden kann.

Da die "ON-SCREEN-BENACHRICHTIGUNGEN" nur in der Visualisierung selbst angezeigt und verwaltet werden, wird im Navigationsmenü der Visualisierung durch entsprechende Symbole signalisiert, wenn neue oder ungelesene "ON-SCREEN-BENACHRICHTIGUNGEN" vorhanden sind:

|                        |     |       |     | 9 |
|------------------------|-----|-------|-----|---|
| ☆ Favoriten            |     |       |     |   |
| Räumlichkeit >         |     |       |     |   |
| - ݣ‍ - Funktionen      |     |       |     |   |
| Szenarien              |     |       |     |   |
| Intercom               |     |       |     |   |
| Videoüberwachung       | -   | 16:41 | 1   |   |
| Energie >              | _   |       |     |   |
| Benachrichtigungen     | 245 | 24E   | 24Z |   |
| Wetter                 | m   | ~~~   | ~~~ |   |
| RSS News               |     |       |     |   |
| S Internet-Lesezeichen |     |       |     |   |
| Message-Board          |     |       |     |   |
|                        |     |       |     |   |
|                        |     |       |     |   |

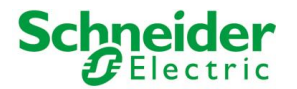

Die einzelnen Benachrichtigungen können in einem speziellen Popup-Fenster betrachtet werden; das Popup-Fenster öffnet sich, wenn man auf das "BENACHRICHTIGUNGEN"-Symbol im Navigationsmenü der Visualisierung klickt:

| ≡ 🗋       |                            |                 |          | Q |
|-----------|----------------------------|-----------------|----------|---|
|           | Zentrale - Benach          | nrichtigungen   | $\times$ |   |
|           | 1<br>Benachrichtigungen    | Message-Board   |          |   |
|           | 1 nicht gelesene Nachricht |                 | $\times$ |   |
|           | Heute um 16:39             | Alarm ausgelöst | $\odot$  |   |
|           |                            |                 |          |   |
| 10/1/2014 |                            |                 |          |   |
|           |                            |                 |          |   |
|           |                            |                 |          |   |
|           |                            |                 |          |   |
|           |                            |                 |          |   |
|           |                            |                 |          |   |
|           |                            |                 |          |   |
|           |                            |                 |          |   |
|           |                            |                 |          |   |
|           |                            |                 |          |   |

Betätigt man den "BESTÄTIGEN"-Button für eine Benachrichtigung, dann verschwindet diese aus der Liste der ungelesenen Nachrichten, wird aber in der U.motion KNX Server Plus Touch Datenbank nicht gelöscht. Betätigt man den "LÖ-SCHEN"-Button, so werden alle vorhandenen Benachrichtigungen als gelesen bestätigt und verschwinden aus dem Popup-Fenster.

Jede "ON-SCREEN-BENACHRICHTIGUNG" kann mit einer speziellen Priorität versehen werden ("Alarm", "Warnung", "Information"). Ob das "BENACHRICHTIGUNGEN"-Popup automatisch geöffnet werden soll, wenn eine neue Benachrichtigung mit der entsprechenden Priorität ausgelöst wird, kann im Konfigurationsmenü von U.motion KNX Server Plus Touch unter "PERSONALISIERUNG"  $\rightarrow$  "BENACHRICHTIGUNGEN" konfiguriert werden.

Für genauere Informationen zum Thema "BENACHRICHTIGUNGEN" wird auf das Benutzerhandbuch verwiesen.

#### 11.6.1 LOG NACHRICHTEN

Jegliche On-Screen-Nachrichten, die ausgelöst werden, werden im sogenannten System-Log erfasst und gespeichert. In der Verwaltung ist dieser System-Log unter dem Eintrag "LOG NACHRICHTEN" zugänglich. Nachrichten, die bereits gelesen wurden, werden nicht automatisch aus dem Speicher gelöscht und sind somit im System-Log noch einsehbar.

| Version 1.0.0 R                           | C 9          |                |        |       |                           | SPEICHERN CACHE LEER | EN EXPERT | E L     | OGOUT   | VISU       |   |
|-------------------------------------------|--------------|----------------|--------|-------|---------------------------|----------------------|-----------|---------|---------|------------|---|
| Q. ¥                                      | Lo           | g Nachrichter  | n      |       |                           |                      |           |         |         | ? ≡        |   |
| ► Suchergebnisse                          | Syste        | em-Logs        |        |       |                           |                      |           |         |         | SCHLIESSEN | Î |
| ▶ Menü                                    | Ruch         | kritorion      |        |       |                           |                      |           |         |         |            |   |
| ▶ Setup                                   |              | KILEHEII       |        |       |                           |                      |           |         |         |            |   |
| ► Technologien                            | Daten        | von            | bis    |       |                           |                      |           |         |         |            |   |
| Personalisierung                          |              |                |        |       |                           |                      |           |         |         |            |   |
| <ul> <li>Visualisierung</li> </ul>        | At           | TUALISIEREN    | I IN O |       | RTIEREN SCHLIESSEN        |                      |           |         |         |            |   |
| ▼ Erweiterte Funktionen                   |              |                |        |       |                           |                      |           |         |         |            |   |
| ▶ Logiken                                 | Ergel        | bnisliste (6 v | /on 6) |       |                           |                      | Anzeige   | n k 1   | von 1   | AKTUALISIE |   |
| <ul> <li>Bedingungen</li> </ul>           |              | Data           | 7 - 14 | Local | Neckstein                 |                      |           | Colours | Deter   | Colours    |   |
| <ul> <li>Virtuelle Objekte</li> </ul>     |              | Datum          | Zeit   | Level | Nachricht                 |                      |           | Gelesen | Datum   | Gelesen    |   |
| Integratoren                              | $\times$     | 03/01/2001     | 13:29  | 4     | Dies ist eine Information |                      |           |         |         |            |   |
| <ul> <li>Benachrichtigungen</li> </ul>    | ~            | 03/01/2001     | 13-20  | 3     | Dies ist eine Warnung     |                      |           |         | 17/04/2 | 01/ 13-33  |   |
| <ul> <li>On-Screen-Nachrichten</li> </ul> | ^            | 03/01/2001     | 15.25  | 5     | Dies ist eine mannung     |                      |           | ٢       | 1170412 | 014 15.55  |   |
| E-Mail-Nachrichten                        | $\times$     | 03/01/2001     | 13:29  | 0     | Dies ist ein Alarm        |                      |           |         |         |            |   |
| Log Nachrichten                           | $ _{\times}$ | 03/01/2001     | 13:29  | 4     | Dies ist eine Information |                      |           | •       | 17/04/2 | 014 13:33  |   |
| ► Clients                                 |              |                |        |       |                           |                      |           |         |         |            |   |
| <ul> <li>Benutzer und Rechte</li> </ul>   | ×            | 03/01/2001     | 13:29  | 3     | Dies ist eine Warnung     |                      |           |         |         |            |   |
|                                           | ×            | 03/01/2001     | 13:29  | 0     | Dies ist ein Alarm        |                      |           |         |         |            |   |
|                                           |              |                |        |       |                           |                      |           |         |         |            |   |

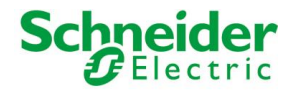

Für jede Nachricht wird der Auslösezeitpunkt angezeigt, sowie der Zeitpunkt an dem die Nachricht gelesen worden ist. Zudem hat man hier die Möglichkeit über die entsprechende Checkbox den Status einer Nachricht von "GELESEN" zu "UNGELESEN" bzw. von "UNGELESEN" zu "GELESEN" zu ändern.

Eine Datum-basierende Filterfunktion ermöglicht hier das Filtern von bestimmten Nachrichten, wobei einfach das Startund Enddatum für den gewünschten Zeitraum eingibt und mit dem "AKTUALISIEREN"-button die Liste mit den Nachrichten aktualisiert.

Die resultierenden Nachrichten in der Listen können dann auch in eine CSV-Datei exportiert werden. Dafür einfach die Nachrichten des gewünschten Zeitraums filtern und anschließend mit dem Button "IN CSV DATEI EXPORTIEREN" den Export durchführen.

#### **11.7 CLIENTS UND SEITEN-SPRÜNGE**

U.motion KNX Server Plus Touch erstellt innerhalb der Software für sich selbst und für jedes weitere Gerät (Desktop-PC/Laptop, mobile Geräte) ein Objekt vom Typ CLIENT, welches als Bezeichnung die IP-Adresse des entsprechenden Client-Gerätes erhält; der Zugriff von Desktop-PCs bzw. Laptops ist auf nur ein Gerät limitiert! Diese Objekte werden von U.motion KNX Server Plus Touch zum einen dazu verwendet, um den gleichzeitigen Zugriff desselben Benutzers auch von mehreren Client-Geräte aus zu ermöglichen, bieten aber auch noch andere Vorteile.

Der Abschnitt "CLIENTS" im Menü "ERWEITERTE FUNKTIONEN" des Verwaltungsmenüs sammelt diese Objekte, welche vom System autonom gehandhabt werden und deren Sichtbarkeit im Normalfall nicht gesetzt ist (deshalb die Darstellung in grau). Natürlich können sie trotzdem ausgewählt und ihr Eigenschaftsfenster wie bei anderen Objekten auch geöffnet werden.

| Version 1.                                                                                                    | 0.0 RC 9                                                                                                    | SPEICHERN                         | CACHE LEEREN        | EXPERTE  | LOGOUT       | VISUALISIERUNG  |
|----------------------------------------------------------------------------------------------------|----------------------------------------------------------------------------------------------------|-----------------------------------|---------------------|----------|--------------|-----------------|
| 9                                                                                                    | Eingang                                                                                                    |                                   |                     |          |              | ? ≡             |
| ► Suchergebnisse                                                                                                    | Eingang                                                                                                    |                                   |                     | S        | CHLIESSE KOM | IF. AKTUALISIER |
| Menu      Setup      Technologien      Personalisierung      Visualisierung      Visualisierung      Cupiken      Logiken      Bedingungen      Virtuelle Objeke      Integratoren      Benachnichtigungen      Clients      cupi 200 A27 | Eigenschaften des Objekts<br>Allgemeine Daten<br>Name:<br>IP-Adresse:<br>VoIP<br>VoIP-Nummer:<br>SCHLIESSEN KO | Eingang<br>192.168.0.101          |                     |          |              |                 |
| <ul> <li>192.168.0.96</li> <li>192.168.0.90</li> <li>Firance</li> </ul>                                                                                                    | Name                                                                                                    | enensprung ausiosen (nier Nicken, | , um die Suchergebn | Aktion   | Wert         | Reihenfolge     |
| Engang     Benutzer und Rechte                                                                                                    | Passive Ereignisse (Her Kia:                                                                                   |                                   |                     | Bedingur | g Aktion     | Wert            |

Das Eigenschaftsfenster der CLIENT – Objekte bietet folgende Parameter zur Bearbeitung:

| NAME        | Bezeichnung zur Identifizierung des CLIENT-Gerätes. Normalerweise IP-Adresse, kann<br>aber zur leichteren Erkennung umbenannt werden (z.B.: "Touch Wohnzimmer")                                                                                                    |
|-------------|----------------------------------------------------------------------------------------------------|
| IP-ADRESSE  | IP-Adresse. Kann nur bei manuell erstellten Objekten verändert werden.                                                                                                    |
| VOIP-NUMMER | Dem CLIENT-Gerät kann eine Nummer zugewiesen werden, über welche es von einer<br>anderen Stelle aus (weiteres Client-Gerät oder z.B. ein IP-Telefon) angerufen werden<br>kann. Wird dieser Parameter konfiguriert, muss der Button "KONF. AKTUALISIEREN"<br>betätigt werden, um die Änderungen zu speichern.<br>AUF U.motion KNX Server Plus Touch WIRD LEDIGLICH DAS CLIENT-OBJEKT 127.0.0.1 |

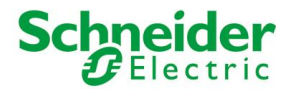

VERWENDET, UM U.motion KNX Server Plus Touch SELBST ZU REGISTRIEREN! Weitere Informationen finden Sie im INTERCOM-Handbuch von U.motion KNX Server Plus Touch

Wird der EXPERTE-Modus aktiviert, kann das CLIENT-Objekt auch als SICHTBAR definiert werden, um es im Gegensatz zu nicht verwendeten / unwichtigen CLIENT-Geräten hervorzuheben.

Das CLIENT-Objekt kann des Weiteren dazu verwendet werden, um in Abhängigkeit von Ereignissen innerhalb der Software folgende Aktionen durchzuführen:

• Einen SEITEN-SPRUNG (entweder auf eine Räumlichkeit der Visualisierung oder auf eine externe Web-Seite) am gewählten CLIENT bzw. an U.motion KNX Server Plus Touch durchzuführen.

Um dies zu bewerkstelligen, gehen Sie bitte wie folgt vor:

- Ziehen Sie das Objekt, das die Aktion auslösen soll (z.B. ein KNX Objekt), in den Abschnitt "PASSIVE EREIGNISSE"
- Definieren Sie die BEDINGUNG, für welche die Aktion ausgeführt werden soll (hängt vom Typ des verknüpften Objekts ab)
- Als Aktion wird automatisch "WEITERLEITEN" (SEITEN-SPRUNG) ausgewählt.

In der Spalte "WERT" sind dann folgende zwei Möglichkeiten verfügbar:

- Die URL einer beliebigen, externen Web-Seite (Homepage, Web-Server-Inhalte, ...)
- Eine Räumlichkeit der Visualisierung

Im ersten Fall ist es ausreichend, die vollständige Adresse in das Textfeld einzugeben; in letzterem Fall kann, wie schon bei den BEDINGUNGEN gesehen, über den roten Button das Textfeld in eine Drop-Zone geändert werden und eine beliebige Räumlichkeit via Drag&Drop hereingezogen werden.

Der folgende Screenshot zeigt eine Beispielkonfiguration, in welcher ein SEITEN-SPRUNG des CLIENT-Gerätes mit IP-Adresse "192.168.0.47" auf die Räumlichkeit "Temp-Kontrolle" erfolgen soll, wenn das KNX Objekt "Temperatur-Alarm" in Alarm-Status versetzt wird:

| Version 1.0.0 RC                                                                                                    | 9                                                                                                    | SPEICHERN C                                                                    | ACHE LEEREN EXPERTE                                             | LOGOUT VISUALISIERUNG                                        |
|----------------------------------------------------------------------------------------------------|----------------------------------------------------------------------------------------------------|--------------------------------------------------------------------------------|-----------------------------------------------------------------|--------------------------------------------------------------|
| S Temper                                                                                                    | Eingang                                                                                                    |                                                                                |                                                                 | ? ≡                                                          |
| ► Suchergebnisse (6)                                                                                                    | Eingang                                                                                                    |                                                                                |                                                                 | SCHLIESSE KONF. AKTUALISIER                                  |
| Visualiserung Visualiserung Potentia Integratoren Integratoren Integrato | Eingang<br>Eigenschaften des Objekt<br>Allgemeine Daten<br>Name:<br>IP-Adresse:<br>VoIP<br>VoIP-Nummer:<br>SCHLIESSEN KO | Eingang<br>162.168.0.47                                                        |                                                                 | SCHUESSE KONF AKTUUTISTER                                    |
|                                                                                                    | Szenarien, welche einen S<br>Name<br>Passive Ereignisse (Her Ko<br>D Name<br>✓ Ξ X 617 Temperatur4                       | ieitensprung auslösen (Her Köcken, un<br>ken, um die Suchergebnisse zu fitern) | de Suchergebrusse zu filtern)<br>Aktion<br>Bedingung<br>— Jed + | Wert Rehenfolge<br>Aktion Wert<br>Weiterleite Temperatur Age |
| ơ 💼 🖸                                                                                                    |                                                                                                    |                                                                                |                                                                 |                                                              |

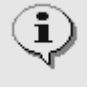

Damit der SEITEN-SPRUNG korrekt ausgeführt werden kann, muss das betroffene CLIENT-Gerät natürlich einen Browser mit geöffneter Verbindung zu U.motion KNX Server Plus Touch aufweisen, bzw. im Falle von Mobilgeräten die geöffnete App. Anderenfalls wird der SEITEN-SPRUNG ignoriert.

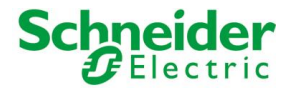

# **12IP-KAMERAS**

### 12.1 **EINLEITUNG**

U.motion KNX Server Plus Touch ermöglicht die Darstellung einer oder mehrerer IP-Kameras bzw. Videoserver innerhalb der Seiten der Visualisierung. Die Kameras sind über entsprechenden Eintrag im NAVIGATIONSMENÜ der Visualisierungs-Ebene erreichbar. Folgender Screenshot zeigt das Beispiel einer Kamera:

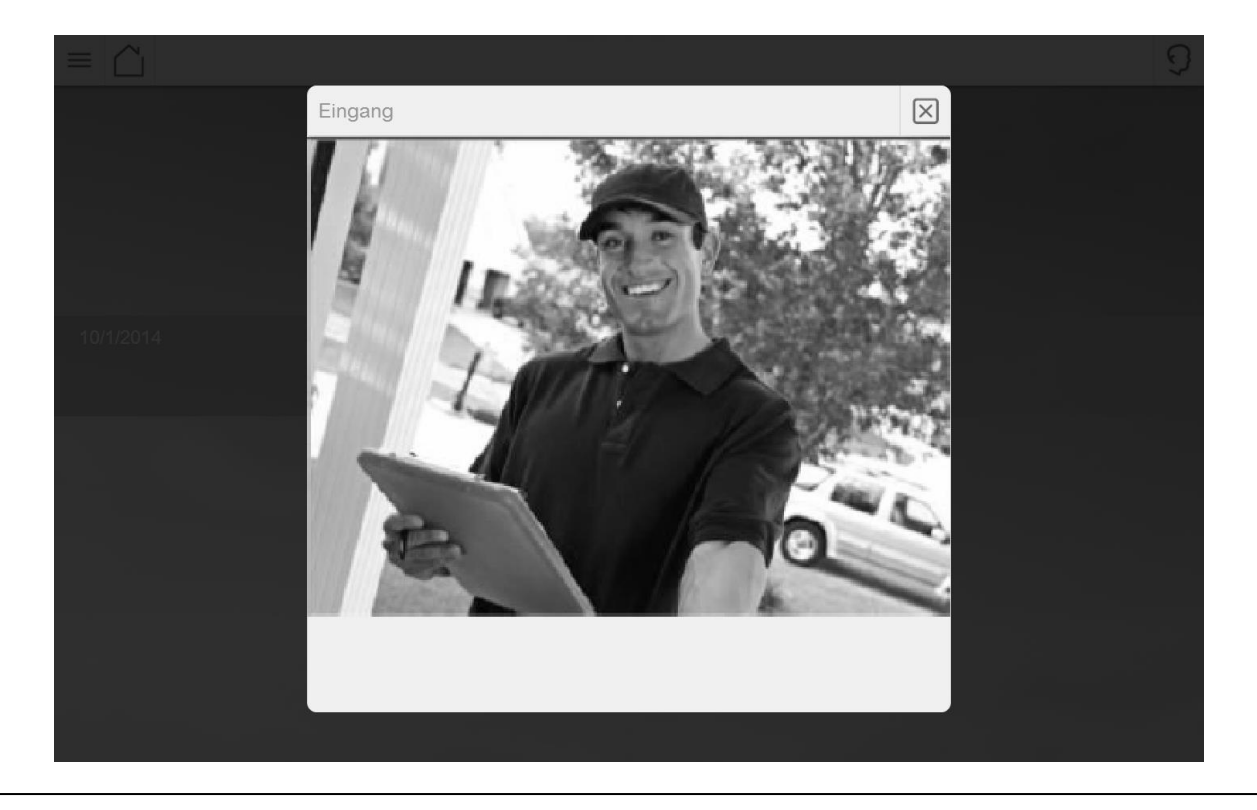

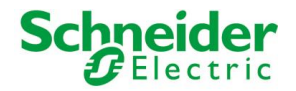

U.motion KNX Server Plus Touch bietet bereits einen integrierten Support für bestimmte Kamera-Modelle auf dem Markt. In diesem Fall reicht die Eingabe der Kerndaten der Kamera zur Darstellung des Videobildes. Zudem bietet die Software ein allgemeines Template, welches auch die Einbindung von Kameras anderer Hersteller ermöglicht; in diesem Fall muss jedoch zuerst überprüft werden, ob das Kamera-Modell die Bilddaten im korrekten Format zur Verfügung stellt. Weitere Informationen zu diesen Themen folgen auf den weiteren Seiten dieses Handbuchs.

#### **12.2 DARSTELLUNG IM LOKALEN NETZWERK**

Bei der Darstellung des Kamera-Bildes im lokalen Netzwerk wird eine direkte Verbindung zwischen dem *Client* und der IP-Kamera hergestellt: U.motion KNX Server Plus Touch fügt hierzu einen direkten Link zur IP-Adresse (und zum Port) der Kamera in die Seiten der Visualisierung ein, sodass der Browser die Daten autonom von der Kamera beziehen kann. Die Video-Daten müssen somit nicht über U.motion KNX Server Plus Touch laufen, sondern werden von der Kamera direkt übertragen; dies garantiert die beste Performance und schont die Ressourcen von U.motion KNX Server Plus Touch.

Folgende Grafik zeigt den Fluss des Video-Bildes im lokalen Netzwerk:

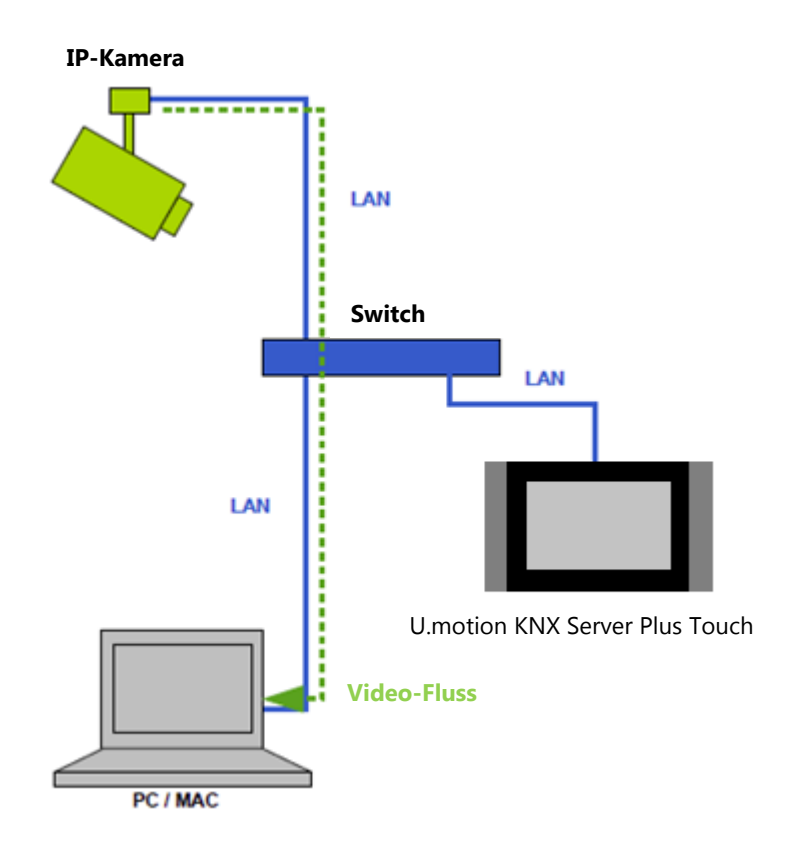

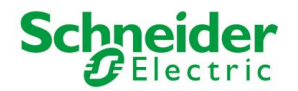

#### **12.3 AXIS KAMERAS UND VIDEOSERVER**

U.motion KNX Server Plus Touch bietet eine native Unterstützung für sämtliche IP Kameras und Videoserver der Marke AXIS; weitere Details sowie den Produktkatalog von AXIS finden Sie unter <u>http://www.axis.com</u>.

Um eine AXIS Kamera / Videoserver in U.motion KNX Server Plus Touch zu konfigurieren, gehen Sie bitte wie folgt vor:

- Wechseln Sie in die Konfigurations-Ebene von U.motion KNX Server Plus Touch
- Wählen Sie den Eintrag "TECHNOLOGIEN" → "VIDEOÜBERWACHUNG"
- Betätigen Sie den "HINZUFÜGEN"-Button, um eine neue Kamera zu erstellen und greifen über die "BEARBEITEN"
   Funktion auf deren Eigenschaftsfenster zu
- Wählen Sie "AXIS (MJPEG)" als Video-Format:

| Version 1.0.0 RC                                                                                                    | 9                                                                                                    | SPEICHERN                                                                                                    | CACHE LEEREN | EXPERTE | LOGOUT | VISUALISIERUNG |
|----------------------------------------------------------------------------------------------------|----------------------------------------------------------------------------------------------------|----------------------------------------------------------------------------------------------------|--------------|---------|--------|----------------|
| Q. Y                                                                                                    | Neue Kamera 2                                                                                                    |                                                                                                    |              |         |        | ? ≡            |
| ► Suchergebnisse                                                                                                    | Neue Kamera 2                                                                                                    |                                                                                                    |              |         |        | SCHLIESSE      |
| <ul> <li>Menu</li> <li>Setup</li> <li>Technologien</li> <li>KNX</li> <li>Videoüberwachung</li> <li>Neue Kamera 2</li> <li>Intercom</li> <li>Energie</li> <li>Personalisierung</li> <li>Visualisierung</li> <li>Erweiterte Funktionen</li> <li>Benutzer und Rechte</li> </ul> | Feigenschaften des Objekts         Allgemeine Daten         Name:         Video-Format:         IP Adresse:         IP-Port:         Protokoll:         Kanal:         Auflösung:         Auflösung Hintergrund-Ansicht:         Bild-Kompression [0-100]:         Max. FPS:         Darstellung         Symbol:         Ansicht in Planimetrie: | Neue Kamera 2         Axis (MJPEG)         127.0.0.1         80         HTTP         1         640x480         640x480         10         5         Vorschau |              |         |        | BUILLUGL       |
|                                                                                                    |                                                                                                    |                                                                                                    |              |         |        |                |

#### Geben Sie nun folgende Parameter an:

| IP-ADRESSE | Lokale IP-Adresse der Kamera / Videoserver                                                                                                    |
|------------|----------------------------------------------------------------------------------------------------|
| IP-PORT    | IP-Port, über welchen die Bilder der Kamera zur Verfügung<br>gestellt werden. Wählen Sie Port 80 für das HTTP-Protokoll<br>bzw. 443 für das HTTPS-Protokoll, es sei denn, die Kamera<br>verwendet eine spezielle Konfiguration                            |
| PROTOKOLL  | Wählen Sie HTTP oder HTTPS, je nachdem wie die Kamera<br>zuvor konfiguriert wurde (normalerweise HTTP)                                                                                                    |
| KANAL      | Nummer des Kanals, welcher das Video-Signal überträgt;<br>tragen Sie hier nur einen Wert ein, wenn Sie einen<br>Videoserver mit mehreren Kanälen verwenden (in diesem<br>Fall muss ein Kamera-Objekt für jeden Kanal des<br>Videoservers erstellt werden) |

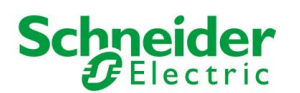

| AUFLÖSUNG                 | Geben Sie hier die Auflösung des Streams ein, den<br>U.motion KNX Server Plus Touch von der Kamera /<br>Videoserver abfragt<br>Die unterstützten Auflösungen der eingesetzten Kamera /<br>Videoserver finden Sie im Handbuch oder im<br>Konfigurationsmenü der Kamera / Videoserver selbst |
|---------------------------|----------------------------------------------------------------------------------------------------|
| BILD-KOMPRESSION [0-100%] | Geben Sie hier die gewünschte Bild-Kompressionsrate an.                                                                                                    |
| MAX. FPS                  | Geben Sie hier die maximale Bildrate pro Sekunde ("Frames<br>per second") an, die für die Darstellung des Videobildes<br>verwendet werden soll.                                                                                                    |
| ANSICHT IN PLANIMETRIE    | Kamera-Objekte können auch in Räumlichkeiten<br>eingebunden werden. Mit diesem Parameter kann<br>entschieden werden, ob das Kamera-Objekt in der<br>Planimetrie als "Symbol" oder als "Vorschau" angezeigt<br>wird:                                                                        |
|                           | <ul> <li>SYMBOL: Das Kamera-Objekt wird nur als Symbol<br/>angezeigt. Klickt man auf das Symbol öffnet sich<br/>die Kamera im Popup-Fenster.</li> </ul>                                                                                                    |
|                           | <ul> <li>VORSCHAU: Das Kamera-Objekt wird als Fenster<br/>angezeigt, in welchem das Videobild der<br/>entsprechenden IP-Kamera angezeigt wird; die<br/>Größe kann hier frei bestimmt werden.</li> </ul>                                                                                    |

### **12.4 MOBOTIX KAMERAS**

U.motion KNX Server Plus Touch bietet eine native Unterstützung für sämtliche IP Kameras der Marke MOBOTIX; weitere Details sowie den Produktkatalog von MOBOTIX finden Sie unter <u>http://www.mobotix.com</u>.

Um eine MOBOTIX Kamera in U.motion KNX Server Plus Touch zu konfigurieren, gehen Sie bitte wie folgt vor:

- Wechseln Sie in die Konfigurations-Ebene von U.motion KNX Server Plus Touch
- Wählen Sie den Eintrag "TECHNOLOGIEN" → "VIDEOÜBERWACHUNG"
- Betätigen Sie den "HINZUFÜGEN"-Button, um eine neue Kamera zu erstellen und greifen über die "BEARBEITEN"
   Funktion auf deren Eigenschaftsfenster zu
- Wählen Sie "MOBOTIX (MJPEG)" als Video-Format

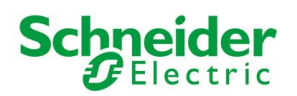

| Version 1.0.0 RC      | 9                                                               | SPEICHERN       |                         | EXPERTE | LOGOUT | VISUALISIERUNG |
|-----------------------|-----------------------------------------------------------------|-----------------|-------------------------|---------|--------|----------------|
| Q. 7                  | Neue Kamera 2                                                   |                 |                         |         |        | ? ≡            |
| ► Suchergebnisse      | Neue Kamera 2                                                   |                 |                         |         |        | SCHLIESSE      |
| ► Menü                |                                                                 |                 |                         |         |        |                |
| ► Setup               | Eigenschaften des Objekts                                       |                 |                         |         |        |                |
| ▼ Technologien        | Allgemeine Daten                                                |                 |                         |         |        |                |
| ► KNX                 | Name:                                                           | Neue Kamera 2   |                         |         |        |                |
| Neue Kamera 2         | Video-Format:                                                   | Mobotix (MJPEG) | •                       |         |        |                |
| ► Intercom            | IP Adresse:                                                     | 127.0.0.1       |                         |         |        |                |
| ► Energie             | IP-Port:                                                        | 80              |                         |         |        |                |
| Personalisierung      | Destability                                                     |                 |                         |         |        |                |
| Visualisierung        | Protokoli:                                                      | нпр             | •                       |         |        |                |
| Erweiterte Funktionen | Max. FPS:                                                       | 5               |                         |         |        |                |
|                       | Darstellung<br>Symbol:<br>Ansicht in Planimetrie:<br>SCHLIESSEN | Vorschau        | ٠                       |         |        |                |
|                       | Verknüpfte Räume (Hier Klicker                                  |                 |                         |         |        |                |
|                       | Name                                                            | Bes             | chreibung / ETS-Bezeich | nung    |        |                |
|                       |                                                                 |                 |                         |         |        |                |

Geben Sie nun folgende Parameter an:

| IP-ADRESSE             | Lokale IP-Adresse der Kamera                                                                                                    |  |  |
|------------------------|----------------------------------------------------------------------------------------------------|--|--|
| IP-PORT                | IP-Port, über welchen die Bilder der Kamera zur Verfügung<br>gestellt werden. Wählen Sie Port 80 für das http-Protokoll<br>bzw. 443 für das HTTPS-Protokoll, es sei denn, die Kamera<br>verwendet eine spezielle Konfiguration |  |  |
| PROTOKOLL              | Wählen Sie HTTP oder HTTPS, je nachdem wie die Kamera zuvor konfiguriert wurde (normalerweise HTTP)                                                                                                    |  |  |
| MAX. FPS               | Geben Sie hier die maximale Bildrate pro Sekunde ("Frames<br>per second") an, die für die Darstellung des Videobildes<br>verwendet werden soll.                                                                                |  |  |
| ANSICHT IN PLANIMETRIE | Kamera-Objekte können auch in Räumlichkeiten<br>eingebunden werden. Mit diesem Parameter kann<br>entschieden werden, ob das Kamera-Objekt in der<br>Planimetrie als "Symbol" oder als "Vorschau" angezeigt<br>wird:            |  |  |
|                        | • <b>SYMBOL</b> : Das Kamera-Objekt wird nur als Symbol angezeigt. Klickt man auf das Symbol öffnet sich die Kamera im Popup-Fenster.                                                                                          |  |  |
|                        | <ul> <li>VORSCHAU: Das Kamera-Objekt wird als Fenster<br/>angezeigt, in welchem das Videobild der<br/>entsprechenden IP-Kamera angezeigt wird; die<br/>Größe kann hier frei bestimmt werden.</li> </ul>                        |  |  |

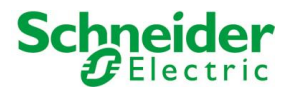

### 12.5 ALLGEMEINES FORMAT (JPG)

U.motion KNX Server Plus Touch bietet auch die Möglichkeit, einzelne JPG-Bilder von einer IP-Kamera / Videoserver abzurufen. In diesem Fall aktualisiert U.motion KNX Server Plus Touch die Bilder selbstständig in der vom Netzwerk erlaubten Geschwindigkeit und setzt sie zu einem Stream zusammen. Dabei wird das nächste Bild automatisch dann geladen, sobald das letzte fertig übertragen wurde. Diese Methode, wenn auch nicht so leistungsstark und flüssig wie zuvor erwähnte Methoden, hat den Vorteil, praktisch universell einsetzbar zu sein: die Kamera / Videoserver muss nur einen Pfad zum Standbild zur Verfügung stellen. Zudem ist diese Methode auch auf Mobilgeräten ohne weiteres darstellbar.

Um den JPG-Stream einer Kamera einzubinden, gehen Sie bitte wie folgt vor:

- Wechseln Sie in die Konfigurations-Ebene von U.motion KNX Server Plus Touch
- Wählen Sie den Eintrag "TECHNOLOGIEN" → "VIDEOÜBERWACHUNG"
- Betätigen Sie den "HINZUFÜGEN"-Button, um eine neue Kamera zu erstellen und greifen über die "BEARBEITEN"
   Funktion auf deren Eigenschaftsfenster zu
- Wählen Sie "Allgemein (JPEG)" als Video-Format:

| Version 1.0.0 RC                          | 9                               | SPEICHERN        | CACHE LEEREN | EXPERTE | LOGOUT | VISUALISIERUNG |
|-------------------------------------------|---------------------------------|------------------|--------------|---------|--------|----------------|
| ¢, Y                                      | Neue Kamera 2                   |                  |              |         |        | ? ≡            |
| ▶ Suchergebnisse                          | Neue Kamera 2                   |                  |              |         |        | SCHLIESSE      |
| ► Menŭ                                    |                                 |                  |              |         |        |                |
| ► Setup                                   | Eigenschaften des Objekts       |                  |              |         |        |                |
| ▼ Technologien                            | Allgemeine Daten                |                  |              |         |        |                |
| ► KNX                                     | Name:                           | Neue Kamera 2    |              |         |        |                |
| ▼ Videoüberwachung                        | Video-Format:                   | Allgemein (JPEG) |              |         |        |                |
| Neue Kamera 2                             | 10.4.1                          |                  |              |         |        |                |
| Energie                                   | IP Adresse:                     | 127.0.0.1        |              |         |        |                |
| <ul> <li>Personalisierung</li> </ul>      | IP-Port:                        | 80               |              |         |        |                |
| <ul> <li>Visualisierung</li> </ul>        | Protokoll:                      | HTTP             | •            |         |        |                |
| <ul> <li>Erweiterte Funktionen</li> </ul> | Max. FPS:                       | 5                |              |         |        |                |
| <ul> <li>Benutzer und Rechte</li> </ul>   | Automatische Aktualisierung der |                  |              |         |        |                |
|                                           | Rilder:                         |                  |              |         |        |                |
|                                           | biddi.                          |                  |              |         |        |                |
|                                           | Darstellung                     |                  |              |         |        |                |
|                                           | Symbol                          |                  |              |         |        |                |
|                                           |                                 | erel             |              |         |        |                |
|                                           |                                 |                  |              |         |        |                |
|                                           | Ansicht in Planimetrie:         | Vorschau         | •            |         |        |                |
|                                           |                                 |                  |              |         |        |                |
|                                           | SCHLIESSEN                      |                  |              |         |        |                |
|                                           | Verknüpfte Räume (Hier Klicke   |                  |              |         |        |                |
|                                           |                                 |                  |              |         |        |                |
|                                           |                                 |                  |              |         |        |                |

Da es sich hierbei um ein allgemeines Format handelt, zeigt das Eigenschaftsfenster alle zuvor gelisteten Parameter auf. Je nach Konfiguration der verwendeten Kamera können die einzelnen Parameter Verwendung finden oder nicht. Im Feld "IP-ADRESSE" muss auf jeden Fall der Pfad zu Standbild (ohne Prequel <u>http://</u>) eingetragen werden!

#### **12.6 VISUALISIERUNG**

Nachdem die Kamera-Objekte – wie auf den letzten Seiten erläutert – im Projekt konfiguriert worden sind, können diese in der Visualisierungs-Ebene auf 2 Arten dargestellt werden:

- Entweder über den Eintrag "VIDEOÜBERWACHUNG" im NAVIGATIONSMENÜ
- Oder innerhalb von Räumlichkeiten, sowohl in RASTER- als auch in HINTERGRUND-ANSICHT

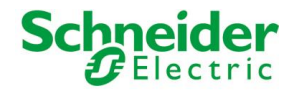

Die erste Darstellungsweise wird automatisch durch die Software angelegt. Wird der Eintrag "VIDEOÜBERWACHUNG" aufgerufen, wird eine Liste der konfigurierten Kameras dargestellt; ein Klick auf einen der Einträge öffnet ein Popup-Fenster, welches das Videosignal darstellt, wie in folgendem Screenshot ersichtlich:

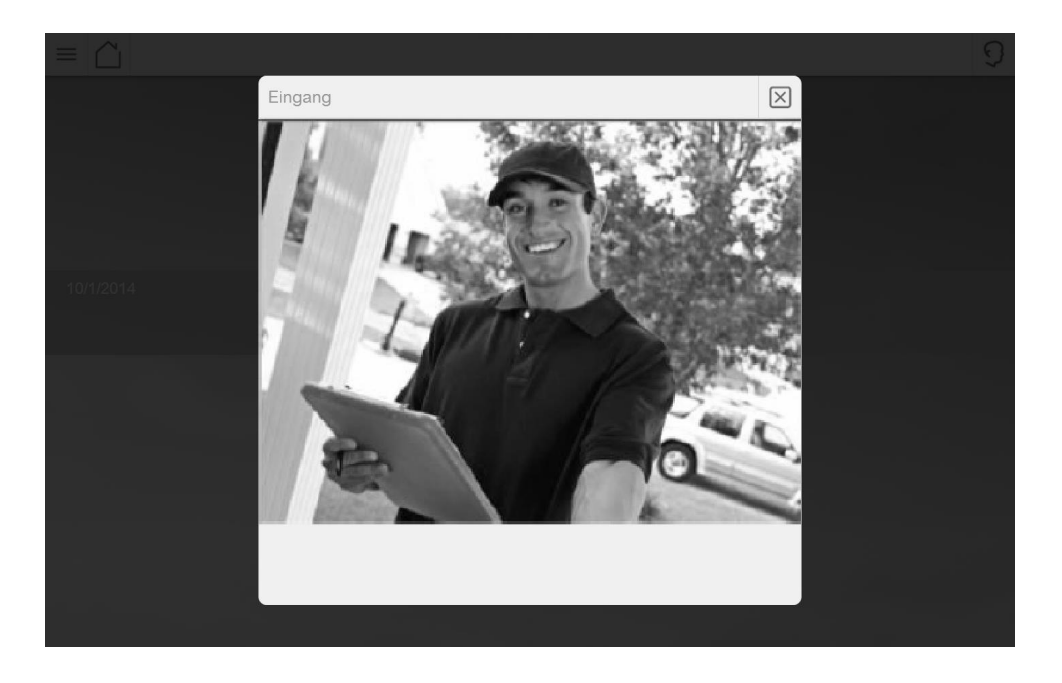

Werden die Kameras hingegen auch in ein oder mehrere Räumlichkeiten eingefügt, so kann deren Video-Signal auch direkt in den einzelnen Seiten der Visualisierung angezeigt werden.

Wurde die Räumlichkeit in RASTER-Ansicht konfiguriert, wird die Kamera zusammen mit den "Funktions-Boxen" der eingefügten Objekte dargestellt, mit dem Unterschied, dass die Kameras den Platz von 6 normalen Objekten (3 Zeilen, 2 Spalten) einnehmen, wie im Screenshot auf der nächsten Seite dargestellt:

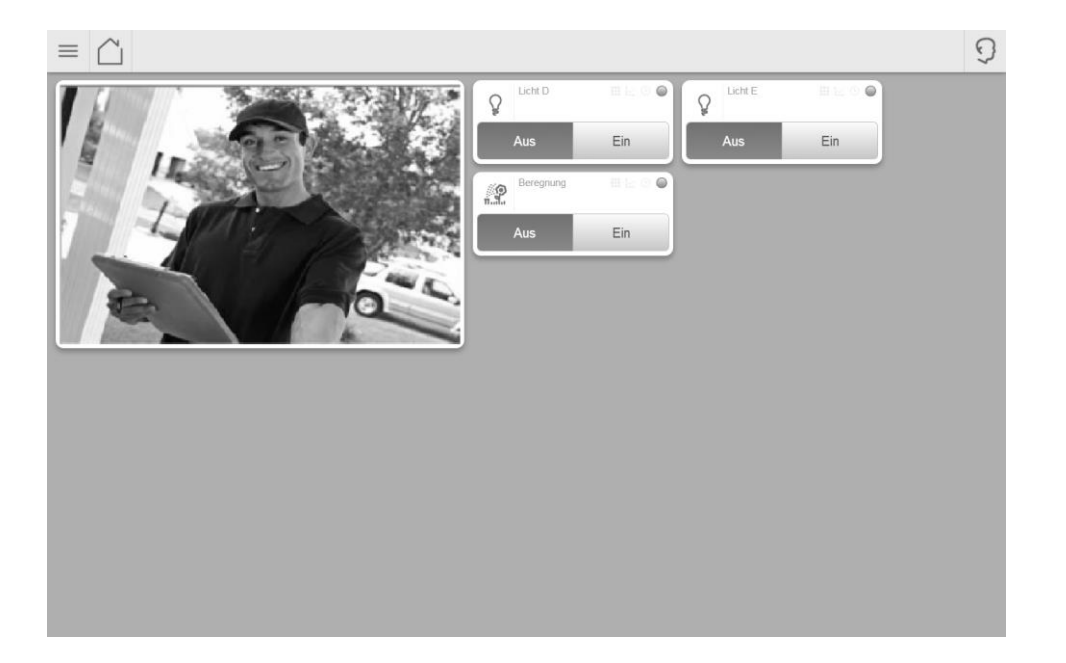

Je nach Auflösung des *Clients* platzieren sich die enthaltenen Objekte automatisch rund um das Video-Signal, unter Verwendung des freien Platzes auf der rechten und unteren Seite der Video-Box.

Schneider Gelectric

Ē

Da sich die Objekte RECHTS und UNTERHALB der Video-Box platzieren, sollte die Video-Box der Übersicht zuliebe in der ERSTEN Spalte der Seite angezeigt werden. Anderenfalls wird auf der linken Seite ein leerer, nicht verwendeter Platz angezeigt. Deshalb sollte die REIHENFOLGE der Objekte innerhalb der Räumlichkeit entsprechend angepasst werden: wird das Kamera-Objekt z.B. an erster Stelle der Objekt-Liste eingefügt, kann man sicher sein, dass sie im Raster an erster Stelle und somit links oben angezeigt wird, wodurch die restlichen Objekte den freien Platz ideal auffüllen können.

Wird die Räumlichkeit hingegen in der Hintergrund-Ansicht (PLANIMETRIE) konfiguriert, kann die Video-Box wie alle anderen Objekte frei platziert werden. Im Gegensatz zu den anderen Objekten, welche eine fixe Größe aufweisen, kann die Video-Box jedoch auch in der Größe verändert werden, um perfekt in die Räumlichkeit eingepasst werden zu können. Der Screenshot auf der folgenden Seite zeigt eine Räumlichkeit in Hintergrund-Ansicht mit eingebundener Kamera:

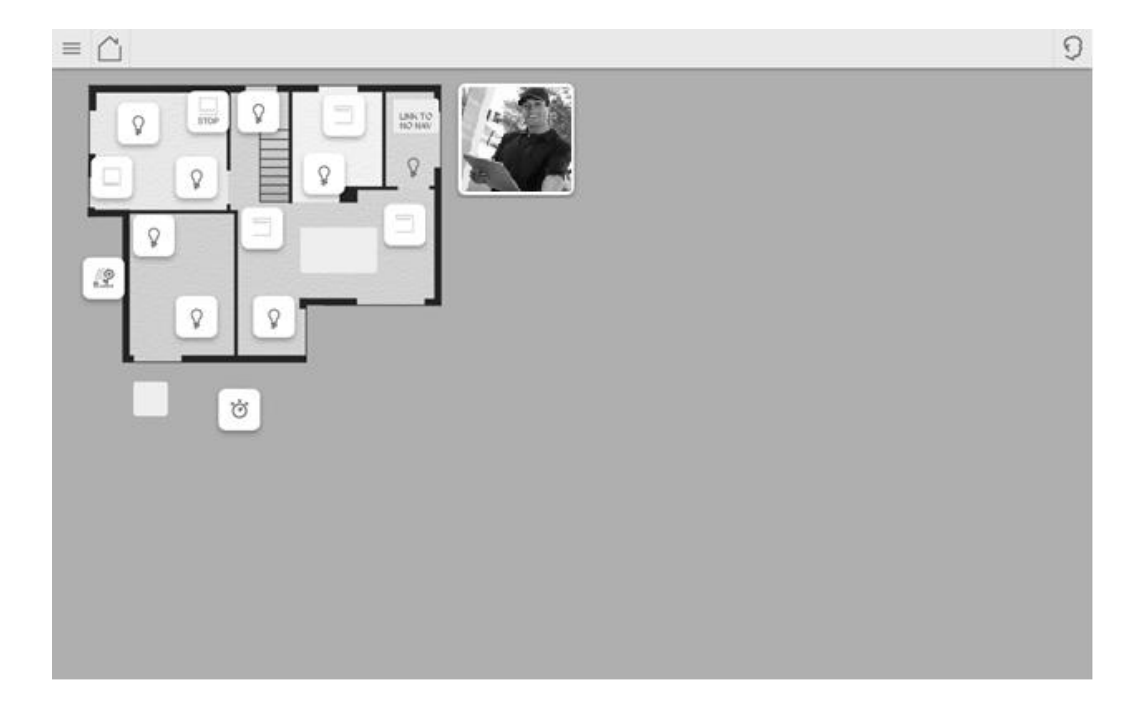

Wie im Screenshot ersichtlich, können Objekte auch direkt auf der Video-Box platziert werden<sup>2</sup>. In diesem Fall erfolgt bei einem Klick auf eines der Objekte dessen Bedienung, bei einem Klick in die Video-Box hingegen öffnet sich das Video-Signal in einem Popup-Fenster und wird in der Auflösung dargestellt, die bei der Konfiguration des Kamera-Objekts festgelegt worden ist.

Damit Objekte korrekt oberhalb des Video-Signals dargestellt werden können, müssen diese in der Reihenfolge, welche im Eigenschaftsfenster der Räumlichkeit verändert werden kann, OBERHALB des Kamera-Objekts angeordnet sein. Nur in diesem Fall ist es möglich, Objekte direkt auf die Video-Box zu setzen und wie zuvor beschrieben zu bedienen.

Ein sehenswerter grafischer Effekt lässt sich durch das Zusammenspiel von Kamera-Objekte und KNX-Objekten mit TRANSPARENTEM Symbol (nur für EIN/AUS Objekte verfügbar) realisieren. In diesem Fall kann ein transparentes Symbol direkt über ein reelles Objekt im Kamera-Bild (z.B. eine Lampe) gelegt werden; wird dieser Bereich nun angeklickt, schaltet sich die Lampe ein, was direkt über das Video-Bild ersichtlich ist, ohne dass jedoch irgend ein Symbol für die Darstellung verwendet wird.

In beiden der dargestellten Fälle ist es möglich, mehrere Kamera-Objekte pro Räumlichkeit einzusetzen. Davon wird jedoch abgeraten, da die Kamera-Signale eine nicht unerhebliche Einwirkung auf die Performance des *Clients* haben können.

<sup>&</sup>lt;sup>2</sup> Nicht alle Video-Signale unterstützen das Überlappen mit anderen Objekten. Vor allem die Signale, die ein Plugin zur Darstellung benötigen, werden immer als oberster Layer im Browser dargestellt, unabhängig von den Einstellungen von U.motion KNX Server Plus Touch. In diesem Fall können die Objekte nicht auf der Video-Box dargestellt werden, sondern müssen im freien Raum der Seite platziert werden.

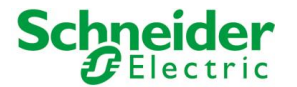

## **13 ENERGIE-MANAGEMENT**

#### **13.1 EINLEITUNG**

In diesem Kapitel wird beschrieben, wie mit Hilfe von U.motion KNX Server Plus Touch Energieverbräuche aufgezeichnet und angezeigt werden können. Damit man Energieverbräuche überhaupt messen kann, müssen natürlich entsprechende KNX-Geräte in der Anlage installiert und im ETS-Projekt integriert sein.

Um das Energie-Management einzurichten, greifen Sie bitte auf den Abschnitt "ENERGIE" im Menü "TECHNOLOGIEN" in der Konfigurationsebene von U.motion KNX Server Plus Touch zu.

#### **13.2 BEREICHE**

Das Energie-Management ist in Bereiche unterteilt, wobei jeder dieser Bereiche speziellen Aspekten des Energieverbrauchs eines Gebäudes gewidmet ist:

| VERBRAUCH | Diese Seite zeigt eine Zusammenfassung der generellen Energieverbräuche oder<br>eventuelle Energieproduktion (z.B. Photovoltaik) eines Gebäudes über sogenannte<br>"ENERGIEZÄHLER" an |
|-----------|----------------------------------------------------------------------------------------------------|
| LASTEN    | Zeigt den Energieverbrauch der konfigurierten Lasten in Echtzeit an und ermöglicht deren Ab/Anschaltung in Abhängigkeit konfigurierbarer Logiken                                      |

Öffnet man die Konfigurationsseite des Eintrags "ENERGIE" direkt, so kann die Reihenfolge der verschiedenen Bereiche geändert werden; aktiviert man den EXPERTE-Modus, kann zusätzlich bestimmt werden, welche Bereiche in der Visualisierung sichtbar sein sollen und welche nicht:
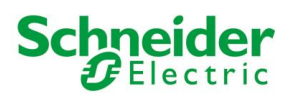

| Version 1.0.0 RC                                                                                                    | 9                                                                                                    | SPEICHERN CA             | ACHE LEEREN EXPERTE                                                                           | LOGOUT                                                   |
|----------------------------------------------------------------------------------------------------|----------------------------------------------------------------------------------------------------|--------------------------|-----------------------------------------------------------------------------------------------|----------------------------------------------------------|
| Q. 7                                                                                                    | Energie                                                                                                    |                          |                                                                                               | ? ≡                                                      |
| Suchergebnisse     Setup     Technologien     KNX     Videoüberwachung     Intercom     Verbrauch     Lasten     Import/Export     Personalisierung     Visualisierung     Visualisierung     Sisualisierung     Enweiterte Funktionen     Benutzer und Rechte | Energie<br>Enthaltene Objekte (Hier<br>Name<br>$\checkmark \equiv \times$ Verbrauch<br>$\checkmark \equiv \times$ Lasten<br>$\checkmark \equiv \times$ Import/Export | Klicken, um die Sucherge | ebnisse zu filtern)<br>Beschreibung / ETS-Bezeichnung<br>Verbrauch<br>Lasten<br>Import/Export | COUCH VISALISEROID<br>? =<br>SCHLIESSE<br>Status Details |
|                                                                                                    |                                                                                                    |                          |                                                                                               |                                                          |

## 13.3 VERBRAUCH

### **13.3.1** ERSTELLUNG EINES NEUEN ENERGIEZÄHLERS

Nach Wahl des Eintrages "VERBRAUCH" im "ENERGIE" Menü können ein oder mehrere Objekte vom Typ "ENERGIEZÄHLER" erstellt werden. Diese Objekte sind im Grunde eine spezielle Art von "KOMPLEXEN OBJEKTEN", die für die Anzeige von Energiedaten optimiert sind, welche von einer KNX-Zähler-Hardware bezogen werden können. Zudem werden diese Objekte auch als Bezug für die Last-Kontrolle verwendet, wie im weiteren Verlauf dieses Kapitels erläutert wird.

Nach Erstellung eines neuen "ENERGIEZÄHLERS" kann dessen Eigenschaftsfenster geöffnet werden, wie bei allen anderen Objekten auch. Folgende spezielle Einstellungen stehen zur Verfügung:

| AKTIVIERE<br>LEISTUNGSBERECHNUNG       | Wird diese Checkbox aktiviert, erfolgt die Leistungsberechnung über die erfassten Strom-<br>und Spannungsdaten. In diesem Fall erscheint im unteren Bereich des Eigenschaftsfensters<br>der Bereich "UNTER-OBJEKTE ZUR LEISTUNGSBERECHNUNG", der in Folge noch genauer<br>erklärt wird. |
|----------------------------------------|----------------------------------------------------------------------------------------------------|
| MINIMALE LEISTUNG<br>MAXIMALE LEISTUNG | Diese Werte legen die maximale und minimale Leistungsaufnahme fest, über welche die<br>prozentuellen Werte der aktuellen Leistungsaufnahme berechnet und in der grafischen<br>Anzeige des Objekts dargestellt werden.                                                                   |
| LIMIT 1 LEISTUNG<br>LIMIT 2 LEISTUNG   | Diese Schwellwerte bestimmen zum einen die grafische Anzeige in der VISUALISIERUNG,<br>zum anderen werden sie zur Last-Kontrolle verwendet (wenn der entsprechende<br>ENERGIEZÄHLER dazu verwendet wird).                                                                               |

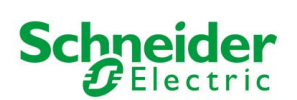

| Die grafische Anzeige wechselt Füllfarbe nach folgendem Farbschema: |
|---------------------------------------------------------------------|
| Gemessene Leistung < Limit 1: GRÜN                                  |
| Limit 1 < Gemessene Leistung < Limit 2: ORANGE                      |
| Limit 2 < Gemessene Leistung: ROT                                   |

#### GRAPHEN

٩

| SKALIERFAKTOR             | Ermöglicht die Definition eines Skalierfaktors, über welchen die Darstellung der Daten<br>im Graph angepasst werden kann<br>Default: 1                                                                                 |
|---------------------------|----------------------------------------------------------------------------------------------------|
| MASSEINHEIT               | Ermöglicht die Definition einer Maßeinheit, welche zur hinter den Energiewerten im<br>Graph angezeigt wird                                                                                                    |
| ZEIGE DATEN IM GRAPH      | Wird diese Option gewählt, werden die Daten des ENERGIEZÄHLERs in Graph-Form<br>angezeigt, in Abhängigkeit der vom Benutzer gewählten Zeitspanne (siehe Infos im<br>nächsten Kapitel)                                  |
| ZEIGE VERGLEICHE IM GRAPH | Wird diese Option gewählt, werden zusätzlich zum Basis-Graphen auch die<br>errechneten Mittelwerte in Abhängigkeit der vom Benutzer gewählten Zeitspanne<br>angezeigt                                                  |
| ZEIGE BEREICH IM GRAPH    | Wird diese Option gewählt, wird zusätzlich zum Basis-Graphen auch der Bereich<br>zwischen den max. und min. Daten des ENERGIEZÄHLERs (immer in Abhängigkeit der<br>vom Benutzer gewählten Zeitspanne) farbig angezeigt |

Der Abschnitt "GRAPHEN" wird nur angezeigt, wenn dem ENERGIEZÄHLER ein Unter-Objekt mit einem gültigen LEISTUNGS-Wert zugewiesen wird, wie noch in Folge genauer erklärt wird.

| Version 1.0.0 RC                                                                                                    | 9                                                                                                    | SPEICHERN                 | CACHE LEEREN                     | EXPERTE          | LOGOUT | VISUALISIERUNG |
|----------------------------------------------------------------------------------------------------|----------------------------------------------------------------------------------------------------|---------------------------|----------------------------------|------------------|--------|----------------|
| Q. Y                                                                                                    | Neuer Energiezähler 1                                                                                                    |                           |                                  |                  |        | ? ≡            |
| ► Suchergebnisse                                                                                                    | Neuer Energiezähler 1                                                                                                    |                           |                                  |                  |        | SCHLIESSE      |
| Menú Setup Technologien KNX Videoüberwachung Intercom Lenergie Verbrauch Lasten Import/Export Personalisierung Visulalisierung Visulalisierung | Eigenschaften des Objekts         Allgemeine Daten         Name:       Neuer Energiezähler 1         Leistung         Aktiviere Leistungs-Berechnung:       0         Minimale Leistung:       0         Maximale Leistung:       3000         Leistung - min. Limit:       1500 |                           |                                  |                  | E      |                |
| <ul> <li>Enweiterte Funktionen</li> <li>Benutzer und Rechte</li> </ul>                                                                         | Leistung - max. Limit:  SCHLIESSEN  Verknüpfte Unter-Objekte Name                                                                                                    | 2400<br>(Hier Klicken, um | die Suchergebnisse zu<br>Details | filtern)<br>Wert | Funk   | HINZUFÜGE      |
|                                                                                                    |                                                                                                    |                           |                                  |                  |        |                |

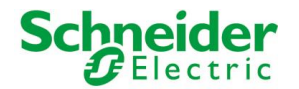

i

All diese Attribute können durch untergeordnete Objekte überschrieben werden, die dem "ENERGIE-ZÄHLER" hinzugefügt werden können. Die Parameter eines solchen Objekts müssen also nicht unbedingt statischer Natur sein, sondern können auch dynamisch verändert werden, z.B. durch Eingaben vom Endbenutzer über "VIRTUELLE-OBJEKTE", empfangene Werte von "KNX-OBJEKTEN" usw.

Auch hier stehen folgende Möglichkeiten zur Verfügung:

- Erstellung eines neuen Unter-Objekts direkt über den "HINZUFÜGEN" Button. In diesem Fall wird ein "VIRTUELLES OBJEKT" erstellt und mit dem Zähler verknüpft. Achtung, dieses Objekt hat nach Erstellung keine eigene Funktion, diese muss bei Bedarf erst über dessen Eigenschaftsfenster durch Erstellung von Ereignissen definiert werden.
- Verknüpfung eines Objektes (z.B. KNX Objekt) via Drag&Drop aus der Suchfunktion

In beiden Fällen muss den verknüpften Objekten eine "FUNKTIONALITÄT" innerhalb des Zählers zugewiesen werden. Folgende Optionen stehen zur Auswahl:

| LEISTUNG –                  | Die von einem KNX-Netzanalysegerät gemessene elektrische Leistung, wird typischerweise                                                                                                    |  |  |  |
|-----------------------------|----------------------------------------------------------------------------------------------------|--|--|--|
| GEMESSENER WERT             | über ein eigenes KNX Objekt zur Verfügung gestellt.                                                                                                    |  |  |  |
| LEISTUNG – MIN. LIMIT       | schwellwerte zur Bestimmung der grafischen Anzeige in der VISUALISIERUNG und zur Last-                                                                                                    |  |  |  |
| LEISTUNG – MAX. LIMIT       | Kontrolle (wenn der entsprechende ENERGIEZÄHLER dazu verwendet wird).                                                                                                    |  |  |  |
|                             | Hinweis: werden diese Funktionalitäten verwendet, werden eventuell eingetragene statische<br>Werte (wie zuvor gesehen) ignoriert und im oberen Bereich des Eigenschaftsfensters<br>ausgeblendet. |  |  |  |
| LAST LIMIT<br>ÜBERSCHRITTEN | EIN/AUS Objekt, welches bei Überschreitung der Schwellwerte automatisch geschalten wird, wenn die Last-Kontrolle aktiv ist (siehe nächster Abschnitt).                                           |  |  |  |
| LAST PRIORITÄT              | Priorität der Last bei Abschaltung, wenn die Last-Kontrolle aktiv ist (siehe nächster Abschnitt).                                                                                                |  |  |  |
| LAST EIN/AUS                | Verwenden Sie diese Funktionalitäten nur, wenn der betroffene ENERGIEZÄHLER zur Last-                                                                                                    |  |  |  |
| LAST AUTO/MAN               | Kontrolle verwendet wird (siehe nächster Abschnitt).                                                                                                    |  |  |  |

Die Wahl einer "FUNKTIONALITÄT" bestimmt auch automatisch den grafischen Aspekt des betroffenen Objekts sowie dessen Darstellungsart in der VISUALISIERUNG. Somit sind keine weiteren Änderungen / Anpassungen der verknüpften Objekte notwendig.

Dieses zuletzt beschriebene Feature beschleunigt die Konfiguration der ENERGIEZÄHLER enorm und bietet vor allem dann, wenn kein entsprechendes KNX Objekt vorliegt (z.B. zur Limit-Verstellung), die Möglichkeit, über VIRTUELLE OBJEKTE schnell zum gewünschten Effekt zu kommen.

Einige FUNKTIONALITÄTEN ermöglichen eine Wert-Eingabe direkt im Konfigurationsbereich; dies trifft z.B. bei den Schwellwerten (Limits) zu. Dadurch kann die Konfiguration erneut beschleunigt werden und es können bereits Vorgaben für den Endkunden gemacht werden (der die Werte in der VISUALISIERUNG natürlich anpassen kann).

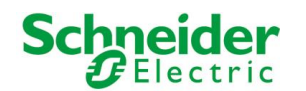

Folgender Screenshot zeigt das Beispiel eines ENERGIEZÄHLERS inklusive verknüpfter Unter-Objekte:

| Version 1.0.0 I                           | RC 9                                            | SPEICHERN                       | CACHE LEEREN        | EXPERTE | LOGOUT              | VISUALISIERUNG |
|-------------------------------------------|-------------------------------------------------|---------------------------------|---------------------|---------|---------------------|----------------|
| Q                                         | Y Neuer Energiezähler 1                         |                                 |                     |         |                     | ? ≡            |
| ▶ Suchergebnisse                          | Minimale Leistung:                              | 0                               |                     |         |                     |                |
| ▶ Menü                                    | Maximale Leistung:                              | 3000                            |                     |         |                     |                |
| ► Setup                                   |                                                 |                                 |                     |         |                     |                |
| ▼ Technologien                            | Graphen                                         |                                 |                     |         |                     |                |
| ► KNX                                     | Skalierfaktor                                   |                                 |                     |         |                     |                |
| <ul> <li>Videoüberwachung</li> </ul>      | Skallenaktor.                                   |                                 |                     |         |                     |                |
| ► Intercom                                | Maßeinheit:                                     |                                 |                     |         |                     |                |
| ▼ Energie                                 | Zeige Daten im Graph:                           |                                 |                     |         |                     |                |
| <ul> <li>Verbrauch</li> </ul>             | Zoigo Vorgloiche im Graph:                      |                                 |                     |         |                     |                |
| Neuer Energiezähler 1                     |                                                 |                                 |                     |         |                     |                |
| ► Lasten                                  | Zeige Bereich im Graph:                         |                                 |                     |         |                     |                |
| <ul> <li>Import/Export</li> </ul>         |                                                 |                                 |                     |         |                     |                |
| <ul> <li>Personalisierung</li> </ul>      | SCHLIESSEN                                      |                                 |                     |         |                     |                |
| <ul> <li>Visualisierung</li> </ul>        |                                                 |                                 |                     |         |                     |                |
| <ul> <li>Erweiterte Funktionen</li> </ul> | Verknüpfte Unter-Objekt                         | e (Hier Klicken, um die Sucherg |                     |         |                     | HINZUFÜGE      |
| <ul> <li>Benutzer und Rechte</li> </ul>   | Name                                            |                                 | Details             | Wert    | Funktion            | alität         |
|                                           | $\checkmark~\equiv~\times$ Gemessene Leistu     | ing Zähler 1                    | Virtuelles Objekt   |         | Leistung - gemesse  | ener Wert      |
|                                           | $\checkmark~\equiv~	imes$ Leistung - min. Lim   | nit Zähler 1                    | Virtuelles Objekt — | • 0 +   | Leistung - min. Lim | it 💌           |
|                                           | $\checkmark~\equiv~	imes$ Leistung - max. Lin   | nit Zähler 1                    | Virtuelles Objekt — | • 0 +   | Leistung - max. Lim | nit 💌          |
|                                           | $\checkmark~\equiv~\times~$ Limit überschritten | Zähler 1                        | Virtuelles Objekt   |         | Limit überschritten | •              |
|                                           | $\checkmark~\equiv~\times$ Priorität Zähler 1   |                                 | Virtuelles Objekt   |         | Priorität           |                |
|                                           |                                                 |                                 |                     |         |                     |                |

### **13.3.2** DARSTELLUNG IN DER VISUALISIERUNG

Nach Zugriff auf die VISUALISIERUNG kann durch Auswahl der Einträge "ENERGIE" -> "VERBRAUCH" im NAVIGATIONSMENÜ folgende Seite aufgerufen werden:

|                                                                                                    | 9 |
|----------------------------------------------------------------------------------------------------|---|
| Heute Gestern Woche Letzte Woche Monat Letzter Monat Jahr Letztes Jahr                                                                                                    |   |
| Neuer Energiezähler 1 verbrauch Neuer Energiezähler 2 solar                                                                                                    |   |
|                                                                                                    |   |
| 800 W 2100 W                                                                                                    |   |
| Image: apply the service interaction of the service interaction of the service |   |
| Neuer Energiezähler 1 Neuer Energiezähler 2<br>■ vedrauch ■ solar<br>10006 89 W 10305.11 W                                                                                                    |   |
| 2500                                                                                                    |   |
| 2000                                                                                                    |   |
|                                                                                                    |   |
|                                                                                                    |   |
|                                                                                                    |   |
| 00 01 02 03 04 05 06 07 08 09 10 11 12 13 14 15 16 17 18 19 20 21 22 23                                                                                                    |   |
|                                                                                                    |   |
|                                                                                                    |   |

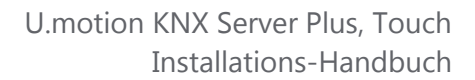

Schneider Gelectric

Im oberen Bereich der Seite werden die zuvor erstellten ENERGIEZÄHLER dargestellt; diese zeigen den aktuellen Leistungsverbrauch in Echtzeit entweder in grün, orange oder rot (in Abhängigkeit der eingestellten Limits) an. Wurden die Limits nicht statisch, sondern als Unter-Objekte konfiguriert, kann über einen Klick auf einen ENERGIEZÄHLER folgendes Popup-Fenster geöffnet werden, über welches die Limits und weitere Optionen bearbeitet werden können:

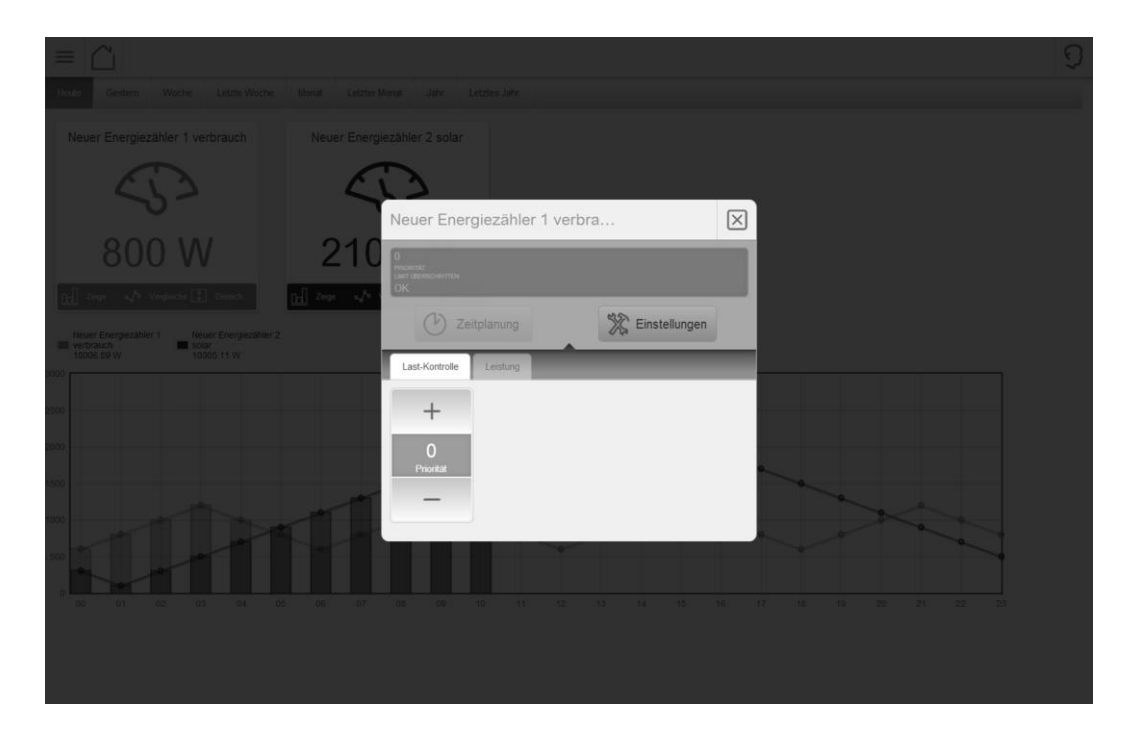

Die Unter-Objekte werden (wenn vorhanden) in folgenden Tabs angeordnet:

- Last-Kontrolle (Priorität, Limit überschritten...)
- Leistung (min. und max. Limit)
- Energie (min. und max. Limit)

Jeder ENERGIEZÄHLER enthält eine farbige Box, über welche die graphische Visualisierung der Daten des ENERGIEZÄHLERs im unteren Bereich der Seite aktiviert und angepasst werden kann:

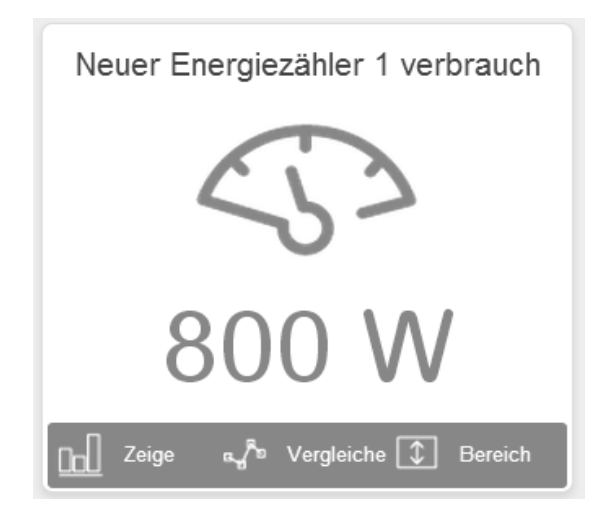

Die Farbe der Box entspricht dabei jener des dazugehörigen Graphen, sodass auch bei mehreren, gleichzeitig angezeigten Graphen eine schnelle Erkennung möglich ist. Über die Box können folgende Optionen gesteuert werden, welche die Darstellung des entsprechenden Graphen verändern:

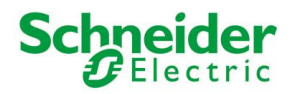

| ZEIGE      | Aktiviert / Deaktiviert die den Graph des entsprechenden Energiezählers                                                                                                    |
|------------|----------------------------------------------------------------------------------------------------|
| VERGLEICHE | Zeigt / Versteckt die überlagerten Vergleichslinien, deren Werte aus dem Durchschnitt der zuletzt gemessenen Werte errechnet wird                                                   |
| BEREICH    | Zeigt / Versteckt die farbige Kennzeichnung, welche den Bereich zwischen dem Minimal- und Maximalwert des Energiezählers hervorhebt (in Abhängigkeit des eingestellten Zeitrahmens) |

Folgender Screenshot zeigt ein Konfigurationsbeispiel, in welchem die Optionen "VERGLEICHE" und "BEREICH" deaktiviert worden sind; in diesem Fall werden lediglich die Energiedaten selbst angezeigt:

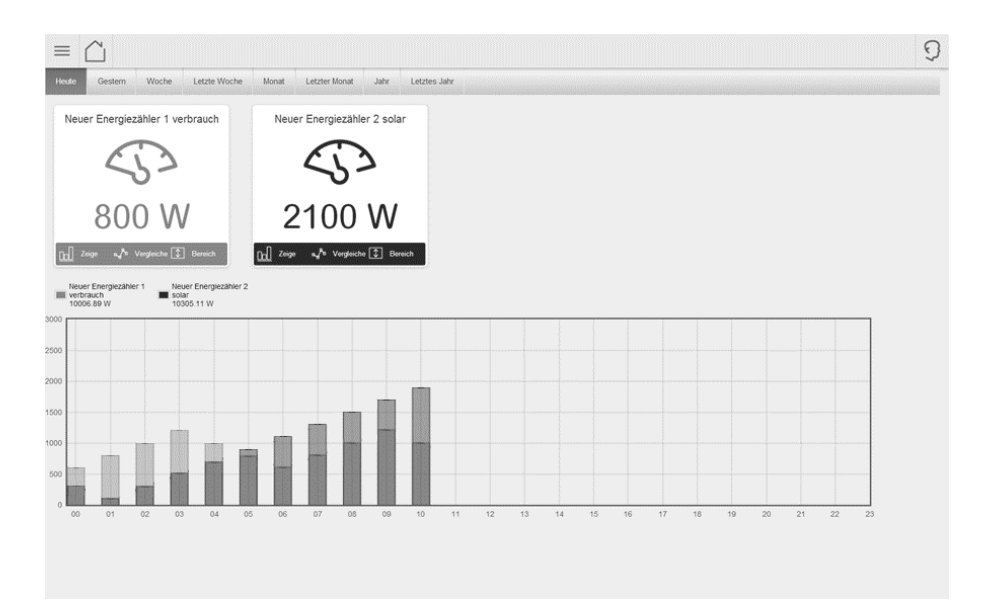

Der untere Bereich der Seite beinhaltet die Graphen der einzelnen Energiezähler (Batterien) im oberen Bereich. Die in den Graphen gezeigten Daten beziehen sich auf einen bestimmten Zeitabschnitt, welchen der Benutzer über die verschiedenen TABS am Anfang der Seite bestimmen kann. Zur Auswahl stehen:

| HEUTE         | Daten des angebrochenen Tages (ab 00:00 Uhr); als Vergleichsdaten werden – bei aktivierter Vergleichsfunktion – der Mittelwert der bisher gemessenen Daten verwendet                        |
|---------------|----------------------------------------------------------------------------------------------------|
| GESTERN       | Daten des vorhergehenden Tages; als Vergleichsdaten werden – bei aktivierter<br>Vergleichsfunktion – der Mittelwert des Tages verwendet                                                     |
| WOCHE         | Daten der angebrochenen Woche (ab Montag, 00:00 Uhr); als Vergleichsdaten werden –<br>bei aktivierter Vergleichsfunktion – der Mittelwert der bisher gemessenen Wochen -<br>Daten verwendet |
| LETZTE WOCHE  | Daten der vorhergehenden Woche; als Vergleichsdaten werden – bei aktivierter Vergleichsfunktion – der Mittelwert der letzten Wochen -Daten verwendet                                        |
| MONAT         | Daten des angebrochenen Monats (ab 1. Tag, 00:00 Uhr); als Vergleichsdaten werden – bei aktivierter Vergleichsfunktion – der Mittelwert der bisher gemessenen Monats -Daten verwendet       |
| LETZTER MONAT | Daten des vorhergehenden Monats; als Vergleichsdaten werden – bei aktivierter<br>Vergleichsfunktion – der Mittelwert der letzten Monats -Daten verwendet                                    |
| JAHR          | Daten des angebrochenen Jahres (ab 1. Tag, 00:00 Uhr); als Vergleichsdaten werden – bei aktivierter Vergleichsfunktion – der Mittelwert der bisher gemessenen Jahres -Daten verwendet       |
| LETZES JAHR   | Daten des vorhergehenden Jahres; als Vergleichsdaten werden – bei aktivierter<br>Vergleichsfunktion – der Mittelwert der letzten Jahres -Daten verwendet                                    |

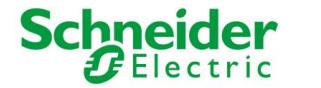

Folgender Screenshot erklärt die verschiedenen Bereiche im Darstellungsfenster der Graphen:

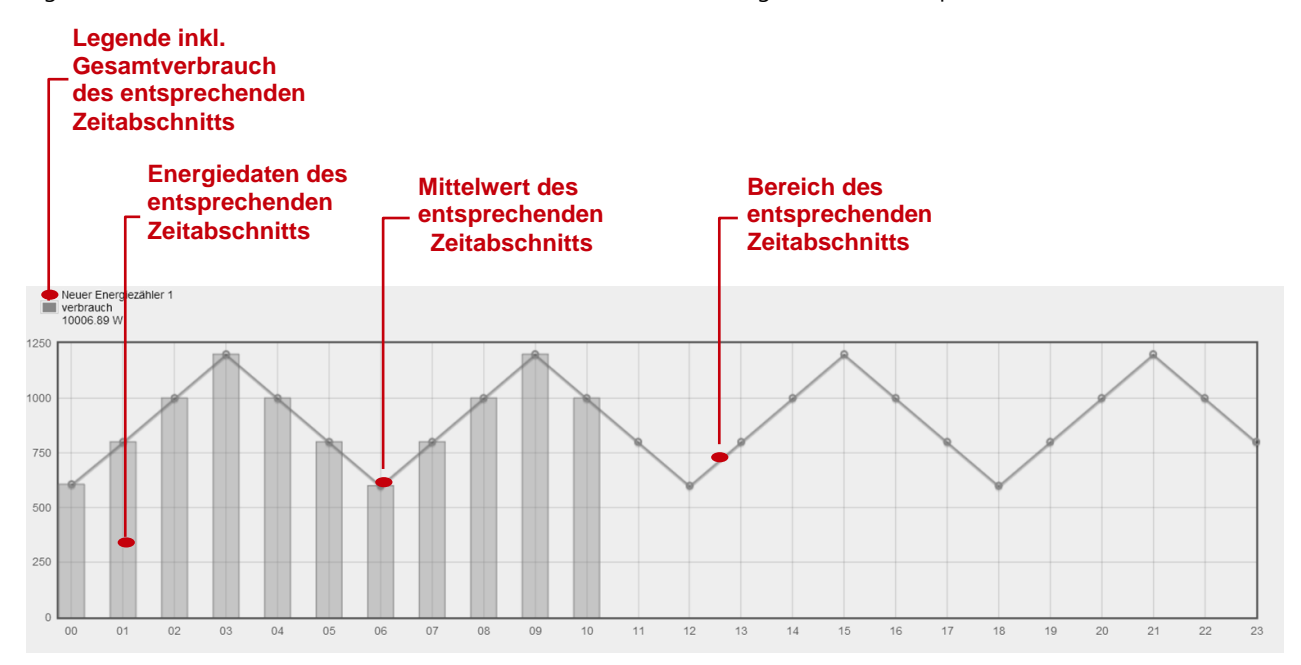

Um die Reihenfolge der ENERGIEZÄHLER zu verändern (in welcher sie in der Seite "VERBRAUCH" angezeigt werden), bitte wie folgt vorgehen:

- Wählen Sie den Eintrag "VERBRAUCH" unter "TECHNOLOGIEN" "ENERGIE" in der Konfigurationsebene
- Klicken Sie auf den "BEARBEITEN" Button (oder die 3 Punkte rechts neben dem Eintrag)
- Verändern Sie die Reihenfolge der ENERGIEZÄHLER mit Hilfe des grauen Buttons, wie schon bei anderen Objekten gesehen

Folgender Screenshot zeigt ein Konfigurationsbeispiel mit 2 ENERGIEZÄHLERN, von welchen einer die produzierten Energiedaten einer Photovoltaik-Anlage anzeigt:

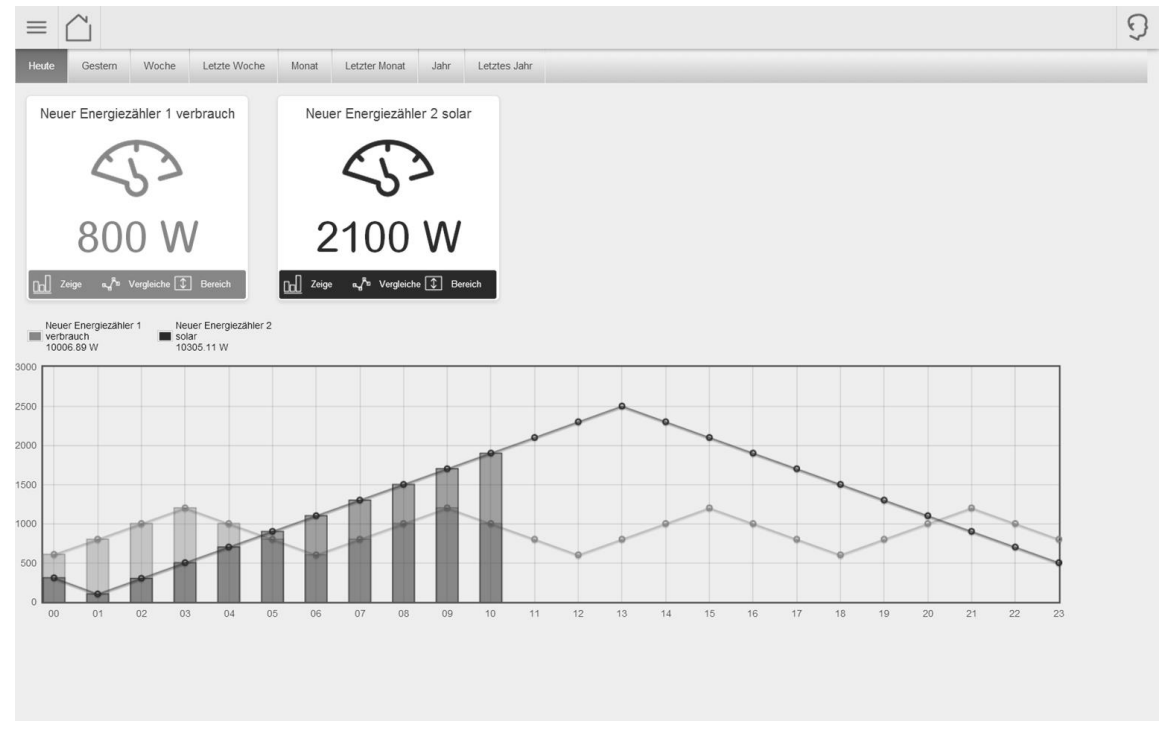

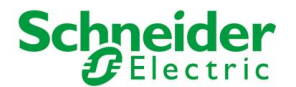

i

### **13.3.3** BERECHNUNG DER LEISTUNG

Wird die elektrische Leistung nicht über ein eigenes KNX Objekt zur Verfügung gestellt, kann sie auch über ein "Spannung" - Objekt und mehreren "STROM" – Objekten automatisch berechnet werden. Hierzu muss lediglich das Flag "AKTIVIERE LEISTUNGSBERECHNUNG" gesetzt werden, woraufhin der Abschnitt "UNTER-OBJEKTE ZUR LEISTUNGSBERECHNUNG" sichtbar wird. Nun müssen folgende Aktionen durchgeführt werden:

- Fügen Sie ein VIRTUELLES OBJEKT im Abschnitt "VERKNÜPFTE UNTER-OBJEKTE" hinzu und legen Sie als dessen FUNKTIONALITÄT "LEISTUNG GEMESSENER WERT" fest; dieser Wert wird von U.motion KNX Server Plus Touch jedes Mal neu berechnet, wenn Strom oder Spannung sich ändern.
- Ziehen Sie nun die KNX Objekte mit den Daten zu Spannung und Strom in den Abschnitt "UNTER-OBJEKTE ZUR LEISTUNGSBERECHNUNG" oder fügen Sie diese als VIRTUELLE OBJEKTE über den entsprechenden "HINZUFÜGEN" Button hinzu. Die Berechnung wird nur durchgeführt, wenn:
  - $\circ$   $\:$  Ein und nur ein Objekt mit der Funktionalität "SPANNUNG" versehen wurde
  - Mindestens ein Objekt mit der Funktionalität "STROM" versehen wurde

Obwohl die Leistungsberechnung normalerweise auf Daten des KNX-Bus zurückgreift, hat auch hier die Möglichkeit zur Einbindung VIRTUELLER OBJEKTE einen doppelten Vorteil:

- Wird der Spannungs-Wert nicht vom Bus geliefert, kann er über ein VIRTUELLES OBJEKT als Konstante angelegt werden (Aktoren mit Strommessung bieten nicht immer auch einen Spannungswert)
- Es kann ein konstanter Leistungsfaktor (als "virtueller" Stromwert) für Geräte eingetragen werden, für welche keine Daten zur Verfügung stehen, um zumindest eine annähernde Messung zu erhalten

Nach Parametrierung der Objekte aktualisiert U.motion KNX Server Plus Touch den Leistungs-Wert automatisch, als ob er direkt vom KNX-Bus gelesen wird. Dieser Wert kann nun entweder in der VISUALISIERUNG angezeigt werden oder über den ENERGIEZÄHLER weiter verwendet werden, z.B. zur Last-Kontrolle.

## **13.4 LAST-KONTROLLE**

### **13.4.1** Allgemeine Einstellungen

U.motion KNX Server Plus Touch ist in der Lage, Verbraucher in der Anlage zu überwachen und bei erhöhtem Verbrauch auch abzuschalten (durch Konfiguration von Grenzwerten und Prioritäten). Nach Rückkehr zum Normalverbrauch werden die Lasten in umgekehrter Reihenfolge wieder aktiviert.

U.motion KNX Server Plus Touch bietet bereits eine integrierte Last-Kontrolle, welche über die Konfigurationsebene unter "TECHNOLOGIEN", "ENERGIE", "LASTEN" und zuletzt "LAST-KONTROLLE" erreichbar ist. Natürlich können auch weitere Last-Kontrollen erstellt werden, welche parallel zur Standard-Konfiguration genutzt werden können (z.B. eine Last-Kontrolle pro Phase in einem 3-Phasen-System).

Wird der vorkonfigurierte "LAST-KONTROLLE" – Eintrag ausgewählt und dessen Eigenschaftsfenster geöffnet, wird folgender Bildschirm dargestellt:

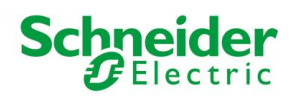

| Version 1.0.0 RC                          | 9                                                   | SPEICHERN     | CACHE LEEREN | EXPERTE  | LOGOUT | VISUALISIERUNG |
|-------------------------------------------|-----------------------------------------------------|---------------|--------------|----------|--------|----------------|
| 🔍 energie 🛛 🔻                             | Lastkontrolle                                       |               |              |          |        | ? ≡            |
| ▶ Suchergebnisse (7)                      | Lastkontrolle                                       |               |              | SCH      |        | N STOPPEN      |
| ▼ Menü                                    |                                                     |               |              |          |        |                |
| ► Setup                                   | Eigenschaften des Objekts                           |               |              |          |        |                |
| ▼ Technologien                            | Allgemeine Daten                                    |               |              |          |        |                |
| ► KNX                                     | Name:                                               | Lastkontrolle |              |          |        |                |
| <ul> <li>Videoüberwachung</li> </ul>      | nume.                                               | Lasitonitoile |              |          |        |                |
| ► Intercom                                | Daretellung                                         |               |              |          |        |                |
| ▼ Energie                                 | Darstellully                                        |               |              |          |        |                |
| Verbrauch                                 | Zykluszeit [s]:                                     | 5 Sekunden    |              | -        |        |                |
| ▼ Lasten                                  | Zyklen bis zur Abschaltung:                         | 3             |              |          |        |                |
| ▼ Lastkontrolle ►                         | Zyklen vor Wiedereinschaltung:                      | 60            |              |          |        |                |
| • Last                                    | Zynen vor virederensendrung.                        | 00            |              |          |        |                |
| Last                                      | Max. Prioritäts-Wert:                               | 4             |              | •        |        |                |
|                                           | Art der Kontrolle:                                  | Aktiv         |              | •        |        |                |
| • Last                                    | Status                                              | Play          |              |          |        |                |
| <ul> <li>Import/Export</li> </ul>         | olalab.                                             | , my          |              |          |        |                |
| <ul> <li>Personalisierung</li> </ul>      |                                                     | STADTEN ST    | ORREN        |          |        |                |
| ► Visualisierung                          | JUNESSEN                                            | STARTEN       | OFFEN        |          |        |                |
| <ul> <li>Erweiterte Funktionen</li> </ul> | Energiezähler (Hier Klicken, um                     |               |              |          |        | HINZUFÜGE      |
| <ul> <li>Benutzer und Rechte</li> </ul>   |                                                     |               |              |          |        |                |
|                                           | Name                                                |               |              | Check    |        |                |
|                                           | $\checkmark$ $\equiv$ $	imes$ Neuer Energiezähler 1 | verbrauch     |              | 🕢 ок     |        |                |
|                                           |                                                     |               |              | $\smile$ |        |                |
|                                           | Lastan de les les l                                 |               |              |          |        |                |
|                                           |                                                     |               |              |          |        |                |

Im Abschnitt DARSTELLUNG stehen folgende Parameter zur Verfügung:

| ZYKLUSZEIT                                         | Zeit (in Sekunden) des "Basis-Zyklus" der integrierten Logik der Last-Kontrolle. Nach<br>Ablauf dieser Zeit wird der Verbrauch kontrolliert, mit den eingestellten Limits<br>verglichen und eventuelle Aktionen ausgeführt.                                                                                                    |
|----------------------------------------------------|----------------------------------------------------------------------------------------------------|
| ZYKLEN ABSCHALTUNG<br>ZYKLEN<br>WIEDEREINSCHALTUNG | Anzahl der Basis-Zyklen (deren Laufzeit von vorhergehender Einstellung abhängt),<br>welche das System bis zur Erhöhung des Prioritätswerts (und der damit verbundenen<br>Abschaltung von Verbrauchern) abwartet bzw. im umgekehrten Fall bis zur<br>Erniedrigung des Prioritätswerts und der Wiedereinschaltung von Verbrauchern.                                    |
|                                                    | Normalerweise wird eine geringe Anzahl von Zyklen für die Abschaltung und eine<br>hohe Anzahl für die Wiedereinschaltung verwendet, um zu vermeiden, dass eine<br>kontinuierliche Ein-/Abschaltung der Verbraucher erfolgt.                                                                                                    |
| MAX. PRIORITÄTS-WERT                               | Maximale Anzahl an verwalteten Prioritätswerten; das System steigt nicht über den<br>hier eingestellten Wert, Verbraucher mit höherer Priorität werden also ignoriert.                                                                                                    |
| ART DER KONTROLLE                                  | Definiert, ob U.motion KNX Server Plus Touch für die Last-Kontrolle zuständig ist<br>(aktiv, Voreinstellung) oder ob die Last-Kontrolle passiv, also über ein externes<br>Kontrollgerät erfolgen soll. In letzterem Fall limitiert sich U.motion KNX Server Plus<br>Touch auf die Darstellung der erhaltenen Informationen und führt keine aktiven<br>Eingriffe aus. |
| STATUS                                             | Zeigt den Status der Last-Kontrolle; wird normalerweise immer "PLAY" anzeigen, kann<br>aber über die Buttons im Eigenschaftsfenster gestoppt und gestartet werden, z.B. um<br>Änderungen korrekt zu übernehmen (z.B. Hinzufügen neuer Lasten).                                                                                                    |

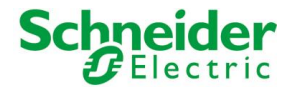

### **13.4.2** VERKNÜPFUNG EINES ENERGIEZÄHLERS

Um korrekt funktionieren zu können, muss jeder Last-Kontrolle ein ENERGIEZÄHLER zugewiesen werden. Dazu bitte wie folgt vorgehen:

- Entweder ziehen Sie einen zuvor konfigurierten ENERGIEZÄHLER (siehe vorhergehendes Kapitel) in den entsprechenden Abschnitt im Eigenschaftsfenster der Last-Kontrolle
- Oder Sie erstellen einen neuen ENERGIEZÄHLER über den "HINZUFÜGEN" Button

In beiden Fällen wird das verknüpfte Objekt im Bereich "ENERGIEZÄHLER" aufgeführt und neben der Bezeichnung wird auch das Resultat einer automatischen Kontrolle (Check) angezeigt, welche prüft, ob alle Eigenschaften des ENERGIEZÄH-LERS so gesetzt wurden, dass eine Funktion in Kombination mit der Last-Kontrolle garantiert werden kann.

|                                                           | Version 1.0.0 RC  | 9                                                 | SPEICHERN CACHE LEEREN | EXPERTE LOGOUT | VISUALISIERUNG |
|-----------------------------------------------------------|-------------------|---------------------------------------------------|------------------------|----------------|----------------|
| 🔍 energie                                                 | Ţ                 | Lastkontrolle                                     |                        |                | ? ≡            |
| <ul> <li>Suchergebnisse (7)</li> </ul>                    |                   | Lastkontrolle                                     |                        | SCHLIESSEI     | STOPPEN        |
| Energiemessung<br>Reum (ID: 544)                          |                   | Eigenschaften des Objekts                         |                        |                |                |
| Netzanalyse Energiezaheler<br>KNX Objekt (ID: 460)        | 5/5/10            | Eigenschalten des Objekts                         |                        |                |                |
| Netzanalyse Kanal B Energie<br>KNX Objekt (ID: 474)       | 5/5/20            | Allgemeine Daten                                  |                        |                |                |
| Netzanalyse Kanal C Energie<br>KNX Objekt (ID: 488)       | 5/5/27            | Name:                                             | Lastkontrolle          |                |                |
| Neuer Energiezähler 1 verbraud<br>Energiezähler (ID: 022) | h                 | Darstellung                                       |                        |                |                |
| Neuer Energiezähler 2 solar<br>Energiezähler (ID: 628)    |                   | Zykluszeit [s]:                                   | 5 Sekunden             |                |                |
| Photovoltaik Energie<br>Virtuelles Objekt (ID: 581)       | Virtuelles Objekt | Zykłon bie zur Abesbaltung:                       |                        |                | E              |
|                                                           |                   | Zykien bis zur Abschaltung.                       | 3                      |                |                |
|                                                           |                   | Zyklen vor Wiedereinschaltung:                    | 60                     |                |                |
|                                                           |                   | Max. Prioritäts-Wert:                             | 4                      | •              |                |
|                                                           |                   | Art der Kontrolle:                                | Aktiv                  | •              |                |
|                                                           |                   | Status:                                           | Play                   |                |                |
|                                                           |                   |                                                   |                        |                |                |
|                                                           |                   | SCHLIESSEN                                        | STARTEN STOPPEN        |                |                |
|                                                           |                   | Energiezähler (Hier Klicken, um d                 |                        |                | HINZUFÜGE      |
|                                                           |                   | Name                                              |                        | Check          |                |
|                                                           |                   | $\checkmark~\equiv~	imes$ Neuer Energiezähler 1 v | erbrauch               | 😡 ок           |                |
| ▶ Menü                                                    |                   |                                                   |                        |                | -              |
|                                                           |                   |                                                   |                        |                |                |

Damit ein ENERGIEZÄHLER als Bezugsobjekt verwendet werden kann, muss er zumindest folgende Eigenschaften aufweisen:

- Leistungswert (entweder direkt verfügbar oder berechnet, wie zuvor gesehen)
- Minimaler und maximaler Leistungs-Schwellwert, entweder als "statischer" Wert oder als Unter-Objekte
- Unter-Objekt "Priorität"

Vorzugsweise sollte auch das Unter-Objekt "Last Limit überschritten" konfiguriert werden, welches automatisch auf 1 gesetzt wird, wenn die Logik der Last-Kontrolle eingreift und Verbraucher abschaltet, und zurück auf 0 schaltet, wenn der Verbrauch unter das gesetzte Limit zurückkehrt.

Ist die Last-Kontrolle in Betrieb, wird der als "LEISTUNG – GEMESSENER WERT" verknüpfte Wert des ENERGIEZÄHLERS al Bezug verwendet; überschreitet dieser das eingestellte Limit, greift die Last-Kontrolle (nach Ablauf der eingestellten Zyklen) ein und erhöht den Prioritätswert (im Ruhezustand = "0") auf 1; dies führt dazu, dass alle Lasten, die diesen Prioritätswert eingestellt haben, ausgeschaltet werden. Dieser Vorgang wird solange wiederholt, bis der Leistungsverbrauch unter das eingestellte Limit fällt; bis zu diesem Zeitpunkt wird der Prioritätswert weiter erhöht und die entsprechenden Lasten / Verbraucher werden abgekoppelt.

Nach Unterschreitung des Limits arbeitet die Last-Kontrolle in umgekehrter Form: solange die Leistung unterhalb des Limits bleibt, werden die Verbraucher in umgekehrter Priorität wieder hinzugeschaltet, immer unter Berücksichtigung der eingestellten Zyklen und Zeiten.

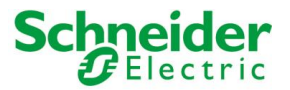

1

Die Logik der Last-Kontrolle verwendet doppelte Schwellwerte, um "Hysterese"-Phänomene, sprich kontinuierliches Ein- und Ausschalten von Verbrauchern, zu vermeiden (da, nach einer Abschaltung die Leistung meist sofort unter den 1. Schwellwert sinken und somit sofort wieder eine Einschaltung ausgelöst werden würde).

### **13.4.3** VERKNÜPFUNG EINER ODER MEHRERER LASTEN

Über den Abschnitt "LASTEN" im Eigenschaftsfenster der Last-Kontrolle ist es möglich, ein oder mehrere ENERGIEZÄHLER zu verknüpfen, welche als Verbraucher (Lasten) fungieren und für die Objekte konfiguriert werden müssen, die bei zu hoher Leistungsaufnahme abgeschaltet werden sollen, wie zuvor beschrieben.

Auch in diesem Fall kann:

- Entweder ein zuvor erstellter ENERGIEZÄHLER verknüpft werden
- Oder ein neuer ENERGIEZÄHLER über den "HINZUFÜGEN" Button erstellt werden

Wie schon beim vorhergehenden Abschnitt wird auch hier automatisch kontrolliert, ob alle erforderlichen Einstellungen gemacht worden sind. Ist das nicht der Fall (z.B. bei Neuerstellung über den "HINZUFÜGEN" - Button), muss das Eigenschaftsfenster des Zählers geöffnet werden und die fehlenden Parameter nachgetragen werden.

| Version 1.0.0 RC                                  | 9                                                       | SPEICHERN   | CACHE LEEREN | EXPERTE | LOGOUT | VISUALISIERUNG |
|---------------------------------------------------|---------------------------------------------------------|-------------|--------------|---------|--------|----------------|
| C energie<br>▼                                    | Lastkontrolle<br>Zykien bis Zur Abschaltung.            | 3           |              |         |        | ? ≡            |
| ▼ Menŭ                                            | Zyklen vor Wiedereinschaltung:                          | 60          |              |         |        |                |
| ► Setup                                           | Max. Prioritäts-Wert:                                   | 4           |              | •       |        |                |
| ▼ Technologien                                    | Art der Kontrolle:                                      | Aktiv       |              | •       |        |                |
| <ul> <li>KNX</li> <li>Videoüberwachung</li> </ul> | Status:                                                 | Play        |              |         |        |                |
| ► Intercom                                        |                                                         |             |              |         |        |                |
| ▼ Energie                                         | SCHLIESSEN                                              | STARTEN STC | OPPEN        |         |        |                |
| <ul> <li>Verbrauch</li> </ul>                     |                                                         |             |              |         |        |                |
| ▼ Lasten                                          | Energiezähler (Hier Klicken, um                         |             |              |         |        | HINZUFÜGE      |
| ▼ Lastkontrolle ►                                 | Name                                                    |             |              | Check   |        |                |
| Last                                              |                                                         |             |              | 0.011   |        |                |
| Last                                              | V = X Neuer Energiezanier 1                             | verbrauch   |              | OK      |        |                |
| <ul> <li>Last</li> </ul>                          | Lasten (Hier Klicken, um die Suchergebnisse zu filtern) |             |              |         |        |                |
| <ul> <li>Last</li> </ul>                          | Namo                                                    |             | Priorität    | Chock   |        | E              |
| <ul> <li>Import/Export</li> </ul>                 | Name                                                    |             | Filonitat    | Check   |        |                |
| Personalisierung                                  | $\checkmark$ $\equiv$ $\times$ Last                     |             | 1 🗖          | 😡 ок    |        |                |
| Visualisierung     Erweiterte Funktionen          | $\checkmark$ $\equiv$ $\times$ Last                     |             | 2            | 🕡 ок    |        |                |
| Benutzer und Rechte                               |                                                         |             | 2            | Oor     |        |                |
|                                                   |                                                         |             | 3            | OK OK   |        |                |
|                                                   | $\checkmark$ $\equiv$ $\times$ Last                     |             | 4 💌          | 🕡 ок    |        |                |
|                                                   | $\checkmark$ $\equiv$ $\times$ Last                     |             | 2            | 🕡 ок    |        |                |
| + 2                                               |                                                         |             |              |         |        |                |

Die benötigten Einstellungen sind exakt dieselben wie schon zuvor bei den ENERGIEZÄHLERN gesehen. Der einzige Unterschied besteht darin, dass zusätzlich folgende Unter-Objekte benötigt werden:

LAST EIN/AUS Kontroll-Objekt, welches von der Last-Kontrolle dazu verwendet wird, um die Last ein- bzw. auszuschalten. Dies kann ein KNX Objekt zu 1Bit oder zu 2Bit sein; im ersten Fall wird der entsprechende Ausgang einfach von U.motion KNX Server Plus Touch ein- bzw. ausgeschaltet (mit dem Risiko, dass der Ausgang durch einen anderen Sensor / ein anderes Ereignis wieder umgeschaltet wird), im zweiten

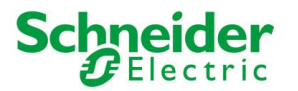

|   |              | Fall hingegen erfolgt eine Zwangssteuerung des gewünschten Status, welcher gleich 2 Vorteile mit sich bringt:                                                                                                    |  |  |  |  |  |
|---|--------------|----------------------------------------------------------------------------------------------------|--|--|--|--|--|
|   |              | • Der Verbraucher kann nicht durch andere Befehle umgeschaltet werden (z.B. durch einen Taster in der Anlage oder durch das entsprechende Objekt in der VISUALISIERUNG von U.motion KNX Server Plus Touch)                                                                                                    |  |  |  |  |  |
|   |              | • Der effektive Status des Verbrauchers wird durch die Zwangssteuerung nicht verändert, wodurch z.B. Fehlbedienungen (ungewollte Einschaltungen) vermieden werden.                                                                                                    |  |  |  |  |  |
| L | AST AUTO/MAN | Wenn vorhanden, erlaubt dieses Objekt dem Endkunden, über die VISUALISIERUNG selbstständig<br>festzulegen, ob ein Verbraucher von der Last-Kontrolle angesteuert werden soll (AUTOMATISCH)<br>oder aber nur manuell; in letzterem Fall erfolgt keine Aus-/Einschaltung der Last, was vor allem<br>hilfreich sein kann, wenn die Last temporär von der Last-Kontrolle ignoriert werden soll. |  |  |  |  |  |

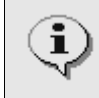

Nach Änderungen an den mit einer Last-Kontrolle verknüpften Lasten / Verbrauchern muss die Last-Kontrolle über die entsprechenden Buttons in deren Eigenschaftsfenster gestoppt und erneut gestartet werden, um die Änderungen korrekt zu übernehmen.

### **13.4.4 DARSTELLUNG IN DER VISUALISIERUNG**

Nach erfolgter Konfiguration einer Last-Kontrolle, kann der Benutzer sie in der VISUALISIERUNG im Abschnitt "LASTEN" (zu finden im Eintrag "ENERGIE" des NAVIGATIONSMENÜS) überwachen und kontrollieren:

#### Selektor Last-Kontrolle (wenn mehr als eine konfiguriert) Energiezähler

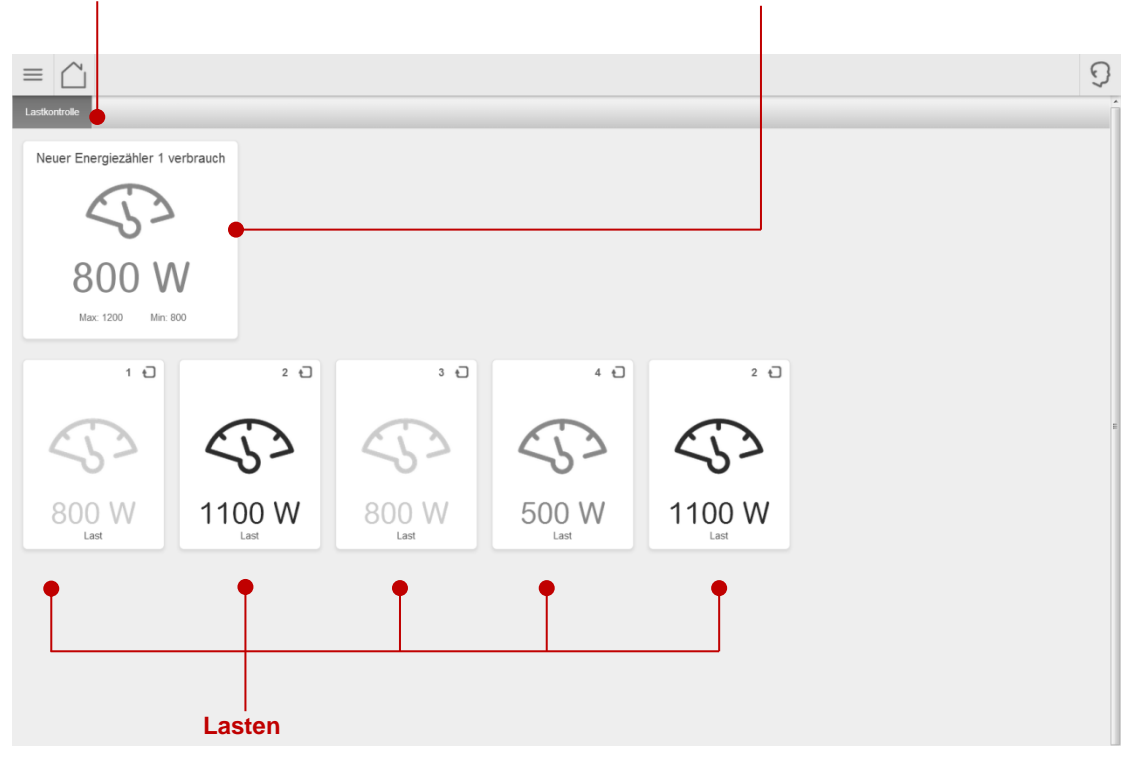

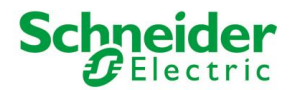

Der ENERGIEZÄHLER zeigt im Detail folgende Informationen an:

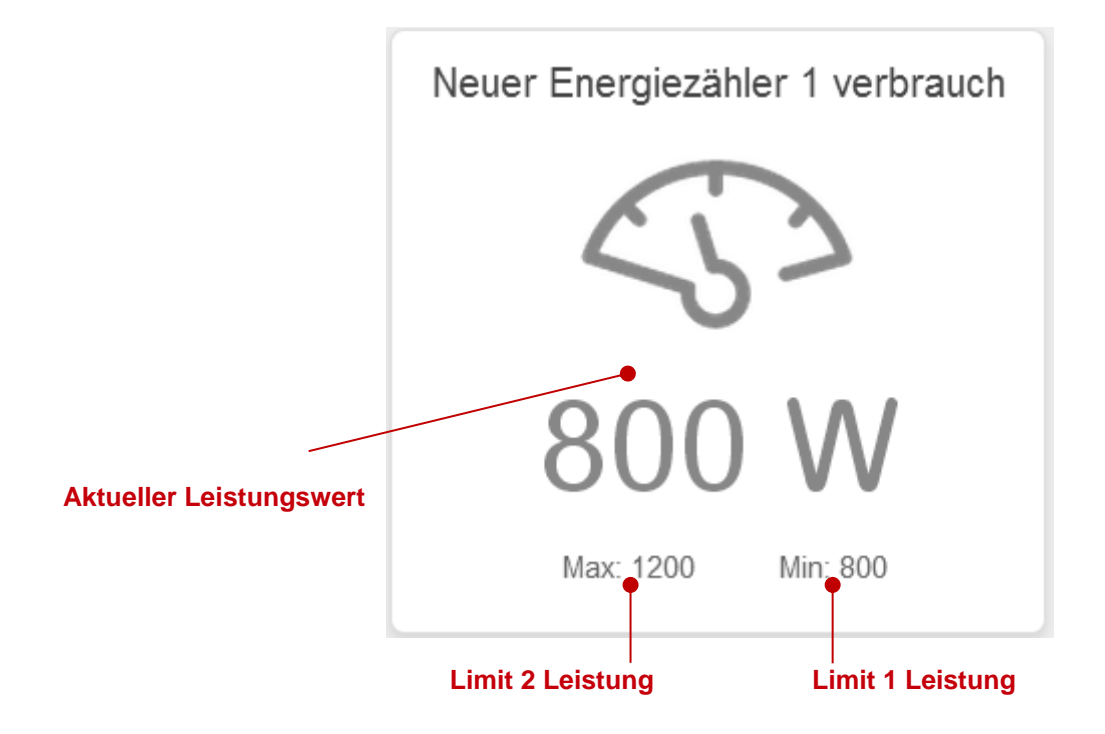

Die Lasten / Verbraucher hingegen werden folgendermaßen dargestellt:

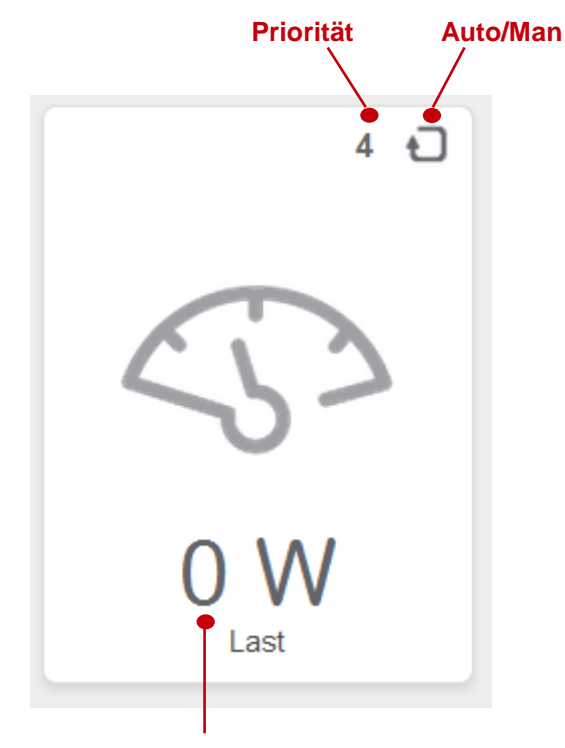

Aktuelle Leistungsaufnahme (wenn verfügbar)

Auch in diesem Fall öffnet ein Klick auf die ENERGIEZÄHLER ein Pop-Up-Fenster, über welches die Parameter der Last-Kontrolle angepasst werden können sowie weitere Details zum Gesamtverbrauch oder den einzelnen Verbrauchern angezeigt werden.

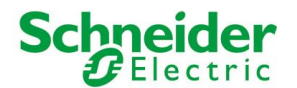

Wird der ENERGIEZÄHLER angeklickt, können z.B. die Limits nach Belieben angepasst werden:

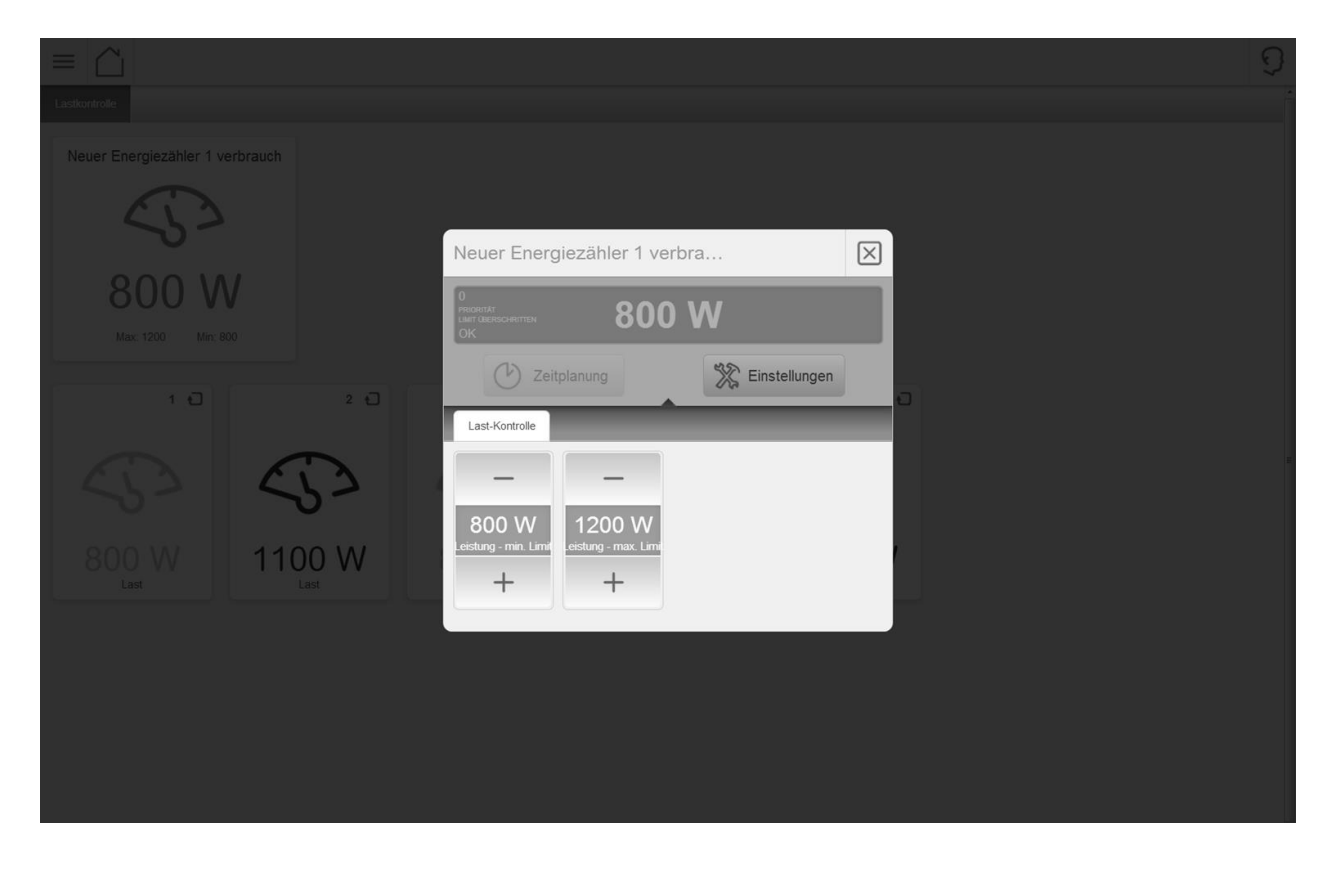

Wird hingegen eine Last angeklickt, so können Parameter wie die Priorität oder der Betriebsmodus (AUTO/MAN) eingestellt werden und die Last manuell geschaltet werden:

|                                                   |                                            |                | 9 |
|---------------------------------------------------|--------------------------------------------|----------------|---|
| Lastorirote<br>Neuer Energiezähler 1 verbrauch    |                                            |                |   |
|                                                   |                                            |                |   |
|                                                   | Last                                       | $\boxtimes$    |   |
| Nax: 1200 Min: 800                                | 1<br>PRORITÄT<br>LIMIT ÜBERSCHRITTEN<br>OK | in             |   |
| 1 0 2 0                                           | Zeitplanung                                | Einstellungen  | o |
|                                                   | Last-Kontrolle                             |                |   |
| $\langle \zeta \rangle   \langle \zeta \rangle  $ | MANUELL EIN                                | +              |   |
| 800 W 1100 W                                      | Auto Ein<br>AUTO/MAN EIN/AUS               | 1<br>Priorität | r |
| Last Last                                         | AUTO AUS                                   | _              |   |
|                                                   |                                            |                |   |
|                                                   |                                            |                |   |
|                                                   |                                            |                |   |
|                                                   |                                            |                |   |

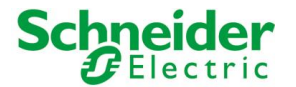

# **14 BENUTZER**

# **14.1 EINLEITUNG**

In diesem Kapitel wird die Benutzer-Verwaltung von U.motion KNX Server Plus Touch behandelt, über welche eine sichere und komfortable Verwendung der Visualisierung ermöglicht wird.

## **14.2 BENUTZER UND BENUTZERGRUPPEN**

Die Authentifizierung in U.motion KNX Server Plus Touch wird über zwei Objekt-Typen definiert:

- "BENUTZER": diese Objekte stellen den eigentlichen Account für den Zugang zur Visualisierung dar; die Authentifizierung erfolgt über Eingabe eines Benutzernamens und eines Passworts, welche für den jeweiligen Benutzer in U.motion KNX Server Plus Touch konfiguriert werden müssen. Die Benutzer müssen einer "BENUTZERGRUPPE" zugehören, damit sie die nötigen Zugangsrechte erhalten, um z.B. die Visualisierung darstellen zu können.
- "BENUTZERGRUPPEN": die Benutzergruppen beinhalten verschiedene Zugriffsrechte, die automatisch auf die enthaltenen Benutzer übertragen werden. Über sie wird der Zugriff auf die Inhalte der Visualisierung geregelt.

# **14.3** NEUE BENUTZER ERSTELLEN

Um einen neuen Benutzer zu erstellen, bitte wie folgt vorgehen:

- In die Konfigurations-Ebene wechseln
- Im Navigationsmenü "BENUTZER UND RECHTE" → "BENUTZER" auswählen
- Den "HINZUFÜGEN"-Button betätigen

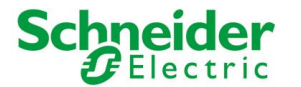

Folgende Einstellungen sind für jeden Benutzer parametrierbar:

| NAME                    | Identifiziert den Benutzer in der Datenbank (wird <u>nicht</u> für die Anmeldung am System verwendet)                                                                                                    |
|-------------------------|----------------------------------------------------------------------------------------------------|
| BENUTZERNAME            | Benutzername zur Anmeldung am System – <u>darf nur aus alphanumerischen Zeichen</u><br>ohne Leerzeichen bestehen                                                                                                    |
| PASSWORT                | Passwort für die Anmeldung am System – <u>darf nur aus alphanumerischen Zeichen</u><br>ohne Leerzeichen bestehen                                                                                                    |
| VERTRAULICHE IP-ADRESSE | Optional – ermöglicht die automatische Anmeldung am System mit den<br>Zugangsdaten dieses Benutzers, wenn die Visualisierung von einem PC mit der hier<br>festgelegten IP-Adresse erfolgt.                                                                                                    |
|                         | ACHTUNG: Damit U.motion KNX Server Plus Touch beim Starten sich automatisch mit<br>einem Benutzer in die Visualisierung einloggt, muss der entsprechende Benutzer mit<br>der vertraulichen IP-Adresse "127.0.0.1" konfiguriert werden; standardmäßig ist der<br>Benutzer "User" mit der vertraulichen IP-Adresse "127.0.0.1" konfiguriert. |

Wurde der neue Benutzer erstellt, so muss dieser einer Benutzergruppe zugeordnet werden, damit der Benutzer entsprechende Zugriffsrechte erhält. Dafür einfach die gewünschte Benutzergruppe in die Liste "BENUTZERGRUPPEN, DENEN DER BENUTZER ZUGEHÖRT" ziehen.

Des Weiteren kann der Benutzer mit EREIGNISSEN verknüpft werden, über welche auf jedem Client-Gerät, das mit dem gewählten Benutzer angemeldet ist, folgende Aktionen durchgeführt werden können:

• SEITEN-SPRUNG: erlaubt es, auf allen Client-Geräten, die mit dem gewählten Benutzer angemeldet sind, einen Sprung auf eine bestimmte Seite zu machen (innerhalb des Browsers bei Standard-Clients, innerhalb der App bei Mobilgeräten)

Um einen SEITEN-SPRUNG zu konfigurieren, bitte wie folgt vorgehen:

- Ziehen Sie das Objekt, das den Sprung auslösen soll (z.B. ein KNX Objekt) in den Abschnitt "PASSIVE EREIGNISSE"
- Definieren Sie die BEDINGUNG, welche den Sprung auslösen soll (die verfügbaren Optionen hängen vom zuvor gewählten Objekt ab)

Nun muss über die Spalte WERT die Seite definiert werden, die beim Seiten-Sprung geöffnet werden soll:

- Entweder eine externe Web-Seite (Homepage, Web-Server, ...)
- Oder eine RÄUMLICHKEIT der Software

Im ersten Fall ist es ausreichend, die URL der gewünschten Seite in das Textfeld einzugeben. Im zweiten Fall hingegen kann das Textfeld über den roten Button in eine Drop-Zone verwandelt werden, wodurch über die Suchfunktion eine beliebige RÄUMLICHKEIT in das Feld gezogen werden kann.

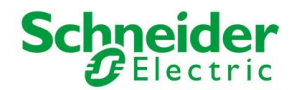

ī

Folgender Screenshot zeigt eine Beispiel-Konfiguration, in welcher der Raum "ALARM-ZENTRALE" bei jedem Zustandswechsel des Objektes "ALARM" angesprungen werden soll, und zwar ausschließlich auf den Client-Geräten, die mit dem gewählten Benutzer angemeldet sind:

| Version 1.0.0 R C                                                 | 29           |                     |                |             |                                                     | SPEICHERN | CACHE LEEREN | EXPERTE | LOGO       | ит ү         | risu   |
|-------------------------------------------------------------------|--------------|---------------------|----------------|-------------|-----------------------------------------------------|-----------|--------------|---------|------------|--------------|--------|
| 🔍 alarm 🌱                                                         | N            | leuerB              | enutze         | -5          |                                                     |           |              |         |            |              | ? ≡    |
| ► Suchergebnisse (9)                                              | Neu          | erBer               | nutzerā        | 5           |                                                     |           |              |         | SCHLIESSEN | KONF. AKTUAL | ISIERE |
| ▼ Menü                                                            | Eige         | ensch               | aften c        | les Objek   | ts                                                  |           |              |         |            |              |        |
| <ul> <li>Technologien</li> </ul>                                  | Alle         | gemei               | ine Da         | ten         |                                                     |           |              |         |            |              |        |
| ▶ Personalisierung                                                | Benu         | utzerna             | me:            |             | NeuerBenutzer5                                      |           |              |         |            |              |        |
| <ul> <li>Visualisierung</li> <li>Erweiterte Funktionen</li> </ul> | Pass         | wort:               |                |             |                                                     |           |              |         |            |              |        |
| ▼ Benutzer und Rechte                                             | Pass         | wort w              | iederhol       | en:         |                                                     |           |              |         |            |              |        |
| ▼ Benutzer                                                        | Vert         | raulich             | e IP-Adre      | esse:       |                                                     |           |              |         |            |              |        |
| ● manager<br>● user<br>● NeuerBenutzer5<br>▶ Benutzergruppen      | Voll<br>VolP | P<br>-Numm<br>SCHLI | ner:<br>ESSEN  | ко          | NF. AKTUALISIEREN                                   |           |              |         |            |              |        |
|                                                                   | Ben          | utzen               | gruppe<br>Name | n, denen    | der Benutzer zugehört (Hier Klicken, um die Sucherg |           |              |         |            |              |        |
|                                                                   | Pass         | sive E              | reignis        | SE (Hier Kl |                                                     |           |              |         |            |              |        |
|                                                                   |              |                     |                | ID          | Name                                                |           | Bedingung    | Aktion  |            | Wert         |        |
|                                                                   |              | ≡                   | $\times$       | 772         | ALARM                                               |           | — Wenn Alarm | + Wei   | terleiten  | ALARM-ZENTR  | ABC    |
|                                                                   |              |                     |                |             |                                                     |           |              |         |            |              |        |

Die Konfiguration der EREIGNISSE für einzelne BENUTZER ähnelt jener für Objekte vom Typ CLIENT (siehe Abschnitt 11.7 dieses Handbuchs); während die Ereignisse sich dort jedoch auf ein Client-Gerät limitieren, werden diese bei den Benutzern auf alle Client-Geräte angewandt, welche gerade mit dem Benutzer angemeldet sind.

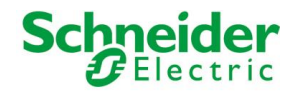

i

## **14.4 BENUTZERGRUPPEN UND ZUGRIFFSRECHTE**

Über das Eigenschaftsfenster einer BENUTZERGRUPPE ist es möglich, neben dem Namen der benutzergruppe die verschiedenen Benutzer zu definieren, welcher der Gruppe angehören sollen; auch hier können die Benutzer über die Suchfunktion lokalisiert und via Drag&Drop in den Abschnitt "BENUTZER, DIE DER BENUTZERGRUPPE ZUGEHÖREN" gezogen werden:

| Version 1.0.0                             | RC 9                                 | SPEICHERN                      | CACHE LEEREN                   | EXPERTE LOGOUT | VISUALISIERUNG |
|-------------------------------------------|--------------------------------------|--------------------------------|--------------------------------|----------------|----------------|
| Q                                         | Y   Benutzer                         |                                |                                |                | ? ≡            |
| ▶ Suchergebnisse                          | Benutzer                             |                                |                                |                | SCHLIESSE      |
| ▶ Menü                                    |                                      |                                |                                |                |                |
| ► Setup                                   | Eigenschaften des Objekts            |                                |                                |                |                |
| ▶ Technologien                            | Allgemeine Daten                     |                                |                                |                |                |
| <ul> <li>Personalisierung</li> </ul>      | Name:                                | Benutzer                       |                                |                |                |
| <ul> <li>Visualisierung</li> </ul>        |                                      |                                |                                |                |                |
| <ul> <li>Erweiterte Funktionen</li> </ul> | SCHI JESSEN                          |                                |                                |                |                |
| <ul> <li>Benutzer und Rechte</li> </ul>   | SOTELESSEN                           |                                |                                |                |                |
| ▼ Benutzer                                | Benutzer, die der Benutzer           | aruppe zugehören (Hier Klich   |                                |                |                |
| admin                                     |                                      | 3                              |                                |                |                |
| manager                                   | Name                                 |                                |                                |                |                |
| NeuerBeputzer4                            | ✓ ≡ × user                           |                                |                                |                | =              |
|                                           |                                      |                                |                                |                |                |
| Administratoren                           | ✓ ≡ × manager                        |                                |                                |                |                |
| Manager                                   | $\checkmark$ $\equiv$ $\times$ admin |                                |                                |                |                |
| Benutzer                                  |                                      |                                |                                |                |                |
|                                           | Objekte, welche nur der ak           | tuellen Benutzergruppe zu      | <b>Igehören</b> (Hier Klicken, |                |                |
|                                           | Name                                 | Bes                            | chreibung / ETS-Bezeich        | nung           | Тур            |
|                                           |                                      |                                |                                |                |                |
|                                           | Berechtigungen der Benutz            | ergruppe (Hier Klicken, um die |                                |                |                |
|                                           | Name                                 | Bes                            | schreibung / ETS-Bezeich       | nung           |                |
|                                           |                                      |                                |                                |                |                |
|                                           |                                      |                                |                                |                | -              |
|                                           |                                      |                                |                                |                |                |

Zudem können jeder BENUTZERGRUPPE ein oder mehrere Objekte der VISUALISIERUNG zugewiesen werden; dies hat zur Folge, dass diese Objekte von nun an der BENUTZERGRUPPE angehören und somit nur noch von Benutzern gesehen werden können, die der gewählten Gruppe zugehören. Die Zuweisung von Objekten erfolgt über die Suchfunktion, durch Drag&Drop in den Abschnitt "OBJEKTE, WELCHE NUR DER AKTUELLEN BENUTZERGRUPPE ZUGEHÖREN".

Nach Zuweisung eines Objektes an eine BENUTZERGRUPPE kann dieses nicht mehr von Benutzern anderer Gruppen gesehen / verwendet werden. Es muss deshalb immer darauf geachtet werden, welche Objekte wo zugewiesen werden, um Situationen zu vermeiden, in denen gewisse Objekte oder gar Bereiche gar nicht mehr zugänglich sind.

Aus diesem Grund wird empfohlen, solche Objekte nicht ausschließlich der gewünschten BENUTZERGRUPPE, sondern auch immer der ADMINISTRATOR-Gruppe zuzuweisen, sodass zumindest der "admin"-Benutzer immer Zugriff auf alle Objekte hat.

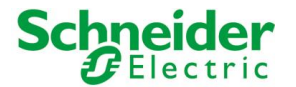

# **15 REMOTE ZUGANG**

# **15.1 EINLEITUNG**

In diesem Kapitel wird erläutert, wie das Netzwerk konfiguriert werden muss, damit auch von außerhalb des Netzwerkes ein Zugriff auf U.motion KNX Server Plus Touch und somit auf die Visualisierung erfolgen kann.

# **15.2 REMOTE-ZUGRIFF VIA INTERNET**

Um über das Internet Zugang zu U.motion KNX Server Plus Touch zu erlangen, sind folgende Schritte notwendig:

- Der Parameter "GATEWAY" in den Netzwerkeinstellungen von U.motion KNX Server Plus Touch muss der IP-Adresse des installierten Internet-Routers entsprechen
- Im installierten Internet-Router muss eine *Port-Forwarding* Regel erstellt werden, welche die Ports 443 und 22 auf die IP-Adresse des installierten U.motion KNX Server Plus Touch weiterleitet (Datenpaket-Typ "TCP").

Sollten die Ports 443 oder 22 bereits für andere Remote-Zugänge genutzt werden, so muss das *Port Forwarding* über andere Ports realisiert werden, wobei die gewählten Ports für den externen Zugriff auf die Ports 443 und 22 und auf die IP-Adresse des installierten U.motion KNX Server Plus Touch weitergeleitet werden müssen.

<u>Beispiel</u>: Externer Zugriff über https://www.meineUrl.de:1443  $\rightarrow$  der Port 1443 muss im Internet-Router auf Port 443 und die IP-Adresse des installierten U.motion KNX Server Plus Touch weitergeleitet werden

Für genauere Informationen zum Einrichten von *Port-Forwarding* – Regeln wird auf die Dokumentation des installierten Internet-Routers verwiesen.

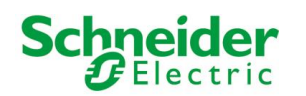

# NOTIZEN